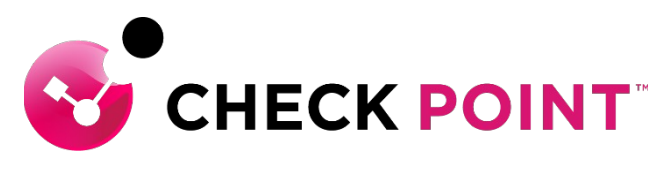

YOU DESERVE THE BEST SECURITY

## Harmony Endpoint ハンズオン勉強会

チェック・ポイント・ソフトウェア・テクノロジーズ株式会社

## Agenda

- 攻撃者の行動と対策のポイント
- Harmony Endpoint の概要
- Harmony Endpoint 導入の流れ
- インシデントハンドリングでの活用
- Harmony Endpoint の構成概要
- ・ 設定画面の概要
- クライアントのインストール
- クライアントソフトウェアの概要
- クライアントのアップグレード
- バーチャルグループによる管理

- ポリシーバージョンの確認
- Threat Prevention 設定
- 除外設定
- コンピュータの隔離、解放
- ログの表示
- フォレンジックレポート
- Threat Hunting
- アラート通知設定
- アンインストールパスワードの設定
- クライアントのアンインストール

## 攻撃者の行動と対策のポイント

サイバーキルチェーンとは

- 2009年に米国のロッキード・マーティン社が提唱したサイバー攻撃の
   フレームワーク
- ・サイバー攻撃における攻撃者の行動を7つのフェーズに分類
- 攻撃のチェーンを断ち切ることで攻撃目的の達成を阻止可能

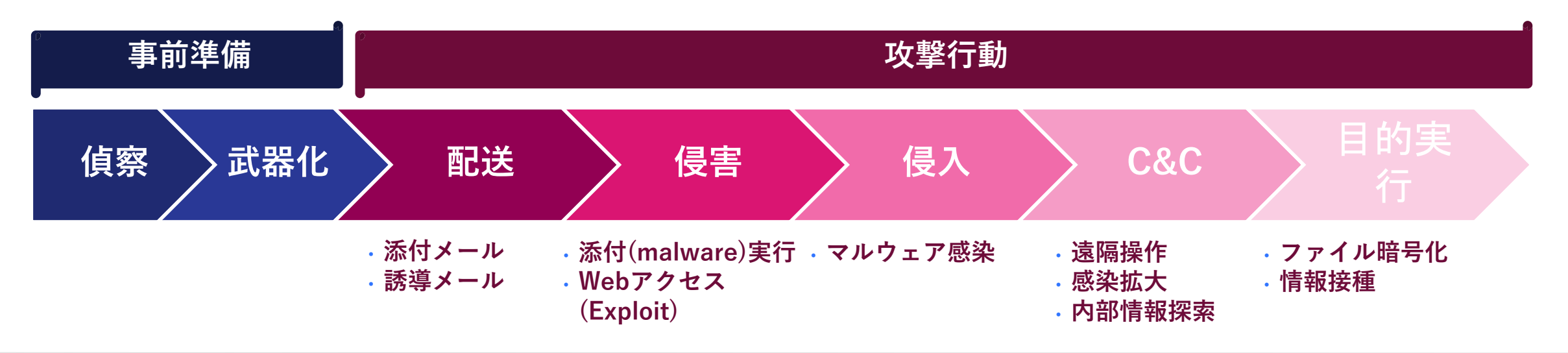

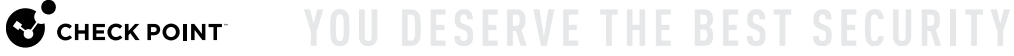

サイバー攻撃のイメージと防御機能

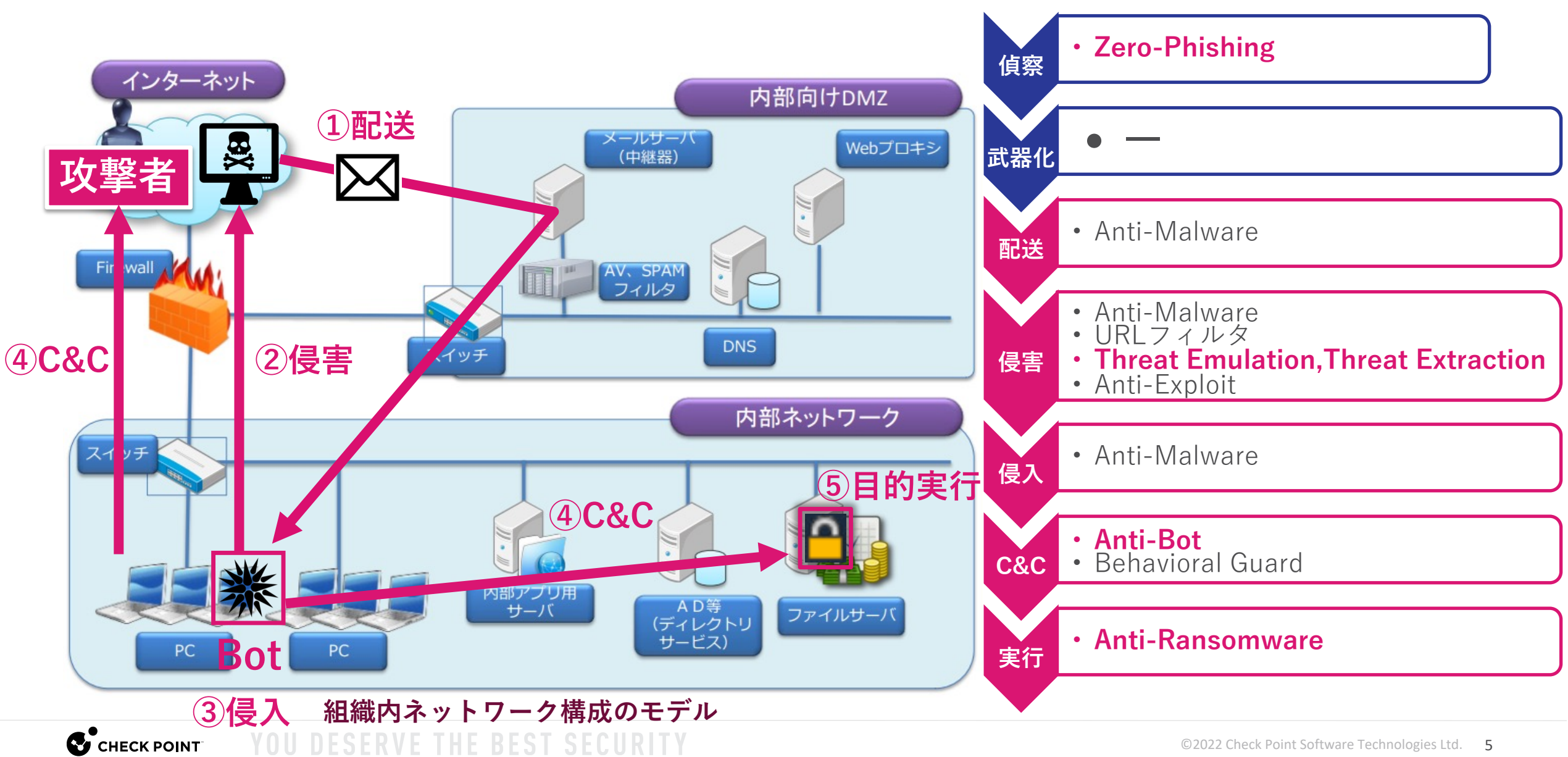

# サイバーセキュリティ対策のポイント

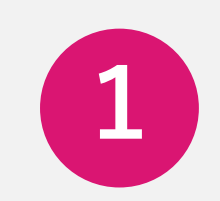

### 検知&防止

まずはマルウェアに感染しないようにする!

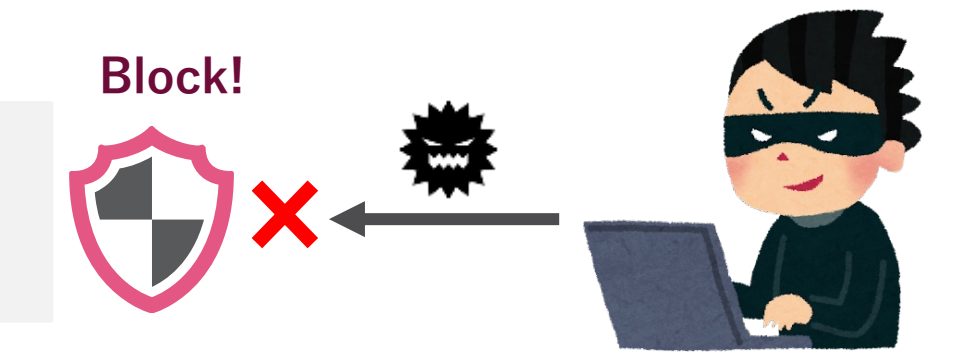

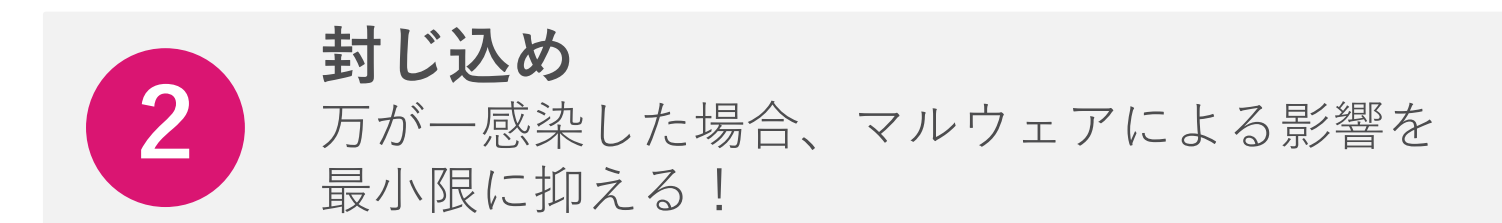

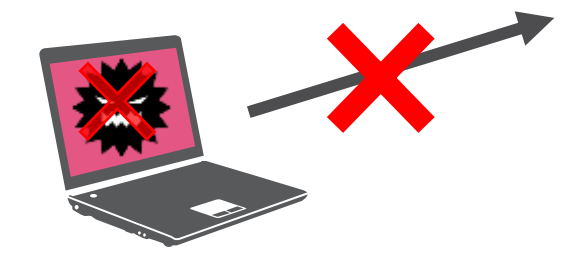

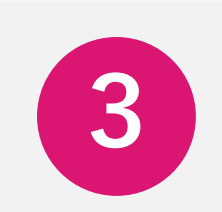

**可視化と分析** マルウェアを駆除したあと、事後対応や再発防 止のために、なにがあったのかを把握する!

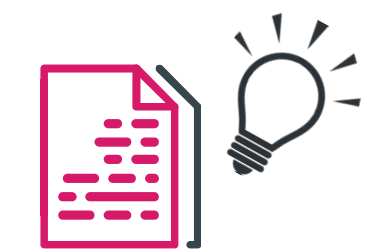

## HARMONY ENDPOINT の概要

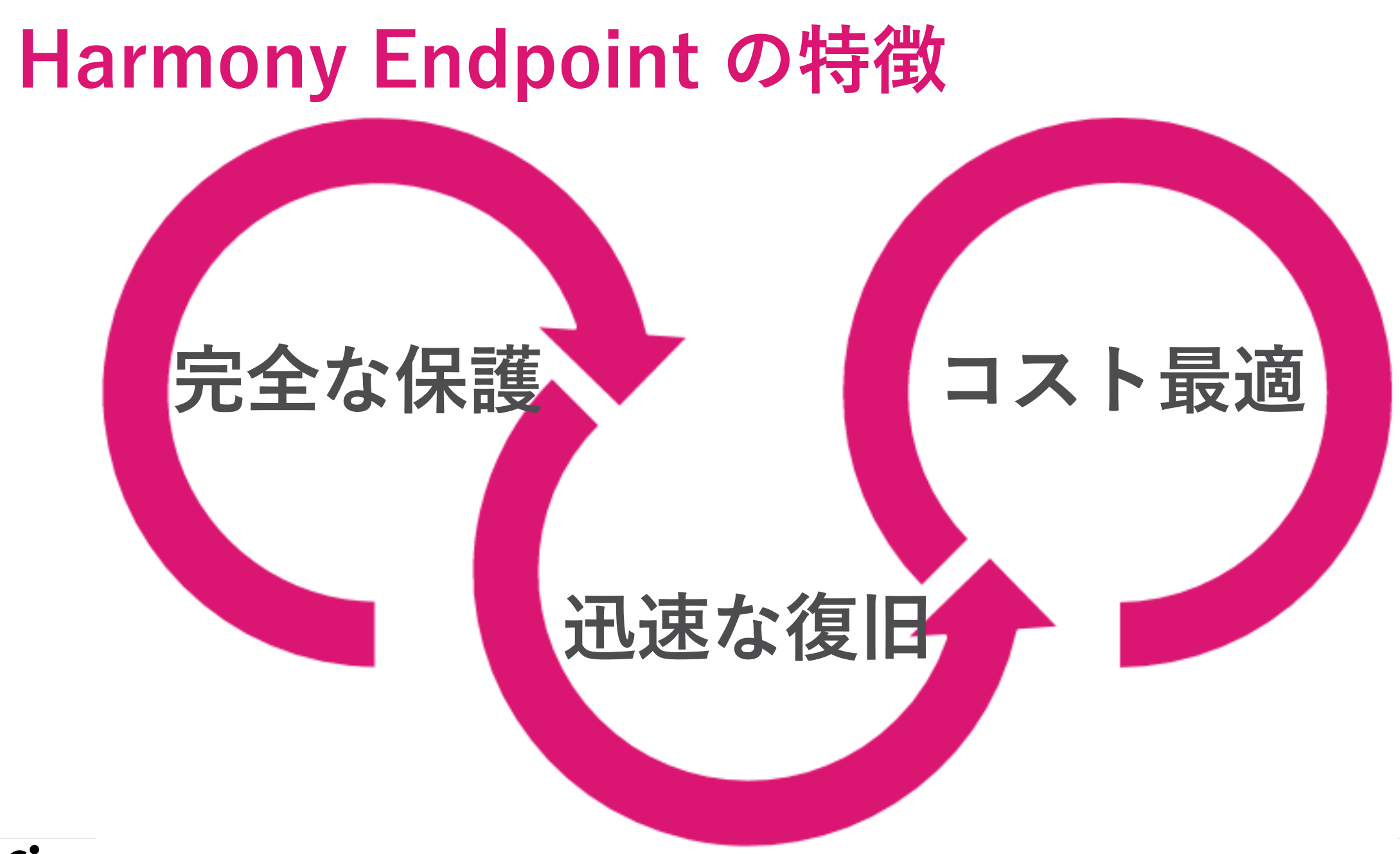

CHECK POINT YUU DESEKVE IHE BESI SELUKII

# エンドポイントに必要なすべての保護を提供

|                     |             | 攻撃0        | )検知 | こと対応             |
|---------------------|-------------|------------|-----|------------------|
| EPP & NGAV<br>検知&防止 |             | 封じ込め       |     | 可視化と分析           |
| <b>於</b> アンチ・マルウェア  | <b>ご</b> アン | ·チ・ランサムウェフ | 7   | アォレンジックレポート      |
| ・ サンドボックス           | *アン         | ·チ・ボット     |     | 🗩 Threat Hunting |
| こ ファイル無害化           | アン          | ・チ・エクスプロイト | ~   |                  |
| <b>ビ</b> セロ・フィッシング  |             |            |     |                  |

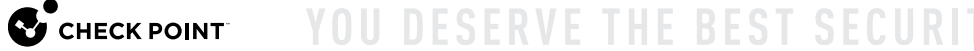

## Harmony Endpoint の先進の防御技術

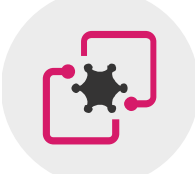

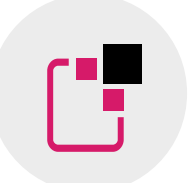

サンドボックス OSレベルとCPUレベルの 統合型サンドボックスで 攻撃を遮断

**ファイル無害化** ファイルの無害化による 安全性と生産性の両立

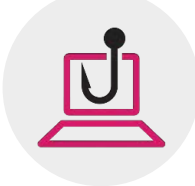

**ゼロフィッシング** フィッシングサイトから ユーザの認証情報を保護

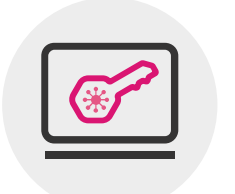

**アンチ・ランサムウェア** ランサムウェアの攻撃を停止し、

ファイルを自動復旧

アンチ・ボット

攻撃者との通信を遮断し、 攻撃の拡大を阻止

\*

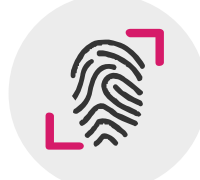

**フォレンジックレポート** 独自の解析技術による 正確性の高い攻撃解析

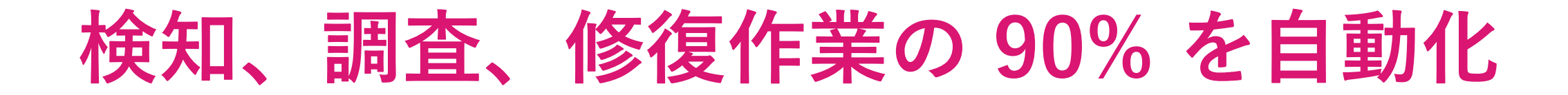

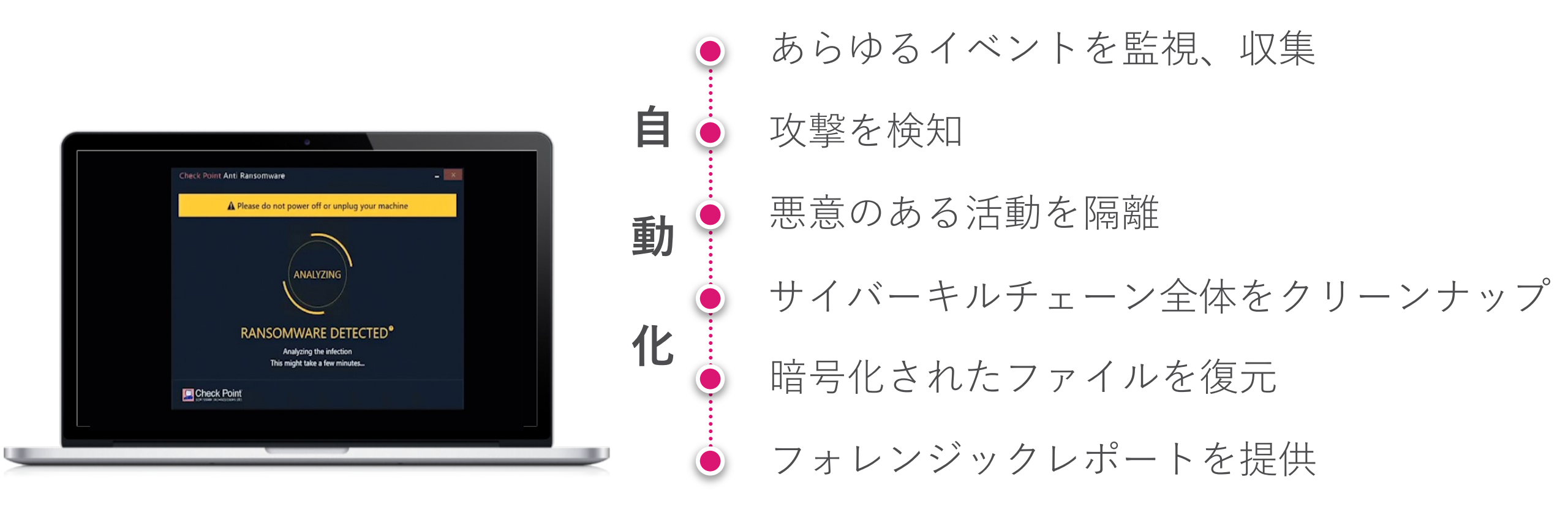

# サイバーキルチェーン全体を自動的かつ 完全に修復し、ビジネスの継続性を確保

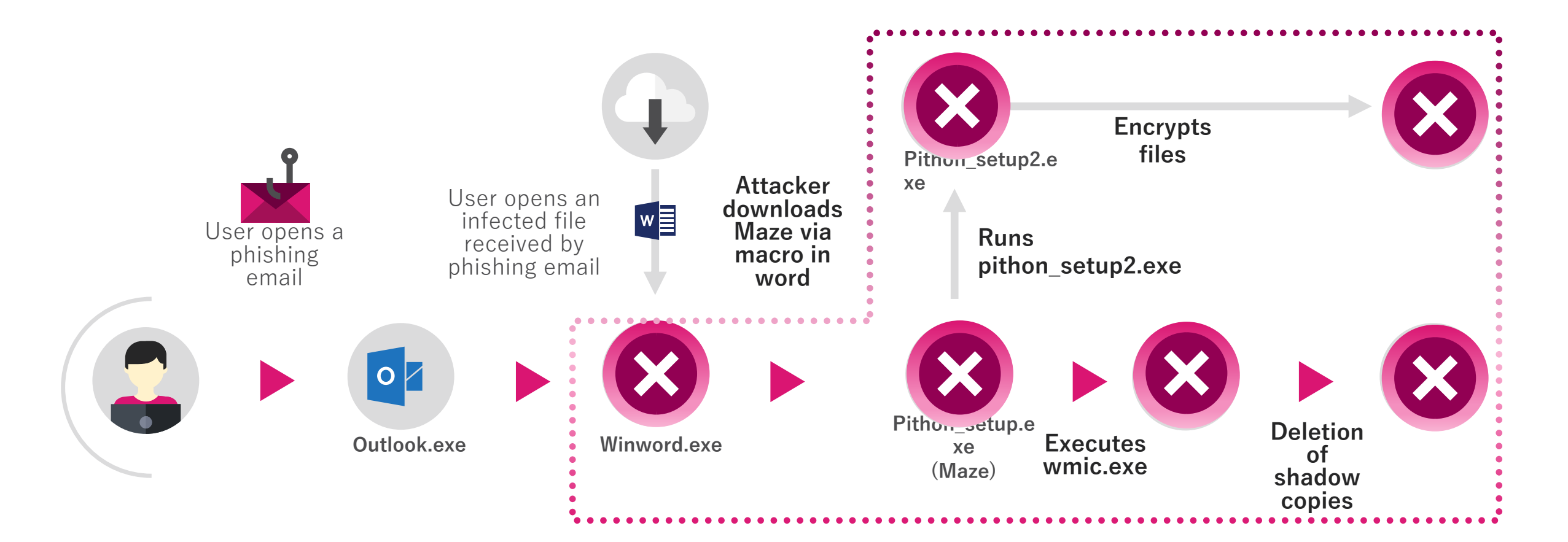

## **HARMONY ENDPOINT** 導入の流れ

## Harmony Endpoint 導入の流れ

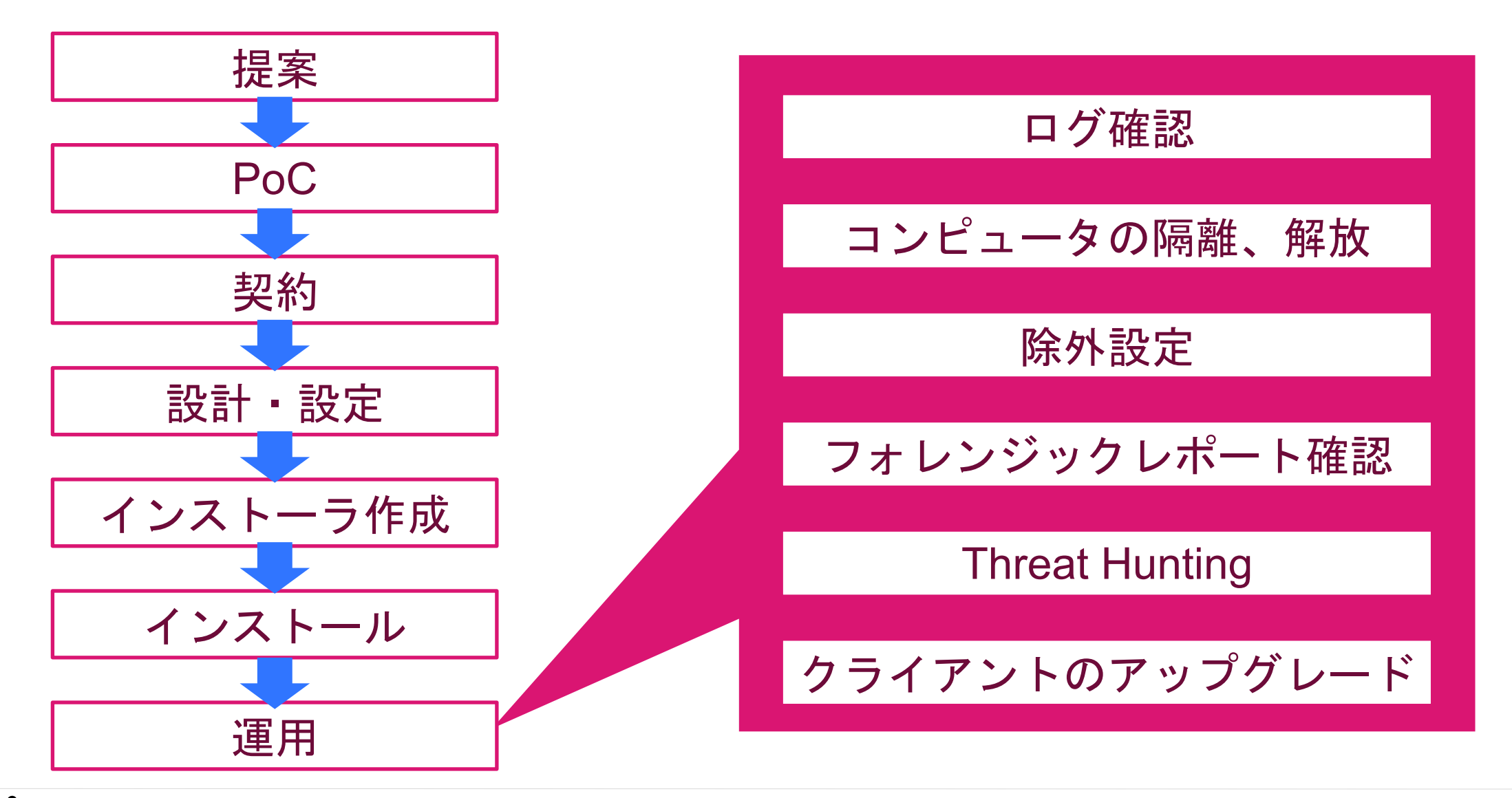

CHECK POINT YOU DESERVE THE BEST SECURIT

## インシデントハンドリングでの活用

インシデントハンドリングでの活用

- 検知 : Threat Hunting により、イベントを検知し、管理者にメール通知をする
  - 分析 : Forensics Report により、攻撃全体を把握し、侵入経路、影響、修復状況を確認する
- 封じ込め : Push Operations により、感染端末をネットワークから隔離する
- 封じ込め : Manage IOCs により、Forensics Report で 確認した IOC に基づくポリシーを適用する
  - 根絶 : Threat Hunting、Push Operations により、攻撃の痕跡を探索し、削除する

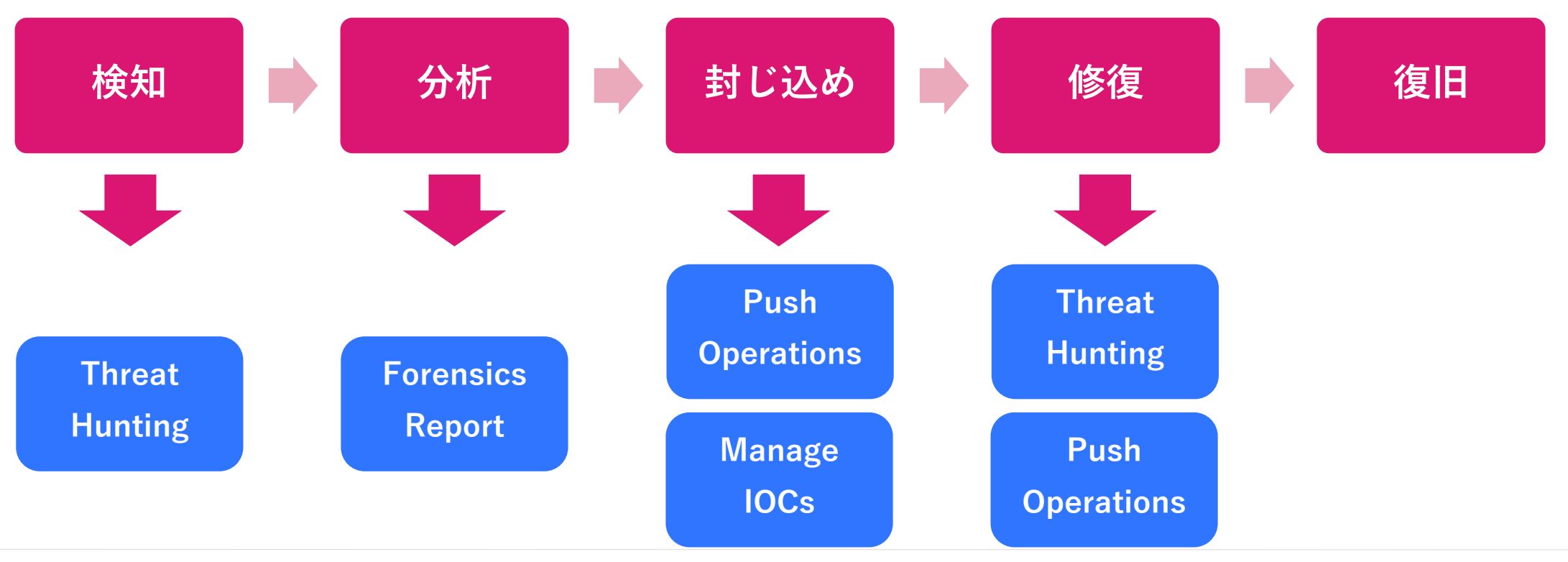

CHECK POINT YOU DESERVE THE BEST SECURI

# HARMONY ENDPOINT の構成概要

## Harmony Endpoint の構成概要

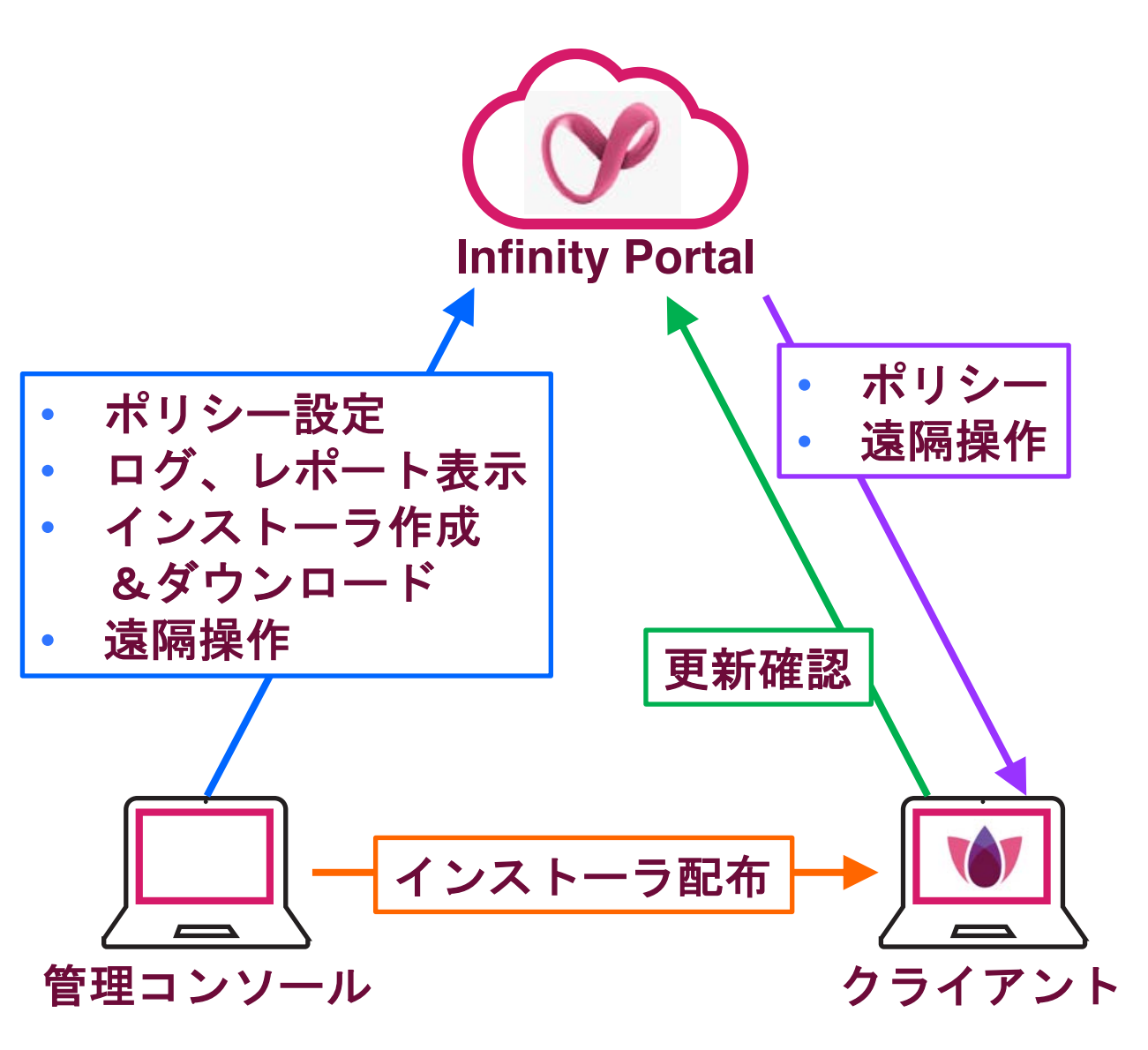

- **1.** Infinity Portal
  - クラウド上の管理サーバ
  - セキュリティポリシーの設定や、ロ グ、レポートの確認などを実施

2. 管理コンソール

- Infinity Portal にアクセスして管理を 行うパソコン
- ブラウザで管理を実施

### 3. クライアント

- Harmony Endpoint がインストール されたパソコン
- 1分毎に Infinity Portal にポリシー等の更新を確認

## 設定画面の概要

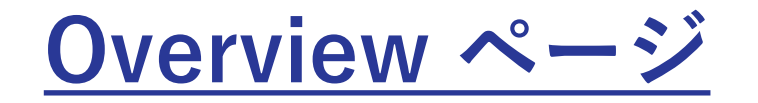

| MARMONY EN              | IDPOINT                        |                                                                    | <ul> <li>34.480.</li> </ul>               | TT 5? 👩 🌲 demo 🗶 - Struct Haratty Postal                                                                    |
|-------------------------|--------------------------------|--------------------------------------------------------------------|-------------------------------------------|----------------------------------------------------------------------------------------------------|
| 1                       | 010                            | enable communications make sure you have Endpoint client installed | on all your devices 🛛 🛓 Download Endpoint | × •                                                                                                    |
| Coperational Overview C | Last updated a few seconds ago |                                                                    |                                           | er Export PDF 🧿                                                                                             |
|                         | ACTIVE ENDPOINTS               | DESKTOPS                                                           | LAPTOPS                                   | ACTIVE ALERTS                                                                                               |
| Getting Started         |                                | IE 1 Windows                                                       | # 4 Windows                               | One endpoint has blades that are not running or<br>missing status                                           |
|                         | 📀 6 🔺 One device has issues    | 1 to macOS                                                         | 5 t macOS                                 | 2 Endpoints have never updated their Anti-<br>Malware signature or updated them over 72 hou                 |
|                         | Active                         | Ø 0 ChromeOS                                                       | O ChromeOS                                | One endpoint is currently infected with malware                                                             |
|                         |                                |                                                                    |                                           | <ul> <li>5 Endpoints did not communicate with the<br/>management server for more than 30 minutes</li> </ul> |
|                         | DEPLOYMENT STATUS              | PRE-BOUT STATUS                                                    | ENCHMPTION STATUS                         |                                                                                                    |
|                         | C & Success                    | () 1 Enabled                                                       | 1 Encrypted                               |                                                                                                    |
|                         | 😔 🌢 in Progress                | O Temporarily Disabled                                             | O in Progress                             |                                                                                                    |
|                         | O o Falled                     | 📀 0 Disabled                                                       | Se 0 Not Encrypted                        |                                                                                                    |
|                         | ©                              | S Not installed                                                    | S S Not inst                              |                                                                                                    |
|                         |                                |                                                                    |                                           |                                                                                                    |
|                         | ANTI MALWARE UPDATE            | HARMONY ENDPOINT VERSION                                           | OPERATING SYS                             |                                                                                                    |
|                         | O On the last 24h 4            |                                                                    | a Windows                                 | ピュータの状能を実                                                                                                   |
|                         | On the last 72h 0              | 1 16 25 5060 3 (50.0%)                                             | MacOS                                     |                                                                                                    |
|                         | Over 72h ago 2                 | 6 1 56.00.0007 2 (33.3%)                                           | Microsoft                                 |                                                                                                    |
|                         | © Never 0                      | 1 (16.7%)                                                          | C Microsoft                               |                                                                                                    |
|                         | S Not installed or Unknown 0   |                                                                    | Coher                                     |                                                                                                    |

Operational Overview

組織内のエンドポイントクライアント

Alighting ステーホーン - フライフシー の展開ステータス、それらのヘルスス テータス、クライアントバージョン、 およびクライアント上のオペレーティ ングシステムを表示します

Security Overview

エンドポイントクライアントへの攻撃
 統計を表示します

0 3808800789 Q & HARMONY ENDPOINT Coldemo002 9.0 Cyber Attack View - Endooi 0 Hosts Encountered Ransomware Attack Hosts Encountered Ransomware Attack A 10 Dormant b 64 Files Hosts Encountered Malicious Files 5 Hosts Encountered Malicious Files O Cleaned Hosts Encountered Phishing or Identity Attack infected Ho 🤰 🛛 Users Had a Password Reuse S O Users Had a Password Reuse 🛒 🜔 Host Exploit Attempt 📕 በ Hosts Accessed a Malicious Si 攻撃の統計を表示 Reserves Thread Environment Stread Subrach

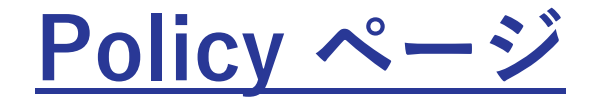

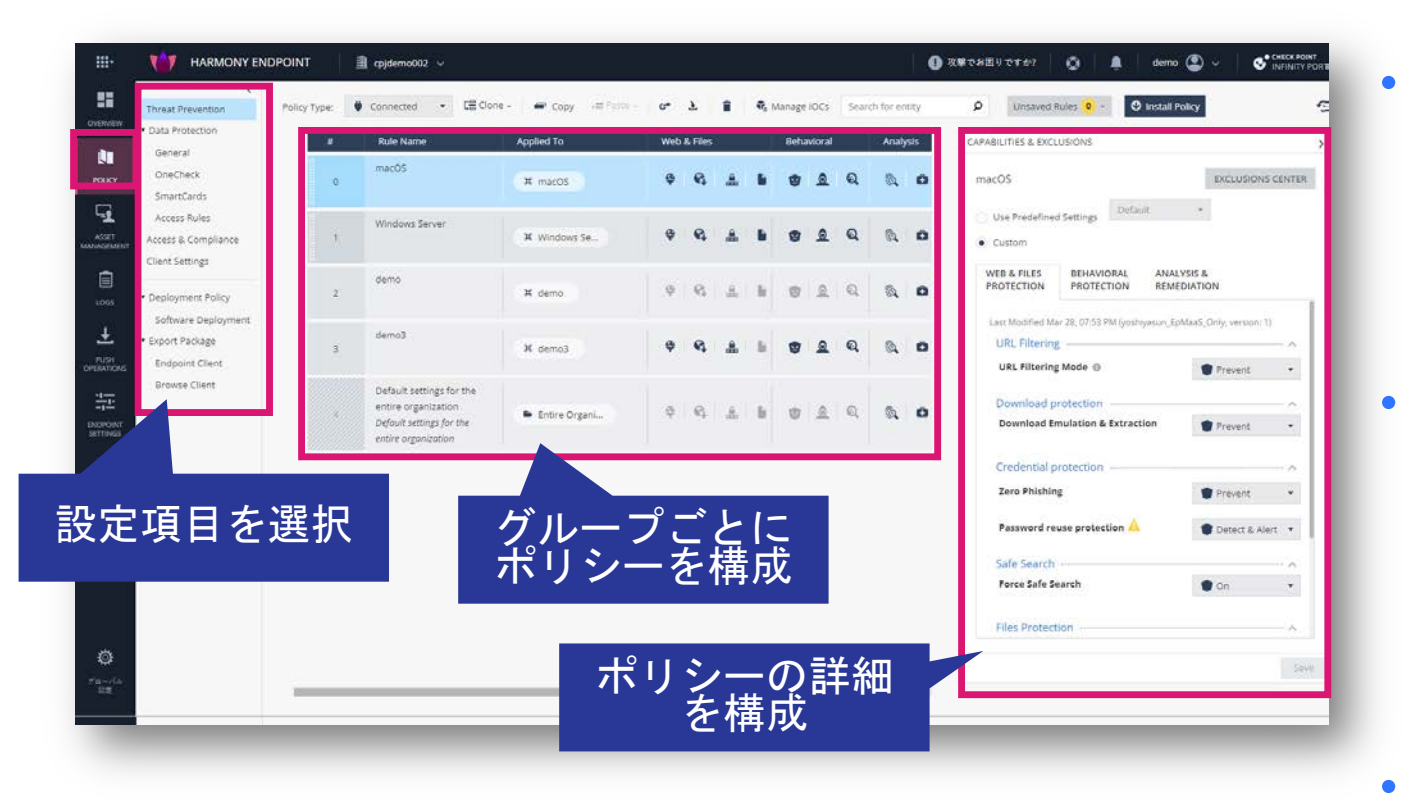

#### セキュリティポリシーを構成します

- 脅威の防止
- データ保護
- アクセスとコンプライアンス

#### クライアントの設定を構成します

- ユーザインタフェース
- ログ
- インストールとアップグレード
  - アンインストールパスワード

クライアントの展開ポリシーを構成します

- ・ バージョン
- ブレード(セキュリティ機能)

インストールパッケージを構成します

### <u>Asset Management ページ</u>

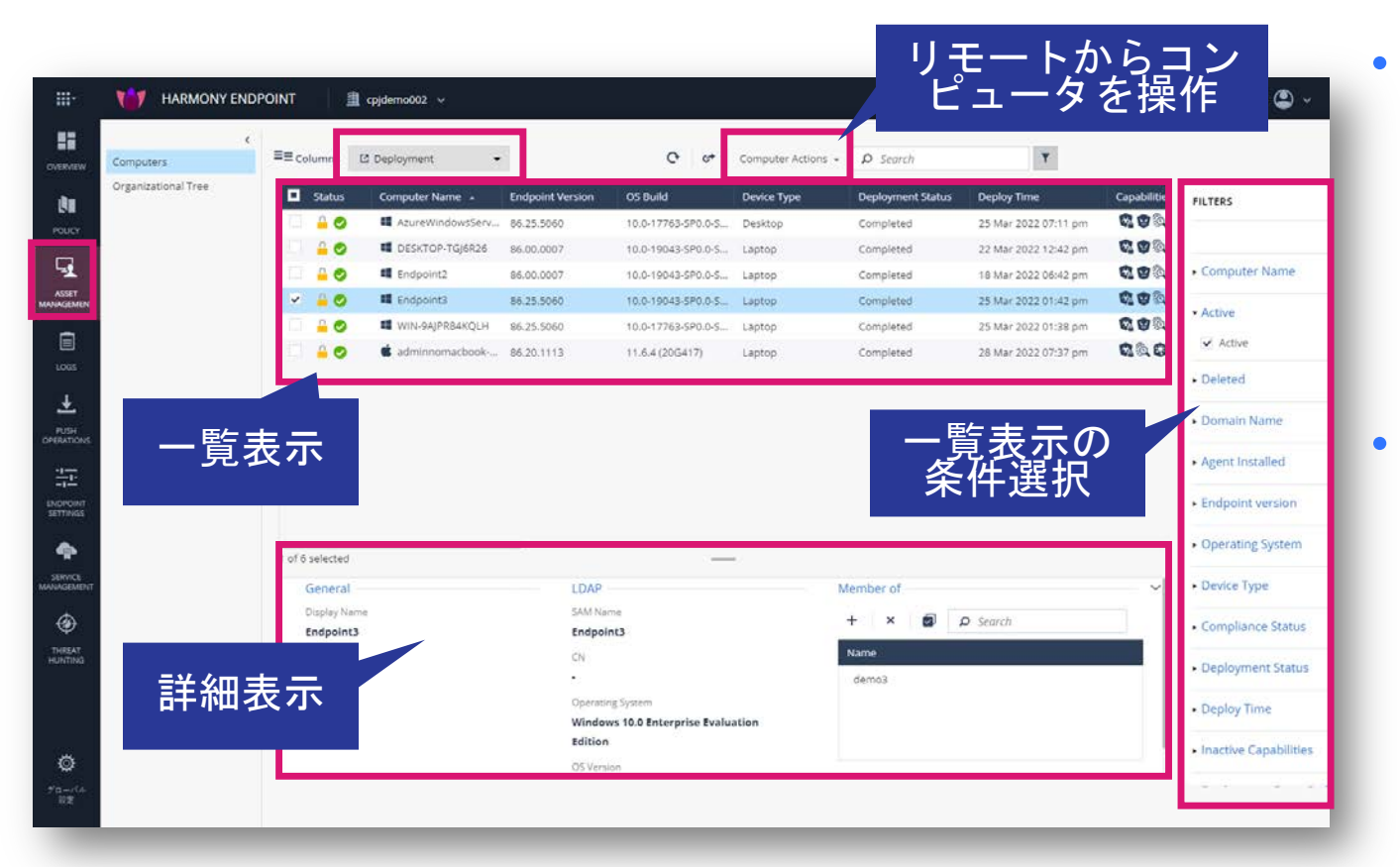

コンピュータやグループを管理

CHECK POINT

展開ステータス、コンピューター上のア クティブなコンポーネント、コンピュー ターにインストールされているクライア ントバージョンなど、各コンピューター に関する情報が表示されます

- 事前構成されたビューを選択して表示し ます
  - 展開
  - コンプライアンス
  - ヘルス
  - フルディスク暗号化
  - マルウェア対策
  - ホストの隔離
  - カスタム(必要な列を選択)

©2022 Check Point Software Technologies Ltd. 22

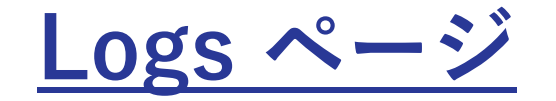

| ŀ          |                      | NT 🏾 🏦 գ  | jdemo002 ~                  |                        |               |          |               |              |                  | 🕕 攻撃でお困りて           | \$\$\$? <b>©</b> | 🌲 demi             | Sector Point Sector Point NFINITY POR |
|------------|----------------------|-----------|-----------------------------|------------------------|---------------|----------|---------------|--------------|------------------|---------------------|------------------|--------------------|---------------------------------------|
| MEW        | Logs New Tab C       | Catalog + |                             |                        |               |          |               |              |                  |                     |                  |                    | Query Syntax C = Option               |
|            | Statistics           |           | Time 👻                      | Blade                  | Action        | Severity | Confidence Le | Machine Name | Protection T     | Protection Name     | Malware Act      | Card               |                                       |
|            | Contents             |           | Mar 30, 2022 2:13:06 PM     | S Forensics            | 😵 Detect      | Low      | Low           | O Endpoint3  | Generic          | DOS/EICAR_Test_File | *                | 0010               |                                       |
| Y .        | Sessions Timeline    | 1         | Mar 30, 2022 9:09:10 AM     | R Endpoint Compliance  | C Detect      | Me       | N/A           | O Endpoint3  |                  |                     |                  | Log Info           |                                       |
|            |                      |           | Mar 30, 2022 9:08:20 AM     | Full Disk Encryption   |               | Me       | N/A           | O Endpoint3  |                  |                     |                  | Origin:            | cpjdemo002-d69ef71e-hap2              |
| 5          |                      |           | O Mar 30, 2022 9:08:19 AM   | E Full Disk Encryption |               | Me       | N/A           | C Endpoint3  |                  |                     |                  | Time:              | () Mar 30, 2022 11:34:53 PM           |
| (ENT       |                      |           | O Mar 30, 2022 9:07:21 AM   | 🔒 Endpoint Compliance  | i Inform User | Cri      | N/A           | C Endpoint3  |                  |                     |                  | Blade:             | SmartEvent Client                     |
|            | 1:00 AM 9:00 AM 5:   | 600 PM    | O Mar 30, 2022 9:07:17 AM   | R Endpoint Compliance  |               | High     | N/A           | C Endpoint3  |                  |                     |                  | Product Family:    | - Network                             |
|            | Blade                |           | Mar 30, 2022 1:09:18 AM     | 😪 Anti-Malware         |               | Low      | N/A           | C Endpoint3  |                  |                     |                  | Type:              | & Control                             |
|            | Thread Foundation    | 20.03%    | Mar 30, 2022 12:59:02 AM    | S Forensics            | Prevent       | High     | High          | C Endpoint3  | File System Em   | Gen.SB.exe          | Trojan","beh     | Log Server Origin: | cpidemo002-d69ef71e-hap2              |
|            | S Forencier          | 23.29%    | Mar 30, 2022 12:58:50 AM    | S Forensics            | Prevent       | High     | High          | O Endpoint3  | File System Em   | Gen.SB.exe          | Trojan","beh     |                    | (164.100.1.8)                         |
|            | Anti-Malware         | 15.07%    | Mar 30, 2022 12:58:44 AM    | Chreat Emulation       | Prevent       | Low      | High          | O Endpoint3  | File System Em   | Gen.SB.exe          | Trojan","beh     | Log Server IP:     | 164.100.1.8                           |
| DNS        | Full Disk Encryption | 10.96%    | Mar 30, 2022 12:58:39 AM    | 3 Threat Emulation     | Prevent       | Low      | High          | O Endpoint3  | File System Em   | Gen.SB.exe          | Trojan","beh     |                    |                                       |
|            | SmartEvent Client    | 2,74%     | Mar 30, 2022 12:58:23 AM    | S Forensics            | Prevent       | High     | High          | O Endpoint3  | File System Em   | Gen.SB.dll          | Trojan           | Policy             | ······                                |
|            |                      |           | Mar 30, 2022 12:58:11 AM    | S Forensics            | Prevent       | High     | High          | O Endpoint3  | File System Em   | Gen.SB.dll          | Trojan           | Reason:            | Server replied with no results.       |
| 4T<br>is   | Action               |           | Mar 30, 2022 12:58:00 AM    | S Forensics            | Prevent       | High     | High          | C Endpoint3  | File System Em   | Gen.SB.dll          | Trojan           |                    |                                       |
|            | Prevent              | 82.35%    | O Mar 30, 2022 12:57:48 AM  | S Forensics            | Prevent       | High     | High          | O Endpoint3  | File System Em   | Gen.SB.dll          | Trojan           | General Event In   | formation                             |
|            | Detect               | 14.71%    | O Mar 30, 2022 12:57:47 AM  | 3 Threat Emulation     | Prevent       | Low      | High          | C Endpoint3  | File System Em   | Gen.SB.dll          | Trojan           | Confidence Level:  | N/A                                   |
| E<br>ENT   |                      | 2.94%     | O Mar 30, 2022 12:57:43 AM  | 3 Threat Emulation     | Prevent       | Low      | High          | O Endpoint3  | File System Em   | Gen.S8.dll          | Trojan           | Severity:          | Medium                                |
|            | Severity             |           | O Mar 30, 2022 12:57:38 AM  | 3 Threat Emulation     | Prevent       | Low      | High          | C Endpoint3  | File System Em   | Gen.SB.dll          | Trojan           |                    |                                       |
|            | Low                  | 42.47%    | O Mar 30, 2022 12:57:36 AM  | 3 Threat Emulation     | Prevent       | Low      | High          | O Endpoint3  | File System Em   | Gen.S8.dll          | Trojan           | More               | ~                                     |
| <u>e</u> – | 🗌 🚥 High 🔤 💻         | 28.77%    | Mar 30, 2022 12:56:02 AM    | S Forensics            | Prevent       | High     | High          | O Endpoint3  | File Reputation  | Gen.Rep.exe         |                  | Description:       | Reports Update Web updates            |
| G          | Medium               | 13.7%     | Mar 30, 2022 12:55:50 AM    | S Forensics            | Prevent       | High     | High          | O Endpoint3  | File Reputation  | Gen.Rep.exe         |                  | Status:            | Failed                                |
|            | Critical             | 9.59%     | Mar 30, 2022 12:55:38 AM    | S Forensics            | Prevent       | High     | High          | O Endpoint3  | File Reputation  | Gen.Rep.exe         |                  | version:           | R81                                   |
|            | Informational        | 5.48%     | O Mar 30, 2022 12:55:26 AM  | S Forensics            | Prevent       | High     | High          | O Endpoint3  | File Reputation  | Gen.Rep.exe         |                  | failure impact:    | Reports Update Web updates failed     |
|            | Confidence Level     |           | () Mar 30, 2022 12:55:22 AM | Contract Emulation     | Prevent       | Low      | High          | O Endpoint3  | File Reputation  | Gen.Rep.exe         |                  | Index Time:        | Mar 30 2022 11:34:53 PM               |
|            | N/A                  | 58.9%     | O Mar 30, 2022 12:55:22 AM  | Contract Emulation     | Prevent       | Low      | High          | O Endpoint3  | File Reputation  | Gen.Rep.exe         |                  | Last Hodate Times  | Mar 20, 2022 11:24:52 PM              |
|            | High                 | 38.36%    | Mar 30, 2022 12:55:14 AM    | C Threat Emulation     | Prevent       | Low      | High          | C Endpoint3  | File Reputation  | Gen.Rep.exe         |                  | new obview rund:   | mer svy even morelad PM               |
|            | Low .                | 2.74%     | O Mar 30, 2022 12:55:13 AM  | Contract Emulation     | Prevent       | Low      | High          | C Endpoint3  | File Reputation  | Gen.Rep.exe         |                  |                    |                                       |
| ia.        | Protection Type      |           | O Mar 30, 2022 12:55:08 AM  | S Forensics            | Prevent       | Cri      | High          | C Endpoint3  | Static File Anal | Gen.ML.SA           |                  |                    |                                       |
|            |                      | ×.        | <                           |                        |               |          |               |              |                  |                     | •                |                    |                                       |

#### アクティビティのログを表示します フォレンジックレポートを表示します。 事前定義された各種ビューやレポートを 表示します

•

ログなどを表示

### <u>Push Operations ページ</u>

|                       | HARMONY ENDPOINT 🔹 cpjdemo002 🗸          |                                           |                              | 🕕 攻撃でお困り1                      | 19797   Q   A   a        | emo 🚇 👻 😽 😽 INFINIT | oint<br>Y PORTs |
|-----------------------|------------------------------------------|-------------------------------------------|------------------------------|--------------------------------|--------------------------|---------------------|-----------------|
|                       |                                          | • + Add × Abort                           | Delete     Delete     Search |                                |                          |                     | 0               |
| L.                    | Operation Comment Pushed                 | 1To Status                                | Admin Name                   | Advanced Settings              | Created On               | Active Until        | -1              |
| POLICY                |                                          |                                           |                              |                                |                          |                     | -1              |
|                       |                                          | 新しい操作を                                    | 追加                           |                                |                          |                     | -1              |
| Ē                     |                                          |                                           | ~~~~~                        |                                |                          |                     |                 |
| LOGS                  |                                          |                                           |                              |                                |                          |                     | -1              |
| PUSH<br>OPERATIONS    |                                          |                                           |                              |                                |                          |                     | 4               |
| 11                    | Endpoint List                            |                                           |                              |                                |                          |                     | Т               |
| SETTINGS              |                                          | All                                       | • D Search                   |                                |                          |                     |                 |
| SERVICE<br>MANAGENENT | User Name Computer Name Operation Status | Operation Status Descrip Operation Output | Sent To Endpoint On S        | Latus Update Received i Comput | er Location Last Contact | Machine Type        | 11              |
| ۲                     |                                          |                                           |                              |                                |                          |                     |                 |
| THREAT<br>HUNTING     |                                          | No e                                      | indpoints to display         |                                |                          |                     |                 |
| 8                     |                                          |                                           |                              |                                |                          |                     |                 |
| ٢                     |                                          |                                           |                              |                                |                          |                     | 1               |
| 112                   |                                          |                                           |                              |                                |                          |                     |                 |
|                       |                                          |                                           |                              |                                |                          |                     |                 |
|                       |                                          |                                           |                              |                                |                          |                     |                 |
|                       |                                          |                                           |                              |                                |                          |                     |                 |
|                       |                                          |                                           |                              |                                |                          |                     |                 |
|                       | 溒隔操作を                                    | 実施                                        |                              |                                |                          |                     |                 |
|                       |                                          |                                           |                              |                                |                          |                     |                 |
|                       |                                          |                                           |                              |                                |                          |                     |                 |
|                       |                                          |                                           |                              |                                |                          |                     |                 |

#### リモートからコンピュータを操作します

- マルウェア対策
  - スキャンの実行
  - シグネチャの更新
  - ファイルを隔離から復元
- フォレンジックと修復
  - loC による分析
  - ファイル修復
  - コンピュータの隔離
  - コンピュータの解放
  - エージェント設定
    - クライアントログの収集
    - クライアントソフトの修復
    - シャットダウン
    - 再起動
    - アプリケーションスキャン
    - プロセスの停止
    - リモートコマンド

### Endpoint Settings ページ

|                        | HARMONY E                          | NDPOINT 🔹 cpjdemo002 ~                                   |                                                   |                             | ● 攻撃でお困りですか? | ◎   ▲ | demo 😩 ~ | CHECK FOINT<br>INFINITY PORTAL |  |
|------------------------|------------------------------------|----------------------------------------------------------|---------------------------------------------------|-----------------------------|--------------|-------|----------|--------------------------------|--|
|                        | K AD Scanners                      | Organization distributed scan                            | ON O                                              |                             |              |       |          |                                |  |
| da.                    | Alerts<br>Authentication Settings  | Name: Client Scan                                        |                                                   |                             |              |       |          | 9                              |  |
| POUCY                  | Export Events                      | Search base: Idap://*/DC=*<br>Sync Interval: 120 minutes |                                                   |                             |              |       |          |                                |  |
| G.                     | Licenses<br>Certificate Management | Setup full Active Directory sync to get fo               | ull information including unprotected computers a | and deleted users/computers |              |       |          | Feed                           |  |
| ASSET<br>MANAGEMENT    | Policy Operation Mode              |                                                          |                                                   |                             |              |       |          | back                           |  |
|                        | Announcements                      |                                                          |                                                   |                             |              |       |          | <u></u>                        |  |
| LOGS                   |                                    |                                                          |                                                   |                             |              |       |          |                                |  |
| <u>+</u>               |                                    |                                                          |                                                   |                             |              |       |          |                                |  |
| PUSH<br>OPERATIONS     |                                    |                                                          |                                                   |                             |              |       |          |                                |  |
|                        |                                    |                                                          |                                                   |                             |              |       |          |                                |  |
| SETTINGS               |                                    |                                                          |                                                   |                             |              |       |          |                                |  |
| •                      |                                    |                                                          |                                                   |                             |              |       |          |                                |  |
| SERVICE<br>MUNIAGEMENT |                                    |                                                          |                                                   |                             |              |       |          |                                |  |
| ۲                      |                                    |                                                          |                                                   |                             |              |       |          |                                |  |
| THREAT<br>HUNTING      |                                    |                                                          |                                                   |                             |              |       |          |                                |  |
|                        |                                    |                                                          |                                                   |                             |              |       |          |                                |  |
| 1.12                   |                                    |                                                          |                                                   |                             |              |       |          |                                |  |
| Ø.                     |                                    |                                                          |                                                   |                             |              |       |          |                                |  |
| 52                     |                                    |                                                          |                                                   |                             |              |       |          |                                |  |
|                        |                                    |                                                          |                                                   |                             |              |       |          |                                |  |
|                        |                                    |                                                          |                                                   |                             |              |       |          |                                |  |
|                        |                                    |                                                          |                                                   |                             |              |       |          |                                |  |
|                        |                                    |                                                          |                                                   |                             |              |       |          |                                |  |
|                        | 4                                  | と体的な設                                                    | ;定                                                |                             |              |       |          |                                |  |
|                        |                                    |                                                          |                                                   |                             |              |       |          |                                |  |
|                        |                                    |                                                          |                                                   |                             |              |       |          |                                |  |

#### AD 連携、ライセンス管理、ログの エクスポート(Syslog 連携)など、 全体的な設定を行います

### Service Management ページ

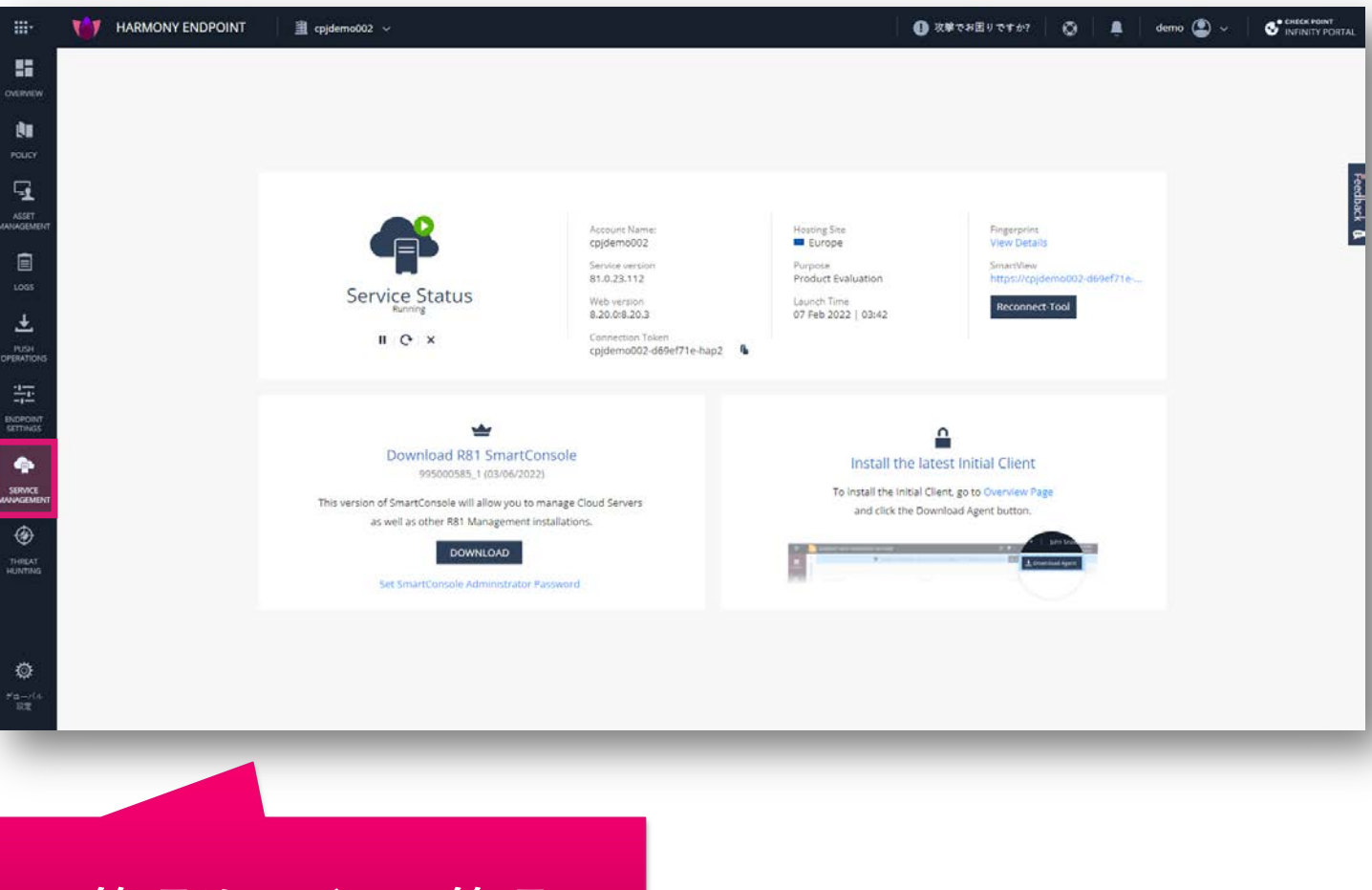

#### サービス(管理機能)の管理を行い ます

- 一時停止
- 再起動
- 停止

管理サービスの管理

## <u>Threat Hunting ページ</u>

- Threat Hunting は、コンピュータでの攻撃情報を収集する調査ツールです
- コンピュータで発生したすべての良性と悪性のイベントを収集し、可視化と調査を可能にします

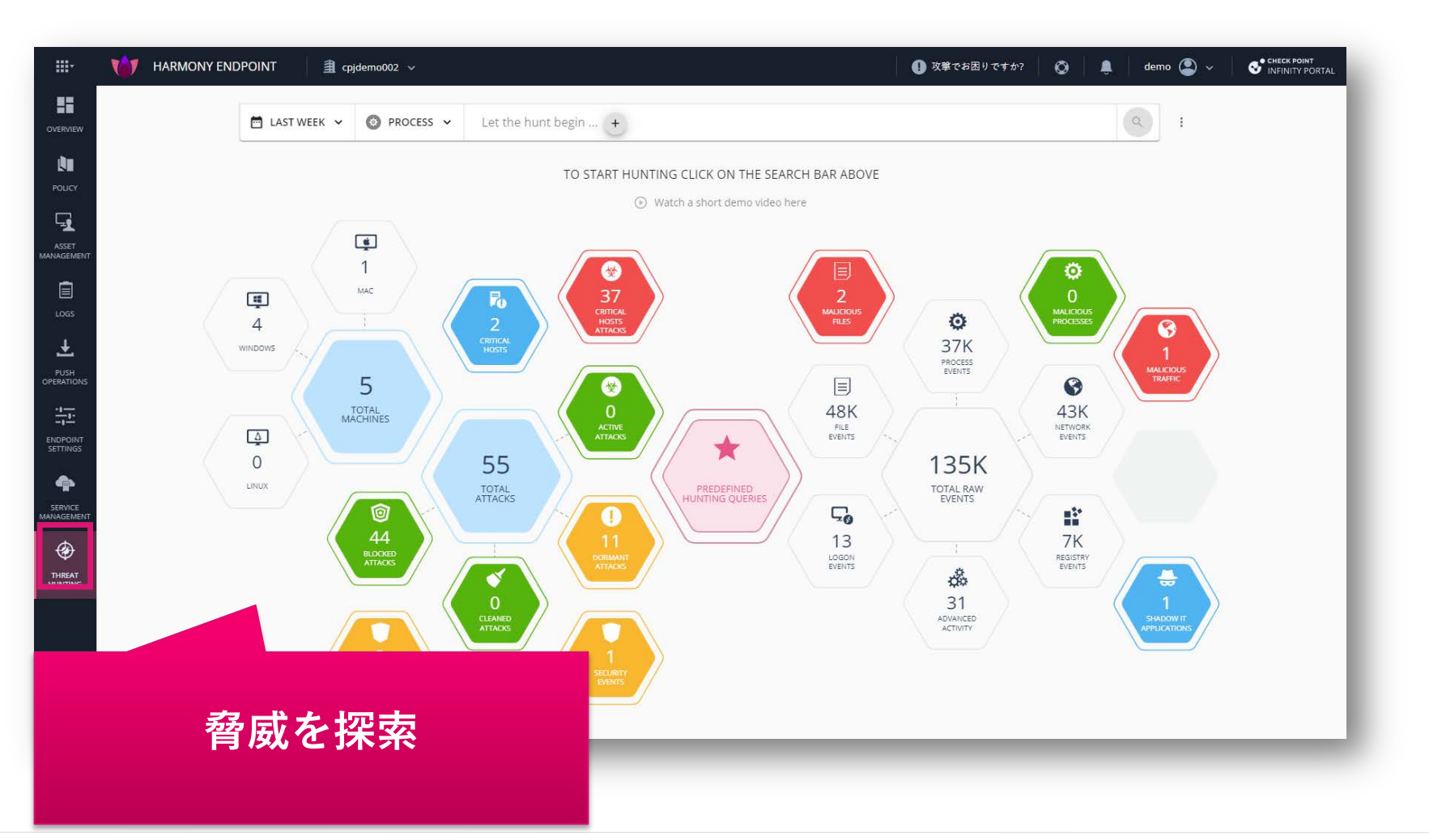

## クライアントのインストール

- クライアントの展開方法
- インストールパッケージの概要(オフラインインストール)
- クライアントのインストール

### クライアントの展開方法

- **オンラインインストール**と、**オフラインインストール**の2種類の方法を選択できます
- ・ オンラインインストール
  - 軽量なインストーラを用いてエージェントのインストールを行います
  - エージェントのインストール後にパッケージを自動でダウンロードしてインストールします
  - ホームワークやテレワークのコンピューターへのインストールにおすすめです
- オフラインインストール
  - 必要なセキュリティ機能を含むインストーラを用いてクライアントのインストールを行います
  - 社内ネットワークに接続されたコンピューターへのインストールにおすすめです
- ファイルサーバやメールでインストーラを共有する以外にも、Active Directory や 3rd Party の ツールを使用してインストールすることも可能です

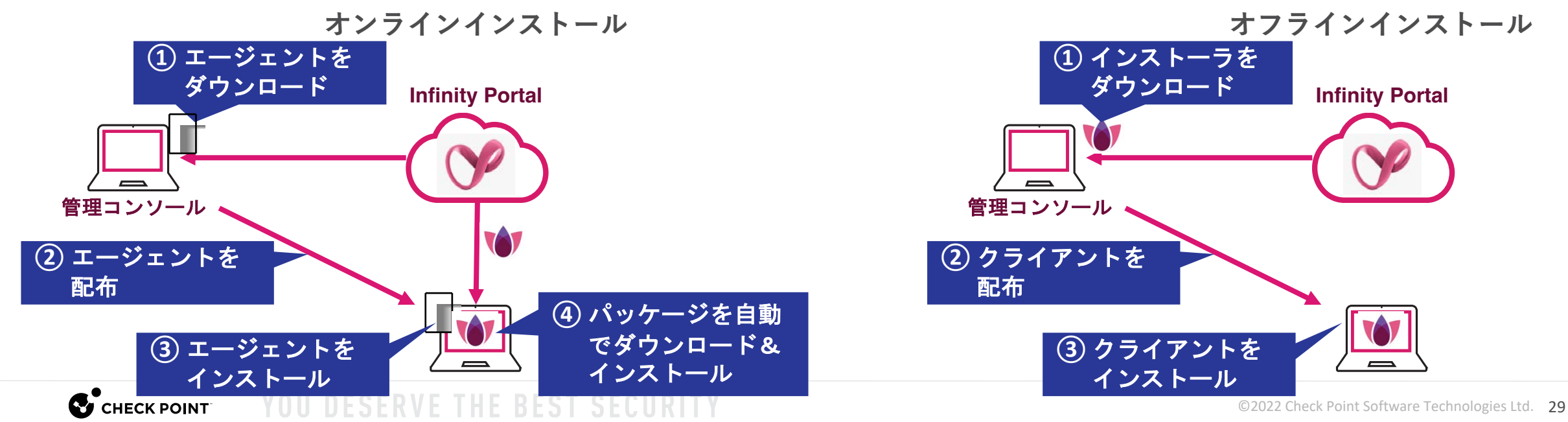

## インストールパッケージの概要(オフラインインストール)

- インストールパッケージを作成する際は、クライアントのバージョン、インストールする機能、 バーチャルグループ、VPNサイト(VPN利用時のみ)を構成します
  - バーチャルグループを指定することで、自動的にコンピュータをバーチャルグループに所属させることができます(Web UI でも変更可能です)
  - Policy > Deployment Policy > Software Deployment の設定は、インストールパッケージ作成時の クライアントバージョン、インストールする機能の構成と同じ設定にしてください。異なる場合、 Software Deployment で設定したバージョン、機能にクライアントソフトウェアが更新されます
- インストールパッケージは、事前定義されたパッケージを使用することも可能です
  - Linux は、事前定義されたパッケージのみを使用可能です

CHECK POINT

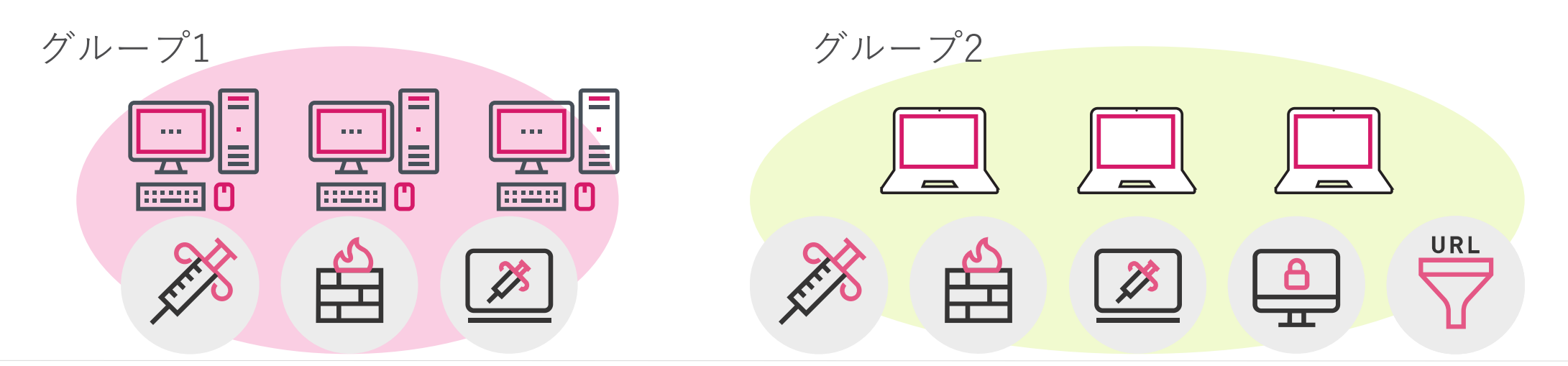

<u>インストールパッケージの作成(1/5)</u>

| Threat Prevention                                                                                                    | POINI 31 cpjdemo002 ~                                                                                                    | 🆄 Software Signatures 🛛 🍄 Ma                                                                                                    | U 攻撃でお困りですか? (2) 単 demo (2) ~                                                       | INFIN               |
|----------------------------------------------------------------------------------------------------|----------------------------------------------------------------------------------------------------|----------------------------------------------------------------------------------------------------|-------------------------------------------------------------------------------------|---------------------|
| <ul> <li>Data Protection</li> <li>General</li> <li>OneCheck</li> <li>SmartCards</li> <li>Access Rules</li> <li>Access &amp; Compliance</li> <li>Client Settings</li> <li>Deployment Policy</li> <li>Software Deployment</li> <li>Export Package</li> <li>Endpoint Client</li> <li>Browse Client</li> </ul> | Image: Constraint of the second state of the second state of the second sta | CPU type<br>64 bit<br>CPU type<br>64 bit<br>CREATE EXPORT PACKAGE<br>CREATE EXPORT PACKAGE<br>CREATE EXPORT PACKAGE<br>CREATE EXPORT PACKAGE<br>CREATE EXPORT PACKAGE<br>CREATE EXPORT PACKAGE<br>CREATE EXPORT PACKAGE<br>CREATE EXPORT PACKAGE<br>CREATE EXPORT PACKAGE<br>CREATE EXPORT PACKAGE<br>CREATE EXPORT PACKAGE<br>CREATE EXPORT PACKAGE<br>CREATE EXPORT PACKAGE<br>CREATE EXPORT PACKAGE | Package name   Type name   Operating System   Vindows   Vindows     Package version | ±   ∶<br>× dit<br>∶ |
|                                                                                                    |                                                                                                    |                                                                                                    | <ul> <li>Windows 64bit</li> <li>Windows 32bit</li> </ul>                            | ext                 |

©2022 Check Point Software Technologies Ltd. 31

インストールパッケージの作成(2/5)

#### Windows

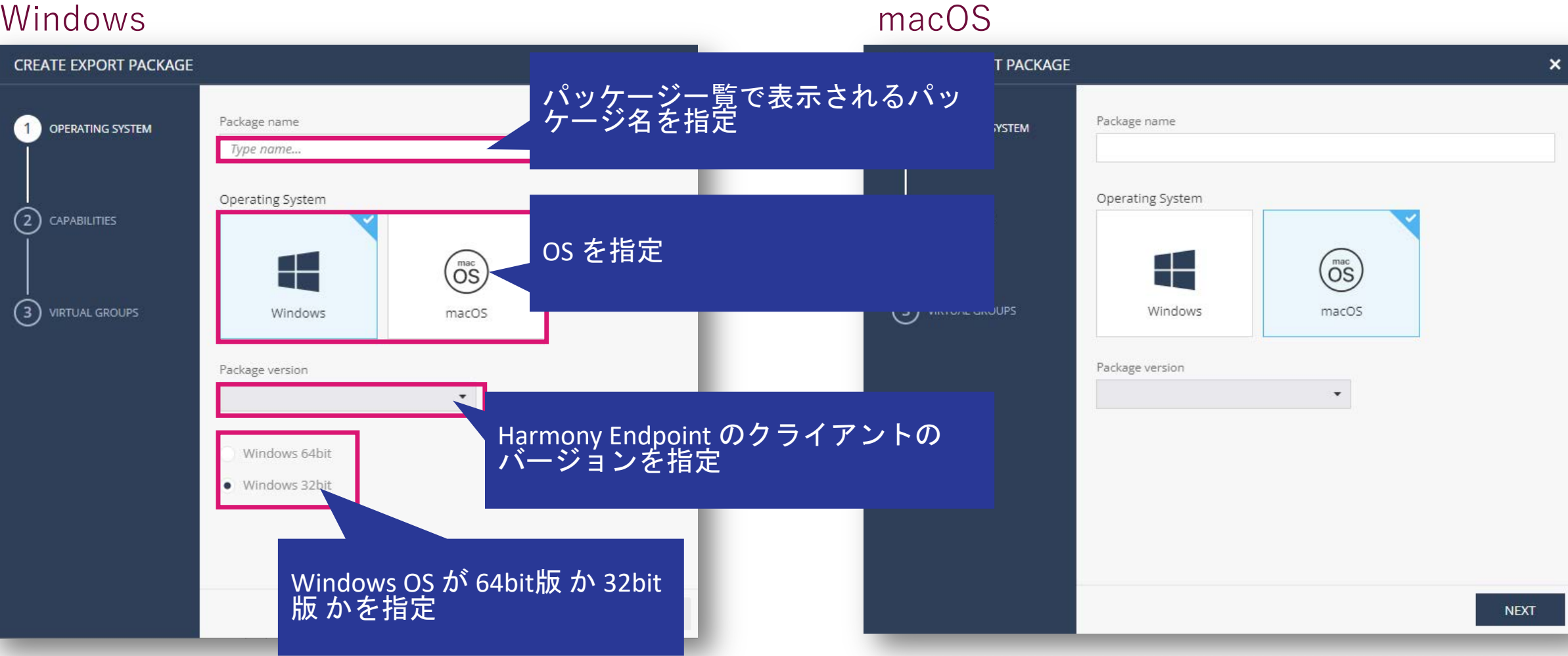

### インストールパッケージの作成(3/5)

Policy > Export Packages > Endpoint Client

#### Windows

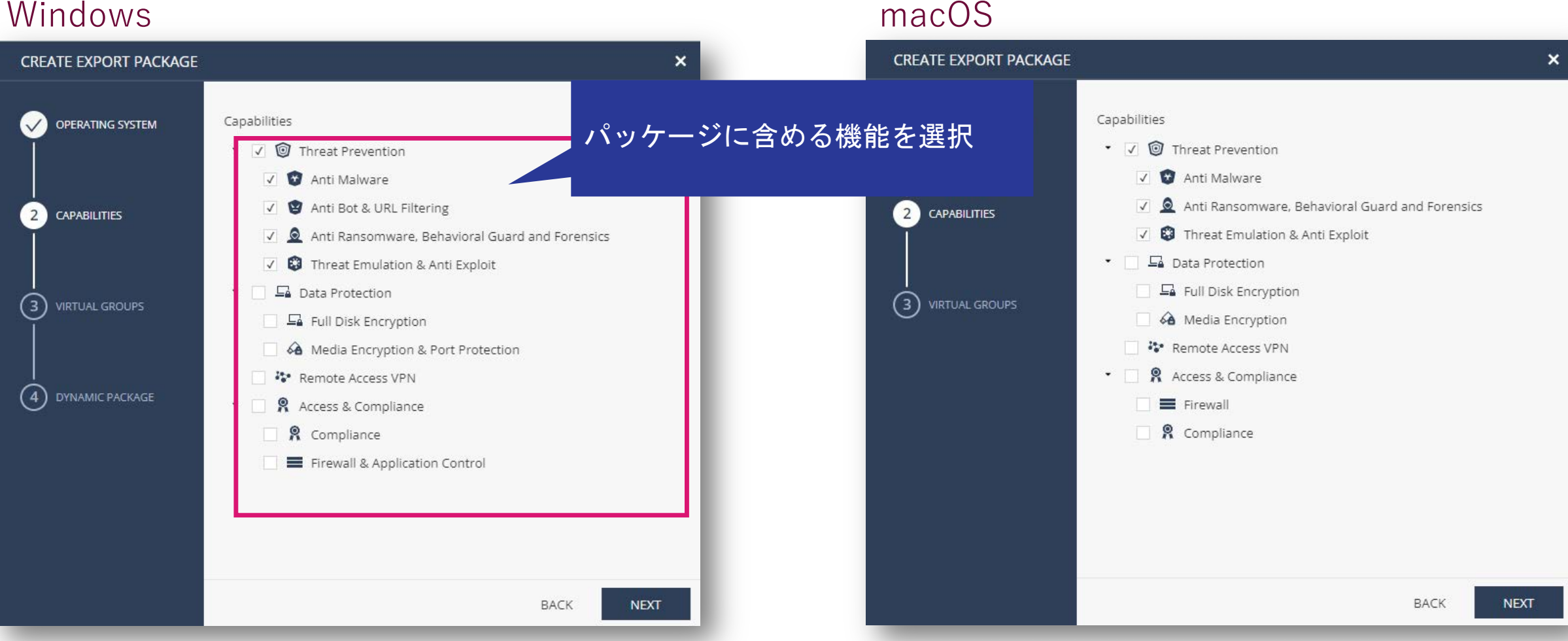

※ PushOperations で端末の隔離を実施する場合は、Firewall Bladeが必要

インストールパッケージの作成(4/5)

#### Windows & macOS 共通

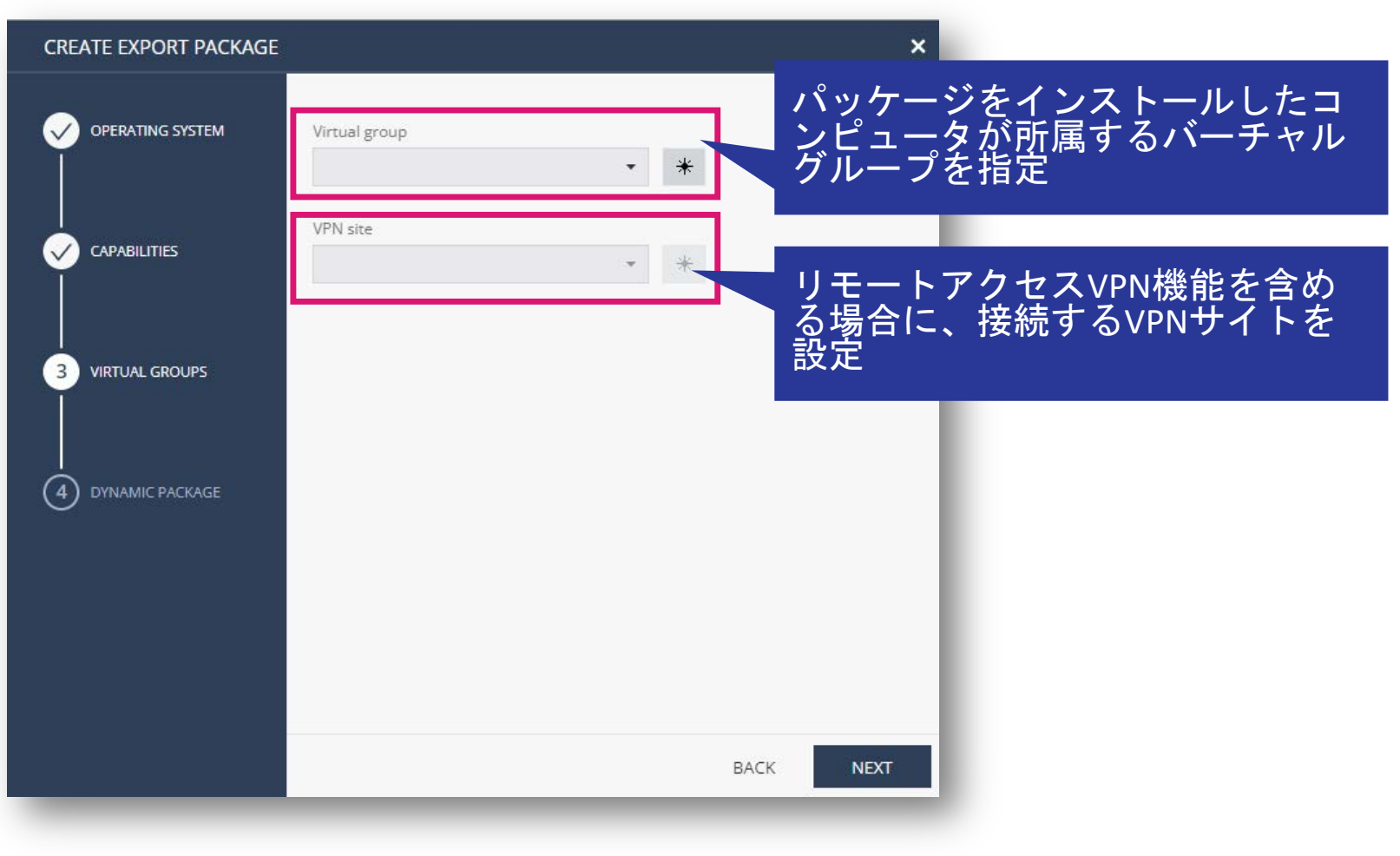

インストールパッケージの作成(5/5)

#### Windows のみ

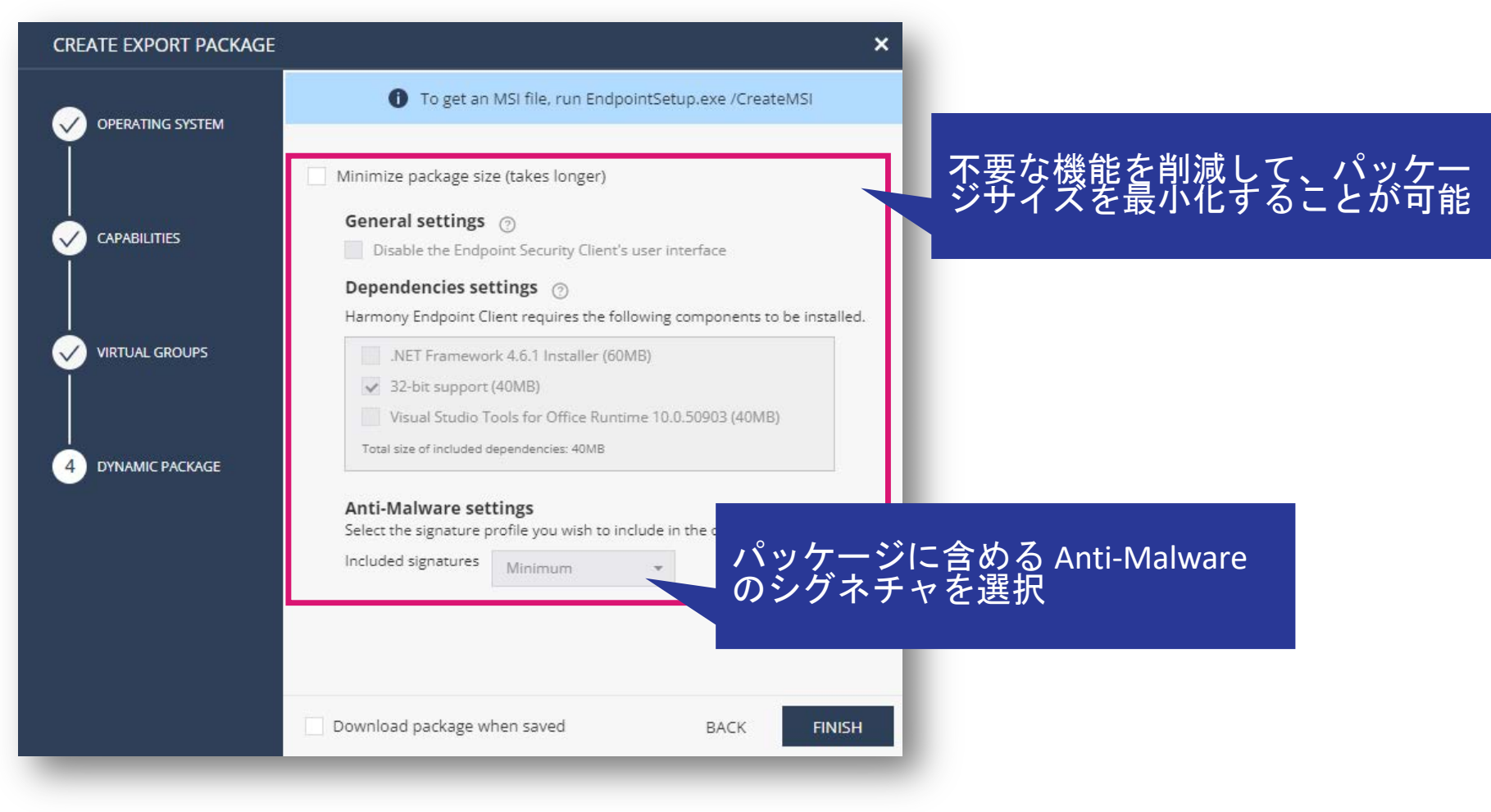

インストールパッケージのダウンロード

• ダウンロードするパッケージの 🛓 をクリックしてパッケージをダウンロードします

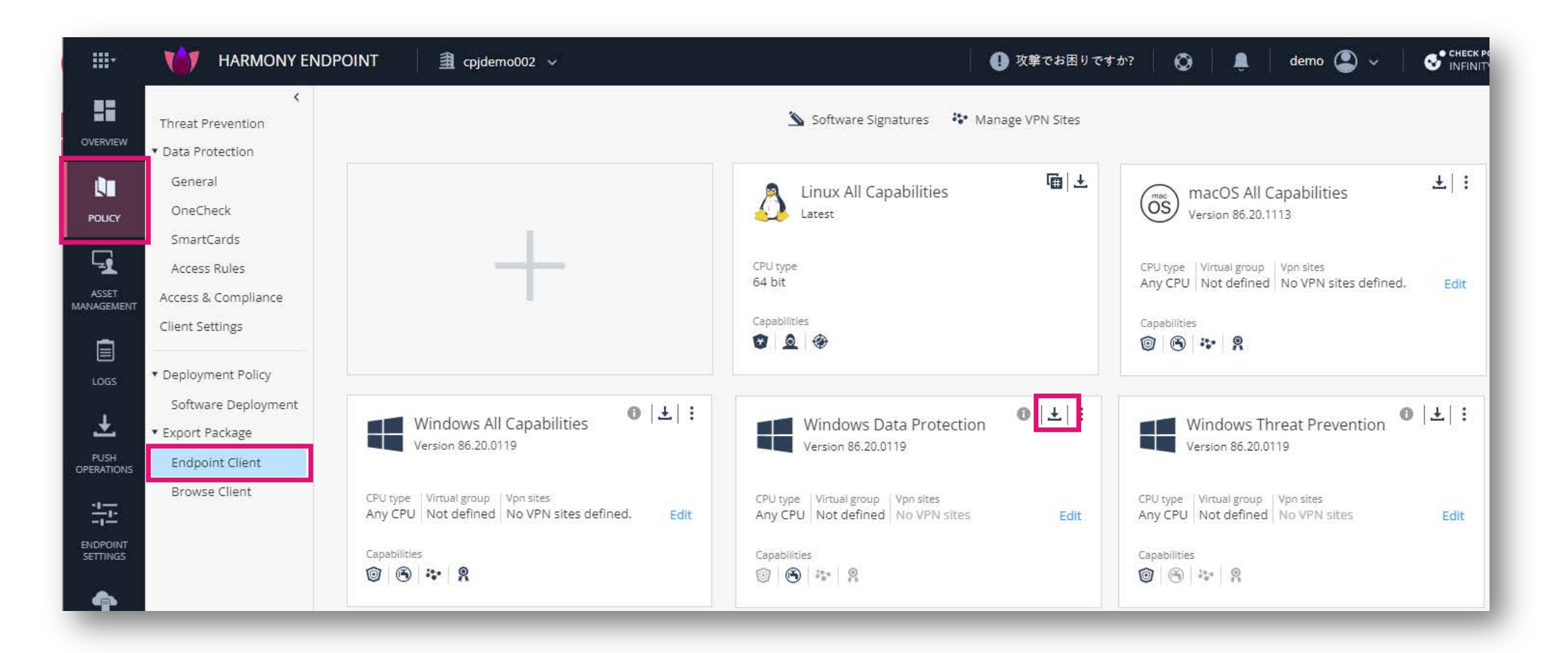
# クライアントのインストール

• インストールパッケージをダブルクリックします

 通知領域に Harmony Endpoint のアイコン が表示されるまで、シャットダウンや再起動などを 行わないでください

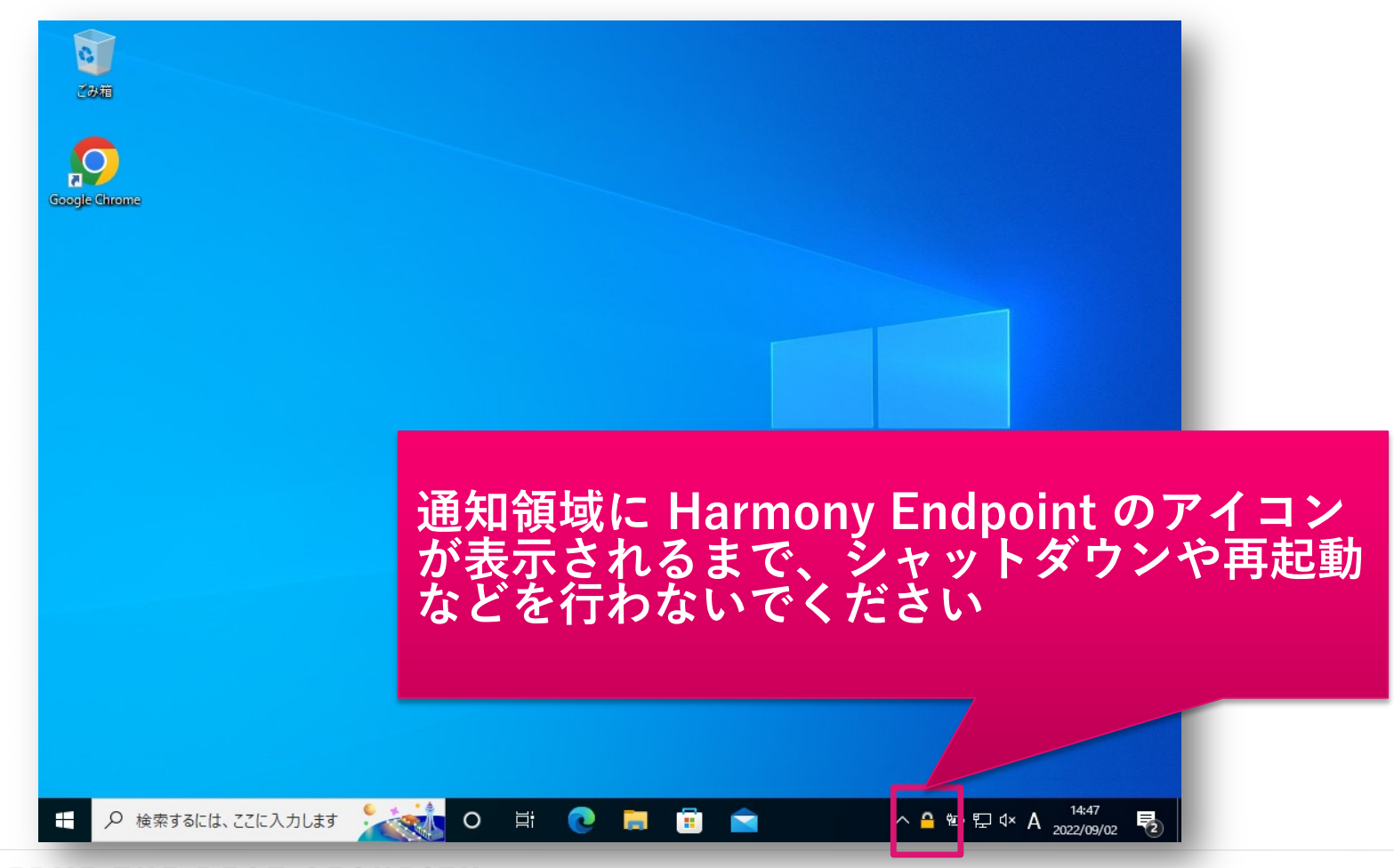

# 【参考】Check Point アイコン 🚭 の表示方法

• ブラウザにCheck Pointのアイコン 🚱 が表示されていない場合は、以下の動画を参考にして、表 示させてください。

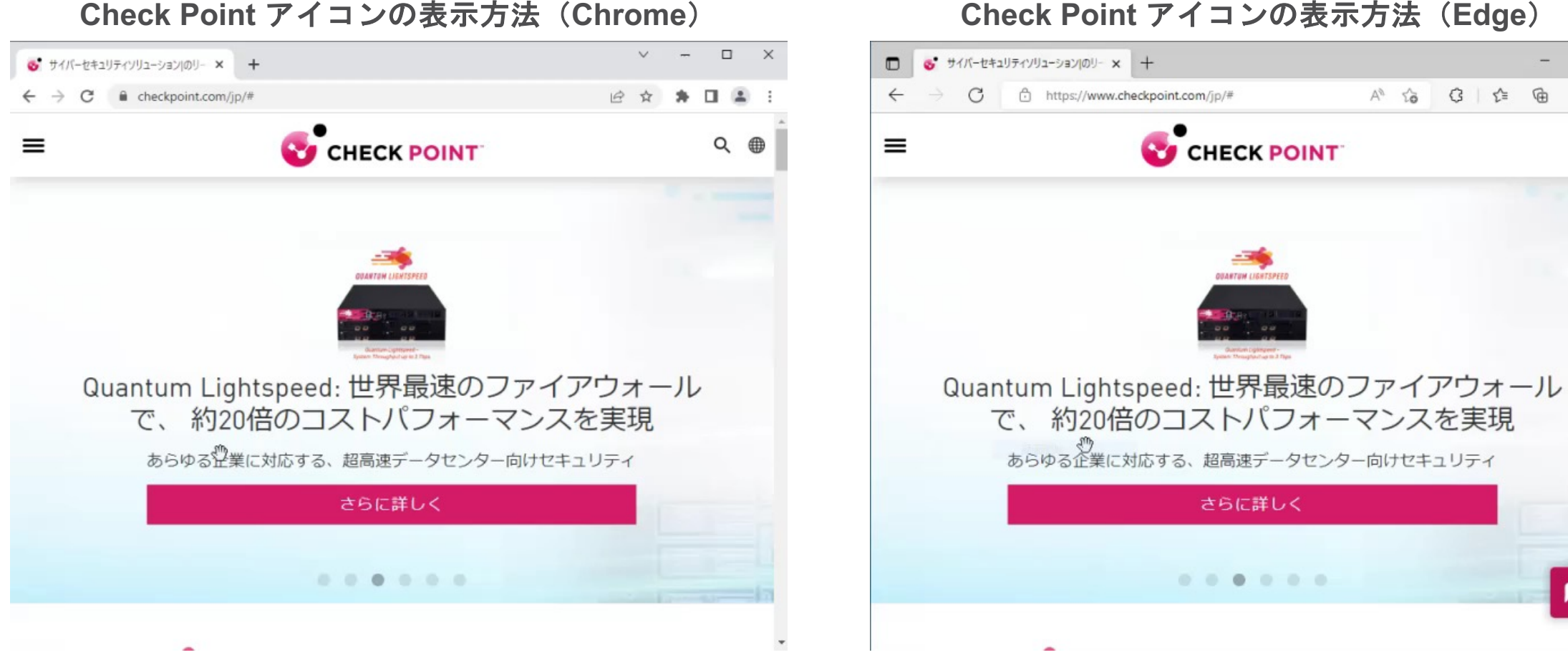

CHECK POINT

Check Point アイコンの表示方法(Edge)

## 【参考】オンラインインストール用インストーラ

- Overview > Operational Overview 上部の「Download Endpoint」からダウンロードします
- OS、クライアントバージョン、バーチャルグループを選択して、ダウンロードします
- Policy > Deployment Policy > Software Deployment の設定に従ってセキュリティ機能が インストールされます

|          |                        |                                            |                                      |                                                                                   |                                        |                                               | DOWNLOAD HARMON         | ( ENDPOINT                                                                   | ×        |
|----------|------------------------|--------------------------------------------|--------------------------------------|-----------------------------------------------------------------------------------|----------------------------------------|-----------------------------------------------|-------------------------|------------------------------------------------------------------------------|----------|
|          | HARMONY END            | POINT                                      |                                      |                                                                                   |                                        | 1                                             | Quick install (initial) |                                                                              |          |
| OVERVIEW | Operational Overview 🔿 | Last updated few seconds ago               | To enable communication, make sure y | ou have Endpoint client installe                                                  | d on all your devices 🛛 土 Download End | point                                         |                         | Download version<br>86.60.0186                                               | Ŧ        |
| POLICY   | Security Overview      | ACTIVE ENDPOINTS                           | DESKTOPS                             |                                                                                   | LAPTOPS                                |                                               | Windows                 | - Unselected -<br>Any CPU (<2MB)                                             | DOWNLOAD |
|          |                        | Active 3                                   | 0                                    | <ul> <li>Windows</li> <li>0 macOS</li> <li>0 Linux</li> <li>0 ChromeOS</li> </ul> |                                        | 9 Windows<br>) macOS<br>) Linux<br>) ChromeOS |                         | Download version<br>Latest<br>Virtual group (optional)<br>- Unselected -     |          |
| LOGS     |                        | DEPLOYMENT STATUS                          |                                      | HEALTH STATUS                                                                     |                                        | - 1                                           | Linux                   | 64 bit (<2MB) 📳                                                              | DOWNLOAD |
|          |                        | 3 Success      0 In Progress      A Failed |                                      |                                                                                   |                                        |                                               | (OS)<br>macOS           | Download version<br>86.60.2568<br>Virtual group (optional)<br>- Unselected - | •        |
|          |                        | O Not installed or Unknown                 |                                      |                                                                                   | 3 computersNo issues                   |                                               | More versions           | Any CPU (<2MB)                                                               | DOWNLOAD |
| _        | )                      |                                            |                                      | V                                                                                 |                                        | _                                             |                         | CANC                                                                         | CEL OK   |

CHECK POINT

演習

インストールパッケージを作成してください
バージョンは、最新バージョン以外を選択してください
インストールパッケージをダウンロードしてください
クライアントソフトウェアをインストールしてください

# クライアントの UI

## クライアントの UI 概要(1/4)

- クライアントソフトウェアでは、各種情報を確認、収集できます
  - セキュリティ機能のステータス
  - セキュリティログ
  - クライアントソフトウェアのバージョン
  - セキュリティ Blade のバージョン
  - ポリシーのバージョン
  - テクニカルサポートに提供するログ (CPinfo)
- ポリシーと Anti-Malware のシグネチャを更新できます
- Anti-Malware による Scan を実施できます

### クライアントの UI 概要(2/4)

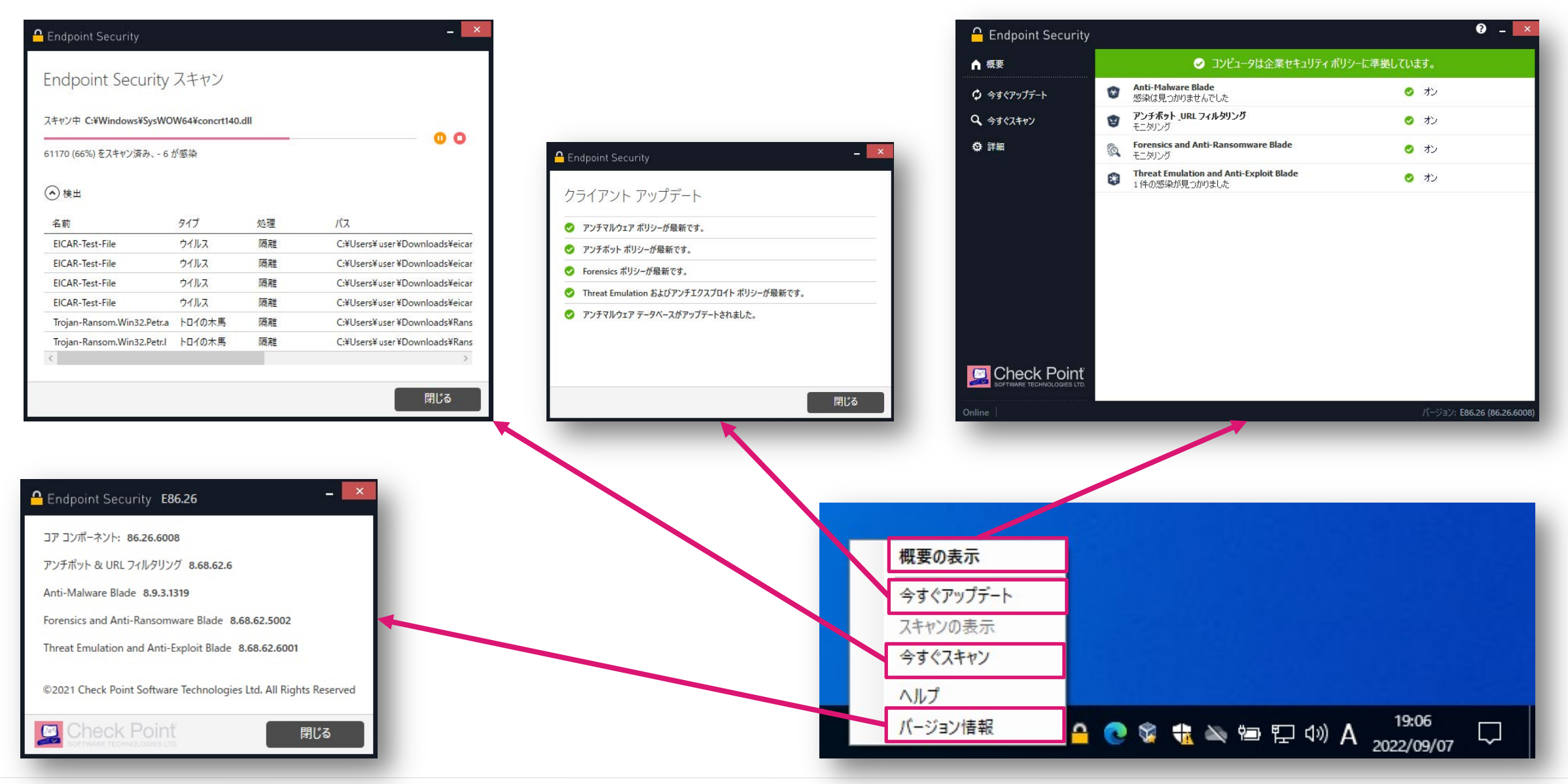

#### CHECK POINT YOU DESERVE THE BEST SECURITY

## クライアントの UI 概要(3/4):詳細

- 「ポリシーの表示」は、パソコンに適用されているポリシーバージョンを確認できます
- 「ログの表示」は、パソコンでのアクティビティを確認できます。
- 「収集」は、テクニカルサポート用の情報(CPinfo)を収集します
  - CPinfo は、%UserProfile%¥CPInfo に保存されます

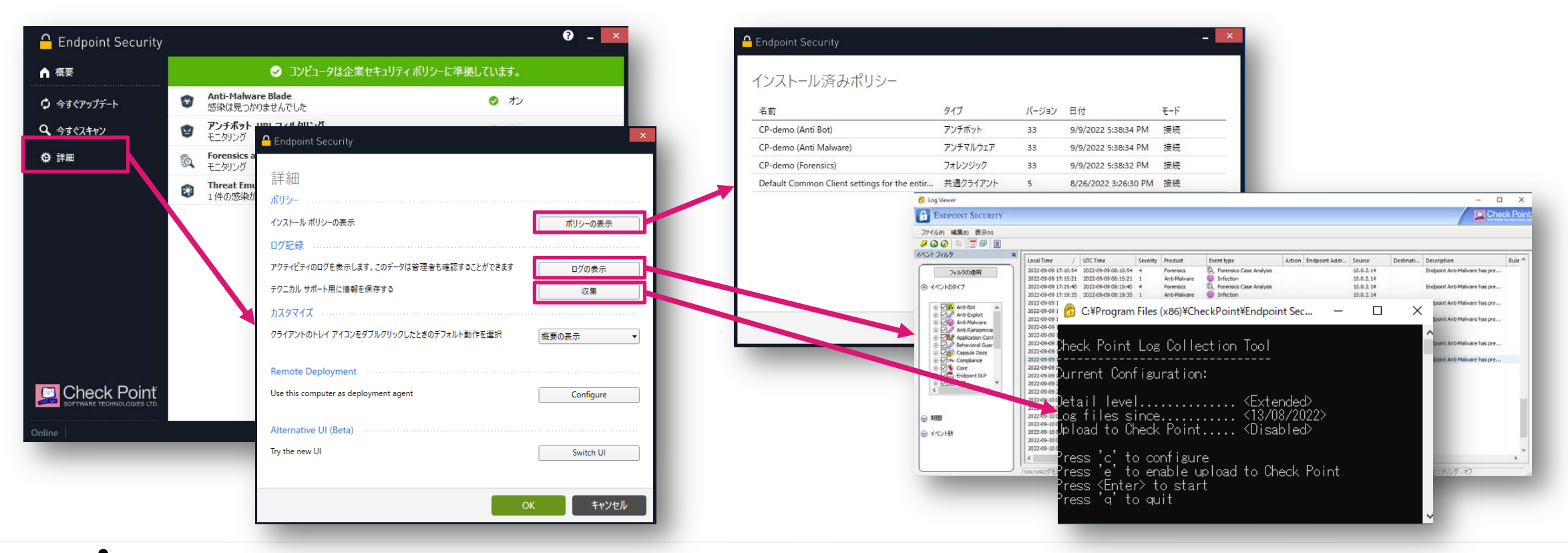

# クライアントの UI 概要(4/4):Blade

• 各 Blade をクリックすると、各 Blade での検出状況、ポリシーバージョンを確認できます

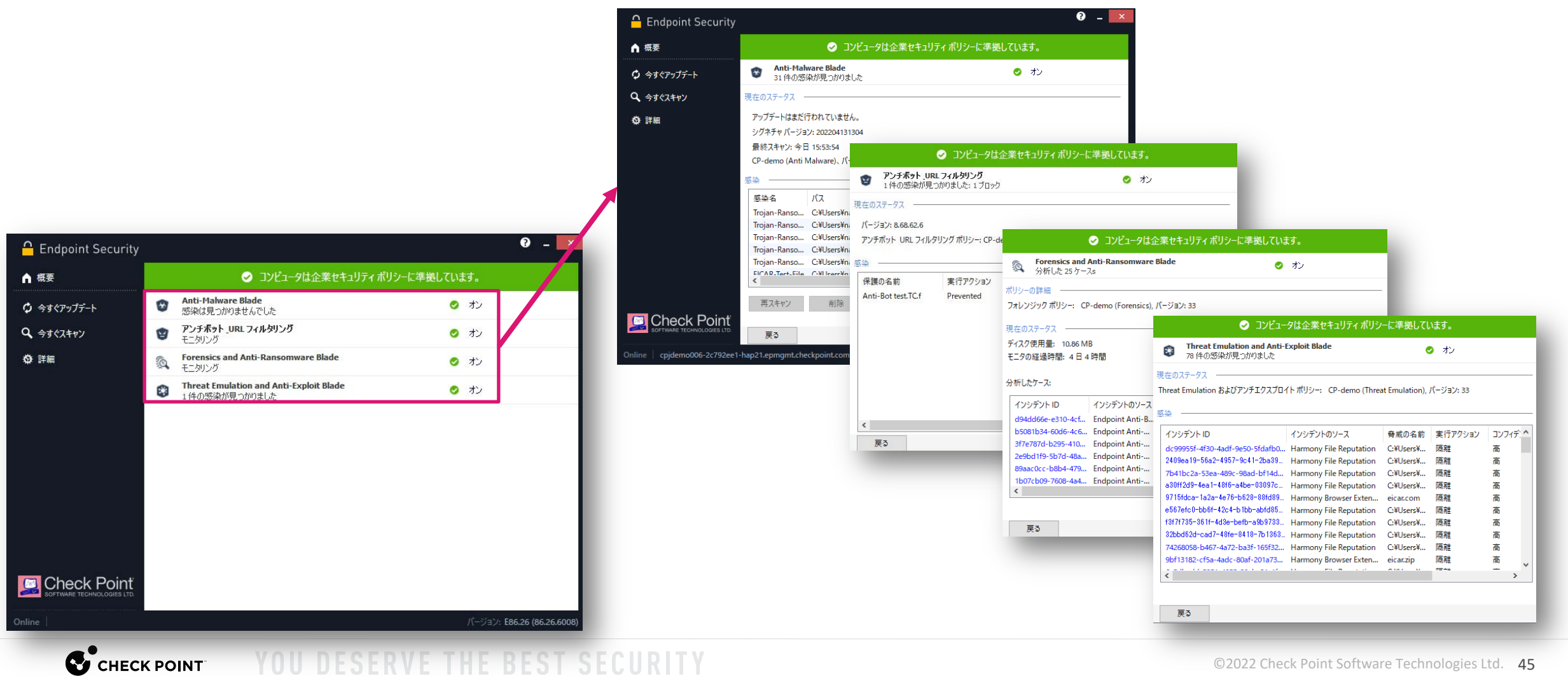

# クライアントのアップグレード

# クライアントのアップグレード

Policy > Deployment Policy > Software Deployment

- クライアントソフトウェアをコンピュータに展開後に、機能の追加やクライアントのアップグレードがリモートから実施可能です
- ダウングレードはできません
- Save と、 Install Policy を実行します

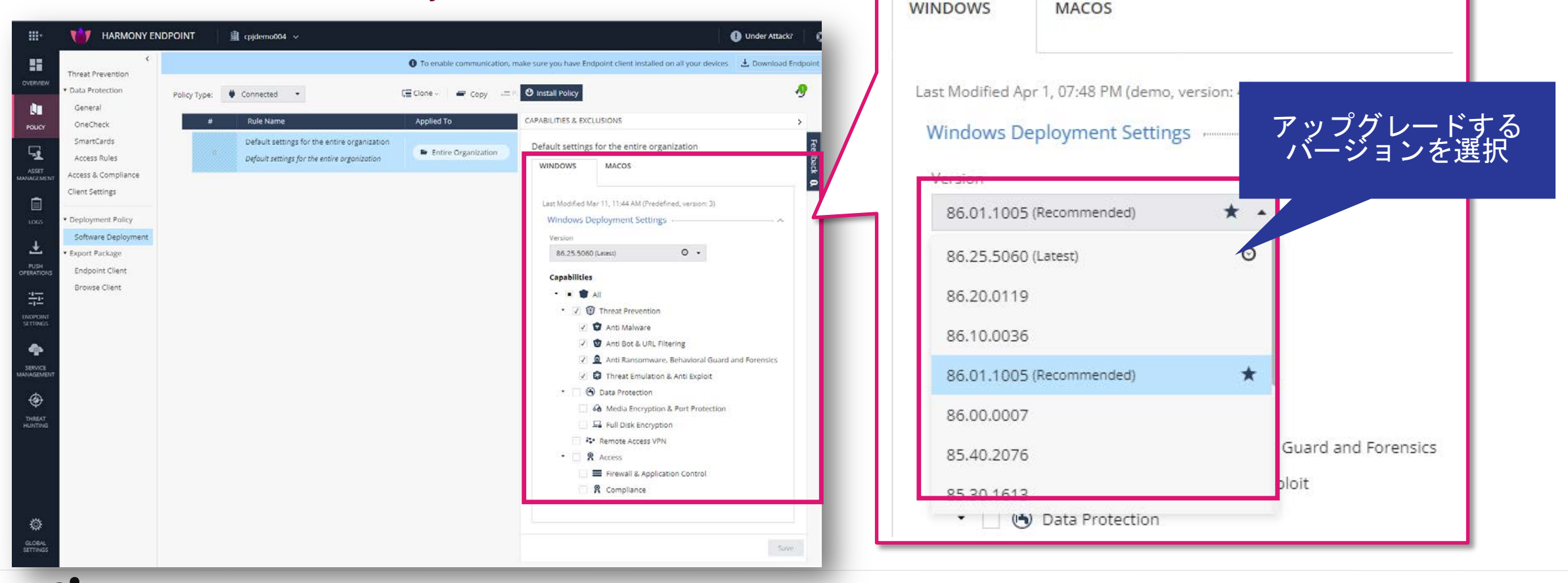

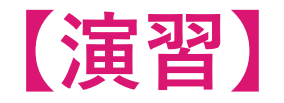

# クライアントのバージョンを最新バージョンにアップグレードしてください

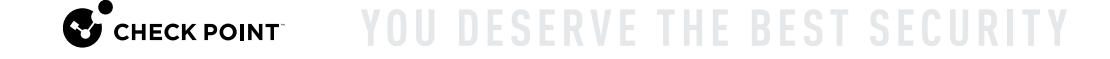

# バーチャルグループによる管理

- バーチャルグループの概要
- バーチャルグループの作成
- バーチャルグループへのコンピュータの追加、削除
- バーチャルグループへのポリシーの適用

バーチャルグループの概要

- 組織や役職などに応じて、ポリシーやセキュリティ機能、クライアントのバージョンなどをコン ピュータが所属するグループでカスタマイズすることができます
- Harmony Endpoint で作成するグループを、「バーチャルグループ」といいます
- OSやコンピュータ種別に応じて事前定義されたバーチャルグループを使用することもできます
- バーチャルグループは、インストールパッケージを作成する際に指定することも、クライアント をインストール後に追加、削除することもできます

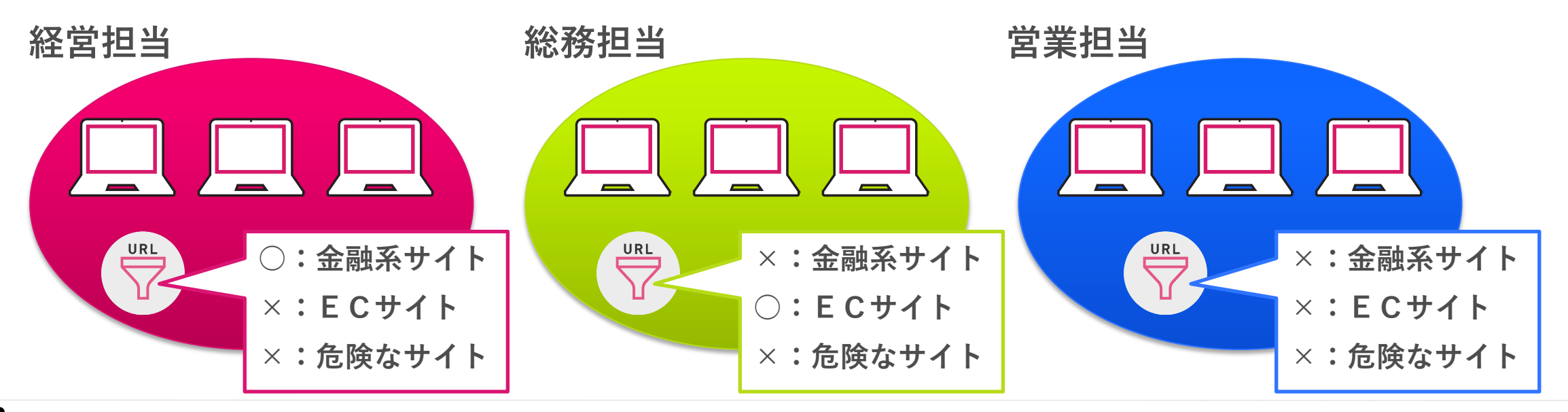

CHECK POINT YOU DESERVE THE BEST SECURIT

バーチャルグループの作成(1/2)

- バーチャルグループの作成は、以下の2つの方法で可能です
  - Asset Management > Computers > Computer Actions
  - Asset Management > Organizational Tree

#### Asset Management > Computers > Computer Actions での作成方法

|                    | HARMONY ENDP        | POINT                | 🟦 cpjdemo006 🗸     |                  |                    | Г ( |                                     |                        |
|--------------------|---------------------|----------------------|--------------------|------------------|--------------------|-----|-------------------------------------|------------------------|
| OVERVIEW           | <<br>Computers      | ≡≡ <sub>Column</sub> | s 🖸 Deployment     | • • •            | Computer Actions   |     | General Actions     General Actions | CREATE VIRTUAL GROUP × |
| L.                 | Organizational Tree | Stat                 | us Computer Name 🔺 | Endpoint Version | OS Build           |     | Create Virtual Group                | Name                   |
| POLICY             |                     |                      | 📀 📲 ep             | 86.26.6008       | 10.0-17763-SP0.0-S |     | Create and Add to Virtual Group     | demo2                  |
|                    |                     |                      | 📀 📲 ep-demo2       | 86.50.0190       | 10.0-19043-SP0.0-S |     | Add to Virtual Group                | Comment                |
| ASSET              |                     |                      | 📀 📲 ep-demo3       | 86.50.0190       | 10.0-19043-SP0.0-S |     | Reset Computer Data                 | Comment                |
| MANAGEMENT         |                     |                      |                    |                  |                    |     | Delete                              |                        |
| Ē                  |                     |                      |                    |                  |                    |     | Recover                             |                        |
| LOGS               |                     |                      |                    |                  |                    |     | Terminate                           | CANCEL OK              |
| Ŧ                  |                     |                      |                    |                  |                    | L L |                                     |                        |
| PUSH<br>OPERATIONS |                     |                      |                    |                  |                    |     |                                     |                        |

バーチャルグループの作成(2/2)

#### Asset Management > Organizational Tree > Actions での作成方法

| <b></b> . |                                 | NT 🗐 🗐 cpjdemo002 🗸                                                                              | ● 攻撃す       | でお困り 🛛 🔘                                                                                                | General Actions                                         | CREATE VIRTUAL GROUP × |
|-----------|---------------------------------|--------------------------------------------------------------------------------------------------|-------------|----------------------------------------------------------------------------------------------------|---------------------------------------------------------|------------------------|
| OVERVIEW  | < Computers Organizational Tree | ₽ Search                                                                                         | <b>€</b> Ac | tions Pre-defined Vin                                                                                   | Create and Add to Virtual Group<br>Add to Virtual Group | Name<br>demo2          |
|           |                                 | <ul> <li>♠ ← Entire Organization</li> <li>□ ● Directories</li> <li>✓ ¥ Virtual Groups</li> </ul> | С<br>,      | <ul> <li># All ChromeO</li> <li># All ChromeO</li> <li># All ChromeO</li> <li># All Desktops</li> </ul> | Reset Computer Data<br>Delete<br>Recover<br>Terminate   | Comment Comment        |
|           |                                 | <ul> <li>Other Users/Computers</li> <li>Deleted Entities</li> </ul>                              | •           | # Capsule Doc         # All Laptops         # All Linux Desk                                            | Directory Scanner                                       | CANCEL OK              |
|           |                                 |                                                                                                  |             | H All Linux Lapt     X All Mac OS X I     H All Mac OS X I                                              | ops<br>Desktops<br>.aptops                              |                        |
|           |                                 |                                                                                                  |             | Custom Virtua                                                                                           | al Group                                                |                        |

### バーチャルグループへのコンピュータの追加、削除(1/4)

- バーチャルグループ用のインストールパッケージを作成することで、インストール時にバーチャ ルグループに所属させることができます(後述)
- インストール後にバーチャルグループへの追加、削除を行えます
- バーチャルグループへの追加、削除は、1台ずつもしくは複数台まとめて行えます
- バーチャルグループへのコンピュータの追加、削除は、以下の2つの方法で可能です
  - Asset Management > Computers > Computer Actions
  - Asset Management > Organizational Tree

### バーチャルグループへのコンピュータの追加、削除(2/4)

- コンピューター覧でコンピュータを選択し、Computer Actions メニューから Add to Virtual Groupを選択する
- 複数台のコンピュータを同時にバーチャルグループへ追加する時は、対象のコンピュータをすべて選択して、 Computer Actions > Add to Virtual Group を選択する

#### Asset Management > Computers > Computer Actions での追加方法

| <b>₩</b> * | HARMONY ENDPO       |                                         |                 |                                | ② クリッ                                                   | <b>ク</b>                                                 |
|------------|---------------------|-----------------------------------------|-----------------|--------------------------------|---------------------------------------------------------|----------------------------------------------------------|
| OVERVIEW   | <<br>Computers      | <sub>≡≡ col</sub> ① :                   | コンピュータ          | を選択<br>。                       | Computer Actions • D Search                             |                                                          |
|            | Organizational Tree | <ul><li>Status</li><li>Status</li></ul> | .omputer Name 🔺 | Endpoint Version<br>86.26.6008 | General Actions ce T<br>View Computer Logs op           | ADD MEMBERS TO VIRTUAL GRC ④ バーチャルグループ を選択               |
| ASSET      |                     |                                         | ep-demo2        | 86.50.0190<br>86.50.0190       | Create Virtual Group<br>Create and Add to Virtual Group | Select virtual Gro                                       |
|            |                     |                                         |                 | ③ 選択                           | Reset Computer Data<br>Delete                           | CP-demo<br>All ChromeOs Desktops<br>All ChromeOs Laptops |
| LOGS       |                     |                                         |                 |                                | Recover<br>Terminate<br>Directory Scanner               | All Desktops<br>Eval<br>Capsule Docs external users      |
| -          |                     |                                         |                 |                                |                                                         | CANCEL OK                                                |

### バーチャルグループへのコンピュータの追加、削除(3/4)

- コンピューター覧でコンピュータを選択すると、所属するバーチャルグループが表示される
  - 追加: + をクリックし、バーチャルグループの一覧から所属させるグループを選択
  - 削除:表示されたバーチャルグループを選択し、× をクリック

#### Asset Management > Computers での追加、削除方法

| Computers<br>Computers<br>Computers                                                                                                    |
|----------------------------------------------------------------------------------------------------|
| Organizational Tree       Status       Computer Name 上       Endpoint Version       OS Build       Device Type       Deployment :         POLICY                                                                                                    |
| POLCY       ● ● ● ● ● ● ● ● ● ● ● ● ● ● ● ● ● ● ●                                                                                                    |
| ● Completed<br>① コンピュータを選択<br>1 of 3 selected<br>1 of 3 selected<br>Ceneral LDAP<br>Display Name SAM Name<br>ep ep<br>Description CN<br>CN=EP,OU=Domain<br>Controllers,DC-harmon                                                                                                    |
| ASSET<br>ASSET<br>ASSET |
| Cost<br>LOSS LOSS LOSS LOSS LOSS LOSS LOSS LOS                                                                                                    |
| E Coss LOGS 1 of 3 selected  I of 3 selected  Ceneral LDAP Display Name ep ep Description CN - CN=EP,OU=Domain Controllers,DC=harmon All Servers  CDESCRIPTION CDESCRIPTION CDESCRIPTIO                                                                                                    |
| I of 3 selected     General     Display Name     ep     Description     CN     Description     CN=EP, OU=Domain     CP-demo     All Servers                                                                                                    |
| General LDAP   PUSH ERATIONS Display Name   ep ep   Description CN   - CN=EP,OU=Domain<br>Controllers,DC=harmon;   All Servers                                                                                                    |
| PUSH<br>ERATIONS     Display Name     SAM Name       ep     ep       Description     CN       Name       Controllers, DC=harmon;     CP-demo       All Servers                                                                                                    |
| Image: Septender     Septender     Septender       Description     CN       Image: Septender     CN=EP,OU=Domain<br>Controllers,DC=harmon;       All Servers                                                                                                    |
| ENDPOINT<br>SETTINGS CN=EP,OU=Domain<br>Controllers,DC=harmony<br>All Servers                                                                                                    |
| Controllers, DC=harmon;<br>All Servers                                                                                                    |
|                                                                                                    |
| (2) 所属するバーチャル                                                                                                    |
| service<br>MANAGEMENT グループを表示                                                                                                    |
| ⑦                                                                                                    |
| 10.0 (17763)                                                                                                    |

• Organizational Tree で Virtual Group を選択して、コンピュータを追加、削除する

#### Asset Management > Organizational Tree での追加方法

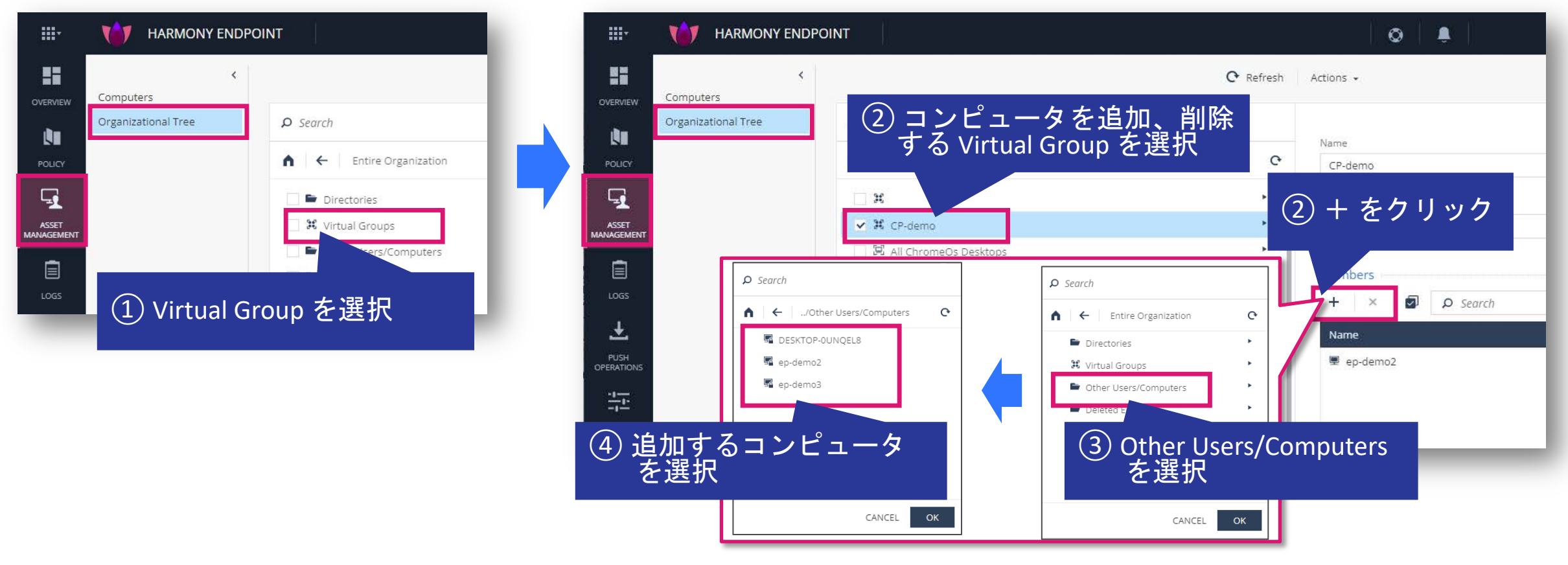

バーチャルグループへのポリシーの適用(1/2)

- バーチャルグループに適用するポリシーを作成する際は、既存のポリシーを複製し、適用する バーチャルグループを選択します
- Threat Prevention、Data Protection、Access & Compliance、Client Settings、Deployment Policy で適用するバーチャルグループを設定できます

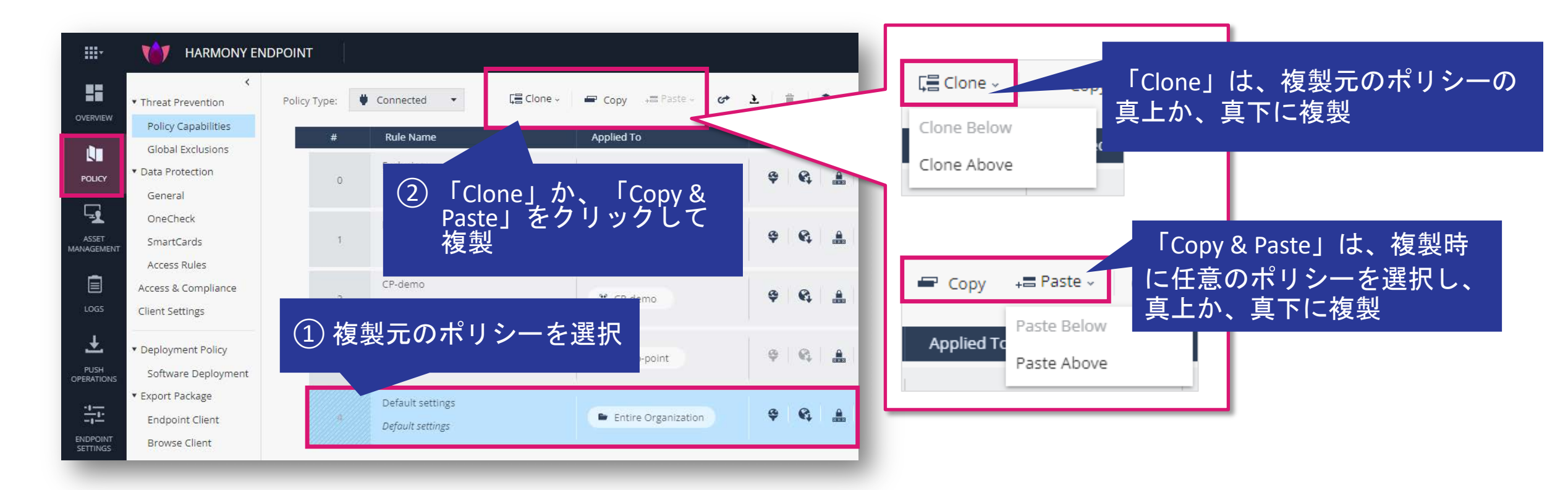

バーチャルグループへのポリシーの適用(2/2)

- 表示されたダイアログボックスで、ポリシーの名前と適用対象を設定します
- バーチャルグループ以外に、コンピュータや Active Directory の OU に適用できます
  - Active Directory の OU に適用できるのは、AD Scanners を設定した場合のみです

| CLONE RULE                                                                      |         |        | ×                                      |
|---------------------------------------------------------------------------------|---------|--------|----------------------------------------|
| ポリシ-<br><sub>Name *</sub>                                                       | ーの名前を入力 |        |                                        |
| New Rule 1                                                                      |         |        |                                        |
| Applied to 🚯 *                                                                  |         |        |                                        |
| Search for entity                                                               |         |        | Q                                      |
| <ul> <li>Select from organization tree</li> <li>Affected Devices (0)</li> </ul> | 適用対象を選択 |        | ······································ |
| Clone Configuration From                                                        |         |        | ~                                      |
|                                                                                 |         |        |                                        |
|                                                                                 |         | CANCEL | ОК                                     |
|                                                                                 |         | _      |                                        |

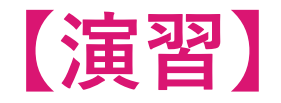

### •任意の名前のバーチャルグループを作成してください。

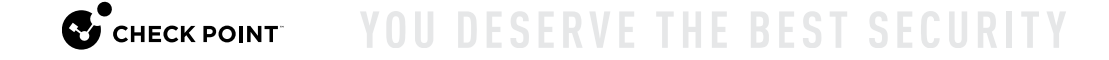

# ポリシーバージョンの確認

### ポリシーバージョンの確認: Threat Prevention

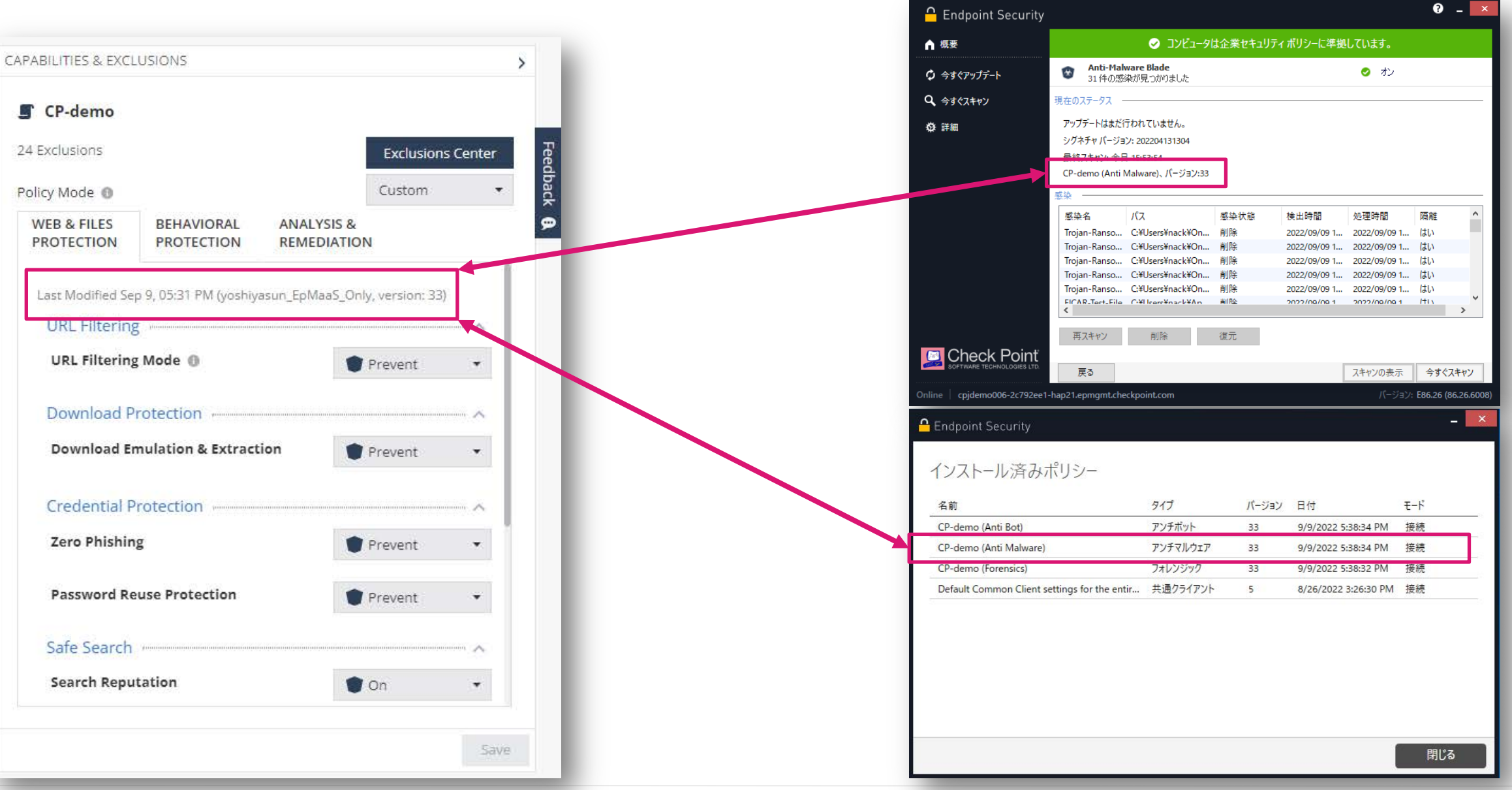

### ポリシーバージョンの確認: Client Settings

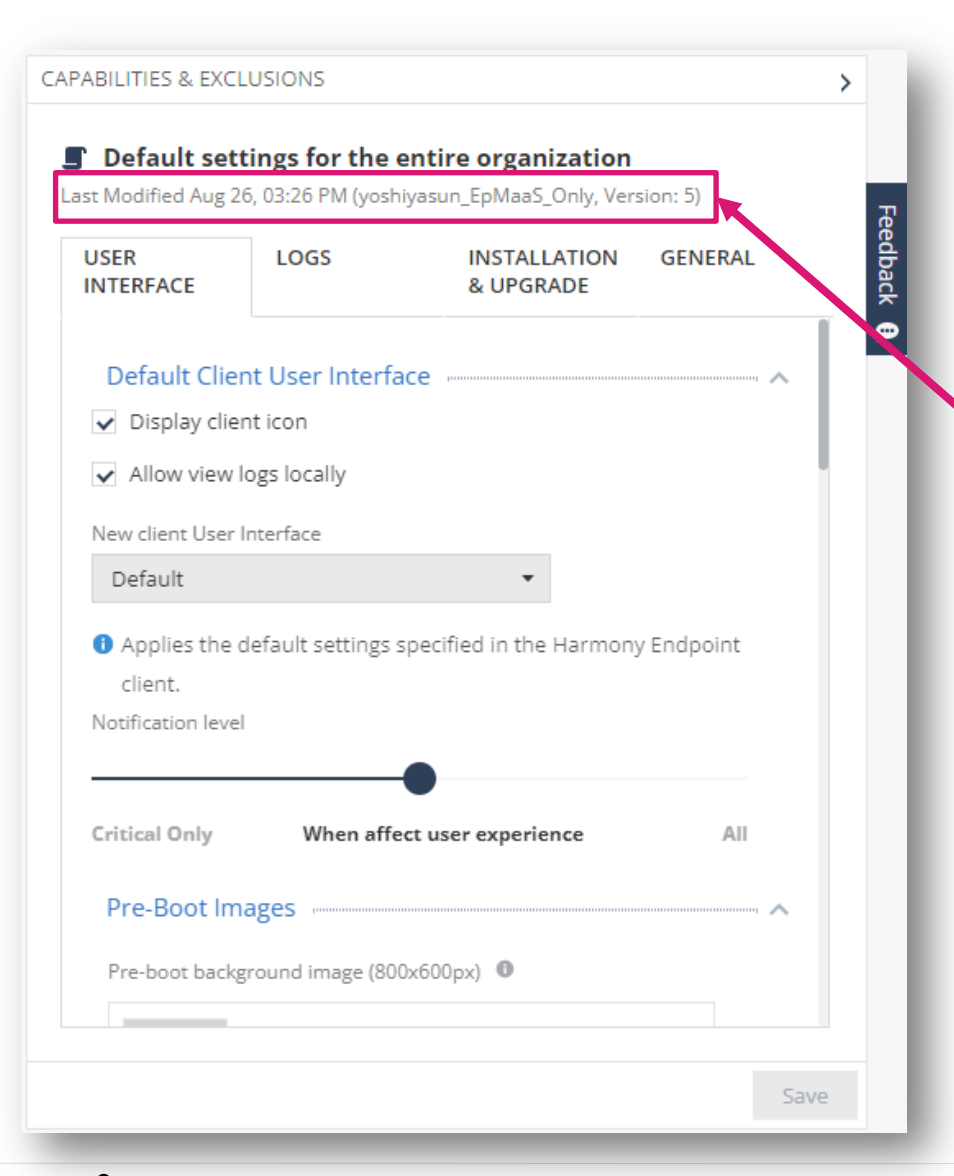

Client Settings のポリシーバージョンを確 認する際は、クライアントソフトウェアで 「概要の表示 > 詳細 > ポリシーの表示」を 選択してください。

| 4前                                          | タイプ      | バージョン | 日付                   | ₹-ド |
|---------------------------------------------|----------|-------|----------------------|-----|
| P-demo (Anti Bot)                           | アンチボット   | 33    | 9/9/2022 5:38:34 PM  | 接続  |
| P-demo (Anti Malware)                       | アンチマルウェア | 33    | 9/9/2022 5:38:34 PM  | 接続  |
| P-demo (Forensics)                          | フォレンジック  | 33    | 9/9/2022 5:38:32 PM  | 接続  |
| efault Common Client settings for the entir | 共通クライアント | 5     | 8/26/2022 3:26:30 PM | 接続  |
|                                             |          |       |                      |     |
|                                             |          |       |                      |     |
|                                             |          |       |                      |     |
|                                             |          |       |                      |     |

# **THREAT PREVENTION 設定**

- 共通
- ダウンロード保護(Threat Emulation、Threat Extraction)
- 認証情報の保護(Zero-Phishing、Password Reuse Protection)
- アンチ・ランサムウェア

ポリシーの設定

# THREAT PREVENTION 共通

# <u>Threat Prevention:共通(1/5)</u>

Policy > Threat Prevention

- Threat Prevention では脅威対策機能に関する設定を構成します
  - Web & Files Protection
    - URL フィルタリング
    - ダウンロード保護(サンドボックス、ファイル無害化)
    - 認証情報の保護(ゼロ・フィッシング、企業パスワード保護)
    - 安全な検索(セーフ・レピュテーション、セーフ・サーチ)
    - ファイル保護(アンチ・マルウェア、サンドボックス)
  - Beavioral Protection
    - アンチ・ボット
    - 振る舞い検査
    - アンチ・ランサムウェア
    - アンチ・エクスプロイト
  - Analysis & Remediation
    - 攻撃解析(フォレンジクス)
    - 修復

## <u>Threat Prevention:共通(2/5)</u>

Policy > Threat Prevention

- バーチャルグループを使用して、組織ごとに異なるポリシーを設定できます
- コンピュータが複数のポリシーの適用対象になっている場合、若番のポリシーが適用されます

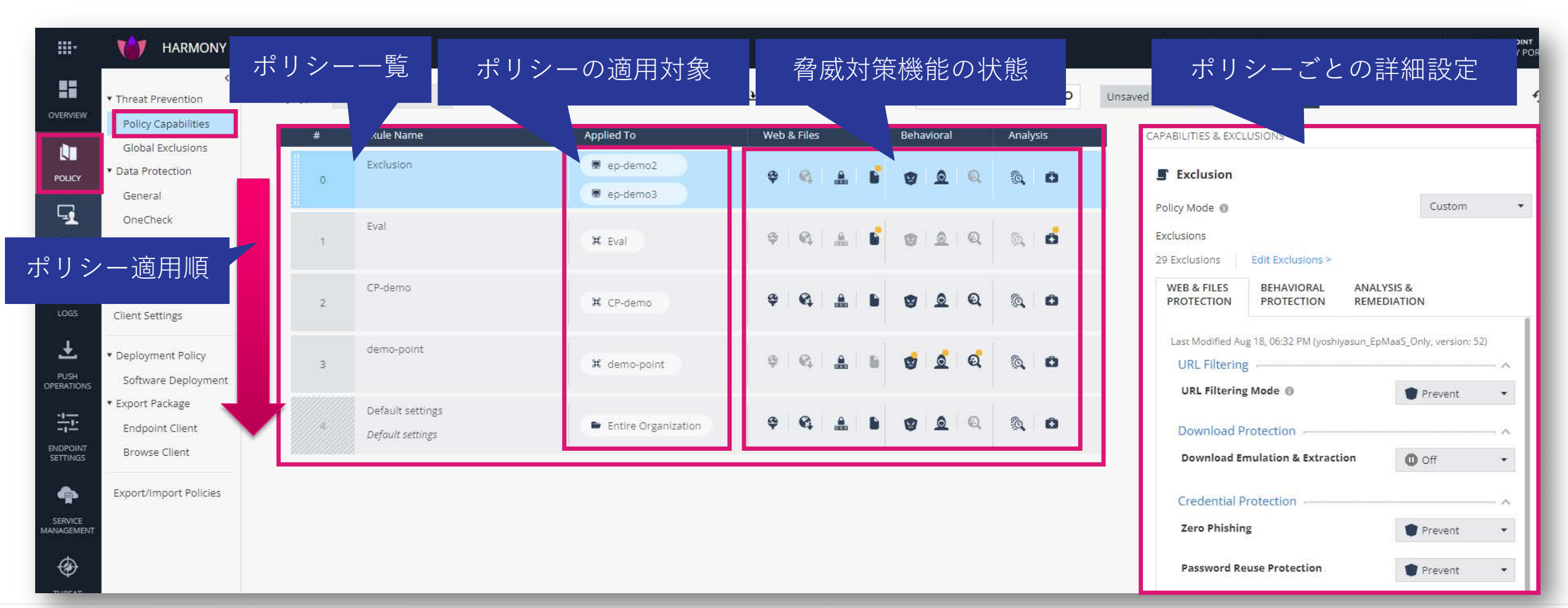

# <u>Threat Prevention:共通(3/5)</u>

#### Policy > Threat Prevention

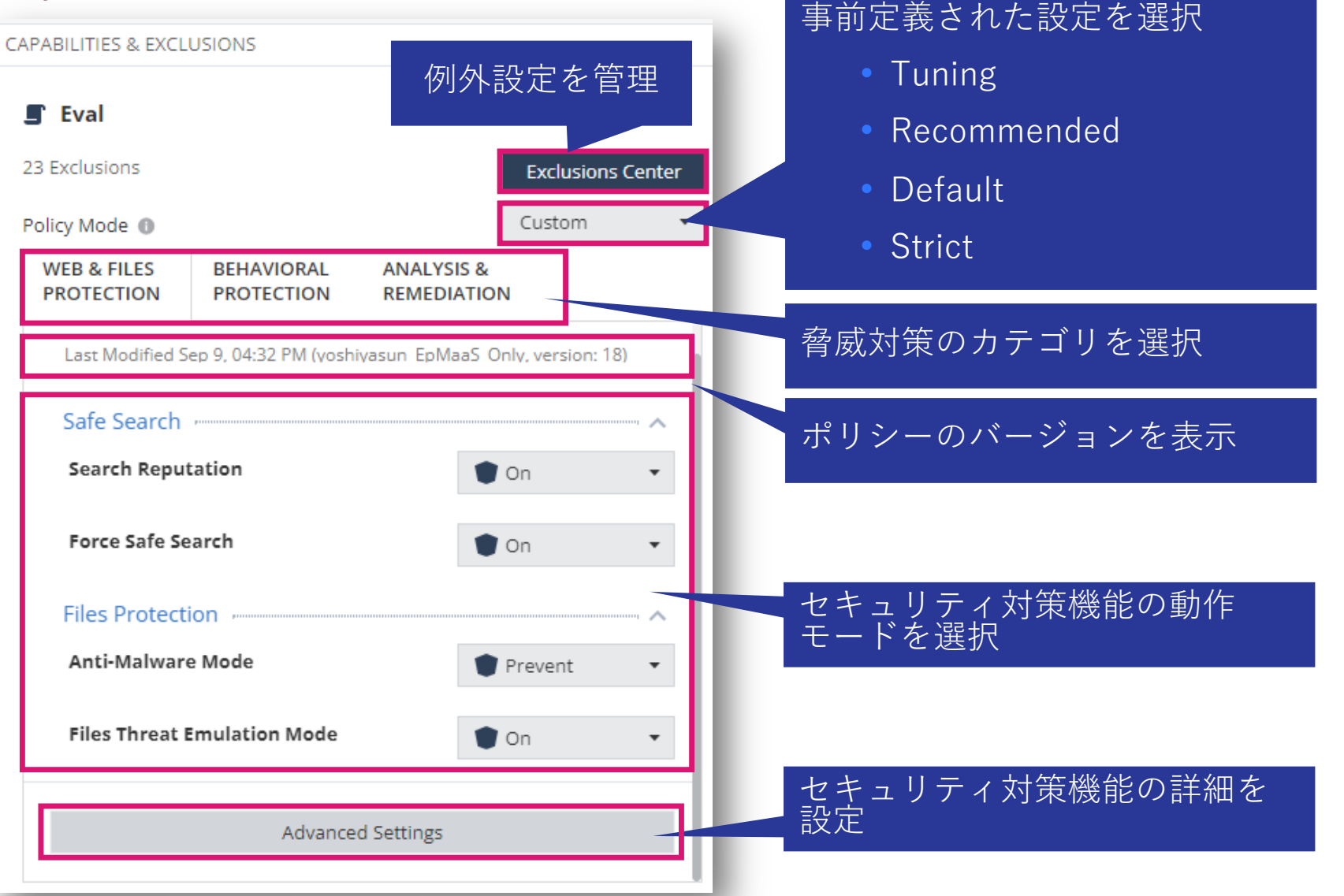

# <u>Threat Prevention:共通(4/5)</u>

Policy > Threat Prevention

脅威に対する動作モードの設定方法は、2通りあります

 Prevent / Detect / Off
 On / Off

| <ul> <li>Detect</li> <li>Prevent</li> <li>Detect</li> <li>Off</li> </ul> |   | 動作モードの<br>• Prevent<br>• Detect<br>• Off | )選択肢①<br>: 脅威を阻止(ブロック)し、<br>: 脅威を検出し、ログに記録<br>: 機能を無効化 | ログに記 |
|--------------------------------------------------------------------------|---|------------------------------------------|--------------------------------------------------------|------|
| Off                                                                      | • | 動作モードの <del>;</del><br>• On              | 選択肢②<br>: 機能を有効化                                       |      |
| On Off                                                                   |   | • Off                                    | :機能を無効化                                                |      |

# <u>Threat Prevention:共通(5/5)</u>

Policy > Threat Prevention

- Confidence Levelは、インシデントやファイルが悪意があることの確実性です。
- 「High」は、悪意があることがほぼ確実です。
- 「Medium」は、悪意がある可能性が非常に高いです。

| Level による動作の選択肢<br>:常に実行<br>:High の場合のみ実行<br>& High :Medium と High の場合に実行<br>:実行しません |
|--------------------------------------------------------------------------------------|
| ce<br>′s<br>ɹm                                                                       |

ポリシーの設定

# ポリシーの SAVE と INSTALL

# ポリシーの Save と Install

Policy

- Web UI で設定・変更したポリシーは、ポリシーのインストールを行うまで、コンピュータに適用 されません。変更を確定するにはポリシーをセーブして、インストールします
- セーブする前であれば、変更を取り消すことが可能です

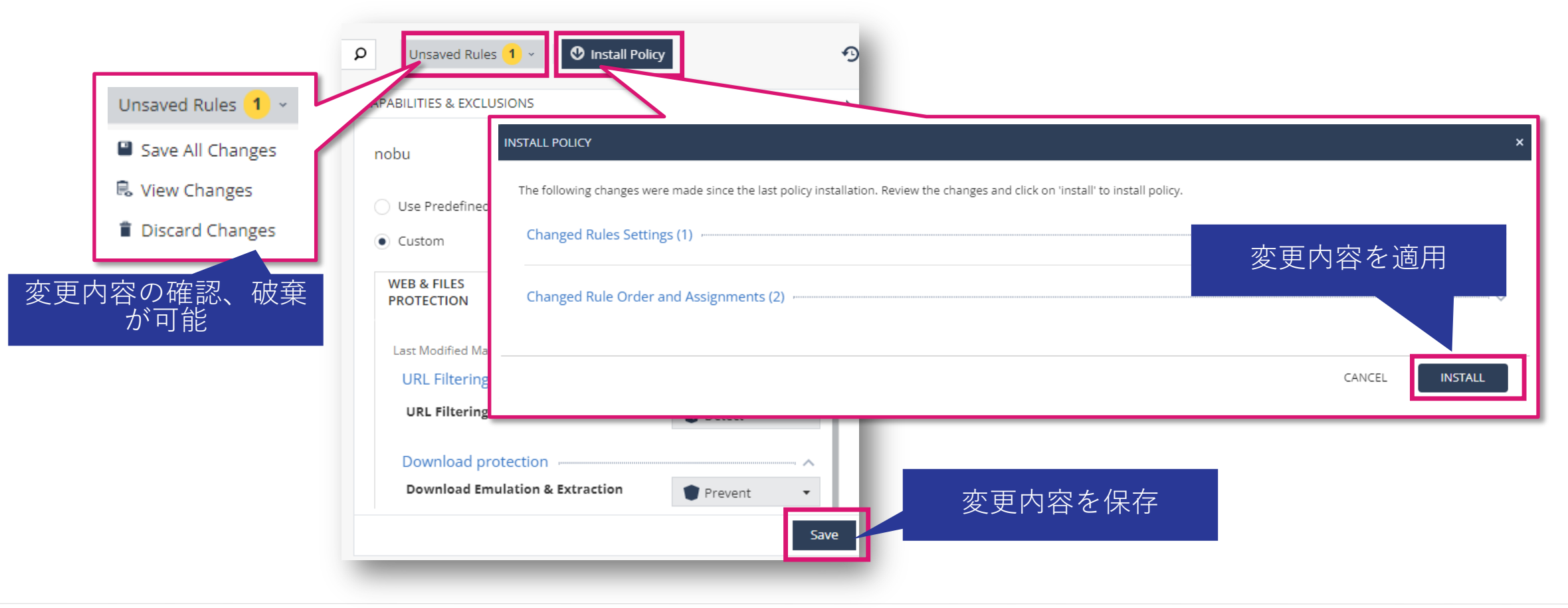

ポリシーの設定

# THREAT PREVENTION URL フィルタリング
#### <u>Threat Prevention: URL フィルタリング</u>

Policy > Threat Prevention > Web & Files Protection > URL Filtering

- URL フィルタリングは、組織内でアクセスできるサイトを定義します
- Advanced Settings で、カテゴリの選択、ブラックリストの登録を構成します
- 各カテゴリは、さらに詳細なカテゴリの選択を構成できます

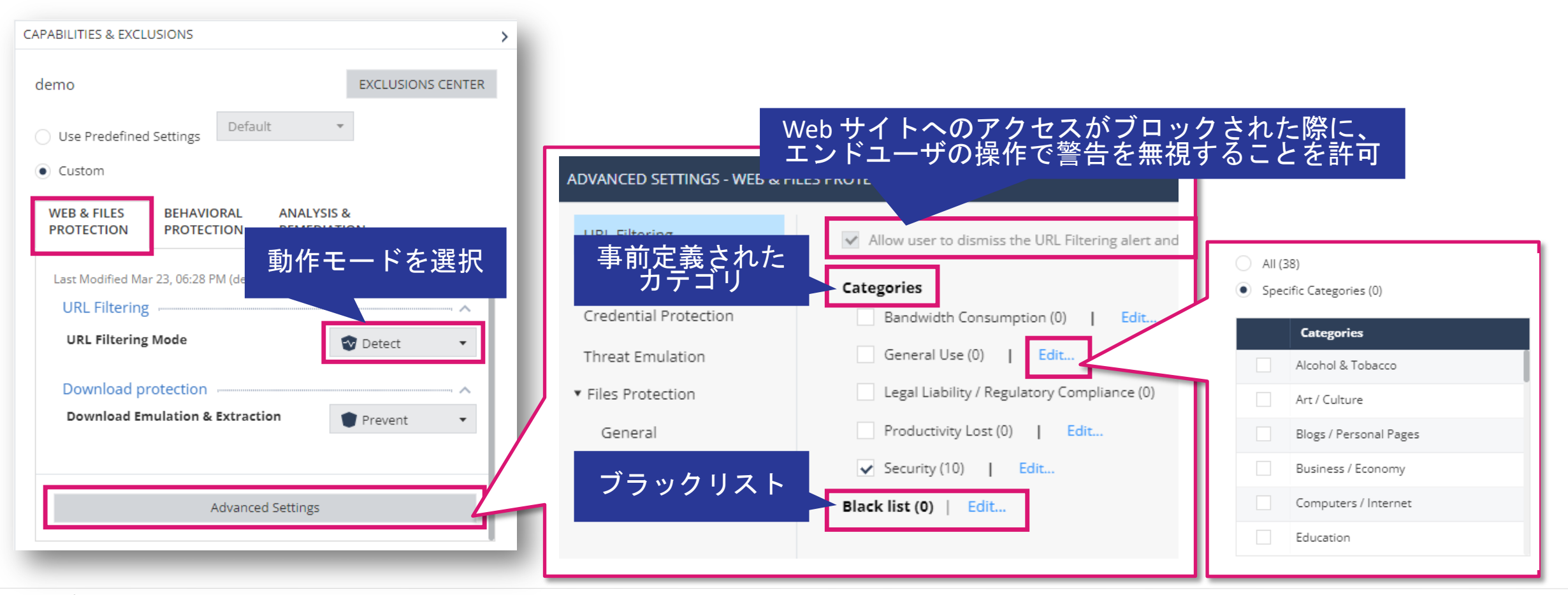

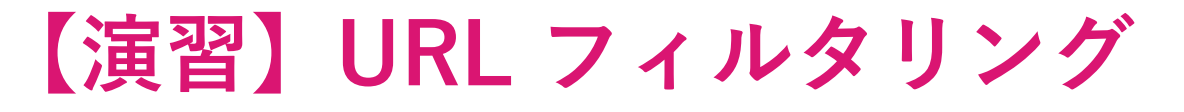

- ・以下のカテゴリをブロック設定して、各カテゴリに該当する Web サイトへのアクセスがブロックされることを確認してください。
  - アルコール&タバコ
  - ・スポーツ
  - 翻訳
  - 旅行
- ブロック画面で、「詳細」をクリックし、ブロックサイトへのアクセス理由を選択すると、ブロックサイトへアクセスできることを確認してください。
  - 接続先が安全なサイトであることを確認した上でアクセスしてください。

ポリシーの設定

## THREAT PREVENTION DOWNLOAD 保護

- Threat Emulation (Sandbox)
- Threat Extraction (無害化)

#### <u>Threat Prevention: Download 保護(1/2)</u>

Policy > Threat Prevention > Web & Files Protection > Download Protection

- Web ダウンロードに対するThreat Emulationと、Threat Extractionの設定を構成します
- 動作モードを「Detect」にした場合、ファイルへのアクセスを中断せずに Threat Emulation によ る検査のみ実施し、インシデントをログに記録します

| CAPABILITIES & EXCLUSIONS                                                                                                 | URL Filtering                                                            | Supported files                                                                                                    | 無害化の有効化と、モードの選択                        |
|----------------------------------------------------------------------------------------------------|--------------------------------------------------------------------------|----------------------------------------------------------------------------------------------------|----------------------------------------|
| demo EXCLUSIONS CENTER                                                                                                    | Download Protection<br>Credential Protection<br>Threat Emulation         | Get extracted copy before emulation completes     Extract potential malicious elements   Elements To Extract     Convert to PDF     Suspend download until emulation completes | 無害化を無効化し、Sandbox での<br>検査完了までダウンロードを保留 |
| Use Predefined Settings     Custom                                                                                        | <ul> <li>Files Protection</li> <li>General</li> <li>Signature</li> </ul> | <ul> <li>Emulate original file without suspending access</li> <li>Allow</li> <li>Unsupported files</li> </ul>                                                                  | 無害化を無効化し、Sandbox での<br>検査完了前にダウンロードを許可 |
| WEB & FILES BEHAVIORAL ANALYSIS &<br>PROTECTION PROTECTION REMEDIATION  Last Modified Mar 23, 06:28 PM (demo, version: 1) | Scan                                                                     | Allow Download     Block Download     Emulation Environments                                                                                                    | Sandbox、無害化機能で未サポート<br>のファイルのダウンロード可否  |
| URL Filtering Mode 動作モードを選択                                                                                               |                                                                          | Upload and emulate files under 15 MB O<br>Use Check Point recommended emulation environments<br>Use the following emulation environments:                                      | Sandbox で検査するファイルサイ<br>ズの上限            |
| Download protection  Download Emulation & Extraction Prevent                                                              |                                                                          | + ×<br>Mage No images to display                                                                                                    | エミュレーションが実行される OS<br>イメージを選択           |
| Advanced Settings                                                                                                    |                                                                          | Override Default Files Actions 0 Overrides   Edit                                                                                                    | ファイルタイプごとのデフォルト<br>のアクションを上書き          |

#### <u>Threat Prevention: Download 保護(2/2)</u>

Policy > Threat Prevention > Web & Files Protection > Download Protection > Advance Settings

- Elements To Extract で、無害化を実施する要素を選択します
- Override Default Files Actions で、ファイル拡張子ごとの Threat Emulation と Threat Extraction の動作を構成します

#### Elements To Extract

| ADVA | DVANCED SETTINGS - WEB & FILES PROTECTION |                      |                |                                                  |  |  |  |  |  |
|------|-------------------------------------------|----------------------|----------------|--------------------------------------------------|--|--|--|--|--|
| <    | Back                                      | Elements To Extract  |                |                                                  |  |  |  |  |  |
|      | ₽ Sec                                     | arch                 |                | 16 items                                         |  |  |  |  |  |
|      | \$                                        | Name 🇘               | Risk $\hat{\}$ | Description                                      |  |  |  |  |  |
|      |                                           | Custom Properties    | 1 Very-Low     | Custom document properties                       |  |  |  |  |  |
|      | ~                                         | Fast Save Data       | 1 Very-Low     | Stored data for fast document saving             |  |  |  |  |  |
|      | ~                                         | Macros and Code      | 5 Critical     | Microsoft Office macros and PDF JavaScript code  |  |  |  |  |  |
|      |                                           | Summary Properties   | 1 Very-Low     | Summary document properties                      |  |  |  |  |  |
|      | ~                                         | Linked Objects       | 4 High         |                                                  |  |  |  |  |  |
|      | ~                                         | Sensitive Hyperlinks | 3 Medium       | Links to network/local file paths                |  |  |  |  |  |
|      | ~                                         | PDF URI Actions      | 3 Medium       | Open Uniform Resource Identifier (URI) resources |  |  |  |  |  |
|      | ~                                         | Embedded Objects     | 4 High         | Files and objects embedded in documents          |  |  |  |  |  |
|      | ~                                         | PDF Launch Actions   | 4 High         | Launch external applications                     |  |  |  |  |  |

#### **Override Default Files Actions**

| DV/ | DVANCED SETTINGS - WEB & FILES PROTECTION |                                      |                                      |                 |          |  |  |  |  |
|-----|-------------------------------------------|--------------------------------------|--------------------------------------|-----------------|----------|--|--|--|--|
| <   | Back Override                             | Default Files Actions                |                                      |                 |          |  |  |  |  |
|     | ₽ Search                                  |                                      |                                      |                 | 81 items |  |  |  |  |
|     | File Extension                            | Description                          | File Action                          | Extraction Mode |          |  |  |  |  |
|     | PDF                                       | Adobe acrobat document               | Default (Emulate and Extr <i>a</i> r | Irrelevant      | -        |  |  |  |  |
|     | DOC                                       | Microsoft Word 97-2003 Document      | Default (Emulate and Extr <i>a</i>   | Irrelevant      | *        |  |  |  |  |
|     | DOCX                                      | Microsoft Word Document              | Default (Emulate and Extr <i>a</i>   | Irrelevant      | -        |  |  |  |  |
|     | XLS                                       | Microsoft Excel 97-2003 Worksheet    | Default (Emulate and Extr <i>a</i>   | Irrelevant      | Ŧ        |  |  |  |  |
|     | XLSX                                      | Microsoft Excel Worksheet            | Default (Emulate and Extr <i>a</i>   | Irrelevant      |          |  |  |  |  |
|     | PPT                                       | Microsoft PowerPoint 97-2003 Present | Default (Emulate and Extr <i>a</i> r | Irrelevant      | -        |  |  |  |  |
|     | PPTX                                      | Microsoft PowerPoint Presentation    | Default (Emulate and Extr <i>a</i>   | Irrelevant      | -        |  |  |  |  |
|     | EXE                                       | Executable File                      | Default (Emulate) 🔹                  | Irrelevant      |          |  |  |  |  |
|     | TAR                                       | Tar Archive                          | Default (Emulate) 🔹                  | Irrelevant      |          |  |  |  |  |

### 【演習】サンドボックス&ファイル無害化

 Override Default Files Actions で、ファイル拡張子が、doc、 xlsmの場合の File Action と、Extraction Mode を以下の様に設定 して、動作の違いを確認してください

| File Extention | File Action         | Extraction Mode  |
|----------------|---------------------|------------------|
| doc            | Emulate and Extract | Convert to PDF   |
| xlsm           | Emulate and Extract | Extract Elements |

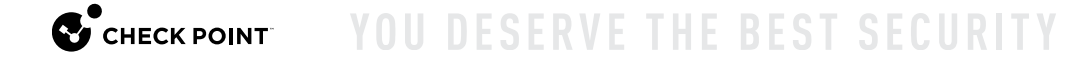

#### 【参考】サンドボックス&ファイル無害化の操作(1/2)

- OfficeファイルやPDFファイルのダウンロード時に、ファイルの無害化を行います
- ファイルの無害化と併行して、クラウドのサンドボックスで元のファイルの検査を行います
- 検査が終了し、元のファイルの安全性が確認できたら、元のファイルを取得することが可能になります

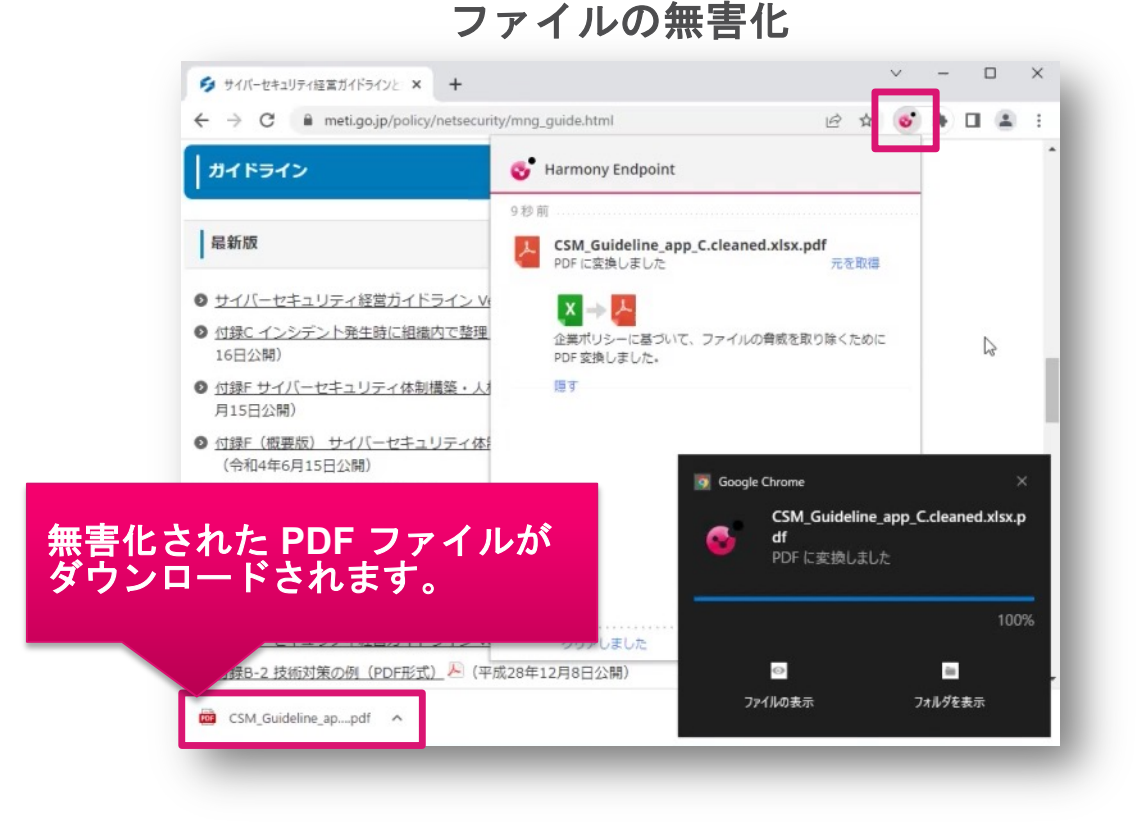

#### 元のファイルのダウンロード

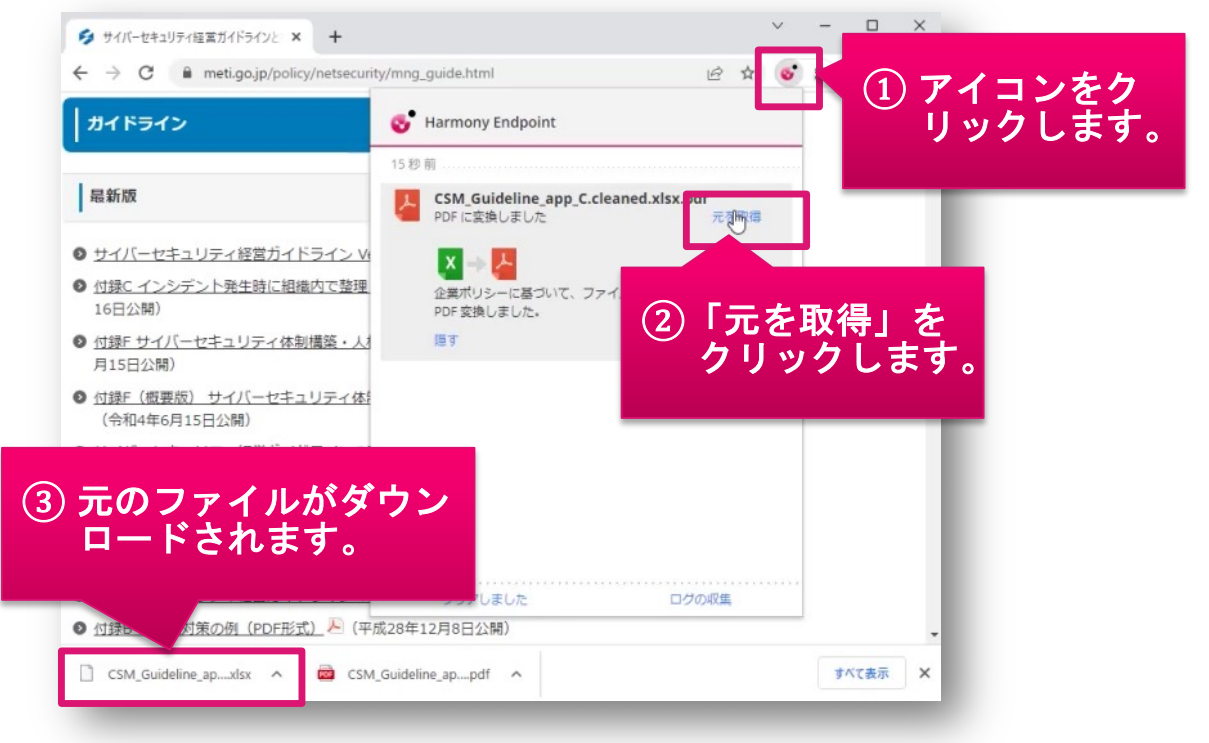

#### 【参考】サンドボックス&ファイル無害化の操作(2/2)

#### サンドボックス&ファイル無害化の操作

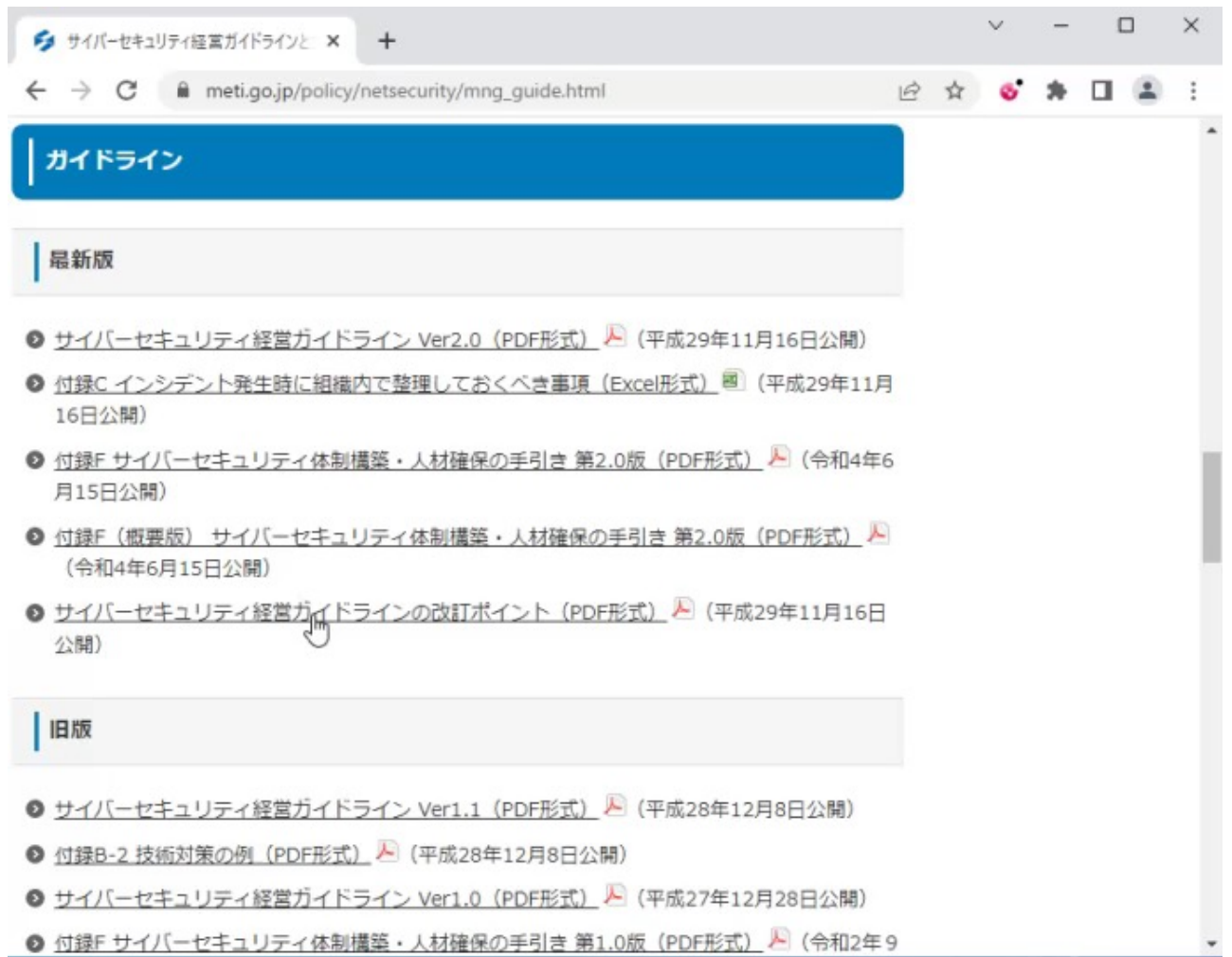

ポリシーの設定

### THREAT PREVENTION 認証情報の保護

#### <u>Threat Prevention:認証情報の保護</u>

CHECK POINT

Policy > Threat Prevention > Web & Files Protection > Credential Protection

- Zero-Phishing は、Webサイトの様々な特性をチェックして、フィッシングサイトを検出します
- パスワードの再利用保護は、企業ドメインで利用されたパスワードのハッシュを記録し、同じパ スワードを非企業ドメインで企業パスワードを使用しない様に警告します

| APABILITIES & EXCLUSIONS    |                    |                                       |                                                                 |
|-----------------------------|--------------------|---------------------------------------|-----------------------------------------------------------------|
| demo                        | EXCLUSIONS CENTER  | · · · · · · · · · · · · · · · · · · · |                                                                 |
| O Use Predefined Settings   | Ŧ                  | ADVANCED SETTINGS - WEB & F           | FILES PROTECTION                                                |
| • Custom                    |                    | URL Filtering                         | Allow user to dismiss the phishing alert and access the website |
| web & Files protection 如作   | モードを選択             | Download Protection                   | Send log on each scanned site                                   |
| Credential protection       |                    | Credential Protection                 | Allow user to abort phishing scans                              |
| Zero Phishing               | Trevent 🔻          | Threat Emulation                      | Password Reuse Protection (0) Edit                              |
| Password reuse protection 🛕 | 👕 Detect & Alert 🔻 | <ul> <li>Files Protection</li> </ul>  |                                                                 |
| Safe Search                 |                    | General                               | パスワードの再利田保護を適田する                                                |
| Force Safe Search           | O off 🔹            | Signature                             | ドメインを企業ドメインとして追加                                                |
| Advanced Settin             | ngs                | Scan                                  |                                                                 |
|                             |                    |                                       |                                                                 |

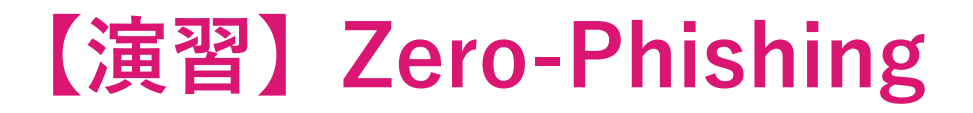

 Google等で、"ログインページ"というキーワードで検索をして、 Zero-Phishingの動作を確認してください

【参考】ゼロ・フィッシングの動作概要

#### 正規のWebサイトへアクセスした際の動作概要

| <b><u></u> し<del>て</del>な鍋</b> | 行 マイゲート                                                                       |                                |                              | 想                             | いをつなく                                                | <b>*</b> 、未来を                        | ₿ (C . A               | lexe Au  | tim ( | RESONA GR |  |
|--------------------------------|-------------------------------------------------------------------------------|--------------------------------|------------------------------|-------------------------------|------------------------------------------------------|--------------------------------------|------------------------|----------|-------|-----------|--|
| Sa                             | TNetizen ウイル<br>・<br>・<br>・<br>・<br>・<br>・<br>・<br>・<br>・<br>・<br>・<br>・<br>・ | ス対策ソフト <mark>9</mark><br>送金やウイ | <mark>無料</mark> 配布!<br>ルスをブロ | 1ック                           |                                                      |                                      |                        |          | >     |           |  |
| 5                              | そな銀行                                                                          | Ŧ                              |                              |                               |                                                      |                                      |                        |          |       |           |  |
| <b>()</b>                      | 1グインIDをごり                                                                     | しカください。                        |                              |                               |                                                      |                                      |                        |          |       |           |  |
| (<br>右上                        | ログインID<br>旧ダイレクトID)<br>のヘルプもご覧ください                                            | 半角英数字                          |                              | ✓ ソフトウ<br>※通常の<br>チェ<br>→ ソフト | ェ <b>アキーボー</b> ド<br>Dキーボード<br>ックボックス<br><b>ウェアキー</b> | ードを使用し<br>から入力する<br>のチェックな<br>ホードについ | て入力する<br>場合は、<br>をはずして | 5<br>くださ | εlı   |           |  |
|                                |                                                                               | L3                             |                              |                               | •                                                    | ログインID                               | をお忘れの                  | 方はさ      | :56   |           |  |
|                                | a b c<br>n i j                                                                | d e<br>k l                     | f g<br>m n                   | 1                             | 2 3<br>5 6                                           |                                      | 1文字クリフ<br>全てクリア        | ~        |       |           |  |
|                                | pq                                                                            | r s                            | t u                          | 7                             | 8 9                                                  |                                      |                        |          |       |           |  |

#### フィッシングサイトへアクセスした際の動作概要

| <ul> <li>Login   Salestorce</li> </ul> | ×             | +            |                     |                         |                              |                  |     |   | Ť |   | L |   |
|----------------------------------------|---------------|--------------|---------------------|-------------------------|------------------------------|------------------|-----|---|---|---|---|---|
| ← → C                                  | sforce.sbm-de | mo.xyz/zero- | phishing            |                         |                              | 20               | B   | * | 6 | * |   | 4 |
|                                        | NON-P         |              | O ZERO<br>ENVIRONME | -Phishii<br>ENT AND FOR | n <b>g Site</b><br>R DEMO PU | 9!<br>IRPOSES OI | NLY |   |   |   |   |   |
|                                        |               |              | sale                | esforce                 |                              |                  |     |   |   |   |   |   |
|                                        |               |              |                     |                         |                              |                  |     |   |   |   |   |   |
| Username                               |               |              |                     |                         |                              |                  |     |   |   |   |   |   |
| Username<br>Password                   | \$            |              |                     |                         |                              |                  |     |   |   |   |   |   |
| Username<br>Password                   | ł             |              |                     | Log In                  |                              |                  |     |   |   |   |   |   |
| Username Password Remember me          | <sup>1</sup>  |              |                     | Log In                  |                              |                  |     |   |   |   |   |   |

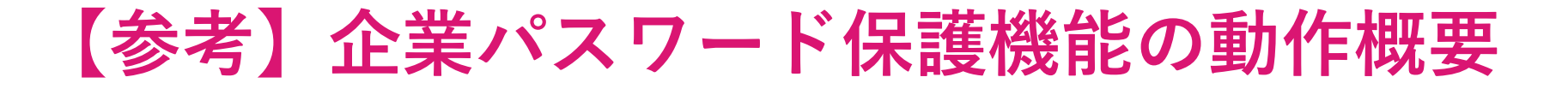

 ・社内システムで使用しているパスワードを、インターネットのWebサイトで 使用した際に、警告画面が表示されます。

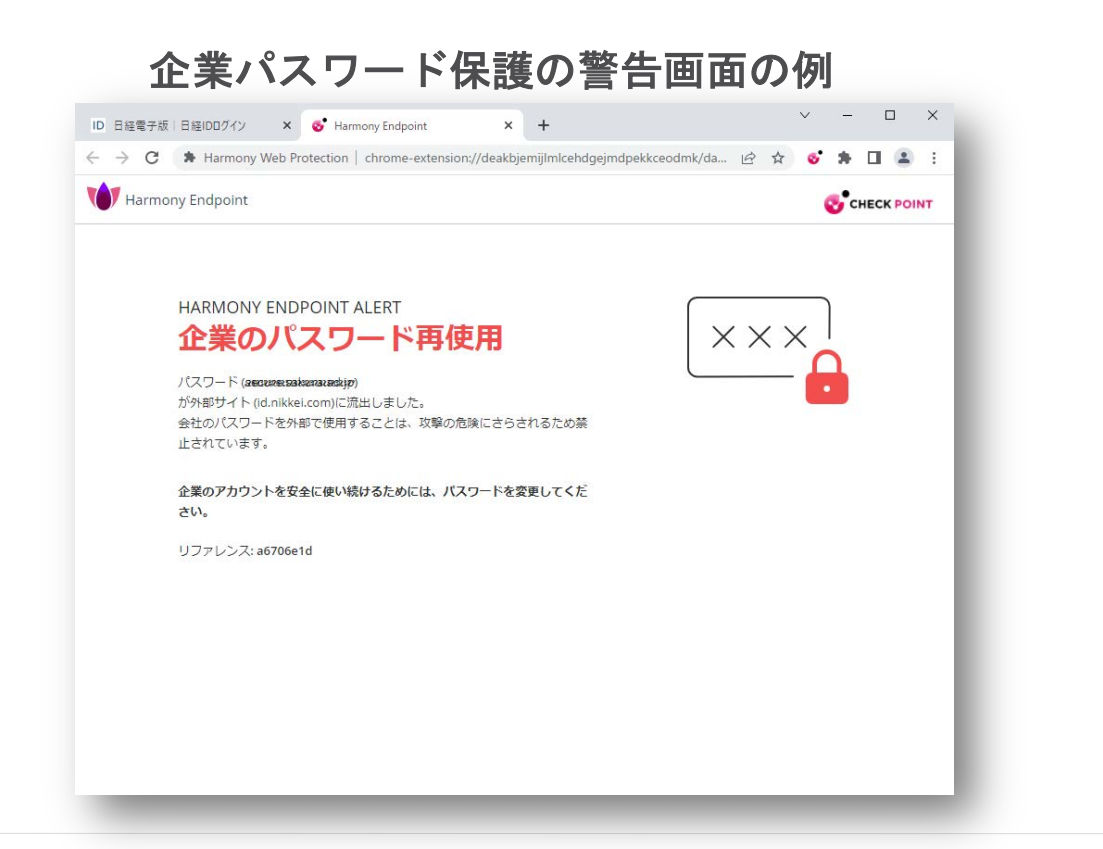

CHECK POINT

企業パスワード保護の動作概要

| ID 日経電子版   日経IDログイン × ·     | +                                                      |   |     |     |     | _   |   |   |
|-----------------------------|--------------------------------------------------------|---|-----|-----|-----|-----|---|---|
| - → C ■ id.nikkei.com/loung | e/nl/connect/page/LA7010.seam?cid=4989190              | B | Ŷ   | 0   | *   |     | - | - |
| 14_A-104 107 907 (10)       |                                                        |   |     |     |     | 100 |   |   |
| ログインしてください。 日経II            | Dをお持ちでない方は会員登録をしてください。                                 |   |     |     |     |     |   |   |
|                             | の 日経IDでログイン                                            |   |     |     |     |     |   |   |
|                             | メールアドレス                                                |   |     |     |     |     |   |   |
|                             | endpoint@checkpoint.com                                |   |     |     |     |     |   |   |
|                             | パスワード                                                  |   |     |     |     |     |   |   |
|                             | I                                                      |   |     |     |     |     |   |   |
|                             | > パスワードをお忘れの方                                          |   |     |     |     |     |   |   |
|                             | ✓ 次回から自動ログインする                                         |   |     |     |     |     |   |   |
|                             | ログイン »                                                 |   |     |     |     |     |   |   |
|                             | > 日経IDのご登録がまだの方はこちら                                    |   |     |     |     |     |   |   |
|                             |                                                        |   | * ~ | ージの | 上部へ | 戻る  |   |   |
|                             | NIKKEI Nikkei Inc. No reproduction without permission. |   |     |     |     |     |   |   |
|                             |                                                        |   |     |     |     |     |   |   |

ポリシーの設定

## THREAT PREVENTION 安全な検索

#### <u>Threat Prevention:サーチ・レピュテーション</u>

Policy > Threat Prevention > Web & Files Protection > Search Reputation

- Google 検索エンジンでの検索結果をURL のレピュテーションに基づいて分類します。
- この機能を有効にするには、[URL フィルタリング モード] を [Prevent] または [Detect] に設定 してください。

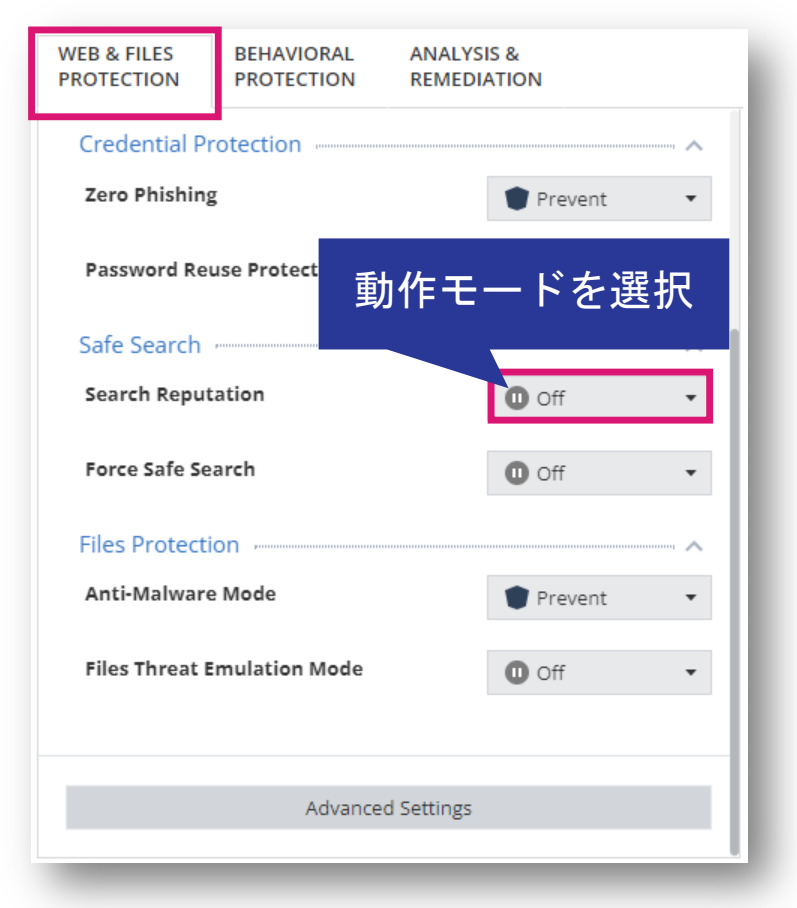

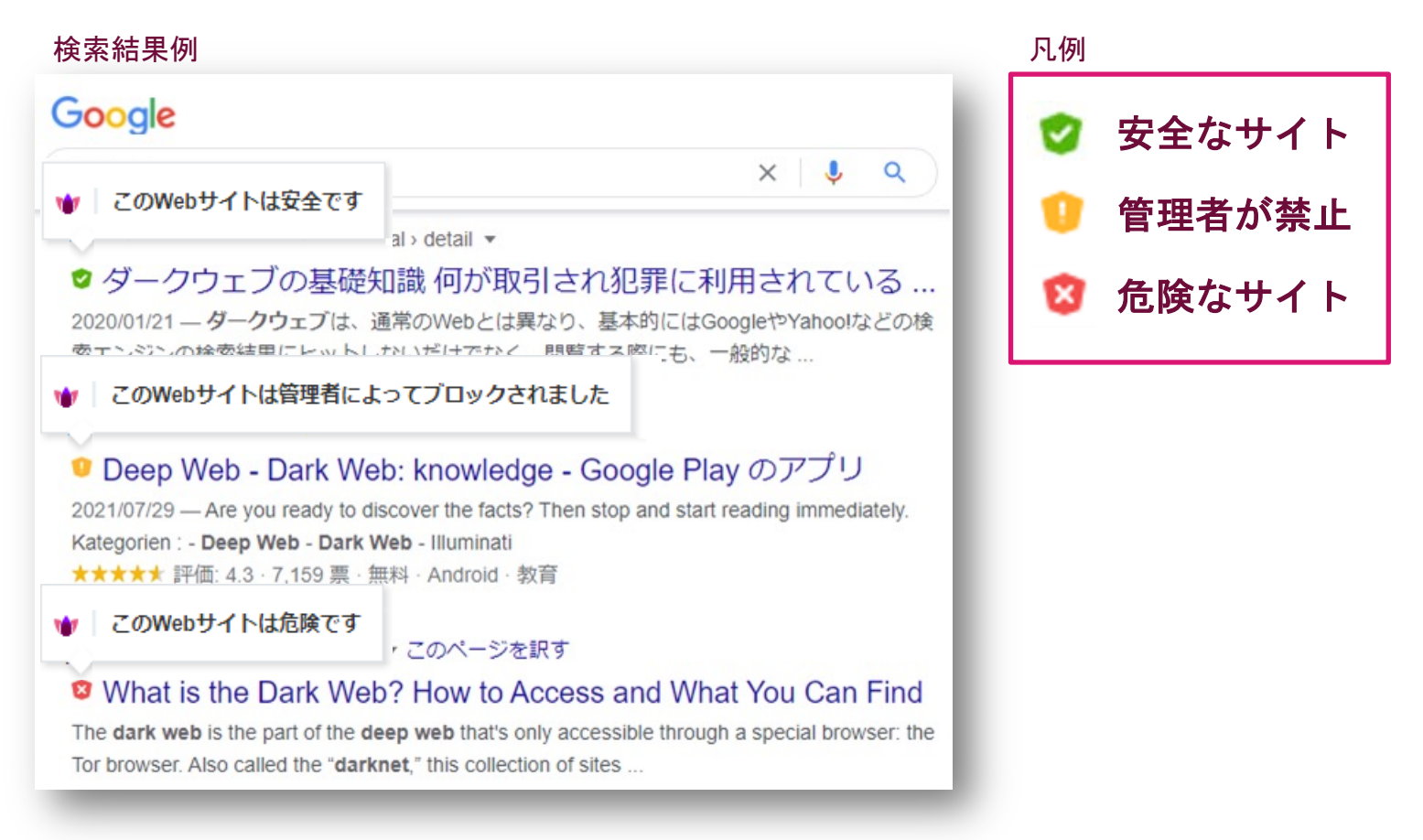

#### <u>Threat Prevention:セーフ・サーチ</u>

Policy > Threat Prevention > Web & Files Protection > Safe Search

- 検索エンジンでのセーフサーチ機能の適用を制御します
- この機能は、Google、Bing、Yahooでのセーフサーチをサポートしています。

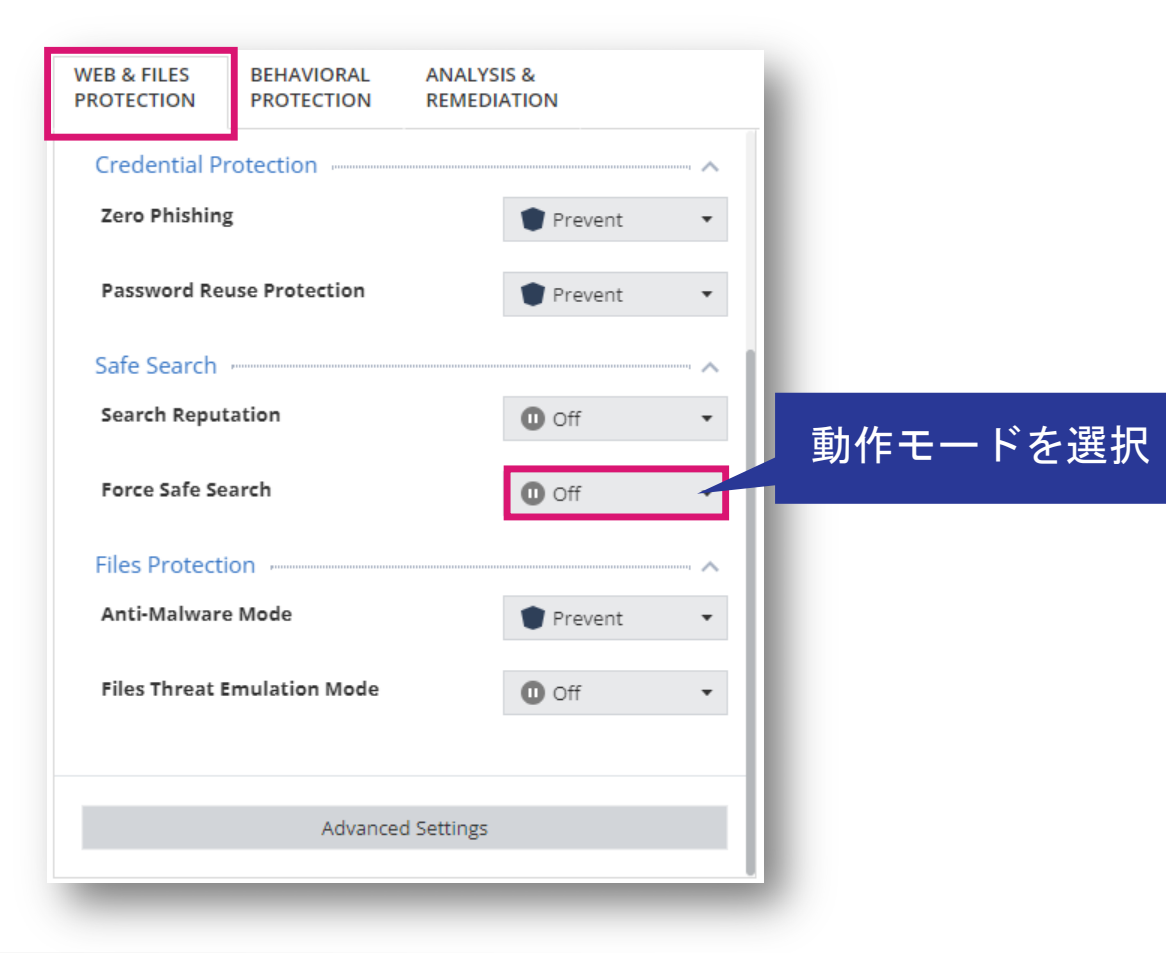

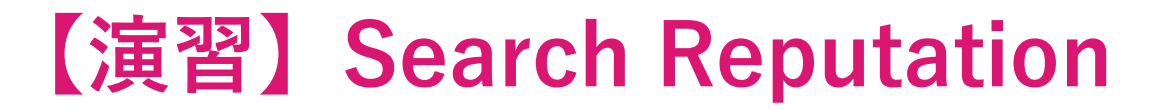

• Google で任意のキーワードで検索をして、レピュテーションに基づ く分類がされることを確認してください

ポリシーの設定

## THREAT PREVENTION ファイル保護

#### <u>Threat Prevention ファイル保護(1/4)</u>

Policy > Threat Prevention > Web & Files Protection > Files Protection

- マルウェア対策は、ワームやトロイの木馬、アドウェア、キーロガーなどあらゆる種類のマル ウェアからコンピュータを保護します
- Files Threat Emulation は、コンピュータにあるファイルのエミュレーションを行います

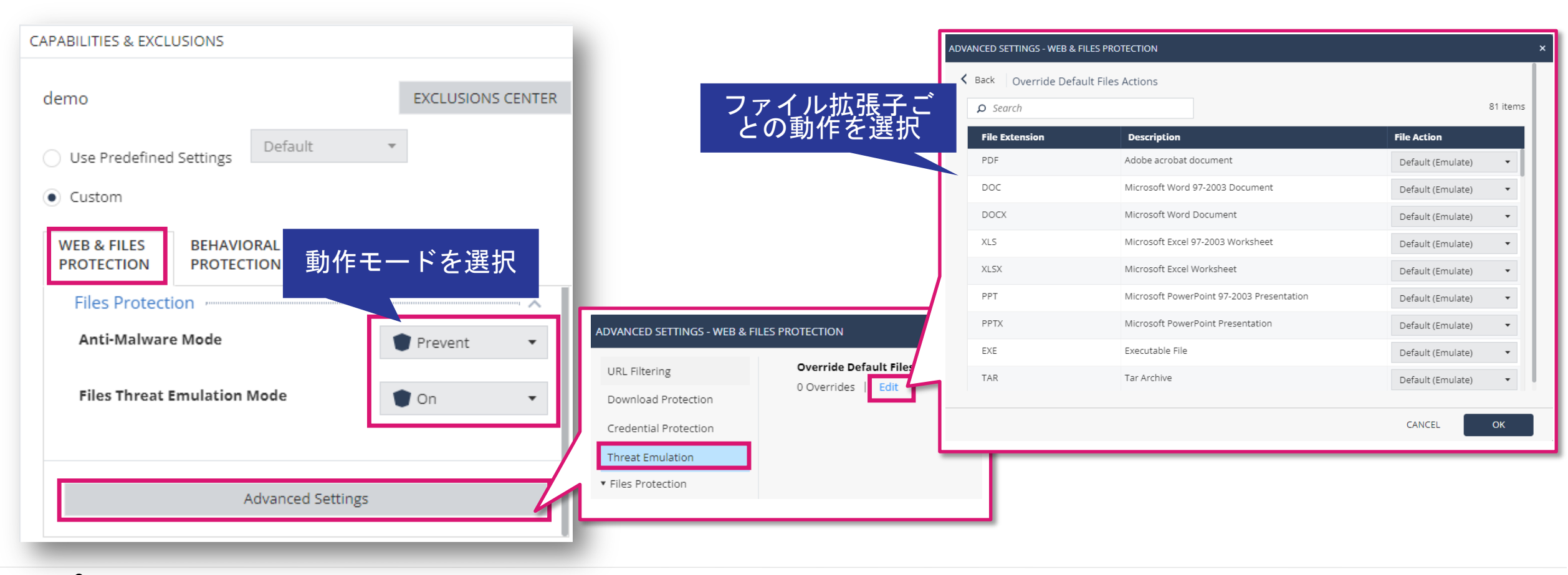

### <u>Threat Prevention ファイル保護(2/4)</u>

Policy > Threat Prevention > Web & Files Protection > Files Protection > Advance Settings

| ADVANCED SETTINGS - WEB & F | ILES PROTECTION                                                                 |                                        |
|-----------------------------|---------------------------------------------------------------------------------|----------------------------------------|
| URL Filtering               | Mahunya Traatmant                                                               |                                        |
| Download Protection         | Quarantine file if cure failed                                                  | Anti-Malware で修復に失敗したファイルへの動作を選択       |
| Credential Protection       | O Delete file if cure failed                                                    |                                        |
| Threat Emulation            | Riskware Treatment                                                              | リスクウェア(合除な可能性のある合法的なソフトウェア)            |
| ▼ Files Protection          | Treat as malware     Skip file                                                  | の取り扱い方法を選択                             |
| General                     |                                                                                 |                                        |
| Signature                   | Threat Cloud Knowledge Sharing                                                  | Threat Cloud への情報共有の可否を選択              |
| Scan                        | Allow sending infection into and statistics to Check Point servers for analysis |                                        |
|                             | Allow sending infected file samples to Check Point servers for analysis         | 用尚た举動の防視た方効化するかた、翌日 信柄できるプロト           |
|                             | Scan On Access                                                                  | 実常な学動の監視を有効化するかを選択。信頼できるフロゼ<br>スは監視しない |
|                             | Detect unusual activity                                                         |                                        |
|                             | Enable reputation service for files, web resources & processes                  | クラウドを使用したファイル、Web リソース、プロセスのレ          |
|                             | Connection timeout 600 🗘 ms                                                     | ピュテーションの有効化を選択。PCの再起動後に有効              |
|                             | Enable web protection                                                           | 疑わしい Web サイトへのアクセスと悪音のあるスクリプト          |
|                             |                                                                                 | の実行防止を有効化するかを選択                        |
|                             | Mail Protection                                                                 |                                        |
|                             | C Scan man messages                                                             | 検査を有効化するかを選択                           |

#### <u>Threat Prevention ファイル保護(3/4)</u>

Policy > Threat Prevention > Web & Files Protection > Files Protection > Advance Settings

| ADVANCED SETTINGS - WEB & FILE                                                                                                    | S PROTECTION                                                                                                    |                                               |
|----------------------------------------------------------------------------------------------------|----------------------------------------------------------------------------------------------------|-----------------------------------------------|
| URL Filtering<br>Download Protection<br>Credential Protection<br>Threat Emulation<br>• Files Protection<br>General<br>Signature<br>Scan | Frequency         Update signatures every         4         60         isgnature update will fail after         60         isgnature sources         First Priority         External Check Point Signature Server         Second Priority         N/A         Third Priority | シグネチャの更新間隔とタイムアウト時間<br>シグネチャの配信元              |
|                                                                                                    | N/A     •       Shared Signature Server       Set as shared signatures server       signature server path                                                                                                    | VDI 環境の非永続的な仮想デスクトップ向けの<br>共有フォルダからのシグネチャ取得設定 |

#### <u>Threat Prevention ファイル保護(4/4)</u>

Policy > Threat Prevention > Web & Files Protection > Files Protection > Advance Settings

|               | Perform Periodic Scan                                 |                           |                       |
|---------------|-------------------------------------------------------|---------------------------|-----------------------|
| d Protection  | Scan Periodic                                         | Every Month 💌             |                       |
| al Protection | Day of week                                           | Sunday 👻                  |                       |
| nulation      | Day of month                                          | 1                         | ■ 定期的なスキャン実行の設定       |
| tection       |                                                       |                           |                       |
| al            | Randomize scan time                                   | Start scan 12:00 🔻        |                       |
| ıre           |                                                       | End scan 12:00 👻          |                       |
|               | Scan start hour                                       | 12:00 💌                   |                       |
|               | <ul> <li>Run initial scan after anti-malwa</li> </ul> | re blades installation    |                       |
| ヤンの           | Allow user to cancel scan                             |                           |                       |
| 177.20        |                                                       |                           |                       |
|               | <ul> <li>Prohibit cancel scan if more</li> </ul>      | than                      |                       |
|               | 30 🗘 Days passed s                                    | ince last successful scan |                       |
|               | Scan Targets                                          |                           |                       |
|               | <ul> <li>Critical areas</li> </ul>                    | Removable drives          | ■ スキャン対象の選択(定期スキャンのみ) |
|               | Optical drivers                                       | Unrecognized devices      |                       |
|               | ✓ Local drives                                        | Network drives            |                       |
|               |                                                       |                           |                       |
|               | <ul> <li>Mall messages</li> </ul>                     |                           |                       |
|               |                                                       |                           |                       |
|               | Scan Target Exclusions                                |                           |                       |

#### 【演習】Anti-Malware

- 以下の Web ページからテストファイルをダウンロードして、
   Anti-Malware 等で検出することを確認してください
- <u>https://www.eicar.org/download-anti-malware-testfile/</u>

ポリシーの設定

### THREAT PREVENTION ANTI-BOT

#### **Threat Prevention : Anti-Bot**

Policy > Threat Prevention > Behaivioral Protection > Anti Bot

- Anti-Botは、C&C サーバへのボット通信をブロックすることで被害を防ぎ、機密情報が盗まれたり組織から送信されたりしないようにします
- ThreatCloud には、ボットを検出するためのアドレスと、ボットネットの通信パターンが含まれています

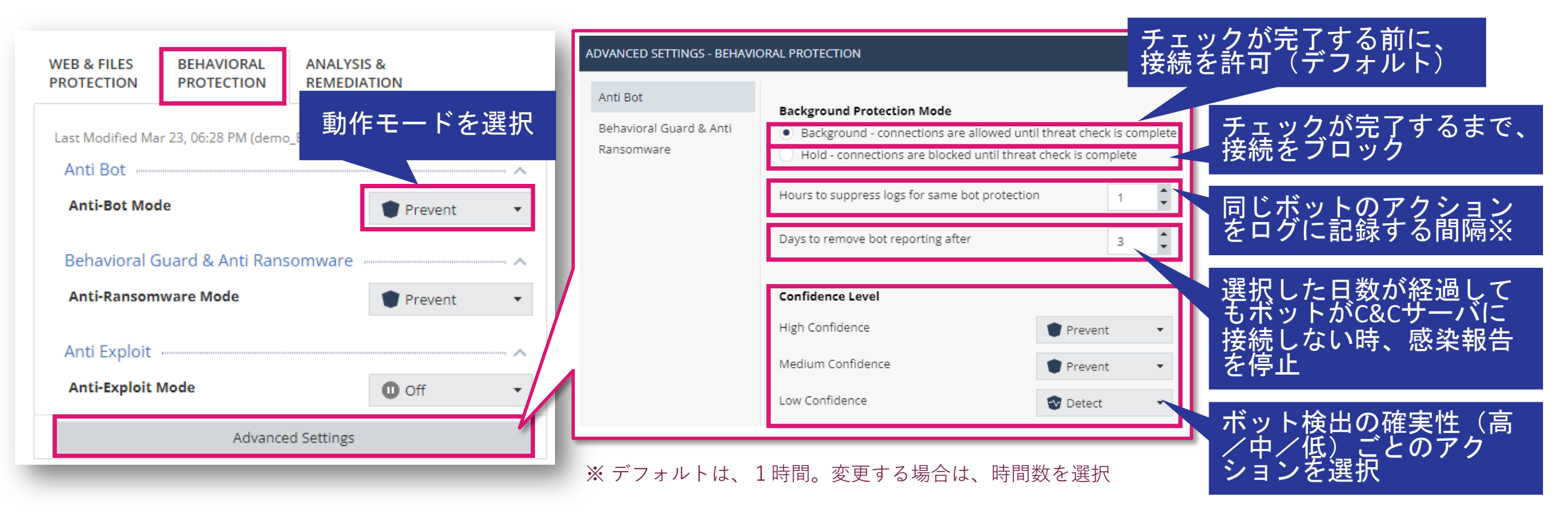

ポリシーの設定

### THREAT PREVENTION BEHAVIORAL GUARD & ANTI-RANSOMWARE

#### **Threat Prevention : Behavioral Guard & Anti Ransomware**

Policy > Threat Prevention > Behaivioral Protection > Behabioral Guard & Anti Ransomware

- 疑わしい動作がないか、ファイルとネットワークアクティビティを常に監視します。
- パソコンにハニーポットファイルを作成し、ファイルの変更を検出するとすぐに攻撃を停止します。

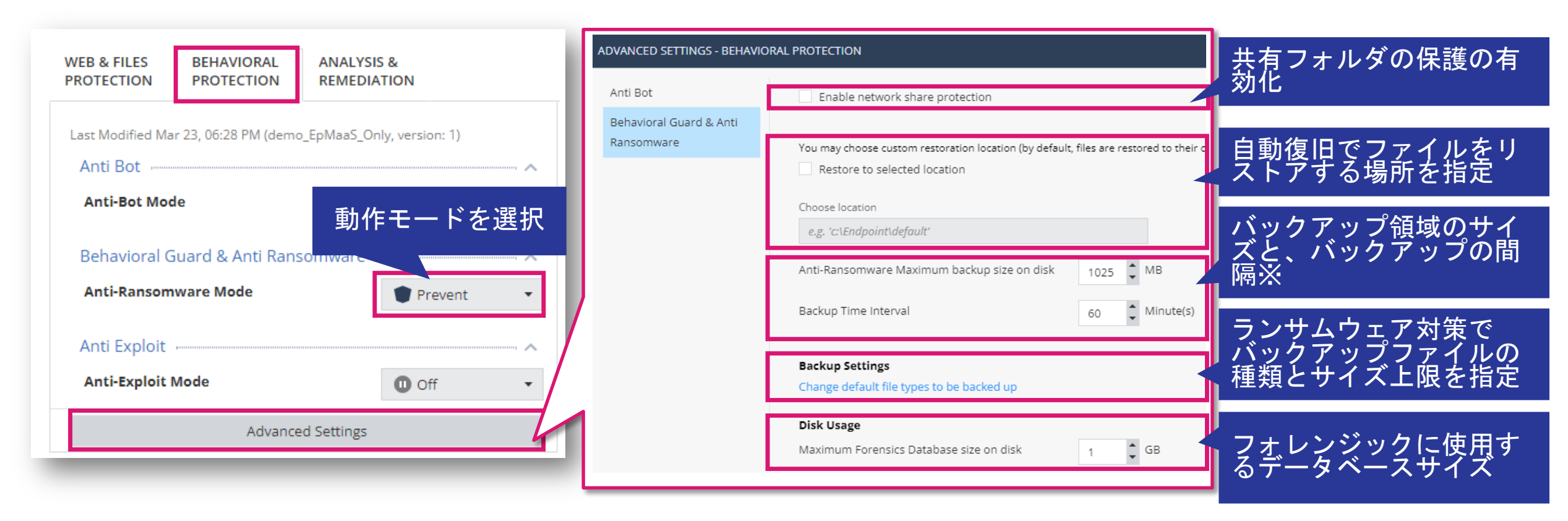

<u>※ バックアップを取得してから、バックアップ間隔で設定した時間が経過するまでは、バックアップを再取得しません。</u>

#### 【参考】Anti-Ransomware のバックアップ対象ファイル拡張子(デフォルト)

- 3gp
- aif
- aiff
- asf
- avi
- bmp
- bpg
- CSV
- dib
- dibl
- dibl
- doc
- docb
- docm
- docx
- dot
- dotm
- dotx
- emf

eps

- - gif

•

- hdr
- heif

flv

gam

- htm
- html
- jfif
- jpegl
- jpg
- m4a
- m4v
- mov
- mp3
- mp4
- mpa
- mpeg
- mpg

- pbm pdf
- pgm
- png
- pnm
- pot
- pot
- potx
- ppm
- pps
- ppsx
- ppt
- pptm
- pptx
- prn
- ps
- rle
- rtf
  - sldx

swf

- tif
- tiff
- txt
- wav
- webp
- wma
- wmv
- wpd
- xlm
- xls
- xlsb
- xlsm
- xlsx
  - xlt
- xltm
- xltx

<u>※ バックアップ対象ファイルのサイズ上限の初期値は、25MBです</u>

CHECK POINT YOU DESERVE THE BEST SECUR

©2022 Check Point Software Technologies Ltd. 100

### 【参考】Anti-Ransomware の動作概要

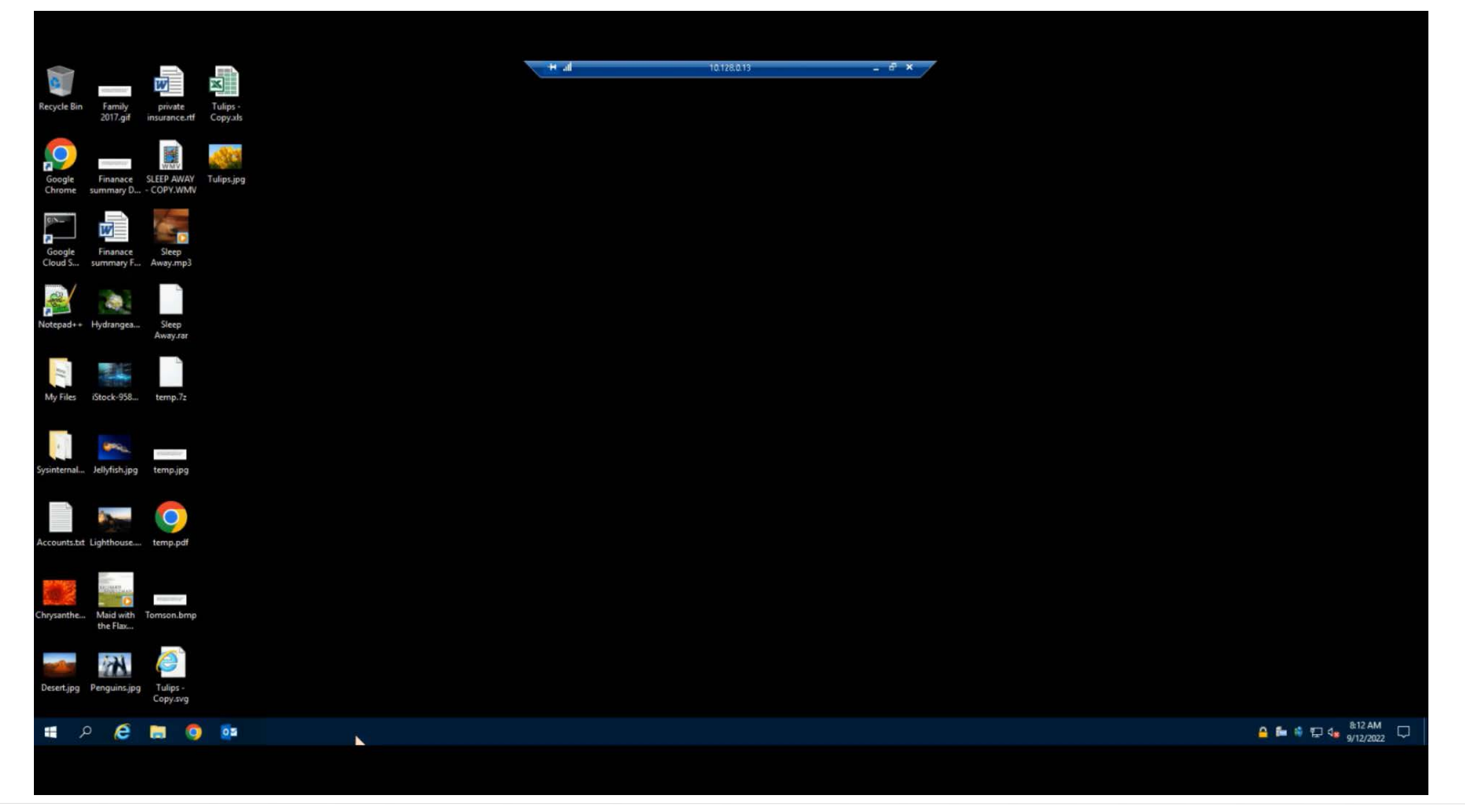

CHECK POINT YOU DESERVE THE BEST SECURITY

©2022 Check Point Software Technologies Ltd. 101

ポリシーの設定

### THREAT PREVENTION ANTI-EXPLOIT

#### **Threat Prevention : Anti Exploit**

Policy > Threat Prevention > Behaivioral Protection > Anti Exploit

- Anti-Exploit は、ブラウザや Office のエクスプロイトベースの攻撃に対する保護を提供します。
- Anti-Exploit は悪意のあるペイロードのダウンロードまたは実行を防ぎます。
- Anti-Exploit は、検出時に悪用されているプロセスをシャットダウンし、フォレンジックレポート を生成します。

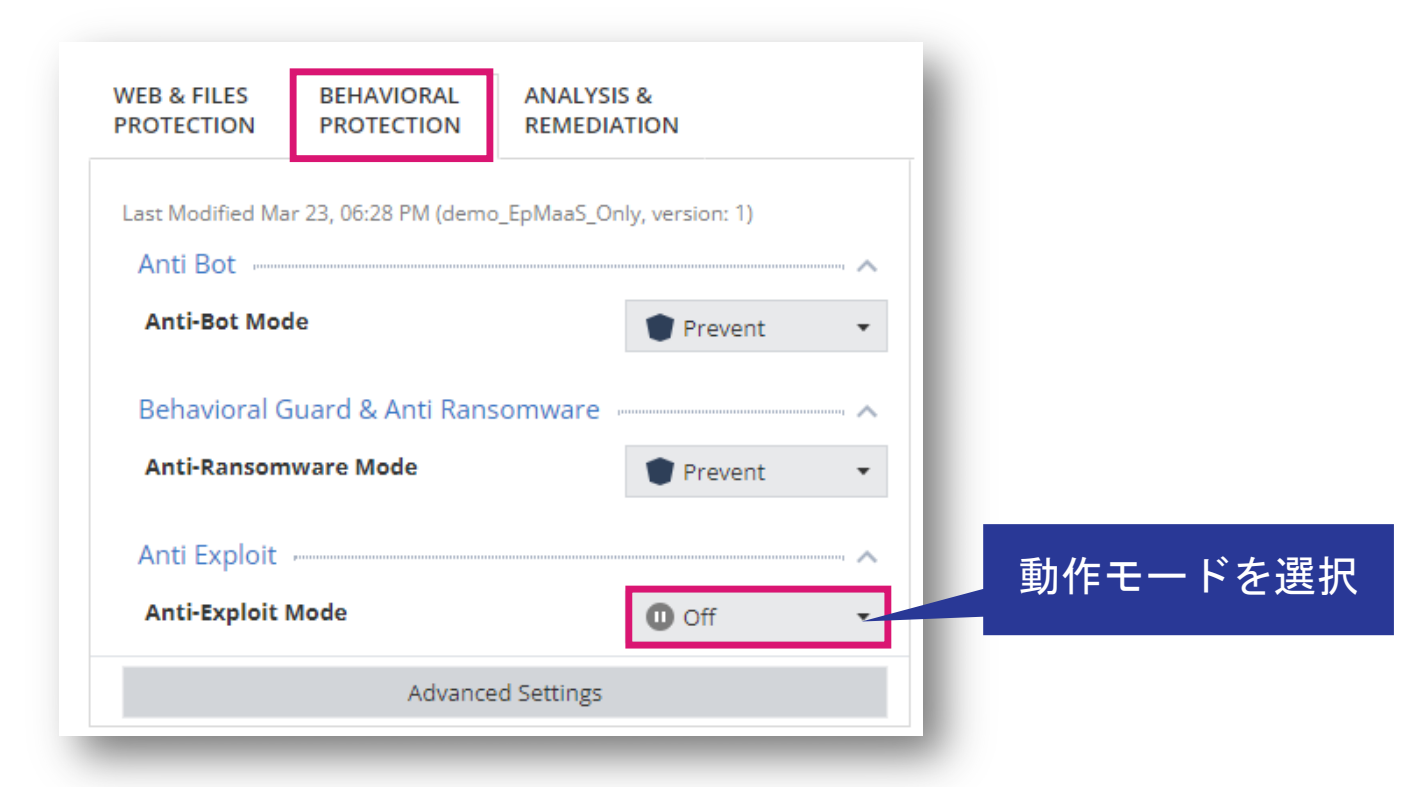

CHECK POINT

ポリシーの設定

## THREAT PREVENTION FORENSICS & REMEDIATION

## **Threat Prevention : Analysis & Remediation (1/2)**

Policy > Threat Prevention > Analysis & Remediation

- Anti-RansomwareやBehavioral Guardなどによって悪意のあるイベントまたはファイルが検出されると、フォレンジック分析が自動的に開始されます
- File Remediationは、悪意のあるファイルを検出すると、ポリシーに基づいてそれらのファイル を自動的に隔離し、必要に応じて修正します

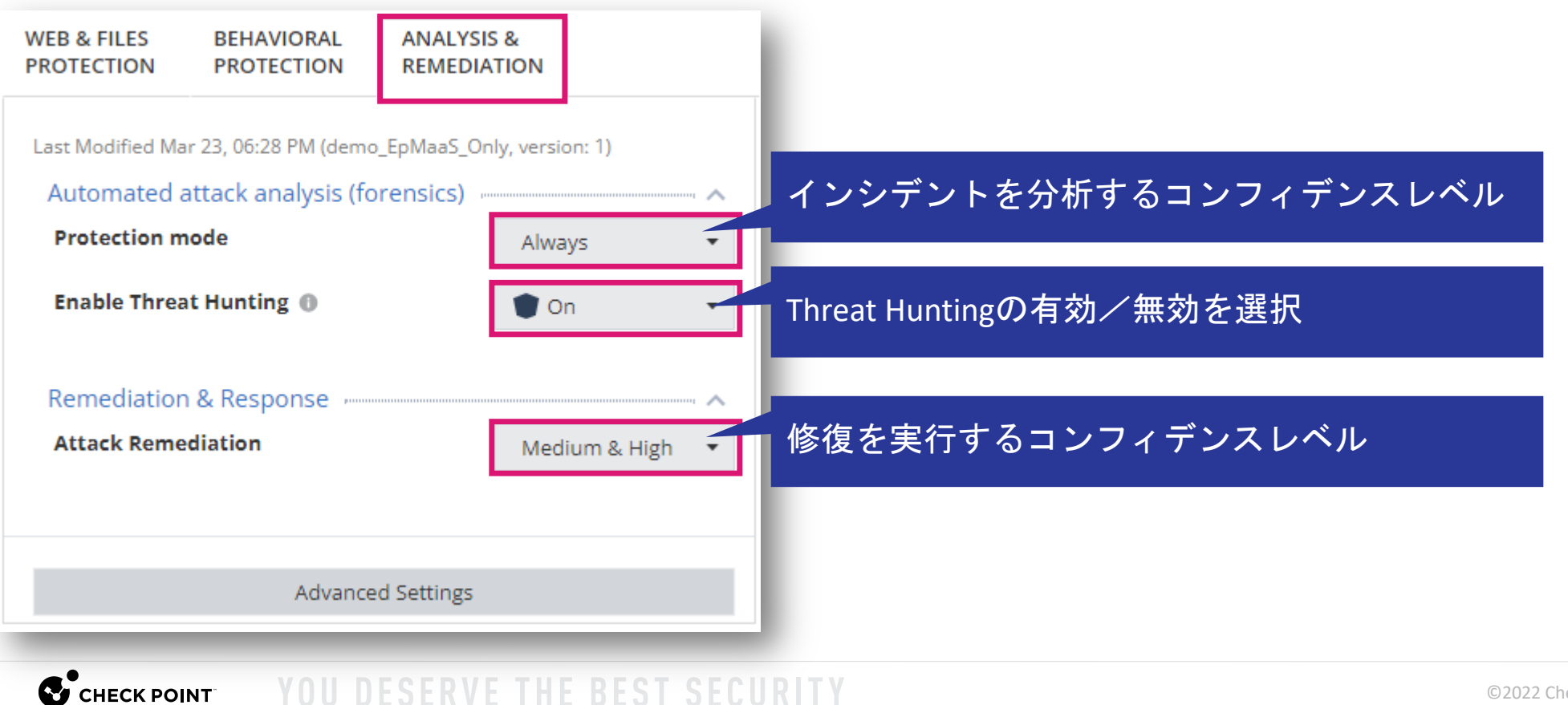

### **Threat Prevention : Analysis & Remediation (2/2)**

Policy > Threat Prevention > Analysis & Remediation

- File Quarantine(ファイル隔離)では、隔離されるファイルの設定を定義します。
- デフォルトでは、アイテムは 90 日間隔離され、ユーザーは隔離からアイテムを削除できます。
- File Remediation(ファイル修復)では、フォレンジックによって検出された攻撃に関連する ファイルの処理をカテゴリごとに定義します。

| DVA | NCED SETTINGS - ANALYSIS & REMEDIATION                         |                        |                              |
|-----|----------------------------------------------------------------|------------------------|------------------------------|
|     | File Quarantine                                                |                        | ファイルを隔離する際のコンフィデンスレベルを選択     |
|     | File Quarantine                                                | Medium & High 🔹        |                              |
|     | <ul> <li>Allow users to delete items from quarantin</li> </ul> | e                      | 原離されたファイルの削除 復元たっ一ぜに許可するか選択  |
|     | Allow users to restore items from quaranti                     | ne                     | 「「商価されたファイルの前际、後几をユーリに計りるが選択 |
|     | Copy quarantine files to central location                      |                        |                              |
|     | Choose location                                                |                        | ▶ 隔離されたファイルのコピーの保存場所を指定      |
|     | e.g. c:\Endpoint\default                                       |                        |                              |
|     | Quarantine folder name                                         |                        | 隔離フォルダの場所を指定                 |
|     | %ProgramData%\CheckPoint\Endpoint Security\                    | Remediation\Quarantine |                              |
|     |                                                                |                        |                              |
|     | File Remediation                                               |                        |                              |
|     | Malicious Files                                                | Quarantine 🔹           | ファイルのカテゴルゴとに動作な指字            |
|     | Suspicious Files                                               | Quarantine 💌           | シアイルのカナゴウことに到1Fを拍圧           |
|     | Unknown Files                                                  | Quarantine 🔹           |                              |
|     | Trusted Files                                                  | Ignore 🔻               |                              |

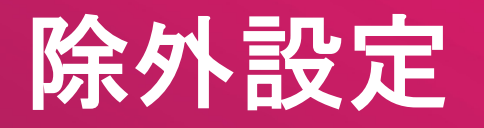

#### 除外設定の概要

- Harmony Endpointによる検査から特定のオブジェクトを除外できます
- 除外設定は、[ログ]のレコードから右クリックで作成するか、除外設定追加メニューで作成します
- 組織全体に適用することも、個別ルールに適用することもできます

| 機能                     | 除外指定方法            |                 |                 |              |            |                |
|------------------------|-------------------|-----------------|-----------------|--------------|------------|----------------|
| URL フィルタ               | Domain/URL        |                 |                 |              |            |                |
| Anti-Malware           | Infection by name | Process Path    | File Path       | Folder Path  |            |                |
| Threat Emulation       | Domain            | SHA-1 Hash      | Folder Path     |              |            |                |
| Threat Extraction      | Domain            | SHA-1 Hash      |                 |              |            |                |
| Zero Phishing          | Domain            |                 |                 |              |            |                |
| Anti-Ransomware        | Folder Path       | Certificate     | Protection Name | Process Path |            |                |
| Behavioral Guard       | Folder Path       | Certificate     | Protection Name | Process Path |            |                |
| Anti-Bot               | Domain            | URL             | Protection Name | Process      | IP Range   |                |
| Anti-Exploit           | Process Path      | Protection Name |                 |              |            |                |
| Forensics - Quarantine | Certificate       | File Path       | Folder Path     | MD5 Hash     | SHA-1 Hash | File Extension |
| Forensics - Monitoring | Process Path      | Certificate     |                 |              |            |                |
### 除外設定の方法:ログから作成

- Logs で表示されるログのレコードを右クリックする
- 織全体に適用する場合は、「Create Exclusion for All Rules」 を選択する
- 個別のルールに適用する場合は、「Create Exclusion for Effective Rule」を選択する

| Logs       Log       Log <thlog< th="">       Log       <thlog< th=""> <thlog< th=""><th>Secheck point<br/>INFINITY PO</th></thlog<></thlog<></thlog<>                                                                                                    | Secheck point<br>INFINITY PO |
|----------------------------------------------------------------------------------------------------|------------------------------|
| Statistic       Image       Made       Made                                                                                                    | Query Syntax 🕑 🗏 Optic       |
| ggs       Sector Intelle       0 Aug 15 2002 100115 AM       0 UIL Reining       File: "UIL Reining"       File: "UIL Reining"       File: "U                                                                                                    |                              |
| ggs       Market       Market                                                                                                    |                              |
| 53       Software       Software       Softw                                                                                                    |                              |
| NATION       So April 1 2022 4413 AM       Q. Forencic       Critical       Anti-Batter LT.LT       Q. product       Product       Q. product       Q. product       Q                                                                                                    |                              |
| Sol PM       Sol AM       Sol AM       Sol AM       Sol AM       Three is       Citical       Activity       Three       Aug       Aug         Sol PM       Sol AM       Sol AM       Sol AM       Three is       Lig       Citical       Aug/is total Si       Citical       Aug/is total Si       Citical       Aug/is total Si       Procession         Sol PM       Sol AM       Sol AM       Sol AM       Three is       Lig       Citical       Aug/is total Si       Procession       Procession<                                                                                                    | pjdemo006-2c792ee1-hap2      |
| Image: Source Source              | .ug 15, 2022 10:11:15 AM     |
| Image: Construction       Image: Construction       Image: Construction<                                                                                                    | RL Filtering                 |
| Image: Section Section               | ndpoint                      |
| • Construction           • Construction                                                                                                    | og                           |
| Image: Section of Control       Image: Section of Control       Image: Section of Control of Control o                                                                                                    | emo006-2c792ee1-hap2         |
| OFERATOR       Image: Anti-Malware       Soft       Image: Anti-Malware       Soft       Application / Sife       Application / Sife       Appl                                                                                                    | 100.1.8)                     |
| Image: Threat Extraction       5.0%       O Aug 15, 2022 93457 AM       V URL Filtering       Accept       Log       Informational       genuiff       General       Application / Site         Concord       Andi-Bat       2.5%       O Aug 15, 2022 93457 AM       V URL Filtering       Accept       Log       Informational       genuiff       General       Application / Site       Application / Site       A                                                                                                    | 00.1.8                       |
| Image: Control Image: Control                                                                                                    |                              |
| Aug 15, 2022 93358 AM Aug 15, 2022 93358 AM Futpoint Compliance I Log Informational ep-demo3 Application Application Stoppint   Aug 15, 2022 93358 AM Aug 15, 2022 93358 AM Endpoint Compliance I Log High ep-demo3 Application Stoppint   Aug 15, 2022 93357 AM Endpoint Compliance I Log High ep-demo3 All Application Stoppint   Aug 15, 2022 93357 AM Endpoint Compliance I Log High ep-demo3 All Application Stoppint   Aug 15, 2022 93377 AM Endpoint Compliance I Log Informational gen.urff ep-demo3 All Application   Yope I Informational Gass Aug 15, 2022 93377 AM URL Filtering Prevent I Log Informational gen.urff ep-demo3   Yope I Informational Stract Gass Aug 15, 2022 933177 AM URL Filtering Prevent I Log Informational gen.urff ep-demo3   Yope Log Stract Gass Aug 15, 2022 93317 AM URL Filtering Prevent I Log Informational gen.urff ep-demo3   Yope Log Stract Gass Aug 15, 2022 93317 AM URL Filtering Prevent I Log Informational gen.urff ep-demo3   Yope Log Stract Gass Aug 15, 2022 93157 AM URL Filtering Prevent I Log Informational gen.urff ep-demo3   Yope Log Stract Gass Aug 15                                                                                                    | ×                            |
| Action       9 Prevent:       58.62%       9 Aug 15, 2022 93.32 AM       9 Treet Enulation       9 Control       1nformational       9 cp-demo3       Application       Stoppin         Image: Detect       13.79%       13.79%       9 Aug 15, 2022 93.327 AM       9 Endpoint Compliance       10 Log       1 High       9 cp-demo3       All Application       Stoppin         Image: Detect       10.34%       9 Aug 15, 2022 93.327 AM       9 Endpoint Compliance       10 Log       1 high       9 cp-demo3       All Application       Stoppin         Image: Detect       10.34%       9 Aug 15, 2022 93.317 AM       9 Endpoint Compliance       10 Log       Informational       gen.urff       9 cp-demo3       Matched Category:       Stoppin         Type       1 Informational       9 Aug 15, 2022 93.317 AM       9 UR Filtering       Prevent       1 Log       Informational       gen.urff       9 cp-demo2       Matched Category:       Stoppin         Type       1 Informational       9 Aug 15, 2022 93.317 AM       9 UR Filtering       Prevent       1 Log       Informational       gen.urff       9 cp-demo2       Taffic       Category:       Stoppin         Type       1 Log       9 Sub       0 Aug 15, 2022 93.316 AM       V UR Filtering       Prevent       1 Log       Informational <td< td=""><td>l.id.rakuten.co.jp</td></td<>                                                                                                    | l.id.rakuten.co.jp           |
| Image: Prevent Sb.22%   Image: Accept 13.79%   Image: Accept 13.79%   Image: Accept 13.79%   Image: Accept 13.79%   Image: Accept 10.34%   Image: Accept 10.34%                                                                                                    | ping                         |
| SERVEC   Image: Servec   Image: Servec   Im                                                                                                    |                              |
| Image: Control Image: Control                                                                                                    | ping                         |
| Image: Seventy   Seventy                                                                                                    |                              |
| THEAT   I Inform User   3.45%   O Aug 15, 2022 93157 AM   O Aug 15, 2022 93157 AM   O Aug 15, 2022 93157 AM   O Aug 15, 2022 93157 AM   O Aug 15, 2022 93157 AM   O Aug 15, 2022 93157 AM   O Aug 15, 2022 93157 AM   O Aug 15, 2022 93157 AM   O Aug 15, 2022 93157 AM   O Aug 15, 2022 93157 AM   O Aug 15, 2022 93157 AM   O Aug 15, 2022 93157 AM   O Aug 15, 2022 93157 AM   O Aug 15, 2022 93164 AM   C Traffic   O Aug 15, 2022 93164 AM   C Threat Extraction   O Aug 15, 2022 93164 AM   O Aug 15, 2022 92104 AM   O Aug 15, 2022 92104 AM   O Aug 15, 2022 92104 AM   O Aug 15, 2022 92104 AM   O Aug 15, 2022 92104 AM   O Aug 15, 2022 92104 M   O Aug 15, 2022 92104 M   O Aug 15, 2022 92104 M   O Aug 15, 2022 92104 M   O Aug 15, 2022 92104 M   O Aug 15, 2022 92104 M   O Aug 15, 2022 92104 M   O Aug 15, 2022 9220 AM   O Aug 15, 2022 9220 AM   O Aug 15, 2022 9220 AM   O Aug 15, 2022 9221 AM   O Aug 15, 2022 9221 AM   O Aug 15, 2022 9221 AM   O Aug 15, 2022 9221 AM   O Aug 15, 2022 9221 AM   O Aug 15, 2022 9221 AM   O Aug 15, 2022 9221 AM   O Aug 15, 2022 9221 AM   O Aug 15, 2022 92818 AM   O Aug 15, 2022 92818 AM   O Aug 15, 2022 92818 AM   O Aug 15, 2022 92818 AM   O Aug                                                                                                    | ping                         |
| KLIKING       Aug 15, 2022 931:51 AM       URL Filtering       Prevent       Log       Informational       gen.urlf       gen.demo2         Type       Severity       Aug 15, 2022 931:04 AM       Threat Extraction       Extract       Log       Informational       Extract potentially malicious content       Gep-demo2       Source:       Juint         Severity       Aug 15, 2022 931:04 AM       W LR Filtering       Prevent       Log       Informational       Extract potentially malicious content       Gep-demo2       Source:       Juint         Severity       Aug 15, 2022 92:06 AM       W LR Filtering       Prevent       Log       Informational       gen.urlf       Gep-demo2       Source:       Juint         Aug 15, 2022 92:024 AM       Aug 15, 2022 92:024 AM       Aug Aug       Course       Gep-demo2       Source:       Juint         Aug 15, 2022 92:024 AM       Aug 15, 2022 92:024 AM       Aug Aug       Extract       Log       Informational       gen.urlf       Gep-demo2       Source:       Source:       Juint         Aug 15, 2022 92:024 AM       Aug 15, 2022 92:024 AM       Aug 15, 2022 92:024 AM       Accept       Log       Informational       gen.urlf       Gep-demo2       Machine Name:       Gep-demo2         Aug 15, 2022 92:024 AM       URL Filtering                                                                                                    | me                           |
| Type       Image: Severity       Image: Severity       Image: Seve                                                                                                    |                              |
| □       Log       95.0%       O Aug 15, 2022 9:31.04 AM       Image: Threat Extraction       Image: Extraction       Image: Extraction                                                                                                    | ~                            |
| Seventy       Informational       45.0%       Informational       Informational <td< td=""><td>0.0.2.14</td></td<>                                                                                                    | 0.0.2.14                     |
| Severity          O Aug 15, 2022 9:29:29 AM         Santi-Malware           O Aug 15, 2022 9:29:29 AM         Santi-Malware           O Aug 15, 2022 9:29:29 AM         Santi-Malware           O Aug 15, 2022 9:29:29 AM         Santi-Malware           O Aug 15, 2022 9:29:29 AM         Santi-Malware           O Aug 15, 2022 9:29:29 AM         Santi-Malware           O Aug 15, 2022 9:29:29 AM         O Aug 15, 2022 9:29:21 AM         O Aug 15, 2022 9:29:21 AM         O Aug 15, 2022 9:29:21 AM         O Aug 15, 2022 9:29:21 AM         O Aug 15, 2022 9:29:21 AM         O Aug 15, 2022 9:28:18 AM         O Prevent         E Log         Informational         gen.urlf         O ep-demo2         Policy         Policy                                                                                                    |                              |
| Informational       45.0%       Informational       45.0%       Aug 15, 2022 9:29:21 AM       URL Filtering       Accept       Iso       Informational       gen.urlf       gen.urlf       gen.urlf       Policy         Image: Aug 15, 2022 9:29:21 AM       URL Filtering       Prevent       Iso       Informational       gen.urlf       gen.urlf       Policy                                                                                                    | p-demo2                      |
| Image: Construction of the second second |                              |
|                                                                                                    | ····· ?                      |
| 🖉 High 17.5% O Aug 15, 2022 9:28:04 AM 😌 URL Filtering Prevent 🖹 Log Informational gen.urlf O ep-demo2 - Action:                                                                                                    | revent                       |

## 除外設定の方法:編集メニューから作成(1/2)

- Policy > Threat Prevention > Global Exclusions で、組織全体に適用する除外設定を追加
- Policy > Threat Prevention > Policy Capabilityes > Capabilities & Exclusions > Edit Exclusions
   で、ルールごとの除外設定を追加
- 除外設定を追加後は、Save と Install を実施する

| Threat Prevention                                                 | Policy Type: 🕊 Connected 👻 🕻 🗧 Cl    | one 🗸 🖃 Copy 📲 Paste + 🛛 🛛 | • 👌 📋 🗣 Manage IC | Cs Search for entit        | ρ y        | Unsaved Rules • • Install Policy | 9                   |
|-------------------------------------------------------------------|--------------------------------------|----------------------------|-------------------|----------------------------|------------|----------------------------------|---------------------|
| Policy Capabilities                                               | # Rule Name                          | Applied To                 | Web & Files       | Behavioral                 | Analysis   | CAPABILITIES & EXCLUSIONS        | >                   |
| POUCY eneral                                                      | 0 Eval                               | ¥ Eval                     | \$ \$ <u>1</u>    | 1 0 0                      | & <b>6</b> | <b>demo-point</b>                | Exclusions Center 광 |
| 全体に適用する                                                           | CP-demo<br>1                         | ¥ CP-demo                  | ¢ € ≜ ∎           | ଷ ଛ ୍                      | Q 0        | Policy Mode  WEB & FILES BEHAVIO | Custom VSIS &       |
| 亦設定を作成                                                            | demo-point<br>2                      | ¥ demo-point               | ⊕ €, <u>A</u> b   | ଶ୍ର ବ୍                     |            | 別のルールに滴                          | version: 2)         |
| PUSH<br>OFEXATIONS Software Deployment                            | Default settings<br>Default settings | Entire Organization        | \$ \$ <u>1</u>    | <b>9</b> <u>0</u> <u>0</u> |            | る除外設定を追                          |                     |
| Export Package     Endpoint Client     Strinkds     Browse Client |                                      |                            |                   |                            |            | Download Emulation & Extraction  | O off               |
| Event/Import Policies                                             |                                      |                            |                   |                            |            | Credential Protection            | ~                   |
| SERVICE                                                           |                                      |                            |                   |                            |            | Zero Phishing                    | Prevent •           |
| MANAGEMENT                                                        |                                      |                            |                   |                            |            | Password Reuse Protection        | Prevent •           |
| <b>@</b>                                                          |                                      |                            |                   |                            |            | Safe Search                      |                     |
| THREAT<br>HUNTING                                                 |                                      |                            |                   |                            |            | Search Reputation                | O off •             |
|                                                                   |                                      |                            |                   |                            |            | Force Safe Search                | O off •             |
|                                                                   |                                      |                            |                   |                            |            | Files Protection                 |                     |
| Ø                                                                 |                                      |                            |                   |                            |            |                                  | Save                |

### 除外設定の方法:編集メニューから作成(2/2)

| <b></b> +                                                                                                    |                                                                    | DPOINT                                             |                                                                                                    | <b>OINT</b><br>Y PORTAL |
|----------------------------------------------------------------------------------------------------|--------------------------------------------------------------------|----------------------------------------------------|----------------------------------------------------------------------------------------------------|-------------------------|
| OVERVIEW                                                                                                    | <ul> <li>Threat Prevention</li> <li>Policy Capabilities</li> </ul> | K Back demo-point                                  | * Actions • $\rho$ Search 10                                                                             | €<br>0 items            |
| POLICY                                                                                                    | Global Exclusions                                                  | Exclusion     Forensics -> Monitoring exclusions 0 | Method Value                                                                                             |                         |
|                                                                                                    | General                                                            | * Forensics -> Anti Ransomwar<br>② 除外設定の力<br>を選択   | uard •<br>カテゴリ × NEW EXCLUSION ×                                                                         | Feedback 🚯              |
|                                                                                                    | AC Exclusion  Ac Anti Bot -> URL                                   | Filtering exclusions                               | Exclusion  Anti Bot -> URL Filtering exclusions Anti Bot -> URL Filtering exclusions                     |                         |
|                                                                                                    | <ul> <li>▼ D</li> <li>▼ E</li> <li>Value *</li> </ul>              | ③ 除外内容を入力                                          | Anti Bot exclusions     Anti-Malware -> Exclude Infection by name                                        |                         |
|                                                                                                    | Add to all rule                                                    | s <b>()</b>                                        | Anti-Malware -> File & Folder exclusions (system, scheduled and on<br>Forensics -> Quarantine Exclusions |                         |
|                                                                                                    |                                                                    | CANCEL                                             | OK<br>Forensics -> Anti Ransomware and Behavioral Guard<br>Forensics -> Monitoring exclusions            |                         |
| ₩<br># 1 - 1 / 1 - 1 / |                                                                    |                                                    | Cancel OK                                                                                                |                         |

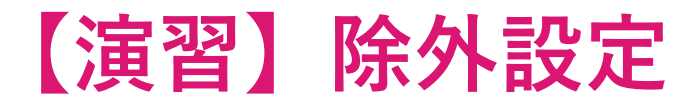

• Anti-Malware の除外設定で、テストファイル(eicar)を除外するルールを作成し、検出されなくなることを確認してください。

## コンピュータの隔離、解放

# YOU DESERVE THE BEST SECURITY

# 隔離方法その1:Asset Magement 画面からの端末の隔離、解

ket Management > Computers > Computer Actions > Forensics & Remediation > Isolate Computer

- リモートから端末の隔離、解放を実行できます。
- 端末の隔離をするためには、Firewall Bladeが必要です。

|                       |                                            |                                         | ② Computer Actions を                                                                                                    |                                        |
|-----------------------|--------------------------------------------|-----------------------------------------|----------------------------------------------------------------------------------------------------|----------------------------------------|
|                       | Cpjdemo005 V                               |                                         | クリック                                                                                                    | PUSH OPERATION CREATION DIALOG X       |
| OVERVIEW              | Computers                                  | C Refresh & Export                      | Computer Actions • $\rho$ Search                                                                                         | Isolate Computer                       |
| i) a                  | Organizational Tree Status Computer Name 🔺 | Endpoint Version OS Build Device Type   | General Actions Deploy Time Cap                                                                                          | Comment                                |
| POLICY                | CP-DEMO                                    | 86.26.6008 10.0-19043-SP0.0-SMP Laptop  | View Computer Logs 10 Jun 2022 05:38 am                                                                                  | Comment                                |
| ASSET<br>MANAGEMENT   | 1)隔離する端末を選                                 | 86.26.6008 10.0-19043-SP0.0-SMP Desktop | Create Virtual Group<br>Create and Add to Virtual Group<br>Add to Virtual Group<br>Reset Computer Data                   | User Notification                      |
| Ē                     | 大                                          |                                         | Delete                                                                                                    | Scheduling                             |
| LOGS                  |                                            | (3) Forensics and                       | iver<br>inste                                                                                                    | Operation will be executed immediately |
| PUSH<br>OPERATIONS    |                                            | Remediation をクリック                       | tory Scanner<br>Push Operations<br>Anti-Malware                                                                          |                                        |
| -1                    |                                            |                                         | Forensics & Remediation   Analyze by Indicator                                                                           |                                        |
| ENDPOINT<br>SETTINGS  |                                            |                                         | Agent Settings File Remediation Full Disk Encryption Isolate Computer Preboot User Assignment Release proputer Isolation | (5) 隔離 実行                              |
| SERVICE<br>MANAGEMENT | 1 of 2 selected                            | LDAP                                    | ④ Isolate Comuterを<br>クリック                                                                                               |                                        |
| ۲                     | Display Name                               | SAM Name                                | × 🗹 🔎 Search                                                                                                    | Cancel Create                          |

※ 端末を解放する際は、Computer Actions > Forensics & Remediations > Release Computer Isolation を選択してください。

### 隔離方法その2:Push Operations 画面からの端末の隔離、解放

**Push Operations** 

- リモートから端末の隔離を実行できます。
- 端末の隔離をするためには、Firewall Bladeが必要です。

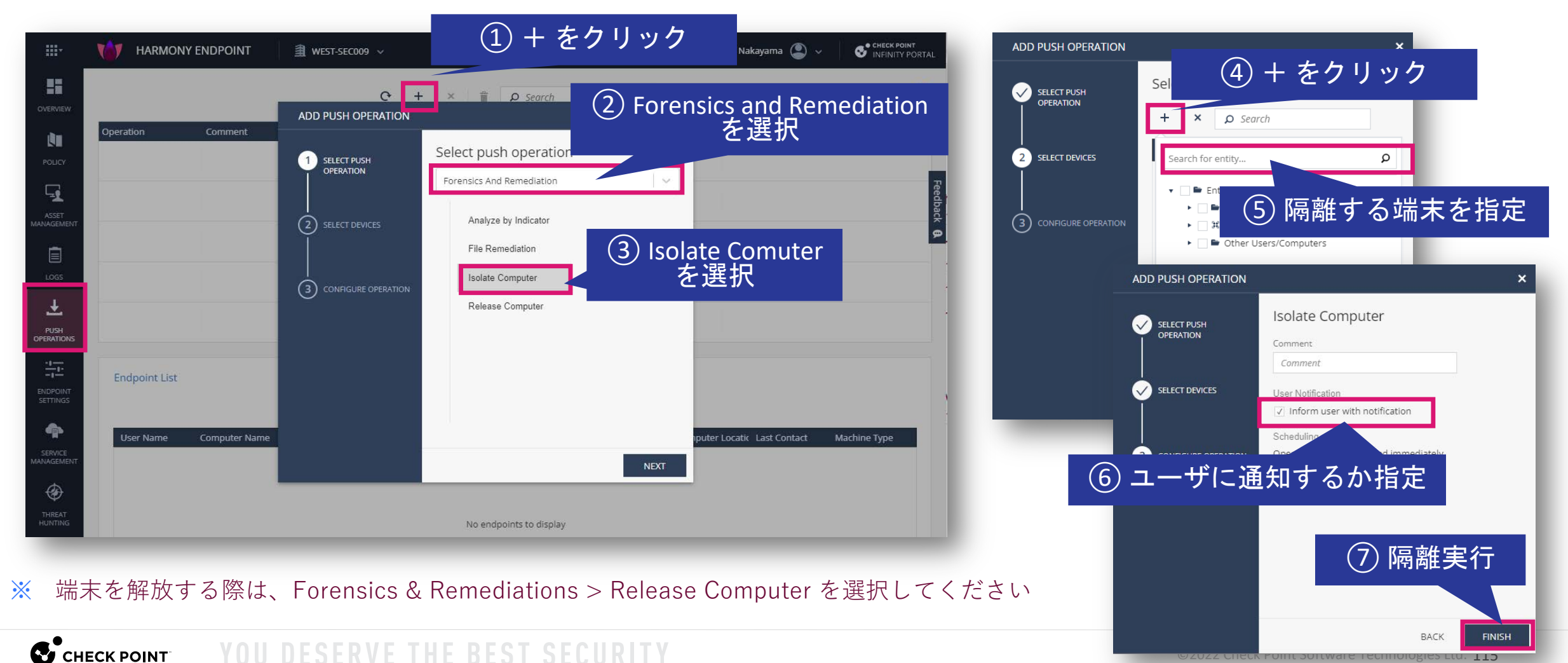

### 遠隔操作の状況確認

**Push Operations** 

CHECK POINT

Push Operations で遠隔操作の状況を確認

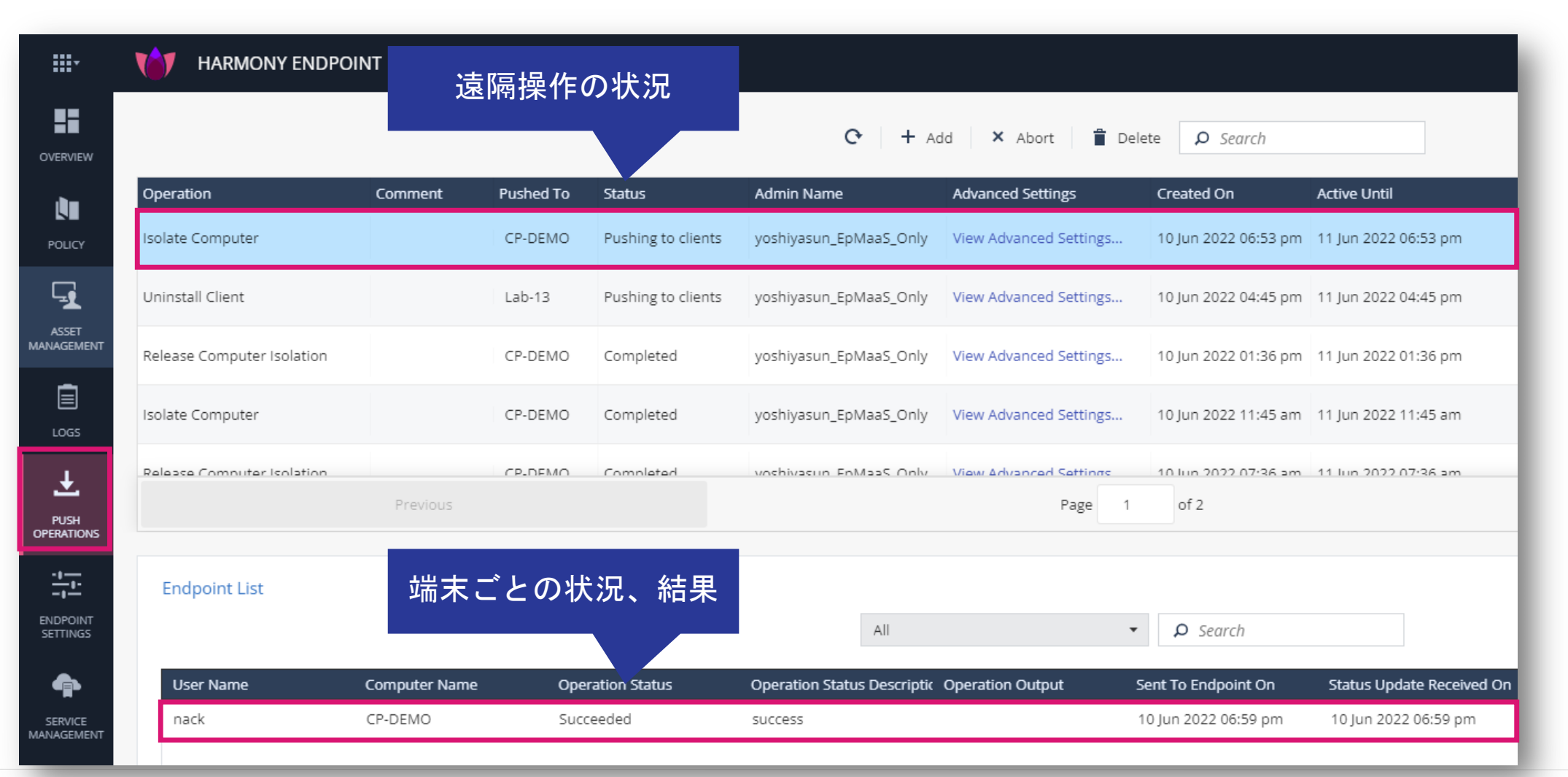

### Asset Management 画面での端末の状況確認

Asset Management > Computers

Host Isolation 表示に切り替えることで、端末の隔離状況を表示可能

| <b></b> .           | 10 HARMONY END      | 表示モードを                  | [Host Isolation]<br>切り替え |                  |                  |                                      |
|---------------------|---------------------|-------------------------|--------------------------|------------------|------------------|--------------------------------------|
| OVERVIEW            | <     Computers     | ≣≣ <sub>Columns</sub> [ | Host Isolation +         | コン               | ッピューターの隔<br>を確認  | 雒 <mark>状況</mark><br>port Computer A |
|                     | Organizational Tree | Status                  | Computer Name 🔺          | Endpoint Version | Isolation Status | Last Connection                      |
| POLICY              |                     | A = Ø                   | CP-DEMO                  | 86.26.6008       | Isolated         | 10 Jun 2022 06:58 pm                 |
| ASSET<br>MANAGEMENT |                     |                         | 📲 Lab-13                 | 86.26.6008       | Not Isolated     | 03 Jun 2022 01:02 pm                 |
| LOGS                |                     |                         |                          |                  |                  |                                      |

【演習】コンピュータの隔離、開放

- コマンドプロンプトを起動して以下のコマンドを実行してください
  - ping -t 8.8.8.8
- コンピュータの隔離と解放を行い、pingの応答の変化を確認してください

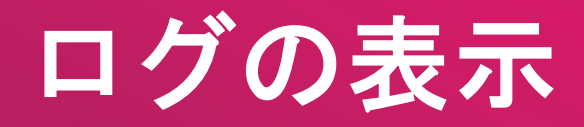

# YOU DESERVE THE BEST SECURITY

## ログの表示(1/2)

Logs > New Tab Catalog > Favorites (もしくは、Logs) > Logs

- New Tab Catalog から表示したいログ、ビュー、レポートを選択します
- デフォルトでは、Logs が表示されます(その他のログ等を見たい場合は、+を押して New Tab Catalogを表示させます)

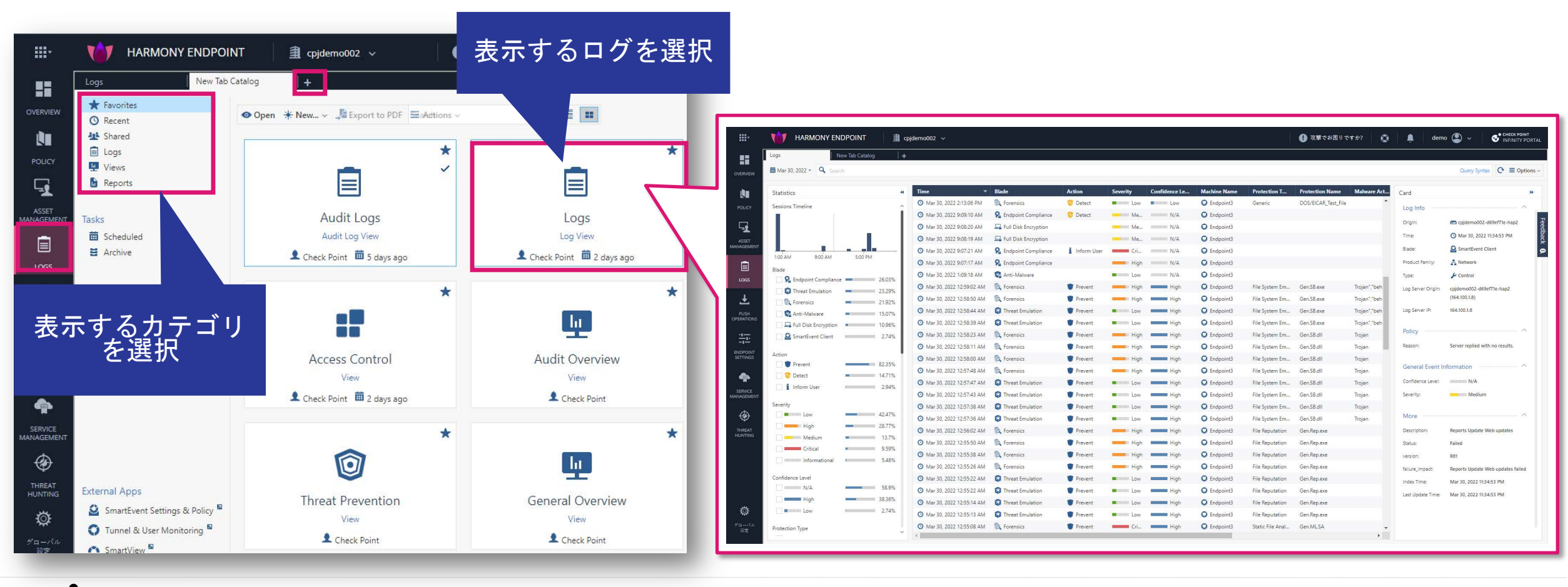

CHECK POINT YOU DESERVE THE BEST SECURI

ログの表示(2/2)

### 事前定義されたビューの一覧

| Logs New Tab Ca              | atalog    | + お気に入 <sup>1</sup>                    |                   |                |             |
|------------------------------|-----------|----------------------------------------|-------------------|----------------|-------------|
| ★ Favorites                  |           | へ登録可能                                  | 能                 | ana di Barana  |             |
| O Recent                     |           |                                        | PDF               | tions ~ Search |             |
| 11 Shared                    | Favorites | Name                                   | Category          | Last Viewed    | Created by  |
| E Logs<br>₩ Views            | *         | Access Control                         | Access Control    | 22 minutes ago | Check Point |
| Reports                      | $\pi$     | Active Users                           | Access Control    |                | Check Point |
|                              | *         | Application Categories                 | Access Control    |                | Check Point |
| Tasks                        | $\star$   | Applications and Sites                 | Access Control    |                | Check Point |
| Scheduled                    | *         | 🔟 Audit Overview                       | General           |                | Check Point |
| Archive                      | $\pi$     | Content Awareness                      | Access Control    |                | Check Point |
|                              | *         | 🎯 Cyber Attack View - Endpoint         | Threat Prevention | 3 days ago     | Check Point |
|                              | $^{*}$    | 🎯 Cyber Attack View - Endpoint         | Threat Prevention |                | Check Point |
| $+ - t \neq p_{1} \neq 0$    | *         | 🎯 Cyber Attack View - Gateway          | Threat Prevention |                | Check Point |
| 表 <u>示</u> 種別を               | $^{*}$    | 🎯 Cyber Attack View - Mobile           | Threat Prevention |                | Check Point |
| 選択                           | *         | Data Loss Prevention (DLP)             | Access Control    |                | Check Point |
|                              | *         | 🖳 General Overview                     | General           |                | Check Point |
|                              | *         | High Bandwidth Applications            | Access Control    |                | Check Point |
|                              | $^{*}$    | High Risk Applications and Sites       | Access Control    |                | Check Point |
|                              | *         | important Attacks                      | Threat Prevention |                | Check Point |
|                              | *         | infected Hosts                         | Threat Prevention |                | Check Point |
| 事前完美さ                        | *         | 🎯 Infinity Threat Prevention Dashboard | Threat Prevention |                | Check Point |
| サカたビュー                       | *         | 🖳 License Status                       | General           |                | Check Point |
|                              | *         | MITRE ATT&CK                           | Threat Prevention |                | Check Point |
|                              | $^{*}$    | 🖳 MTA Live Monitoring                  | General           |                | Check Point |
|                              | *         | 🚇 MTA Overview                         | General           |                | Check Point |
|                              | $^{*}$    | 🕎 MTA Troubleshooting                  | General           |                | Check Point |
|                              | *         | Remote Access                          | Access Control    |                | Check Point |
| External Apps                | $\star$   | 🖳 Security Checkup Summary             | General           |                | Check Point |
| SmartEvent Settings & Policy | *         | Security Incidents                     | Threat Prevention | 3 days ago     | Check Point |
| 🜍 Tunnel & User Monitoring 🖻 | *         | 1 Threat Prevention                    | Threat Prevention |                | Check Point |
| SmartView                    | *         | 🐙 Web Extension Security Dashboard     | General           |                | Check Point |

### 事前定義されたレポートの一覧

| ogs New Tab Ca          | talog     | + お気に入                            | U                 |             |            |
|-------------------------|-----------|-----------------------------------|-------------------|-------------|------------|
| ★ Favorites<br>◎ Recent |           | へ登録可                              |                   | ions ~      |            |
| Shared                  | Favorites | Name                              | Category          | Last Viewed | Created by |
| Views                   | *         | Application and URL Filtering     | Access Control    | 2 weeks ago | Check Poin |
| 🖥 Reports               | *         | Cloud Services                    | Access Control    |             | Check Poin |
|                         | *         | <b>Q</b> Compliance Blade         | Compliance        |             | Check Poin |
| asks                    | *         | Content Awareness                 | Access Control    |             | Check Poir |
| Scheduled               | *         | 🔓 Correlated Events               | General           |             | Check Poir |
| Archive                 | *         | Data Loss Prevention (DLP)        | Access Control    |             | Check Poir |
|                         | *         | 1 DDOS Protector                  | Threat Prevention |             | Check Poir |
|                         | *         | Detailed User Activity            | Access Control    |             | Check Poi  |
|                         | *         | 🔓 GDPR Security Report            | General           |             | Check Poi  |
| <u> 表示</u> 髀別を          | *         | 1 IntelliStore                    | Threat Prevention |             | Check Poi  |
| 選択                      | *         | Intrusion Prevention System (IPS) | Threat Prevention |             | Check Poin |
|                         | *         | License Inventory                 | General           |             | Check Poi  |
|                         | *         | 🔓 Mobile Security Checkup         | General           |             | Check Poi  |
|                         | *         | Network Activity                  | Access Control    |             | Check Poi  |
|                         | *         | 🔓 Network Security                | General           |             | Check Poi  |
|                         | *         | 🔓 Security Checkup - Advanced     | General           |             | Check Poir |
| 事前完義さ                   | *         | 🔓 Security Checkup - Anonymized   | General           |             | Check Poir |
| カたしポー                   | *         | 🔓 Security Checkup - SaaS         | General           |             | Check Poi  |
|                         | *         | 🔓 Security Checkup - Statistics   | General           |             | Check Poir |
| トの一見                    | *         | 1 Threat Emulation                | Threat Prevention |             | Check Poir |
|                         | *         | 1 Threat Extraction               | Threat Prevention |             | Check Poir |
|                         | *         | 1 Threat Prevention               | Threat Prevention |             | Check Poir |
|                         | - X -     |                                   | A second          |             | CI 1.0.1   |

🔅 🙆 SmartEvent Settings & Policy

**...** 

OVERVIEW

ENDPOINT SETTINGS

۲

Tunnel & User Monitoring 
SmartView

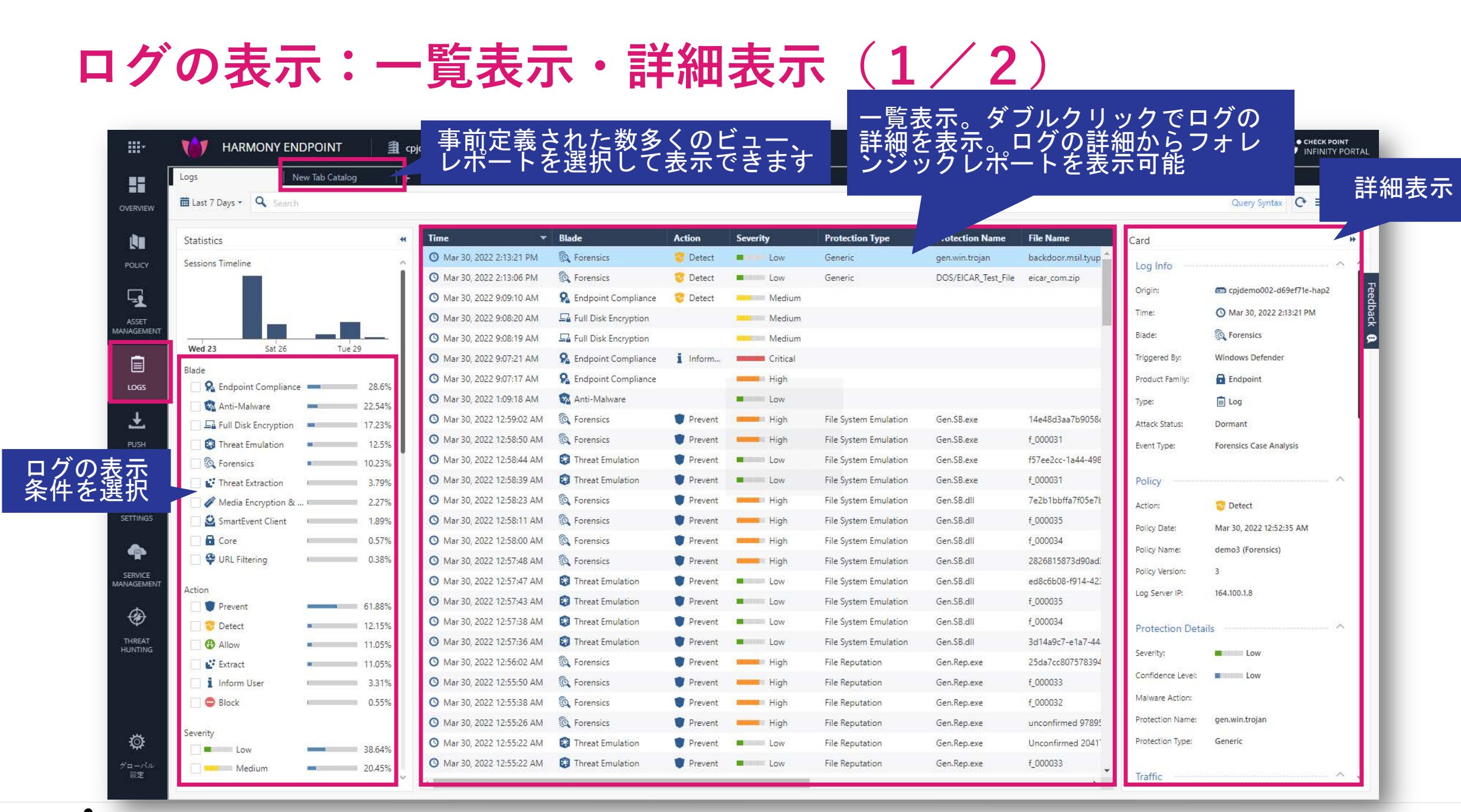

#### CHECK POINT YOU DESERVE THE BEST SECURITY

### ログの表示:一覧表示・詳細表示(2/2)

• 一覧表示されたログの詳細を表示できます

| <b></b> ,  |                                                     | OINT 🗍 🗐 q                 | pjdemo002 v                                                                                                    |                                                                                        |                                                               |                             |                      |                                                                                    |                                                       | 🕕 攻撃でお困り                                  | )ですか? 🛛 🔘                                | 🌲 demo 😩 🗸                         | CHECK POINT<br>INFINITY PORTAL  |                                   |                                                                  |
|------------|-----------------------------------------------------|----------------------------|----------------------------------------------------------------------------------------------------|----------------------------------------------------------------------------------------|---------------------------------------------------------------|-----------------------------|----------------------|------------------------------------------------------------------------------------|-------------------------------------------------------|-------------------------------------------|------------------------------------------|------------------------------------|---------------------------------|-----------------------------------|------------------------------------------------------------------|
|            | Logs New Ta                                         | ab Catalog 🛛 🕴 🕇           | 2                                                                                                    |                                                                                        |                                                               |                             |                      |                                                                                    |                                                       |                                           |                                          |                                    |                                 |                                   |                                                                  |
| OVERVIEW   | Mar 30, 2022 - 🔍 Search                             |                            |                                                                                                    |                                                                                        |                                                               |                             |                      |                                                                                    |                                                       |                                           |                                          | Query Syntax                       | C• ≡ Options ~                  |                                   |                                                                  |
|            | Statistics<br>Sessions Timeline                     | , i                        | Time           Mar 30, 2022 2:13:06 PM           Mar 30, 2022 9:09:10 AM           Mar 30, 2022 9:08:20 AM           Mar 30, 2022 9:08:20 AM           Mar 30, 2022 9:08:19 AM | Blade<br>Sector Forensics<br>Endpoint Compliance<br>Full Disk Encryption<br>Encryption | Action<br>Contect                                             | Severity<br>Low<br>Me<br>Me | エンリッ                 | レンジャング しつ あって あって うちょう うちょう うちょう しつ あって あって うちょう うちょう うちょう うちょう うちょう うちょう うちょう うちょ | とタフ<br>て、詳<br>示                                       | ルク<br>細を                                  | Malware Act (                            | Card<br>Log Info<br>Origin:        | BetTite-hap2<br>Bit4533 PM      |                                   |                                                                  |
|            | 1:00 AM 9:00 AM<br>Blade                            | 5:00 PM 26.03%             | <ul> <li>Mar 30, 2022 9:07:21 AM</li> <li>Mar 30, 2022 9:07:17 AM</li> <li>Mar 30, 2022 1:09:18 AM</li> </ul>                                                                  | R Endpoint Compliance<br>R Endpoint Compliance                                         | i Inform User                                                 | Cri<br>High                 | N/A                  | Endpoint3                                                                          |                                                       |                                           |                                          | Blade: SmartEvent Clie             | nt p                            |                                   | •                                                                |
|            | Threat Emulation     @ Forensics     @ Anti-Malware | 23.29%<br>21.92%<br>15.07% | Mar 30, 2022 12:59:02 AM     Mar 30, 2022 12:58:50 AM     Mar 30, 2022 12:58:44 AM     Mar 30, 2022 12:58:39 AM                                                                |                                                                                        | Prevent     Prevent     Prevent     Prevent                   | High<br>High<br>Low         | High<br>High<br>High | Endpoint3     Endpoint3     Endpoint3     Endpoint3                                | File System Em<br>File System Em<br>File System Em    | Gen.SB.exe<br>Gen.SB.exe<br>Gen.SB.exe    | Trojan", "be<br>Troj<br>Trojan<br>Trojan | Prevent      Forensice     DETAILS | oct 30, 2020 11:31:21 AM        |                                   |                                                                  |
|            | Action                                              | 2.74%                      | <ul> <li>Mar 30, 2022 12:58:23 AM</li> <li>Mar 30, 2022 12:58:11 AM</li> </ul>                                                                                                 | <ul> <li>Porensics</li> <li>Porensics</li> </ul>                                       | Prevent  Prevent                                              | High                        | High                 | Endpoint3     Endpoint3     Endpoint3                                              | File System Em                                        | Gen.SB.dll<br>Gen.SB.dll                  | Trojan<br>Trojan                         | Log Info                           | ChackDointKitta, b1/019ch, ban1 | Policy                            |                                                                  |
|            | Prevent      So Detect      Inform User             | 82.35%<br>14.71%<br>2.94%  | <ul> <li>Mar 30, 2022 12:55:800 AM</li> <li>Mar 30, 2022 12:57:48 AM</li> <li>Mar 30, 2022 12:57:47 AM</li> <li>Mar 30, 2022 12:57:47 AM</li> </ul>                            | Forensics     Forensics     Threat Emulation     Threat Emulation                      | Prevent     Prevent     Prevent     Prevent                   | High                        | High<br>High<br>High | Endpoint3     Endpoint3     Endpoint3     Endpoint3                                | File System Em<br>File System Em<br>File System Em    | Gen.SB.dll<br>Gen.SB.dll<br>Gen.SB.dll    | Trojan<br>Trojan<br>Trojan               | Time:<br>Blade:                    | O Oct 30, 2020 11:31:21 AM      | Policy Date:<br>Policy Name:      | Sep 15, 2020<br>Default Forensics settings                       |
|            | Severity                                            | 42.47%                     | <ul> <li>Mar 30, 2022 12:57:38 AM</li> <li>Mar 30, 2022 12:57:38 AM</li> <li>Mar 30, 2022 12:57:36 AM</li> <li>Mar 30, 2022 12:57:36 AM</li> </ul>                             | Threat Emulation                                                                       | Prevent  Prevent  Prevent  Prevent                            | Low                         | High<br>High<br>High | Endpoint3     Endpoint3     Endpoint3     Endpoint3                                | File System Em<br>File System Em                      | Gen.SB.dll<br>Gen.SB.dll                  | Trojan<br>Trojan                         | Triggered By:<br>Product Family:   | Endpoint Anti-Bot               | Policy Version:<br>Log Server IP: | 1<br>164.100.1.8                                                 |
| INTING     | Medium Critical                                     | 13.7%<br>9.59%<br>5.48%    | <ul> <li>Mar 30, 2022 12:55:00 AM</li> <li>Mar 30, 2022 12:55:30 AM</li> <li>Mar 30, 2022 12:55:38 AM</li> </ul>                                                               | Forensics     Forensics     Forensics                                                  | Prevent  Prevent  Prevent                                     | High                        | High<br>High         | Endpoint3     Endpoint3     Endpoint3                                              | File Reputation                                       | Gen.Rep.exe<br>Gen.Rep.exe<br>Gen.Rep.exe |                                          | Type:<br>Attack Status:            | E Log<br>Blocked                | Traffic                           | ~                                                                |
|            | Confidence Level                                    | 58.9%                      | <ul> <li>Mar 30, 2022 12:55:26 AM</li> <li>Mar 30, 2022 12:55:22 AM</li> <li>Mar 30, 2022 12:55:22 AM</li> </ul>                                                               | <ul> <li>Forensics</li> <li>Threat Emulation</li> <li>Threat Emulation</li> </ul>      | <ul> <li>Prevent</li> <li>Prevent</li> <li>Prevent</li> </ul> | High                        | High<br>High<br>High | <ul> <li>Endpoint3</li> <li>Endpoint3</li> <li>Endpoint3</li> </ul>                | File Reputation<br>File Reputation<br>File Reputation | Gen.Rep.exe<br>Gen.Rep.exe<br>Gen.Rep.exe |                                          | Event Type:                        | Forensics Case Analysis         | Source:<br>Source User Name:      | <pre>ip-192-168-100-5.ec2.internal (192.168.100.5) aduser1</pre> |
| ø          | High                                                | 38.36%                     | <ul> <li>Mar 30, 2022 12:55:14 AM</li> <li>Mar 30, 2022 12:55:13 AM</li> </ul>                                                                                                 | <ul> <li>Threat Emulation</li> <li>Threat Emulation</li> </ul>                         | Prevent Prevent                                               | Low                         | High                 | Endpoint3     Endpoint3                                                            | File Reputation                                       | Gen.Rep.exe<br>Gen.Rep.exe                |                                          | Protection Details<br>Severity:    | Critical                        | Machine Name:                     | O DESKTOP-M5E17GCad.example.com                                  |
| ローバル<br>設定 | Protection Type                                     | ×                          | O Mar 30, 2022 12:55:08 AM                                                                                                    | Forensics                                                                              | Prevent                                                       | Cri                         | High                 | Endpoint3                                                                          | Static File Anal                                      | Gen.ML.SA                                 | •                                        | Confidence Level:                  | Medium                          | Forensics Report                  | ~                                                                |
|            |                                                     |                            |                                                                                                    |                                                                                        |                                                               |                             |                      |                                                                                    |                                                       |                                           |                                          | Malware Action:                    | Communication with C&C          | Onen the Forensics                | Report                                                           |

### ログの表示:期間指定

指定した期間でログを絞り込むことができます

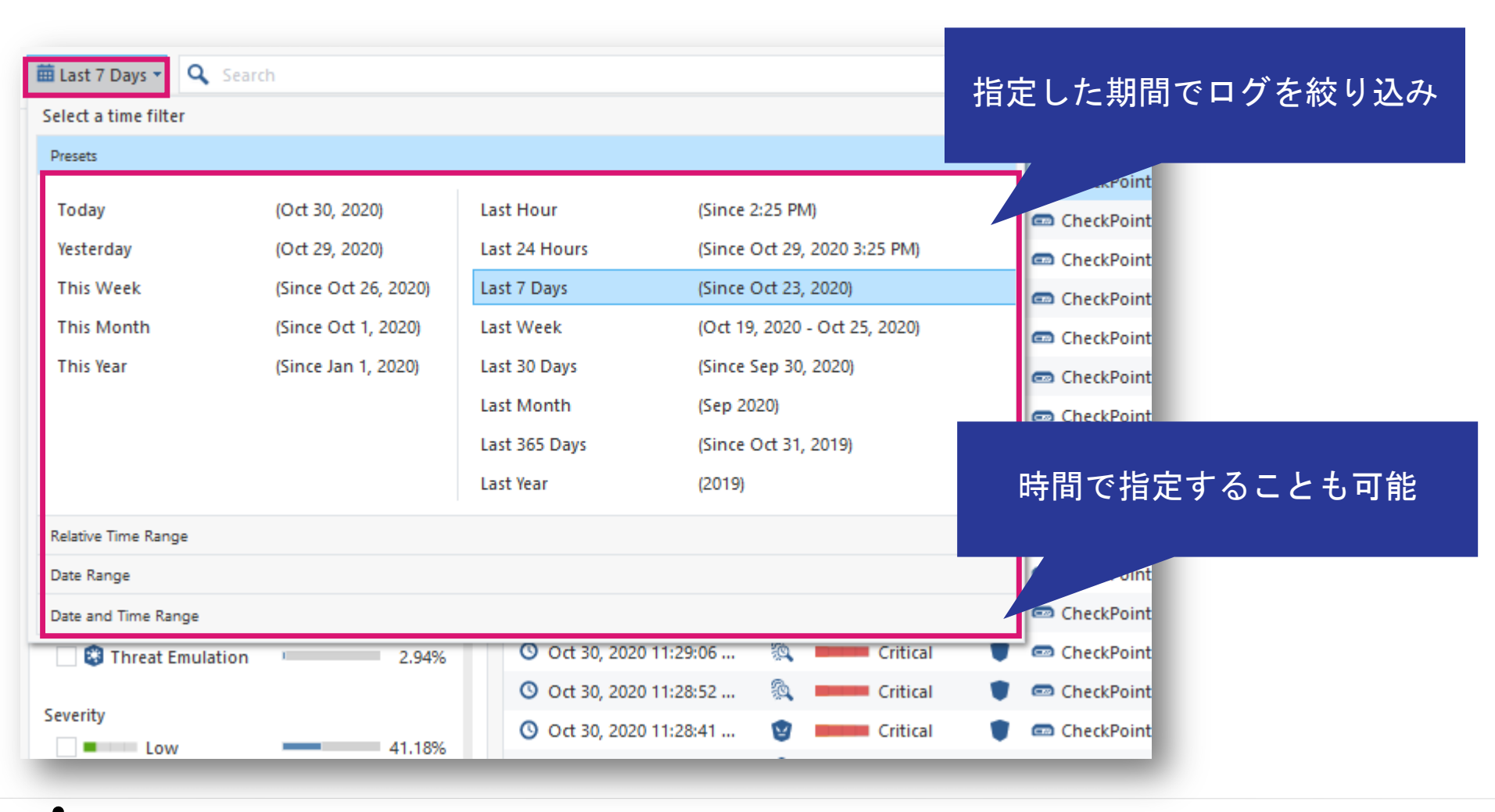

ログの表示: Statistics パネル

• 簡単な統計情報が表示されます

CHECK POINT

- チェックボックスをクリックすると、それぞれの項目で簡単にフィルタをかけることができます。
- タイムライン上で表示期間を選択することも可能です

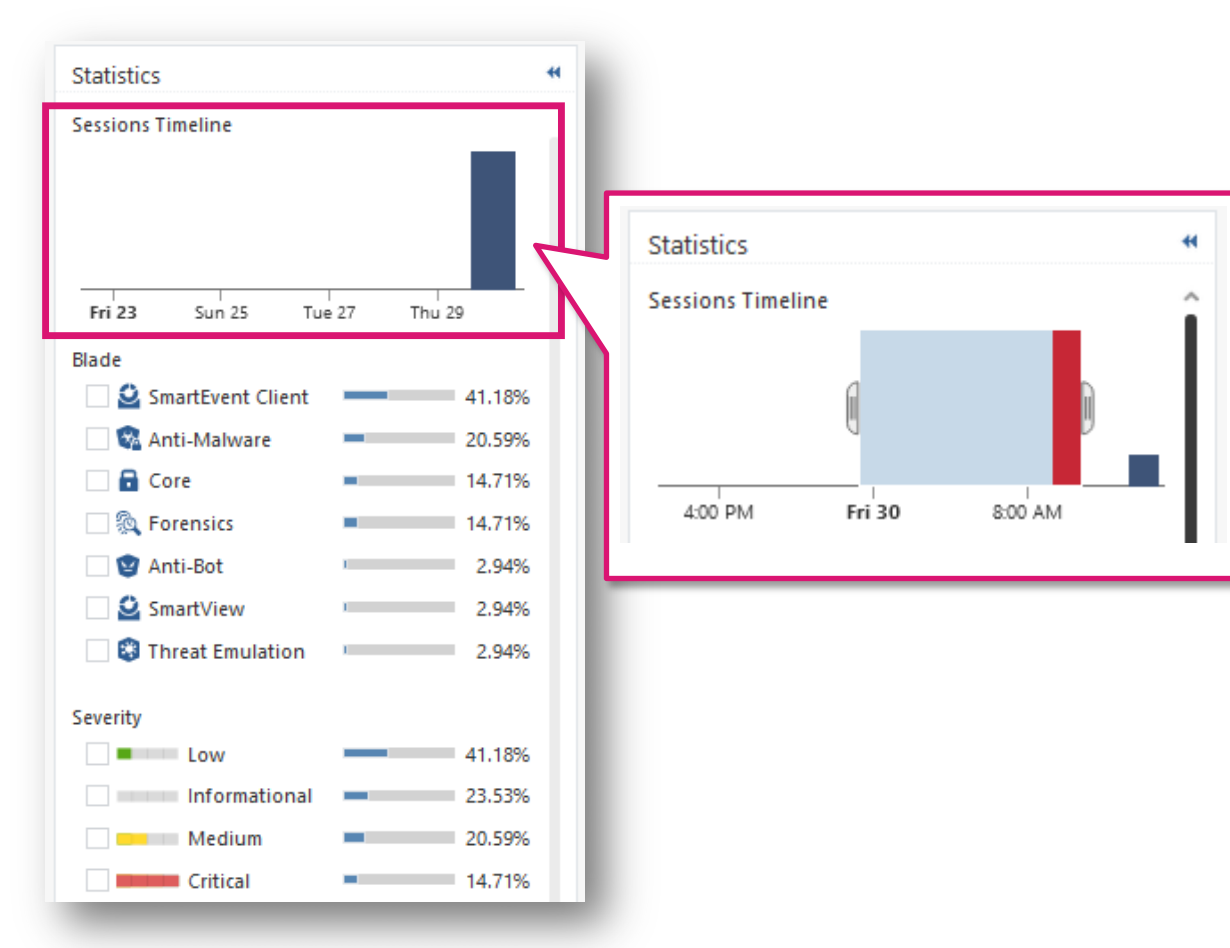

ログの表示:カラム指定

ログのカラム表示を変更できます

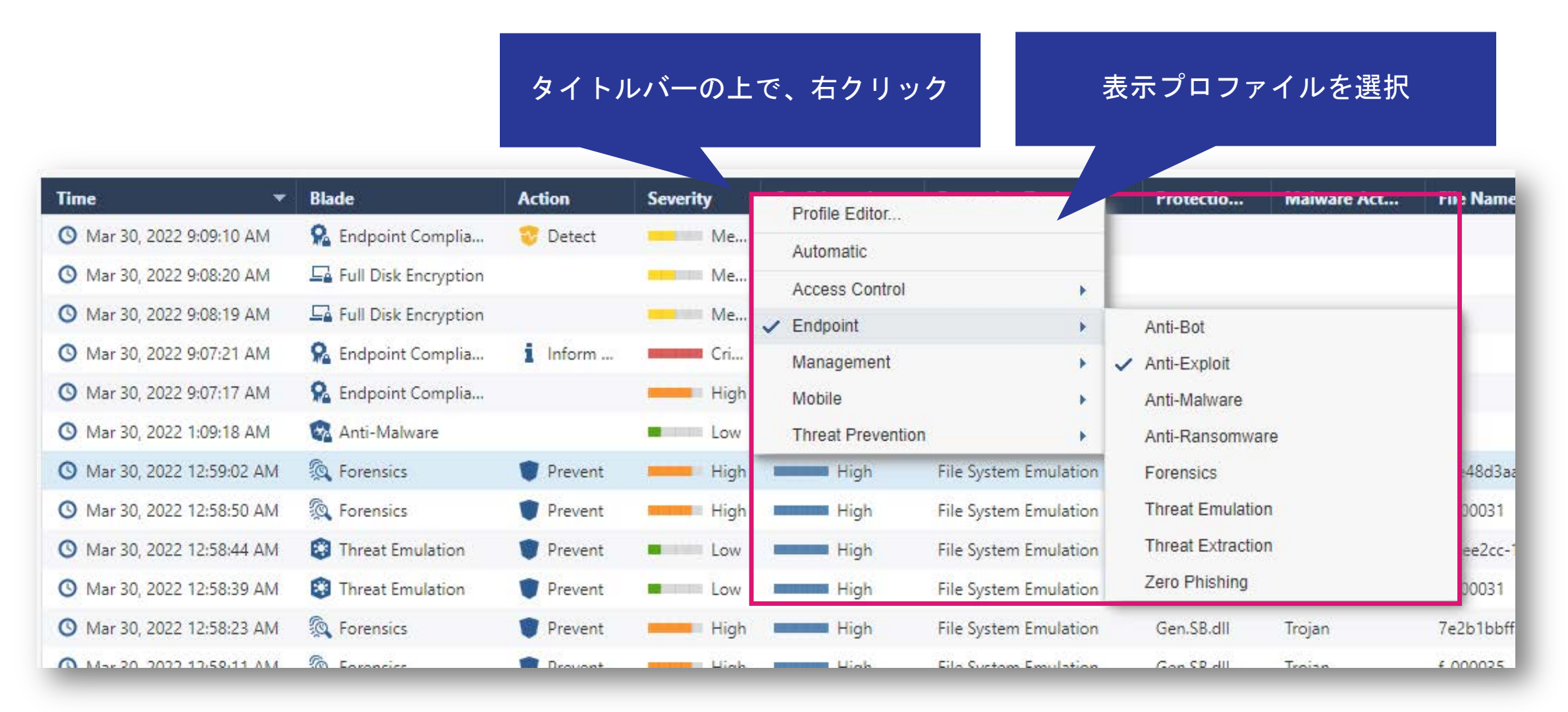

### CHECK POINT YOU DESERVE THE BEST SECURIT

### ログの表示:キーワードでの検索

### • キーワードを入力して、ユーザ名やコンピュータ名などでログを絞り込むことができます

| 🗰 Ma   | ur 30, 2022 - 🔍 Endpoint3  | ]                      |             |          |               |             |                     |                     |                   |                                         |
|--------|----------------------------|------------------------|-------------|----------|---------------|-------------|---------------------|---------------------|-------------------|-----------------------------------------|
| ₩      | Time 👻                     | Blade                  | Action      | Severity | Confidence Le | Machine Na  | Protection Type     | Protection Name     | Malware Act       | File Name                               |
|        | O Mar 30, 2022 2:13:21 PM  | 🕵 Forensics            | 😵 Detect    | Low      | Low           | Endpoint3   | Generic             | gen.win.trojan      |                   | backdoor.msil.tyupkin.a.vir             |
|        | 🕚 Mar 30, 2022 2:13:06 PM  | 🕵 Forensics            | 😵 Detect    | Low      | Low           | 🖸 Endpoint3 | Generic             | DOS/EICAR_Test_File |                   | eicar_com.zip                           |
|        | 🔇 Mar 30, 2022 9:09:10 AM  | 鬼 Endpoint Compliance  | 🌝 Detect    | Me       | N/A           | Endpoint3   |                     |                     |                   |                                         |
|        | 🔇 Mar 30, 2022 9:08:20 AM  | 📮 Full Disk Encryption |             | Me       | N/A           | Endpoint3   |                     |                     |                   |                                         |
|        | O Mar 30, 2022 9:08:19 AM  | 📮 Full Disk Encryption |             | Me       | N/A           | Endpoint3   |                     |                     |                   |                                         |
|        | 🔇 Mar 30, 2022 9:07:21 AM  | 🧟 Endpoint Compliance  | Inform User | Cri      | N/A           | Endpoint3   |                     |                     |                   |                                         |
|        | O Mar 30, 2022 9:07:17 AM  | 鬼 Endpoint Compliance  |             | High     | N/A           | 🔾 Endpoint3 |                     |                     |                   |                                         |
|        | 🔇 Mar 30, 2022 1:09:18 AM  | 😪 Anti-Malware         |             | Low      | N/A           | 🔾 Endpoint3 |                     |                     |                   |                                         |
|        | O Mar 30, 2022 12:59:02 AM | 🔯 Forensics            | Prevent     | High     | High          | Endpoint3   | File System Emulati | Gen.SB.exe          | Trojan","behavior | 14e48d3aa7b9058c56882eb61fa40cf1f5261   |
|        | 🔇 Mar 30, 2022 12:58:50 AM | 👰 Forensics            | 👕 Prevent   | High     | High          | Endpoint3   | File System Emulati | Gen.SB.exe          | Trojan","behavior | f_000031                                |
|        | 🔇 Mar 30, 2022 12:58:44 AM | 😵 Threat Emulation     | Prevent     | Low      | High          | Endpoint3   | File System Emulati | Gen.SB.exe          | Trojan","behavior | f57ee2cc-1a44-498a-bd23-0c8defb2dd6d.tr |
|        | O Mar 30, 2022 12:58:39 AM | 😵 Threat Emulation     | Trevent     | Low      | High          | 🔾 Endpoint3 | File System Emulati | Gen.SB.exe          | Trojan","behavior | f_000031                                |
|        | O Mar 30, 2022 12:58:23 AM | 🔯 Forensics            | Prevent     | High     | High          | 🔾 Endpoint3 | File System Emulati | Gen.SB.dll          | Trojan            | 7e2b1bbffa7f05e7bf57ee60d162ef1e6f83b2  |
| tistic | O Mar 30, 2022 12:58:11 AM | 🔯 Forensics            | Prevent     | High     | High          | 🔾 Endpoint3 | File System Emulati | Gen.SB.dll          | Trojan            | f_000035                                |
| Sta    | O Mar 30, 2022 12:58:00 AM | 🔯 Forensics            | Prevent     | High     | High          | Endpoint3   | File System Emulati | Gen.SB.dll          | Trojan            | f_000034                                |
|        | O Mar 30, 2022 12:57:48 AM | 🔯 Forensics            | Prevent     | High     | High          | C Endpoint3 | File System Emulati | Gen.SB.dll          | Trojan            | 2826815873d90ad38c5aeeed57c09385d6ad    |
|        | O Mar 30, 2022 12:57:47 AM | 😵 Threat Emulation     | Trevent     | Low      | High          | Endpoint3   | File System Emulati | Gen.SB.dll          | Trojan            | ed8c6b08-f914-4231-9e64-699fcab522a3.tr |
|        | O Mar 30, 2022 12:57:43 AM | 😵 Threat Emulation     | Prevent     | Low      | High          | C Endpoint3 | File System Emulati | Gen.SB.dll          | Trojan            | f_000035                                |
|        | O Mar 30, 2022 12:57:38 AM | Threat Emulation       | Prevent     | Low      | High          | C Endpoint3 | File System Emulati | Gen.SB.dll          | Trojan            | f_000034                                |
|        | O Mar 30, 2022 12:57:36 AM | 😵 Threat Emulation     | Prevent     | Low      | High          | 😡 Endpoint3 | File System Emulati | Gen.SB.dll          | Trojan            | 3d14a9c7-e1a7-44aa-8adf-4044e9a04c50.tr |

### CHECK POINT YOU DESERVE THE BEST SECUR

- クエリ言語を使用すると、条件に従ってログから選択したレコードのみを表示できます
- 複雑なクエリを作成するには、ブール演算子、ワイルドカード、フィールド、範囲を使用します
- 基本的なクエリ構文は次のとおりです

[<Field>:] <Filter Criterion>

ほとんどのキーワードやクエリ条件で、大文字小文字は区別されませんが、一部例外があります クエリ結果に期待される結果が表示されない場合、大文字小文字を変更してみます 例:source:<X>は、大文字小文字が区別されます。Source:<X>では一致しません

• 1つのクエリに複数の条件を含めるには、ブール演算子を使用します

[<Field>:] <Filter Criterion> {AND | OR | NOT} [<Field>:] <Filter Criterion> ...

複数の基準値を持つクエリを使用する場合、ANDは自動的に暗黙指定されるため、追加する必要はありません 必要に応じて、 ORまたはその他のブール演算子を入力します

- 1単語の文字列の例
  - Alice
  - inbound
  - 192.168.2.1
  - some.example.com
  - dns\_udp
- フレーズの例
  - "Alice Pleasance Liddell"
  - "Log Out"
  - "VPN-1 Embedded Connector"

- IPアドレス
  - ログクエリで使用されるIPアドレスは、1単語として カウントされます
    - 192.168.2.1
    - 2001:db8::f00:d
  - ワイルドカード'\*'文字と標準のネットワークサ フィックスを使用して、範囲内のIPアドレスに一致す るログを検索することもできます
    - src:192.168.0.0/16
    - src:192.168.2.0/24
    - src:192.168.2.\*
    - 192.168.\*

- NOT 値
  - 次のとおり、ログクエリのキーワードでNOT<Field>値を使用して、フィールドの値がクエリの値ではないログを検索できます
    - NOT <field>: <value>
    - NOT src:192.168.2.100
- ワイルドカード
  - クエリで標準のワイルドカード文字(\*および?)を使用して、ログレコードの変数文字または文字列を 照合できます
    - '\*'は、文字列と一致します
    - '?'は、1文字に一致します
    - Ali\* は、Aliceや、Alia、 Alice Pleasance Liddell などが一致します
    - Ali? は、AliaやAlisなどが一致しますが、AliceやAlice Pleasance Liddellなどは一致しません

フィールドキーワード

- フィルタ条件のキーワードとして、事前定義されたフィールド名を使用できます
  - <field name>:<values>
    - source:192.168.2.1
    - action:(Reject OR Block)

| Keyword          | Keyword Alias | Description                                                                 |
|------------------|---------------|-----------------------------------------------------------------------------|
| severity         |               | Severity of the event                                                       |
| app_risk         |               | Potential risk from the application, of the event                           |
| Protection       |               | Name of the protection                                                      |
| protection_type  |               | Type of protection                                                          |
| confidence_level |               | Level of confidence that an event is malicious                              |
| action           |               | Action taken by a security rule                                             |
| blade            | product       | Software Blade                                                              |
| destination      | dst           | Traffic destination IP address, DNS name or Check Point network object name |
| origin           | orig          | Name of originating Security Gateway                                        |
| service          |               | Service that generated the log entry                                        |
| source           | src           | Traffic source IP address, DNS name or Check Point network object name      |
| user             |               | User name                                                                   |
| Rule             |               | Rule Number                                                                 |

フィールド名を使用しない場合、いずれかのフィールドが条件に一致するレコードが表示されます
 ©2022 Check Point Software Technologies Ltd. 131

- ブール演算子
  - ブール演算子AND、OR、およびNOTを使用して、複数条件を持つフィルターを作成できます
  - 数のブール式を括弧で囲むことができます
  - ブール演算子なしで複数の条件を入力すると、AND演算子が暗黙指定されます
  - 括弧なしで複数の基準を使用する場合、OR演算子はAND演算子の前に適用されます
  - 例
    - blade:"application control" AND action:block
    - 192.168.2.133 10.19.136.101
    - 192.168.2.133 OR 10.19.136.101
    - (blade: Firewall OR blade: IPS OR blade: VPN) AND NOT action:drop
    - source:(192.168.2.1 OR 192.168.2.2) AND destination:17.168.8.2

| 🛗 Ma | i Mar 30, 2022 - Search   |                        |          |          |               |              |                |                             |  |  |
|------|---------------------------|------------------------|----------|----------|---------------|--------------|----------------|-----------------------------|--|--|
| ₩    | Time 🔻                    | Blade                  | Action   | Severity | Confidence Le | Protection T | Protection Na  | File Name                   |  |  |
|      | O Mar 30, 2022 2:13:21 PM | 🔯 Forensics            | 😌 Detect | Low      | Low           | Generic      | gen.win.trojan | backdoor.msil.tyupkin.a.vir |  |  |
|      | O Mar 30, 2022 2:13:06 PM | 🔯 Forensics            | 😵 Detect | Low      | Low           | Generic      | DOS/EICAR_Test | eicar_com.zip               |  |  |
|      | 🕚 Mar 30, 2022 9:09:10 AM | 鬼 Endpoint Compliance  | 😵 Detect | Medium   | N/A           |              |                |                             |  |  |
|      | 🕚 Mar 30, 2022 9:08:20 AM | 📮 Full Disk Encryption |          | Medium   | N/A           |              |                |                             |  |  |
|      | 🔇 Mar 30, 2022 9:08:19 AM | 📮 Full Disk Encryption |          | Medium   | N/A           |              |                |                             |  |  |

| Time | -                    | Blade       | Action    | Severity | Confidence | Protection Type       | Protection Name     | File Name                   |
|------|----------------------|-------------|-----------|----------|------------|-----------------------|---------------------|-----------------------------|
| 🕓 Ma | 30, 2022 2:13:21 PM  | 🕵 Forensics | 😌 Detect  | Low      | Low        | Generic               | gen.win.trojan      | backdoor.msil.tyupkin.a.vir |
| 🕓 Ma | 30, 2022 2:13:06 PM  | 🕵 Forensics | 😌 Detect  | Low      | Low        | Generic               | DOS/EICAR_Test_File | eicar_com.zip               |
| 🕲 Ma | 30, 2022 12:59:02 AM | 🕵 Forensics | 👕 Prevent | High     | High       | File System Emulation | Gen.SB.exe          | 14e48d3aa7b9058c56882eb     |
| 🕓 Ma | 30, 2022 12:58:50 AM | 🕵 Forensics | 👕 Prevent | High     | High       | File System Emulation | Gen.SB.exe          | f_000031                    |
| 🕓 Ma | 30, 2022 12:58:23 AM | 🕵 Forensics | 👕 Prevent | High     | High       | File System Emulation | Gen.SB.dll          | 7e2b1bbffa7f05e7bf57ee60    |

| Mar 30, 2022 - V blade:forensics AND severity:Critical |                            | cal         |           |          |                  |                      |                 |                                          |
|--------------------------------------------------------|----------------------------|-------------|-----------|----------|------------------|----------------------|-----------------|------------------------------------------|
|                                                        |                            |             |           |          |                  |                      |                 |                                          |
| ₩                                                      | Time 🔻                     | Blade       | Action    | Severity | Confidence Level | Protection Type      | Protection Name | File Name                                |
|                                                        | O Mar 30, 2022 12:55:08 AM | 🔯 Forensics | 🛡 Prevent | Critical | High             | Static File Analysis | Gen.ML.SA       | 581cf8c1-4f20-4abf-97e7-8895a0117b40.tmp |
|                                                        | O Mar 30, 2022 12:54:35 AM | 👰 Forensics | 👕 Prevent | Critical | High             | File Reputation      | Gen.Rep.dll     | unconfirmed 344285.crdownload            |
| 1000                                                   |                            |             |           |          |                  |                      |                 |                                          |

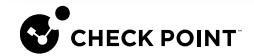

# フォレンジックレポート

# YOU DESERVE THE BEST SECURITY

### フォレンジックレポートの生成と表示

- インシデント発生時には、フォレンジックレポートが自動的に生成されます
- インシデント・ログの Forensics Report > Open the Forensics Report からアクセス可能です
- フォレンジックレポートは、次の質問に対する回答を提供します
  - どのようにしてシステムに入りましたか?
  - 感染はまだ存在していますか、それとも除去されましたか?
  - どんな被害が発生しましたか?

CHECK POINT

|                                                                                                    | SandBlast Forensics                                                                                                    | 😵 🔅 🗢 📫 🌢 🖶                                                                                                    | Check Point                                                   |
|----------------------------------------------------------------------------------------------------|----------------------------------------------------------------------------------------------------|----------------------------------------------------------------------------------------------------|---------------------------------------------------------------|
|                                                                                                    | CLEANED Status Anti-Bot test malware family seven                                                                                            | ICAL Endpoint Anti-Bot http://www.threat-cloud.com/test/files/HighConfidenceBot.ht                                                                                                    | Anti-Bot test.TC.f<br>protection name<br>Bruce<br>remote user |
| Card 🗖 🗙                                                                                                    | CATTACK STATS What sort of connections and processes were involved?                                                                          | BUSINESS IMPACT What was the potentia                                                                                                    | il damage done?                                               |
| Prevent 🕄 Threat Emulation 🕓 Mar 30, 2022 12:58:44 AM                                                                                                   | Remote Logon 😨 1 Malicious<br>Processes                                                                                                    |                                                                                                    | 1 Data<br>Loss                                                |
| DETAILS     フォレンジック<br>レポートを表示       Protection<br>Type:     File System<br>Emulation                                                                   | ATTACK TYPES What were the attacks types seen or prevented?      Evit      Bruce was remotely logged in via RDP. Incident was traced back to | BEMEDIATION Were all incident created el<br>trojan Company (1977)<br>Company (1977)<br>Com | ementa removed?                                               |
| ● Open the Forensics Report<br>Forensics Details ······ ~ Download the Forensics Report<br>Verdict: Malicious<br>Resource: C:\User<br>oads\14<br>58r568 | How do I analyze further?                                                                                                    |                                                                                                    | >                                                             |

©2022 Check Point Software Technologies Ltd. 135

インシデントのステータス (1/2)

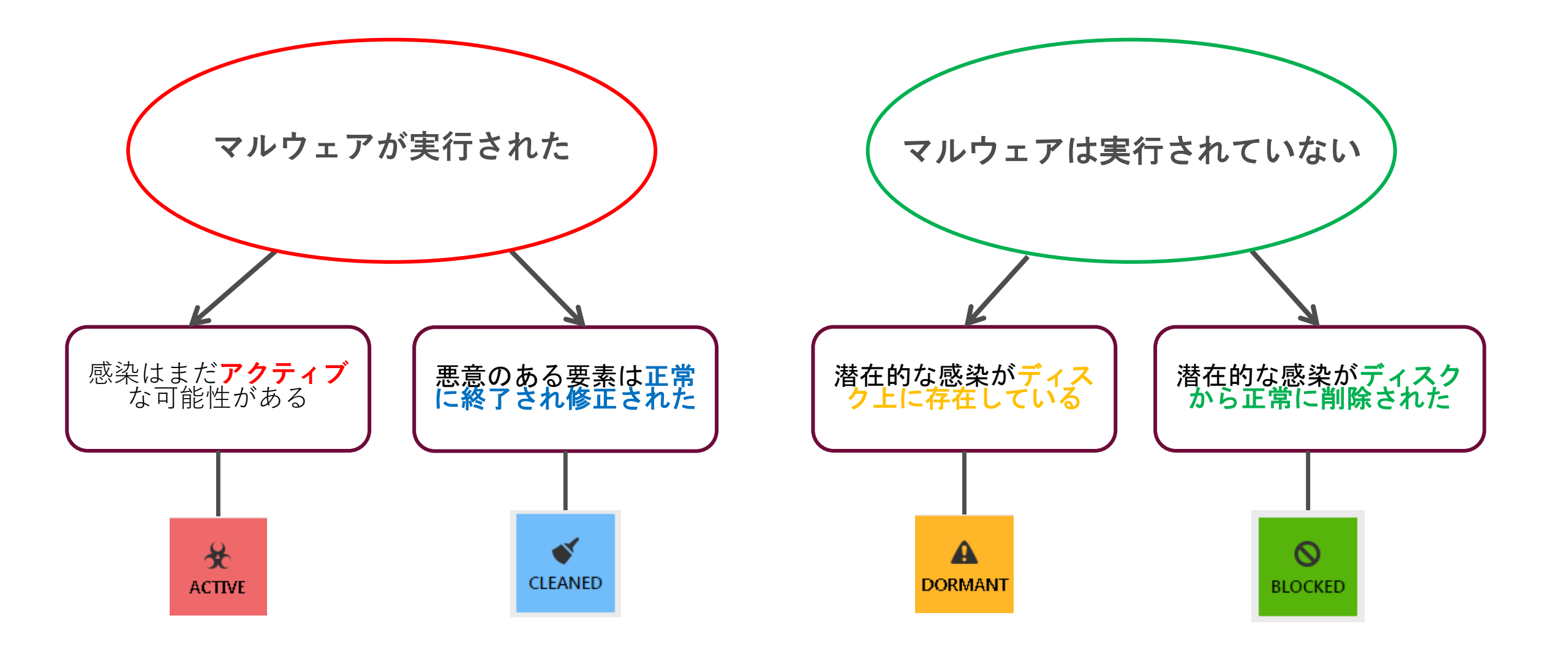

インシデントのステータス(2/2)

- 攻撃分析中に、修復プロセスを実行しています。インシデントの判断(または現在のコンピュー タのステータス)は、このプロセスの結果によって異なります
- Active:
  - 悪意のあるプロセスが実行され、システムが感染しました
  - プロセスまたは攻撃の他の要素の終了と隔離は、ポリシーで無効になっているか、失敗しています
- Cleaned:
  - 悪意のあるプロセスが実行され、システムが感染しましたが、攻撃要素の終了と隔離が成功しました
  - システムがまだ損傷している可能性があります
- Dormant:
  - 悪意のあるプロセスは実行されませんでしたが、システムは感染していました
  - 検出されたファイルの隔離に失敗しました
- Blocked:
  - 悪意のあるプロセスは実行されませんでした。
  - 検出されたすべてのファイルの隔離に成功しました
  - 攻撃は即座にブロックされ、システムは感染していなかったため、被害はありませんでした

フォレンジックレポート:Overview

- Overview で攻撃の全体像を把握することができます
- 各項目をドリルダウンするか、画面上部のメニューバーからアイコンを選択することで詳細な情報 を表示することができます

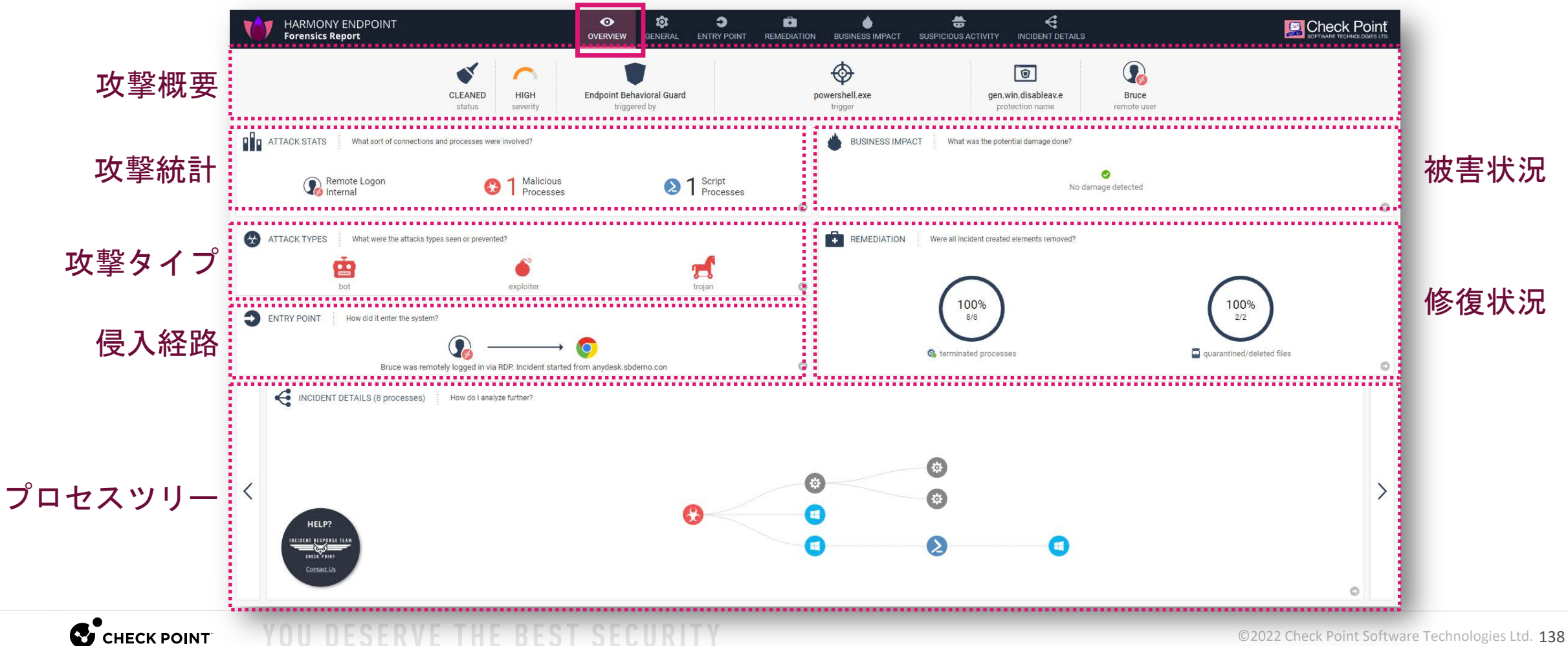

フォレンジックレポート:General

• インシデントと検出に関する一般的な情報を表示します

CHECK POINT

- 一般的な情報には、時間、コンピュータ名、ドメイン、ユーザー名、OS、IDが含まれます
- 検出の詳細には、トリガーが含まれます:時間、プロセス、PID、トリガーを送信したAP

| ATECCINE GRAATION                POTETED LASE National 27105 448-04850 Hacked/POP               Poteted               Poteted                                                                                                    | SandBlast For                                   | rensics                                                                                                    | OVERVIEW GENERAL ENTRY P                                              | OINT REMEDIATION E          | USINESS IMPACT      | SUSPICIOUS ACTIVITY      | K<br>INCIDENT DETAILS             |                        |                        |                  | CK Point       |
|----------------------------------------------------------------------------------------------------|-------------------------------------------------|----------------------------------------------------------------------------------------------------|-----------------------------------------------------------------------|-----------------------------|---------------------|--------------------------|-----------------------------------|------------------------|------------------------|------------------|----------------|
| Image: Part of the set of the se                                          |                                                 | ORMATION PROTECTED-USER: b6a13402-7105-4a4b-8d85-                                                                                                    | o14dacd6f9b9                                                          |                             |                     |                          |                                   |                        |                        |                  |                |
| Makere Fanire, Anti-Bot Lest   Inclient III: Be13402-7105-44b-8635-1446acd69009   Machine Type: Destapo   OS: Windows 10   Machine Type: Destapo   OS: Windows 10   Machine Type: Destapo   OS: Windows 10   Machine Type: Destapo   OS: Windows 10   Machine Type: Destapo   OS: Windows 10   Machine Type: Destapo   OS: Windows 10   Machine Type: Destapo   OS: Windows 10   Machine Type: Destapo   OS: Windows 10   Machine Type: Destapo   OS: Windows 10   Machine Type: Destapo   OS: Windows 10   Domain: Sedemacom   UP Address: 10 128 0.12   UP Address: 10 128 0.12   UP Address: 10 128 0.12   UP Address: 10 128 0.12   UP Address: 10 128 0.12   UP Address: 10 128 0.12   UP Address: 10 128 0.12   UP Address: 10 128 0.12   UP Address: 10 128 0.12   Porter Dorder   UP Address: 10 128 0.12   UP Address: 10 128 0.12   Porter Dorder   UP Address: 10 128 0.12   Porter Dorder   Porter Dorder   UP Address: 10 128 0.12   Porter Dorder <t< td=""><td>0</td><td>📲 👗 🤖 🛵</td><td>C 6 Q</td><td>infostealer</td><td></td><td></td><td><b>A R</b></td><td></td><td>trojan</td><td></td><td>and the second</td></t<>                                                                                                    | 0                                               | 📲 👗 🤖 🛵                                                                                                    | C 6 Q                                                                 | infostealer                 |                     |                          | <b>A R</b>                        |                        | trojan                 |                  | and the second |
| GRUERAL DETAILS       PRITECTED USER Mail Marca 2010/6-44ab-8485-8164accd9909       Analysis Time:       12/10/2021, 636.82 PM       Client Version:       84.50.7526         PRIMIE       DEGITED To LSER R       Machine Type:       Deaktop       Os:       Windows 10         Machine Ryle:       Microard Firint to POF, Microardt XPS Document Winter, WCF Services, TCP Port Sharing, Media Peatree, Windows Rede Ryley, SMB 1.0/ClF Automatic Removal, Remote Differential Compression APR Support, NET Famework & 8 Advanced Services, Windows Search, Window Search, Window Search,                                                                                                    | Malware Family:                                 | Anti-Bot test                                                                                                    |                                                                       |                             |                     |                          |                                   |                        |                        |                  |                |
| incident Dr. bols 3402-7105-44-b-865 bit 44cad6f959 Analysis Time: 12/10/2021, 6.56.32 PM Clerr Version: 84.50 7526<br>PC Name: POTECTED-USER Microsoft XPS Document Write; WCF Services, TCP Pot Sharing Media Februes, Windows Media Flayes, SMB 1.0/Clr S.Attomatic Removal, Remote Differential Compression API support, NET Framework 4.8 Advanced Service, Windows Search, Window<br>Domain: SB6emo.com IPA dates: 10.128.0.12<br>User Name: SDEMO/Blave: Logon Time: 12/10/2021, 3.50.15 PM<br>Bernie PC: BA2CAR-JUMP-S Remote PDF Services, TCP Pot Sharing Media Februes, Windows Media Flayes, SMB 1.0/Clr S.Attomatic Removal, Remote Differential Compression API support, NET Framework 4.8 Advanced Service, Windows Search, Window<br>Domain: SB6emo.com IPA dates: 10.128.0.12<br>User Name: SB0EMO/Blave: Logon Time: 12/10/2021, 3.50.15 PM<br>Bernie PC: BA2CAR-JUMP-S Remote PC: BA2CAR-JUMP-S Remote PC: BA2CAR-JUMP-S REMOTE PC: BA2CAR-JUMP-S REMOTE | GENERAL DE                                      | ETAILS PROTECTED-USER: b6a13402-7105-4a4b-8d85-b14di                                                                                                    | cd6f9b9                                                               |                             |                     |                          |                                   |                        |                        |                  |                |
| PC Name: PC TECTED-USER Machine Type: Desktop OS: Windows 10   Machine Roles: Microsoft Print to PDF, Microsoft XPS Document Witter, WCF Services, TCP Port Sharing, Media Features, Windows Media Player, SMB 1.0/CIFS Automatic Removal, Removale Differential Compression APP Support, NET Framework 4.8 Advanced Services, Windows Search, Wind   Domain: Sedemo.com IP Address: 10.728.0.72   User Name: SEDEMO/Bruce Logon Time: 12/10/2021, 35.016 PM   Logon Time: 12/10/2021, 35.016 PM Remote IP: 10.128.0.12   User Name: SetEmote Desktop Protocol (RDP) Remote PC: BoAZ-GAR-JUMP-S Remote IP: 10.128.0.14 (Internal)                                                                                                    | Incident ID:                                    | b6a13402-7105-4a4b-8d85-b14dacd6f9b9                                                                                                    | Analysis Time:                                                        | 12/10/2021, 6:36:32 PM      | 1                   |                          | Client Version:                   | 84.50.7526             |                        |                  |                |
| Microsoft Print to PDF, Microsoft XPB Document Witter, WOF Services, TOP Port Sharing, Media Features, Windows Media Playes, SMB 1u/CIFS Automatic Removal, Remote Differential Compression API Support, NET Framework 4.8 Advanced Services, Windows Search, Windows Search, Windo                              | PC Name:                                        | PROTECTED-USER                                                                                                    | Machine Type:                                                         | Desktop                     |                     |                          | OS:                               | Windows 10             |                        |                  |                |
| Domain: S8demo.com IP Address: 10 128.0 12   User Name: S8DEMO.Bruce Logon Type: Bende Desktop Protocol (RDP) User SD: S-1-521-667840086-1392971733383586186-1106   Logon Type: Remote Desktop Protocol (RDP) Remote PC: BDAZ-GAR-JUMP-S Remote IP: 10.128.0.14 (Internal)   Description: Endpoint Anti-Bot prevented access to URL: http://www.threat-cloud.com/test/files/High/GonfidenceBot.html Trigger Aduate Intro/www.threat-cloud.com/test/files/High/GonfidenceBot.html Trigger Aduate Intro/www.threat-cloud.com/test/files/High/GonfidenceBot.html Trigger Aduate Intro/www.threat-cloud.com/test/files/High/GonfidenceBot.html Trigger Aduate Intro/www.threat-cloud.com/test/files/High/GonfidenceBot.html Trigger Aduate Intro/www.threat-cloud.com/test/files/High/GonfidenceBot.html Trigger Aduate Intro/www.threat-cloud.com/test/files/High/GonfidenceBot.html Trigger Aduate Intro/www.threat-cloud.com/test/files/High/GonfidenceBot.html Trigger Aduate Intro/www.threat-cloud.com/test/files/High/GonfidenceBot.html Trigger Aduate Intro/www.threat-cloud.com/test/files/High/GonfidenceBot.html Trigger Aduate Intro/www.threat-cloud.com/test/files/High/GonfidenceBot.html Trigger Aduate Intro/www.threat-cloud.com/test/files/High/GonfidenceBot.html Trigger Aduate Intro/www.threat-cloud.com/test/files/High/GonfidenceBot.html Trigger Aduate Intro/www.threat-Bot Trigger Aduate Intro/www.threat-Bot Trigger Aduate Intro/www.threat-Bot Trigger Aduate Intro/www.threat-Bot Trigger Aduate Intro/www.threat-Bot Trigger Aduate Intro/www.threat-Bot Trigger Aduate Intro/www.threat-Bot Trigger Aduate <td>Machine Roles:</td> <td>Microsoft Print to PDF, Microsoft XPS Document Writer,</td> <td>WCF Services, TCP Port Sharing, Media Feat</td> <td>ures, Windows Media Player,</td> <td>SMB 1.0/CIFS Automa</td> <td>atic Removal, Remote Dif</td> <td>ferential Compression API Su</td> <td>pport, .NET Framewor</td> <td>rk 4.8 Advanced Servic</td> <td>es, Windows Sear</td> <td>ch, Windo</td>                                                                                                    | Machine Roles:                                  | Microsoft Print to PDF, Microsoft XPS Document Writer,                                                                                                    | WCF Services, TCP Port Sharing, Media Feat                            | ures, Windows Media Player, | SMB 1.0/CIFS Automa | atic Removal, Remote Dif | ferential Compression API Su      | pport, .NET Framewor   | rk 4.8 Advanced Servic | es, Windows Sear | ch, Windo      |
| User Name: SBDEMO\Bruce User SID: \$-1-5-21-867849086-1392971733-3836376186-1106 Logon Time: 12/10/2021, 3:50:16 P.M   Logon Type: Remote Desktop Protocol (RDP) Remote PC: B0AZ-GAR-JUMP-S Remote IP: 10.128.0.14 (Internal)    Portection Name:   Anti-Bot test TC.f   Trigger Actual: http://www.threat-cloud.com/test/files/HighConfidenceBot.html   Protection Name:   Anti-Bot test TC.f   Trigger Actual: http://www.threat-cloud.com/test/files/HighConfidenceBot.html   Protection Name:   Anti-Bot test TC.f   Trigger Actual: http://www.threat-cloud.com/test/files/HighConfidenceBot.html   Trigger Actual:   Intrigger Actual: http://www.threat-cloud.com/test/files/HighConfidenceBot.html   Trigger Actual:   Intrigger Actual: http://www.threat-cloud.com/test/files/HighConfidenceBot.html   Trigger Actual:   Intrigger Actual: http://www.threat-cloud.com/test/files/HighConfidenceBot.html   Trigger Actual:   Intrigger Actual: http://www.threat-cloud.com/test/files/HighConfidenceBot.html   Trigger Actual:   Intrigger Actual: http://www.threat-cloud.com/test/files/HighConfidenceBot.html   Trigger Actual:   Intrigger Actual: http://www.threat-cloud.com/test/files/HighConfidenceBot.html   Trigger Actual:   Intrigger Actual: Trigger Rep:   Intrigger Actual: Trigger Rep:   Intrigger Actual: Intrigger Actual:   Intrigger Actual: Trigger Rep:   <                                                                                                    | Domain:                                         | SBdemo.com                                                                                                    | IP Address:                                                           | 10.128.0.12                 |                     |                          |                                   |                        |                        |                  |                |
| Logon Type: Remote Desktop Protocol (RDP) Remote PC: B0AZ-GAR-JUMP-S Remote PC: 10.128.0.14 (internal)                                                                                                    | User Name:                                      | SBDEMO\Bruce                                                                                                    | User SID:                                                             | S-1-5-21-867849086-13       | 92971733-383637618  | 6-1106                   | Logon Time:                       | 12/10/2021, 3:50:16 PM |                        |                  |                |
| DETECTION DETAILS PROTECTED-USER: b6a134027105-4a4b-8885b14dacod9b9   Description:   Endpoint Anti-Bot prevented access to URL: http://www.threat-cloud.com/test/files/HighConfidenceBot.html   Protection Name:   Anti-Bot test. TC. f   Trigger Matched:   http://www.threat-cloud.com/test/files/HighConfidenceBot.html   Trigger Actual:   http://www.threat-cloud.com/test/files/HighConfidenceBot.html   Trigger Actual:   http://www.threat-cloud.com/test/files/HighConfidenceBot.html   Trigger Actual:   http://www.threat-cloud.com/test/files/HighConfidenceBot.html   Trigger Actual:   http://www.threat-cloud.com/test/files/HighConfidenceBot.html   Trigger Actual:   http://www.threat-cloud.com/test/files/HighConfidenceBot.html   Trigger Actual:   http://www.threat-cloud.com/test/files/HighConfidenceBot.html   Trigger Actual:   http://www.threat-cloud.com/test/files/HighConfidenceBot.html   Trigger Actual:   http://www.threat-cloud.com/test/files/HighConfidenceBot.html   Trigger Actual:   http://www.threat-cloud.com/test/files/HighConfidenceBot.html   Trigger Actual:   http://www.threat-cloud.com/test/files/HighConfidenceBot.html   Trigger Actual:   http://www.threat-cloud.com/test/files/HighConfidenceBot.html   Trigger Actual: Trigger Actual: Trigger Actual: Trigger Actual: Trigger Actual: Trigger Actual: Trigger Actual: Trigger Actual: Trigger Actual: Trigger Actual: Trigger Actual: Trigger Actual: Trigger Actual: Trigger A                                                                                                    | Logon Type:                                     | Remote Desktop Protocol (RDP)                                                                                                    | Remote PC:                                                            | BOAZ-GAR-JUMP-S             |                     |                          | Remote IP:                        | 10.128.0.14 (Internal) |                        |                  |                |
| Trigger Actual: http://www.threat-cloud.com/test/files/HighConfidenceBot.html   Trigger Actual: http://www.threat-cloud.com/test/files/HighConfidenceBot.html   Trigger Process: c:\users\bruce\documents\\oend471b.exe   Trigger Args: Trigger MDS:   Trigger Args: Trigger MDS:   Trigger Args: Confidence:   High Severity:   Critical    Prevent   Confidence:    High   ATTACK STATS   PROTECTED-USER: b6a13402:7105-4a4b-8a85-b14dacdof9b9    Prevent   O @@   I @@   Susplicious   D @@   susplicious    D @@      I @@   susplicious    D @@      I @@   susplicious                                                                                                    | DETECTION I<br>Description:<br>Trigger Matched: | DETAILS PROTECTED-USER: b6a13402-7105-4a4b-8d85-b14<br>Endpoint Anti-Bot prevented access to URL: http://www.<br>http://www.threat-cloud.com/test/files/HighConfidence | idacd6f9b9<br>threat-cloud.com/test/files/HighConfidence#<br>Bot.html | Bot,html                    |                     |                          | Protection Name:<br>Trigger Time: | Anti-Bot test.TC.f     | 21 PM                  |                  |                |
| Trigger Process: C:users\bruce\documents\cem471b.exe   Trigger Args:   Trigger App:   Endpoint Anti-Bot   Trigger Rep:   Malicious   Prevent   Confidence:   High                                                                                                    Trigger PiD: Endpoint Anti-Bot   Mode: Prevent   Confidence: High   Severity: Critical      1                       Trigger MD:           <                                                                                                    | Trigger Actual:                                 | http://www.threat-cloud.com/test/files/HighConfidence                                                                                                    | Bot.html                                                              |                             |                     |                          | Trigger Type:                     | URL                    |                        |                  |                |
| Trigger Args:       Trigger Args:       Trigger Rep:       Malicious       Trigger MD5:       N/A         Mode:       Prevent       Confidence:       High       Severity:       Critical         Imalicious       ATTACK STATS       PROTECTED-USER: b6a13402-7105-444b-8d85-b14dacd6f969         Imalicious       Imalicious       Imal                                                                                                    | Trigger Process:                                | c:\users\bruce\documents\oem471b.exe                                                                                                    |                                                                       |                             |                     |                          | Trigger PID:                      | 5700                   |                        |                  |                |
| Trigger App:       Endpoint Anti-Bot       Trigger Rep:       Malicious       Trigger MD5:       N/A         Mode:       Prevent       Confidence:       High       Severity:       Critical         Imalicious       PROTECTED-USER: b6a13402-7105-444b-8085-b14dacd6f9b9       Imalicious       Imalicious                                                                                                    | Trigger Args:                                   |                                                                                                    |                                                                       |                             |                     |                          |                                   |                        |                        |                  |                |
| Mode:       Prevent       Confidence:       High       Severity:       Critical         Image: ATTACK STATS       PROTECTED-USER: b6a13402:7105-484b-8d85-b14dacd6f969       Image: ATTACK STATS       PROTECTED-USER: b6a13402:7105-484b-8d85-b14dacd6f969         Image: ATTACK STATS       Image: Attack stats       Image: Attack stats </td <td>Trigger App:</td> <td>Endpoint Anti-Bot</td> <td>Trigger Rep:</td> <td>Malicious</td> <td></td> <td></td> <td>Trigger MD5:</td> <td>N/A</td> <td></td> <td></td> <td></td>                                                                                                    | Trigger App:                                    | Endpoint Anti-Bot                                                                                                    | Trigger Rep:                                                          | Malicious                   |                     |                          | Trigger MD5:                      | N/A                    |                        |                  |                |
| Image: ATTACK STATS       PROTECTED-USER: b6a13402-7105-4a4b-8d85-b14dacd6/9b9         1 Image: ATTACK STATS       0 Image: Attack stats         1 Image: Attack stats       0 Image: Attack stats         1 Image: Attack stats                                                                                                    | Mode:                                           | Prevent                                                                                                    | Confidence:                                                           |                             | Severity:           | Critical                 |                                   |                        |                        |                  |                |
| 1 🕼 0 🙀 0 🏠 0 🏠 0 🏠 1 🚷 0 🚖 1 🚱 1 🚱 3 🗐 1 🔊 5 🖷 1 🔮 0 📥                                                                                                    | ATTACK STA                                      | ATS PROTECTED-USER: b6a13402-7105-4a4b-8d85-b14dacd6                                                                                                    | 1969                                                                  |                             |                     |                          |                                   |                        |                        |                  |                |
| remote (RDP) malicious suspicious unclassified malicious suspicious unclassified unsigned script windows os malicious suspicious                                                                                                    | 10                                              | 0 🚱 0 🚱                                                                                                    | 0 🏠 1 🚯                                                               | 0 🔁                         | 1 🕜                 | 3 🔁                      | 1 💫                               | 5 💶                    | 1 🖲                    | 0 🔺              |                |
|                                                                                                    | remote (                                        | (RDP) malicious suspicious                                                                                                    | unclassified malicious                                                | suspicious                  | unclassified        | unsigned                 | script                            | windows os             | malicious              | suspiciou        | \$             |

## フォレンジックレポート: Entry Point - Summary

• Entry Point は、攻撃者がマルウェアを展開することに成功した弱点を示すことで、セキュリティ に潜む脆弱なベクターを明らかにする可能性があります

|          | SandBlast Forensics                                 |                | C<br>GENERAL    |                     | REMEDIATION     | BUSINESS IMPACT | SUSPICIOUS ACTIVITY | G<br>INCIDENT DETAILS |  |  |  |
|----------|-----------------------------------------------------|----------------|-----------------|---------------------|-----------------|-----------------|---------------------|-----------------------|--|--|--|
| Summary  |                                                     | ү соко-м       | /IN10X64-2: 8D4 | IAFB1E-5A5E-49E2-A1 | 1E-0E259B86E65B |                 |                     |                       |  |  |  |
| Complete | chrome.exe (PID: 2712)<br>renamed [85ad5a20-5ae1-49 | 91c-88d5-b3ff( | )5f76f47.tmp]   | to [happy new yea   | r.doc]          | 12/16/20        | 19, 8:50:18 PM      |                       |  |  |  |
|          |                                                     |                |                 |                     |                 |                 |                     |                       |  |  |  |
|          |                                                     |                |                 |                     |                 |                 |                     |                       |  |  |  |
|          |                                                     |                |                 |                     |                 |                 |                     |                       |  |  |  |

### フォレンジックレポート: Entry Point - Complete

• Entry Point は、攻撃者がマルウェアを展開することに成功した弱点を示すことで、セキュリティ に潜む脆弱なベクターを明らかにする可能性があります

|          | SandBlast Forensics       O overview       使       Entry Point       Entry Point |                                         |  |  |  |  |  |  |  |  |
|----------|----------------------------------------------------------------------------------------------------|-----------------------------------------|--|--|--|--|--|--|--|--|
| Complete | chrome.exe (PID: 2712)<br>created c:\users\dave\downloads\85ad5a20-5ae1-491c-88d5-b3ff05f76f47.tmp                                                                                                    | ゠゠ゟゕ゚゚゚゚゚゚゚゚゚゚゚゚゚゚゚゚゚゚゚゚゚゚゚゚゚゚゚゚゚゚゚゚゚゚゚ |  |  |  |  |  |  |  |  |
|          | 12/16/2019, 8:50:18 PM<br>the chrome.exe (PID: 2712)<br>renamed c:\users\dave\downloads\85ad5a20-5ae1-491c-88d5-b3ff05f76f47.tmp to<br>c:\users\dave\downloads\unconfirmed 561499.crdownload                                                                                                    |                                         |  |  |  |  |  |  |  |  |
|          | chrome.exe (PID: 2712)<br>renamed c:\users\dave\downloads\unconfirmed 561499.crdownload to<br>c:\users\dave\downloads\happy new year.doc                                                                                                    |                                         |  |  |  |  |  |  |  |  |
|          | 12/16/2019, 8:51:26 PM winword.exe (PID: 7516)<br>read c:\users\dave\downloads\happy new year.doc                                                                                                    | echnologies Ltd. <b>141</b>             |  |  |  |  |  |  |  |  |

### フォレンジックレポート:Remediation

• Remediation は、ファイルの修復状況(削除、隔離)や、プロセスの停止状況を表示します

| Remediation: Enabled Incident (                      | Remediation: Enabled: Incident remediation is enabled by policy for Endpoint Anti-Rot with confidence (High) |             |                          |                       |  |  |  |  |  |
|------------------------------------------------------|----------------------------------------------------------------------------------------------------|-------------|--------------------------|-----------------------|--|--|--|--|--|
| Malicious: Terminate and Ou                          | intine                                                                                                    | Suspicious: | Terminate and Quarantine |                       |  |  |  |  |  |
| Unknown: Terminate and Qua                           | intine                                                                                                    | Trusted:    | Terminate                |                       |  |  |  |  |  |
|                                                      |                                                                                                    |             |                          |                       |  |  |  |  |  |
| REMEDIATION DETAILS PRO                              | CTED-USER: b6a13402-7105-4a4b-8d85-b14dacd6f9b9                                                              |             |                          |                       |  |  |  |  |  |
| I his section describes all the remediation          | ctions that were taken.                                                                                      |             |                          |                       |  |  |  |  |  |
| <ul> <li>Already Deleted Files: 3 deleted</li> </ul> |                                                                                                    |             |                          |                       |  |  |  |  |  |
| These are files that were already deleted            | fore the analysis completed.                                                                                 |             |                          |                       |  |  |  |  |  |
| -                                                    |                                                                                                    |             |                          | Search:               |  |  |  |  |  |
| Reputation A File Name                               | I ← File Path                                                                                                |             |                          | <b>♦</b> MD5          |  |  |  |  |  |
| oem471b.exe                                          | oem471b.exe c:\users\bruce\documents\oem471b.exe                                                             |             |                          |                       |  |  |  |  |  |
| oem5496.bat                                          | 36.bat c:\users\bruce\appdata\local\temp\oem5496.bat                                                         |             |                          |                       |  |  |  |  |  |
| psscriptpolicytest_j3                                | _psscriptpolicytest_j35iavai.5pf.ps1 c:\users\bruce\appdata\local\temp\_psscriptpolicytest_j35iavai.5pf.ps1  |             |                          |                       |  |  |  |  |  |
| ▼                                                    |                                                                                                    |             |                          |                       |  |  |  |  |  |
| These are files that have been quarantine            | by SBA.                                                                                                    |             |                          |                       |  |  |  |  |  |
|                                                      |                                                                                                    |             |                          | Search:               |  |  |  |  |  |
| Reputation A File Name                               | ♦ File Path                                                                                                  |             |                          | <b>♦</b> MD5          |  |  |  |  |  |
| 🚷 bot.exe                                            | c:\users\bruce\documents\received files\bot.exe                                                              |             |                          | 36bb9bdded3a80e758908 |  |  |  |  |  |
| oem4719.exe                                          | c:\users\bruce\appdata\local\temp\oem4719.exe                                                                |             |                          | da0b3bab43e17b842b5d5 |  |  |  |  |  |
| oem471a.exe                                          | c:\programdata\oem471a.exe                                                                                   |             |                          | da0b3bab43e17b842b5d5 |  |  |  |  |  |
| 1000                                                 | all upper bruggi apped to reaming microsoft windows) start manul programs) startus)                          | oem471c.exe |                          | 7c114e4c2b3c402499533 |  |  |  |  |  |
| oem471c.exe                                          | c. (users (bruce (appudia (roanning (microson) (windows (start menu (programs (startup)                      |             |                          |                       |  |  |  |  |  |

### フォレンジックレポート: Business Impact

- Business Impactは、コンピュータおよびコンピュータに直接接続されている他のデバイス (外部ストレージデバイス、ネットワーク共有など)のデータを侵害するためにマルウェアに よって行われた損害またはアクションを表示します
- ビジネスへの影響のセクションは、修正と復元が行われた後に更新されます

CHECK POINT

| SandBlast Forensics                     |                                                     | GENERAL         | C ENTRY POINT    | REMEDIATION | business impact | SUSPICIOUS ACTIVITY | G<br>INCIDENT DETAILS |                 |                        |
|-----------------------------------------|-----------------------------------------------------|-----------------|------------------|-------------|-----------------|---------------------|-----------------------|-----------------|------------------------|
| BUSINESS IMPACT (2 categorie            | es, 3 events) PROTECTED-USER: b6a13402-7105-4a4b-8d | 5-b14dacd6f9b9  |                  |             |                 |                     |                       |                 |                        |
| These are potentially important event   | s that have business impact.                        |                 |                  |             |                 |                     |                       |                 |                        |
| 🔻 🔞 Data Tampering (2 events)           |                                                     |                 |                  |             |                 |                     |                       |                 |                        |
| User files that were modified or delete | d in the incident.                                  |                 |                  |             |                 |                     |                       |                 |                        |
|                                         |                                                     |                 |                  |             |                 |                     |                       | Search:         | ٩                      |
| File Name                               | ♦ File Path                                         |                 |                  |             |                 |                     |                       | <b>♦</b> Action | 🔶 Event Time 🔺         |
| avt_local.png                           | c:\users\bruce\appdata\local\lan messenger\lan me   | ssenger\avt_loc | al.png           |             |                 |                     |                       | Write           | 12/10/2021, 3:50:52 PM |
| avt_42010a800016admin.png               | c:\users\bruce\appdata\local\lan messenger\lan me   | ssenger\cache\  | avt_42010a800016 | 5admin.png  |                 |                     |                       | Delete          | 12/10/2021, 3:51:03 PM |
| Showing 1 to 2 of 2 entries             |                                                     |                 |                  |             |                 |                     |                       |                 |                        |
| 🔻 🍔 Data Loss (1 event)                 |                                                     |                 |                  |             |                 |                     |                       |                 |                        |
| User files that were likely accessed in | the incident.                                       |                 |                  |             |                 |                     |                       |                 |                        |
|                                         |                                                     |                 |                  |             |                 |                     |                       | Search:         | ٩                      |
| File Name                               | ♦ File Path                                         |                 |                  |             |                 |                     |                       | Action          | 🔶 Event Time 🔺         |
| companysecret.doc                       | c:\users\bruce\documents\companysecret.doc          |                 |                  |             |                 |                     |                       | Read            | 12/10/2021, 6:36:19 PM |
| Showing 1 to 1 of 1 entries             |                                                     |                 |                  |             |                 |                     |                       |                 |                        |
|                                         |                                                     |                 |                  |             |                 |                     |                       |                 |                        |

## フォレンジックレポート: Suspicious Activity (1/3)

 MITREATT & CK<sup>™</sup> Matrix ビューは、攻撃と疑わしいアクティビティを MITREATT & CK<sup>™</sup> Framework の戦術と手法にマッピングして表示します

| SandBlast Forensi                                                                             | cs                        |                                       | OVERVIEW                       | GENERAL ENTRY POI              |                   | BUSINESS IMPACT                 | USPICIOUS ACTIVITY   | CIDENT DETAILS            |                        |              |                              |
|-----------------------------------------------------------------------------------------------|---------------------------|---------------------------------------|--------------------------------|--------------------------------|-------------------|---------------------------------|----------------------|---------------------------|------------------------|--------------|------------------------------|
| MITRE ATT&CK <sup>®</sup> Matrix PROTECTED-USER: b6a13402-7105-4a4b-8d85-b14dacd6f9b9         |                           |                                       |                                |                                |                   |                                 |                      |                           |                        |              |                              |
| These are the tactics and techniques as described by the MITRE ATT&CK <sup>™</sup> framework. |                           |                                       |                                |                                |                   |                                 |                      |                           |                        |              |                              |
| Initial Access                                                                                | Execution                 | Persistence                           | Privilege Escalation           | Defense Evasion                | Credential Access | Discovery                       | Lateral Movement     | Collection                | Command and<br>Control | Exfiltration | Impact                       |
| Remote Logon<br>Internal                                                                      | Command-Line<br>Interface | Registry Run Keys /<br>Startup Folder | Bypass User<br>Account Control | Bypass User<br>Account Control |                   | Application Window<br>Discovery | Third-party Software | Data from Local<br>System | Commonly Used<br>Port  |              | Data Encrypted for<br>Impact |
| 🖶 1 event                                                                                     | 2 events                  | 4 events                              | 1 event                        | 1 event                        |                   | 5 events                        | 1 event              | 1 event                   | 6 events               |              | 2 events                     |
| Valid Accounts                                                                                | Execution through<br>API  | Scheduled Task                        | Scheduled Task                 | File Deletion                  |                   | Process Discovery               |                      |                           | Listening Port         |              |                              |
| 1                                                                                             |                           | 0 mm/r                                |                                |                                |                   |                                 |                      |                           |                        |              |                              |
| l event                                                                                       | Execution through         | Valid Accounts                        | Valid Accounts                 | Modify Registry                |                   | Remote System                   |                      |                           | Uncommonly Used        |              |                              |
|                                                                                               |                           |                                       |                                |                                |                   |                                 |                      |                           |                        |              |                              |
|                                                                                               | 5 events                  | 1 event                               | 1 event                        | 12 events                      |                   | 1 event                         |                      |                           | 279 events             |              |                              |
|                                                                                               | Local WMI Execution       |                                       | Escalation                     | schpung                        |                   |                                 |                      |                           |                        |              |                              |
|                                                                                               | 🖶 1 event                 |                                       | 🖶 15 events                    | 3 events                       |                   |                                 |                      |                           |                        |              |                              |
|                                                                                               | PowerShell                |                                       |                                | Valid Accounts                 |                   |                                 |                      |                           |                        |              |                              |
|                                                                                               |                           |                                       |                                |                                |                   |                                 |                      |                           |                        |              |                              |
#### フォレンジックレポート: Suspicious Activity (2/3)

 Suspicious Events ビューは、悪意のあるアクティビティを示すさまざまなカテゴリで構成され、 重大度レベルごとに整理して表示します

| SandBlast Forensics                                                                                                    | <b>OVERVIEW</b>                                                                                                    | GENERAL       |                  | REMEDIATION         | BUSINESS IMPACT | SUSPICIOUS ACTIVITY |  |                        |
|----------------------------------------------------------------------------------------------------|----------------------------------------------------------------------------------------------------|---------------|------------------|---------------------|-----------------|---------------------|--|------------------------|
| SUSPICIOUS ACTIVITY (30 categories, 386 events) PROTECTED-USER                                                                                                    | SUSPICIOUS ACTIVITY (30 categories, 386 events) PROTECTED-USER: b6a13402-7105-4a4b-8d85-b14dacd6f9b9                                                                                                    |               |                  |                     |                 |                     |  |                        |
| These are suspicious events that can be directly attributed to the attack.                                                                                                    |                                                                                                    |               |                  |                     |                 |                     |  |                        |
| Ocourse Vertical Privilege Escalation (15 events)                                                                                                    |                                                                                                    |               |                  |                     |                 |                     |  |                        |
| System Security Policy Change (1 event)                                                                                                    |                                                                                                    |               |                  |                     |                 |                     |  |                        |
| A process changed a policy setting that affects the system security.                                                                                                    |                                                                                                    |               |                  |                     |                 |                     |  |                        |
| Description                                                                                                    |                                                                                                    |               |                  |                     |                 |                     |  | 🛊 Time 🔺               |
| bot.exe (PID: 5608) modified HKU\s-1-5-21-867849086-1392971733-38363761                                                                                                    | 86-1106\hkcu\s                                                                                                    | oftware\micro | osoft\windows\cu | rrentversion\polici | ies\            |                     |  | 12/10/2021, 6:36:16 PM |
| Ota Encrypted for Impact (2 events)                                                                                                    |                                                                                                    |               |                  |                     |                 |                     |  |                        |
| Adversaries may encrypt data on target systems or on large numbers of systems<br>key. This may be done in order to extract monetary compensation from a victim i<br>like Office documents, PDFs, images, videos, audio, text, and source code files wi<br>features to propagate across a network by leveraging other attack techniques like | Adversaries may encrypt data on target systems or on large numbers of systems in a network to interrupt availability to system and network resources. They can attempt to render stored data inaccessible by encrypting files or data on local and remote drives and withholding access to a decryption key. This may be done in order to extract monetary compensation from a victim in exchange for decryption or a decryption key (ransomware) or to render data permanently inaccessible in cases where the key is not saved or transmitted. In the case of ransomware, it is typical that common user files like Office documents, PDFs, images, videos, audio, text, and source code files will be encrypting data may have worm-like features to propagate across a network by leveraging other attack techniques like Valid Accounts, Credential Dumping, and Windows Admin Shares. |               |                  |                     |                 |                     |  |                        |
| Description                                                                                                    |                                                                                                    |               |                  |                     |                 |                     |  | 🕈 Time 🔺               |
| Imc.exe (PID: 788) modified avt_local.png in c:\users\bruce\appdata\local\lan                                                                                                    | messenger\lan r                                                                                                    | nessenger     |                  |                     |                 |                     |  | 12/10/2021, 3:50:52 PM |
| Imc.exe (PID: 788) modified avt_42010a800016admin.png in c:\users\bruce\appdata\local\lan messenger\cache 12/10/2021, 3:51:03 PM                                                                                                    |                                                                                                    |               |                  |                     |                 |                     |  |                        |
| Listening Port (1 event)                                                                                                    |                                                                                                    |               |                  |                     |                 |                     |  |                        |
| Remote System Discovery (1 event)                                                                                                    |                                                                                                    |               |                  |                     |                 |                     |  |                        |
| Ommand-Line Interface (2 events)                                                                                                    |                                                                                                    |               |                  |                     |                 |                     |  |                        |

#### フォレンジックレポート: Suspicious Activity (3/3)

• Network Events ビューは、攻撃で発生したネットワークイベント(外部、内部へのネットワーク 接続)を表示します

| SandBlast Forensics                                            | OVERVIEW GENERAL               | C ENTRY POINT | REMEDIATION | BUSINESS IMPACT | SUSPICIOUS ACTIVIT |            |               |             |                | ARE TECHNOLOGIES LTD. |
|----------------------------------------------------------------|--------------------------------|---------------|-------------|-----------------|--------------------|------------|---------------|-------------|----------------|-----------------------|
| NETWORK CONNECTIONS MAP PROTECTED-USER: b6a13402-7105-4a4      | -8d85-b14dacd6f9b9             |               |             |                 |                    |            |               |             |                |                       |
|                                                                |                                | 1 Frank       | F           |                 | Cou                | untry      | 🔶 Benigi      | u 😽 Unknown | 🖌 Suspicious 🗸 | Malicious 🚽           |
|                                                                | The state                      |               |             |                 | Uni                | ted States |               | 1           | 1 0            | 1                     |
|                                                                |                                | and I         |             |                 | Un                 | known      |               | 4           | 1 0            | 0                     |
| NETWORK ACTIVITY PROTECTED-USER: b6a13402-7105-4a4b-8d85-b14da | cd6f9b9                        |               |             |                 |                    |            |               |             | Previous       | 1 Next                |
|                                                                |                                | • URLs (2)    | 🔘 Domai     | ins (2) 🔘       | IPs (6)            |            |               |             |                |                       |
| Show 100 • Reputation: All •                                   |                                |               |             |                 |                    |            |               | Search:     |                | ٩                     |
| Rep▲     Malware Family     ♦     Risk ♦     URL               |                                |               |             |                 |                    |            | IP.           | 🔷 Туре      | Country        | \$                    |
| 1 http://dropbox-docs.cd                                       | om/download/stage2.exe         |               |             |                 |                    |            | 10.128.0.22   | Internal    | Unknown        |                       |
| Anti-Bot test 100 http://www.threat-clou                       | d.com/test/files/HighConfidenc | ceBot.html    |             |                 |                    |            | 209.87.209.71 | External    | United States  |                       |
|                                                                |                                |               |             |                 |                    |            |               |             | Previous       | 1 Next                |

#### フォレンジックレポート: Incident Details (1/3)

• Tree ビューは、攻撃に使用されたプロセスのプロセスツリーと各プロセスの詳細を表示します

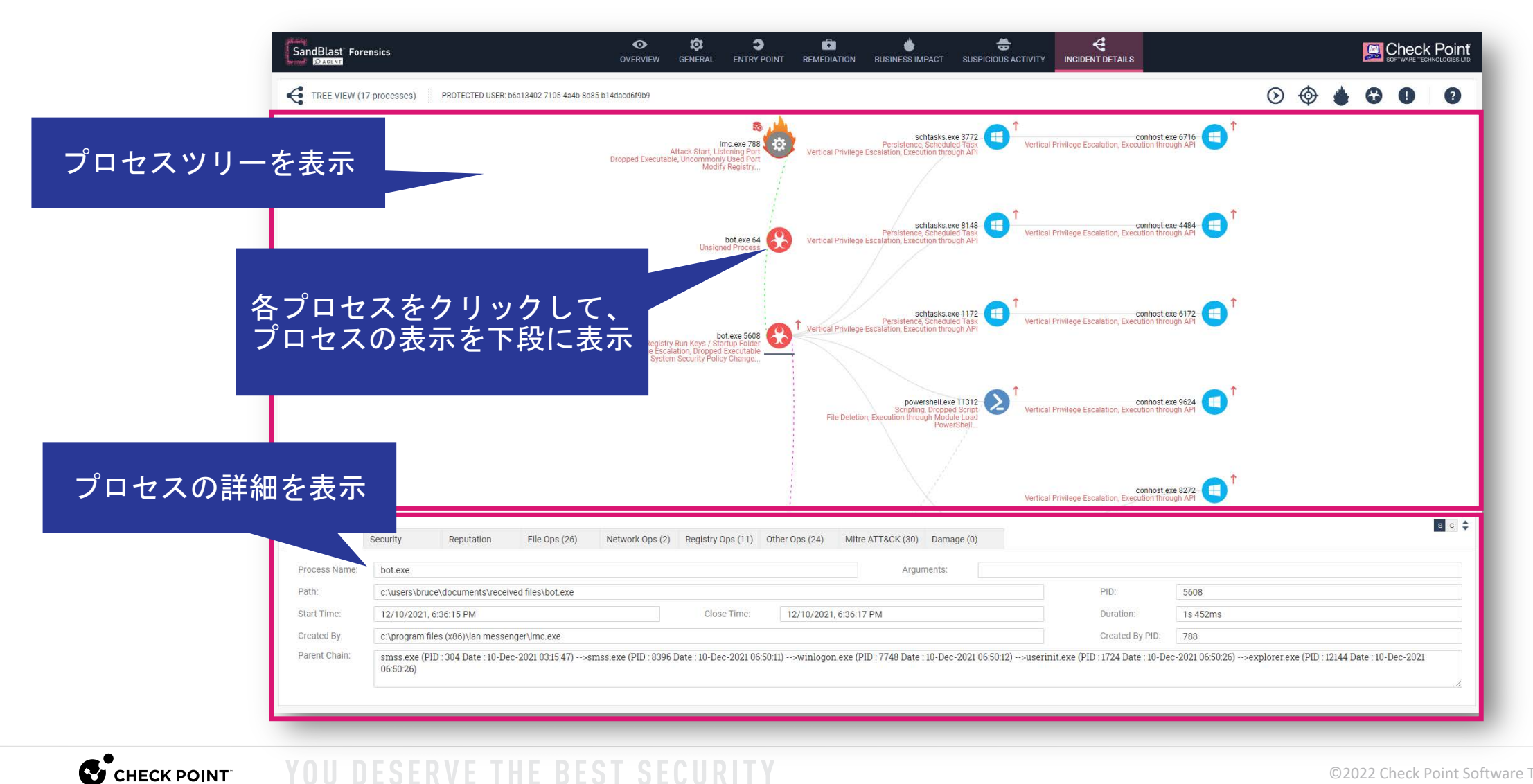

#### フォレンジックレポート: Incident Details (2/3)

• Tree Timelineビューは、攻撃に使用されたプロセスのプロセスツリーをタイムラインで表示します

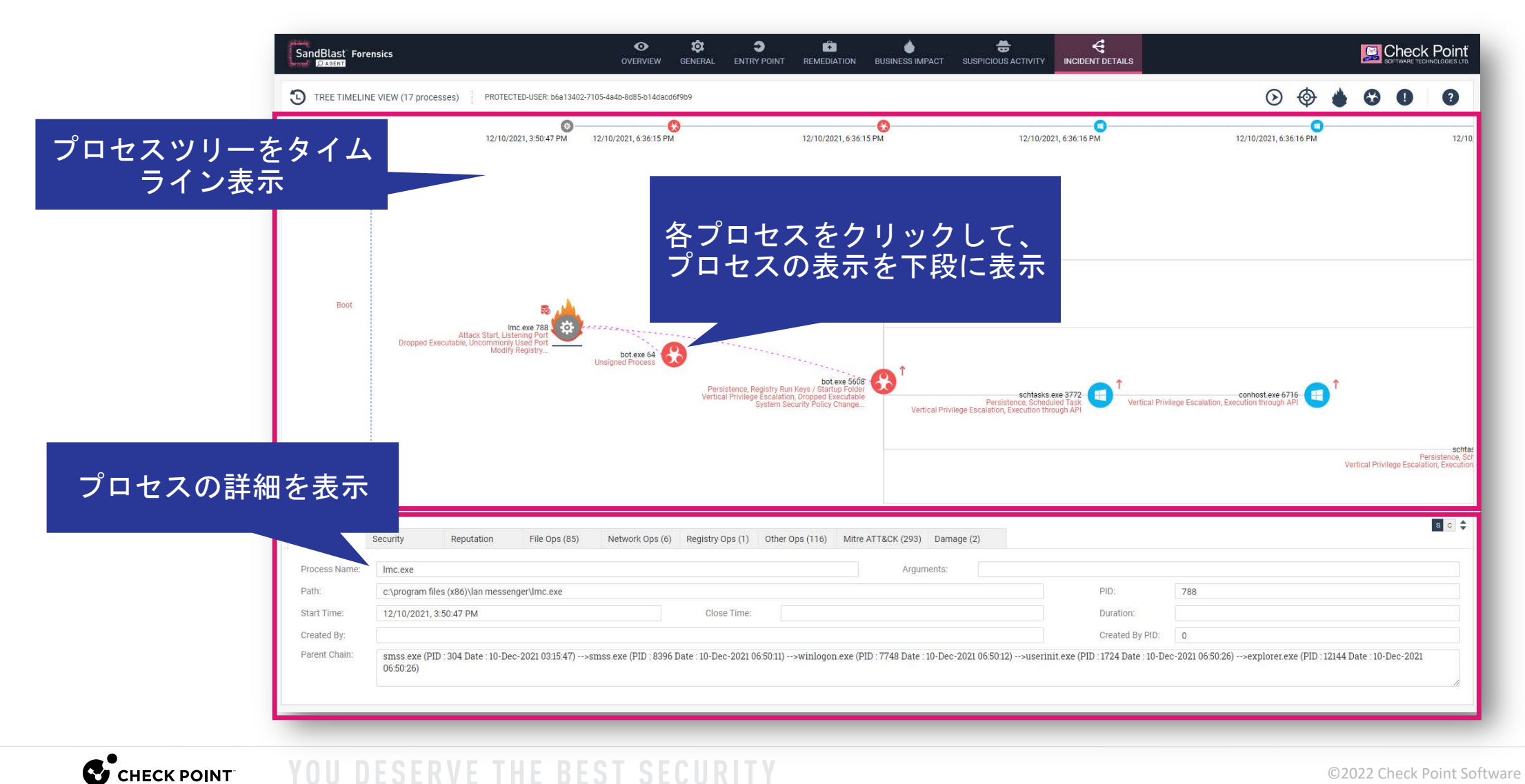

#### フォレンジックレポート: Incident Details (3/3)

 Script & Shortcut Content ビューは、AMSIや、WmiGet、ショートカット、インシデントの 一部であったコンテンツなどを表示するために使用されます

| SandBlast Forensics                                                                                                    | OVERVIEW          | GENERAL        |                     |                      | BUSINESS IMPACT          | SUSPICIOUS ACTIVITY        | G<br>INCIDENT DETAILS |                  |
|----------------------------------------------------------------------------------------------------|-------------------|----------------|---------------------|----------------------|--------------------------|----------------------------|-----------------------|------------------|
| SCRIPT & SHORTCUT CONTEN                                                                                                    | T PROTECT         | TED-USER: b6a1 | 3402-7105-4a4b-8d8  | 5-b14dacd6f9b9       |                          |                            |                       |                  |
| This view is used to display AMSI, Wn                                                                                                    | niGet, Shortcut a | and other cont | ent that was part o | of the incident. Cli | ck on the row of interes | st to view its contents.   | 選択                    | ۲<br>م           |
| File/Process Name                                                                                                    |                   |                | Ar                  | gs                   |                          |                            |                       | 🔺 Туре 🜲         |
| powershell.exe (11312)                                                                                                    |                   |                | -c                  | \$proc=([WMICLAS     | S] ROOT\CIMV2:win32      | _process').Create('C:\User | s\bruce\Documents\oe  | m471B.exe') AMSI |
| AMSI content for: powershell.exe (113                                                                                                    | 312)              |                |                     |                      |                          |                            | 詳細を                   | 表示               |
| <pre>\$proc=([WMICLASS]'ROOT\CIM win32_process.GetObject(); win32_process.GetObject(); Win32_Process.GetObject(); Win32_Process.GetObject();</pre> | V2:win32_pro      | cess').Create  | ('C:\Users\bruc     | e\Documents\oe       | em471B.exe')             |                            |                       |                  |
| SetPropValue.CommandLine("C                                                                                                    | :\Users\bruce     | Documents      | s\oem471B.exe")     | 5                    |                          |                            |                       |                  |

#### フォレンジックレポート:凡例

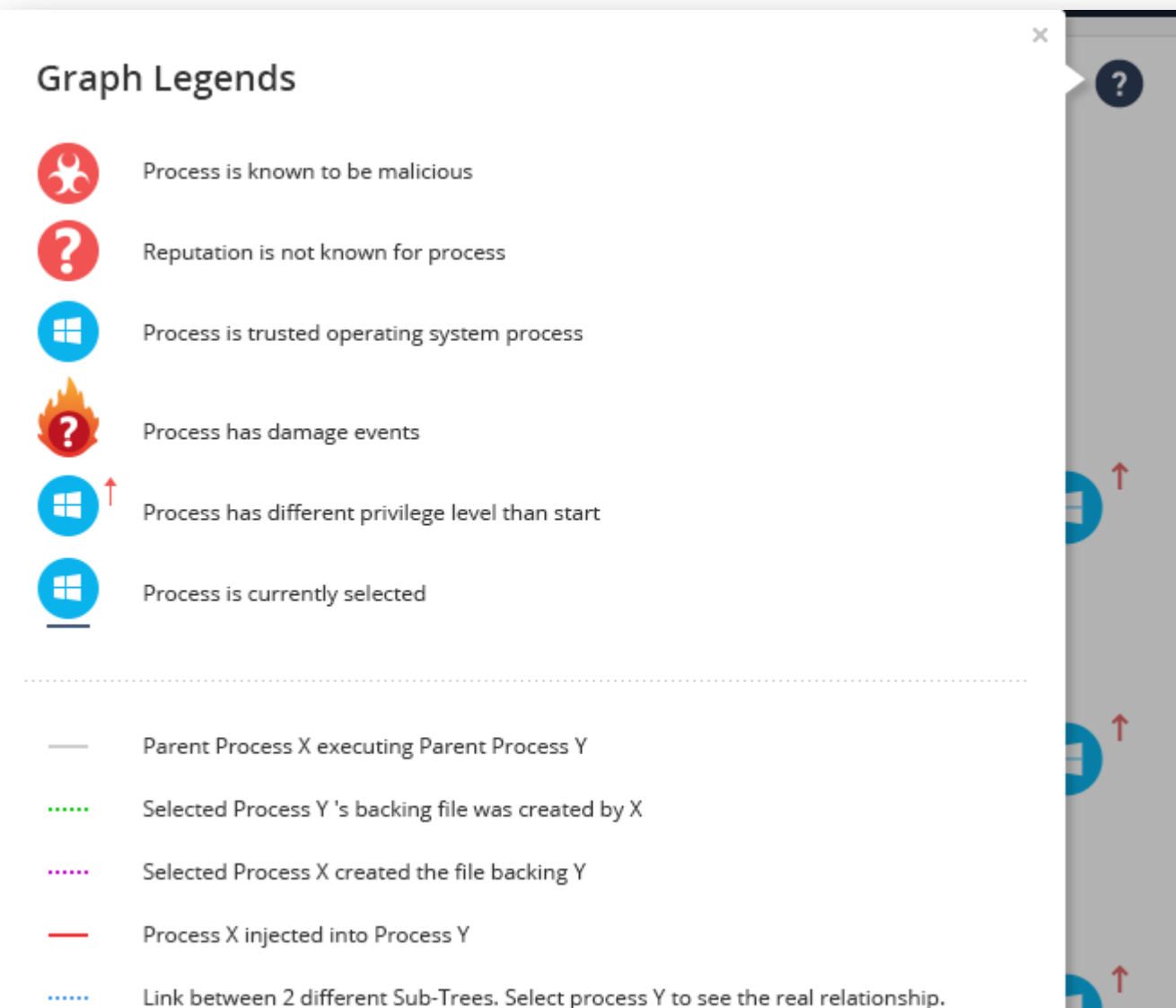

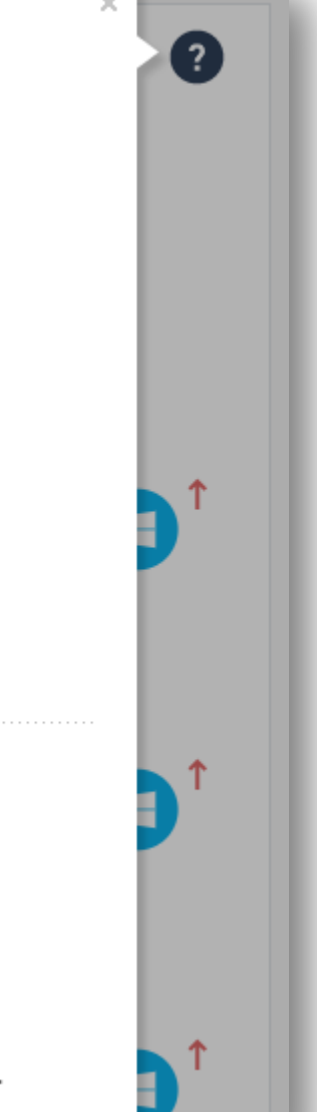

### **THREAT HUNTING**

# YOU DESERVE THE BEST SECURITY

#### Threat Hunting の概要 (1/2)

DESERVE THE BEST SECOR

- Threat Hunting は、エンドポイントからすべてのイベントを収集し、調査するツールです
- イベントには、良性のデータと悪意のある可能性のあるデータの両方が含まれます
- Threat Hunting により、すべてのイベントを完全に可視化して、攻撃の全範囲を理解し、 ステルス攻撃を明らかにすることができます
  - ※ データ保持期間は、デフォルトで7日間です(オプション購入で最長1年まで延長できます)

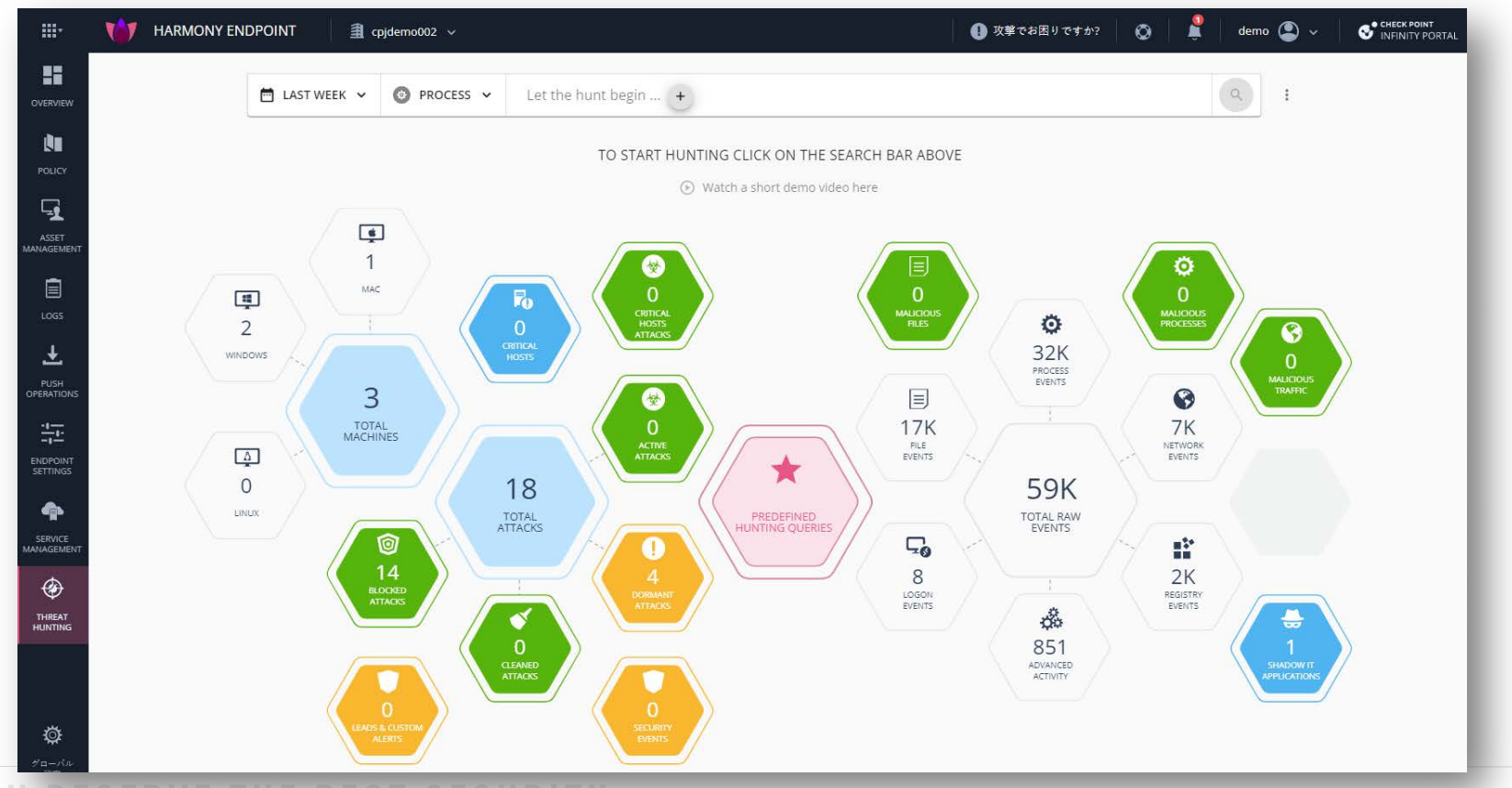

#### Threat Hunting の概要(2/2)

- Threat Hunting には、次の利点があります
  - アラートだけでなく、すべてのエンドポイントのすべてのイベントに対する完全な可視性
  - 攻撃の全範囲の調査
  - 疑わしいアクティビティを明らかにする
  - 複数の修復アクションによる、疑わしいアクティビティの修復
  - 調査、ハンティング、修復を簡単にする
- 発見されたイベントに対して以下の修復を行えます
  - プロセスを強制終了
  - ファイルを隔離
  - コンピュータを隔離
  - フォレンジックを利用して攻撃を分析
  - フォレンジック分析によって検出されたプロセスを強制終了
  - フォレンジック分析によって検出されたファイルを隔離

#### ハンティング画面の概要(1/2)

• 事前定義された条件や、カスタム条件により組織に潜む脅威を探索します

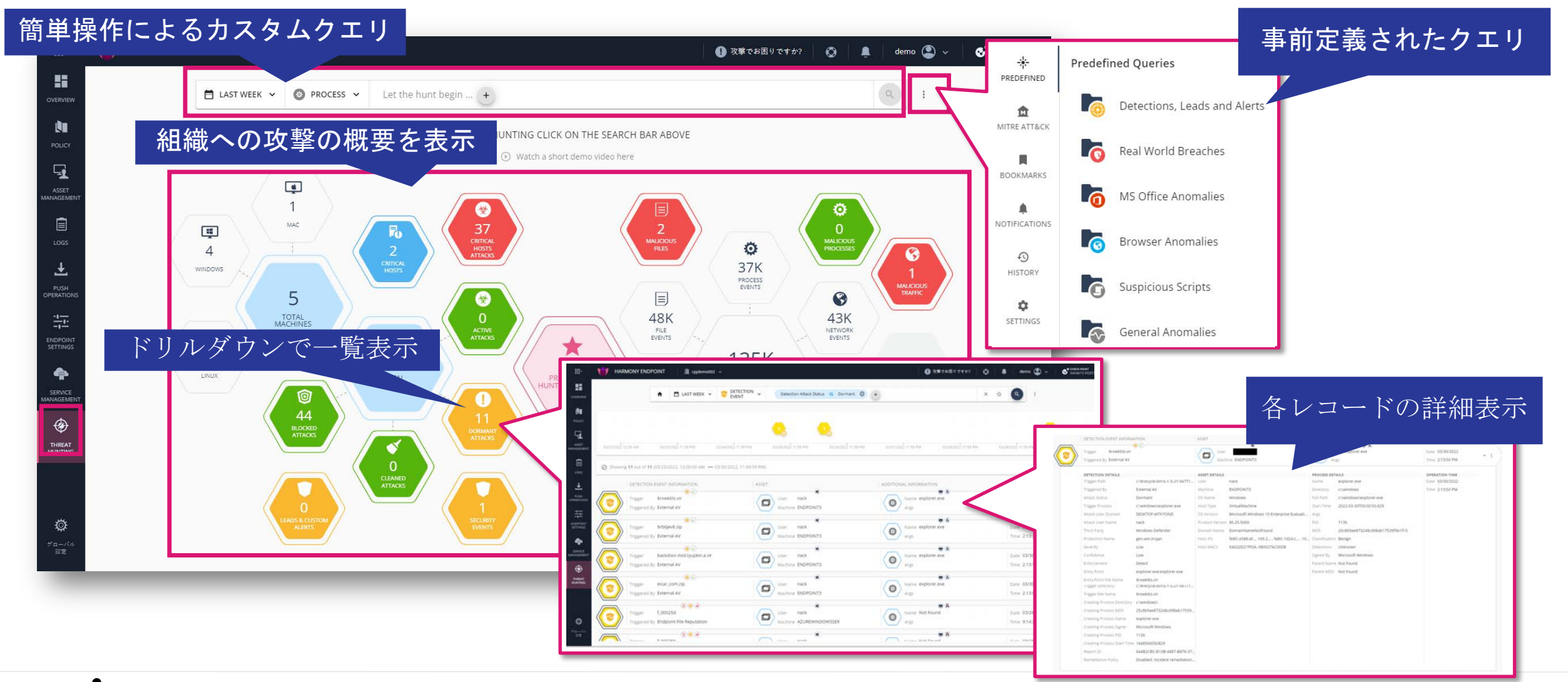

#### ハンティング画面の概要(2/2)

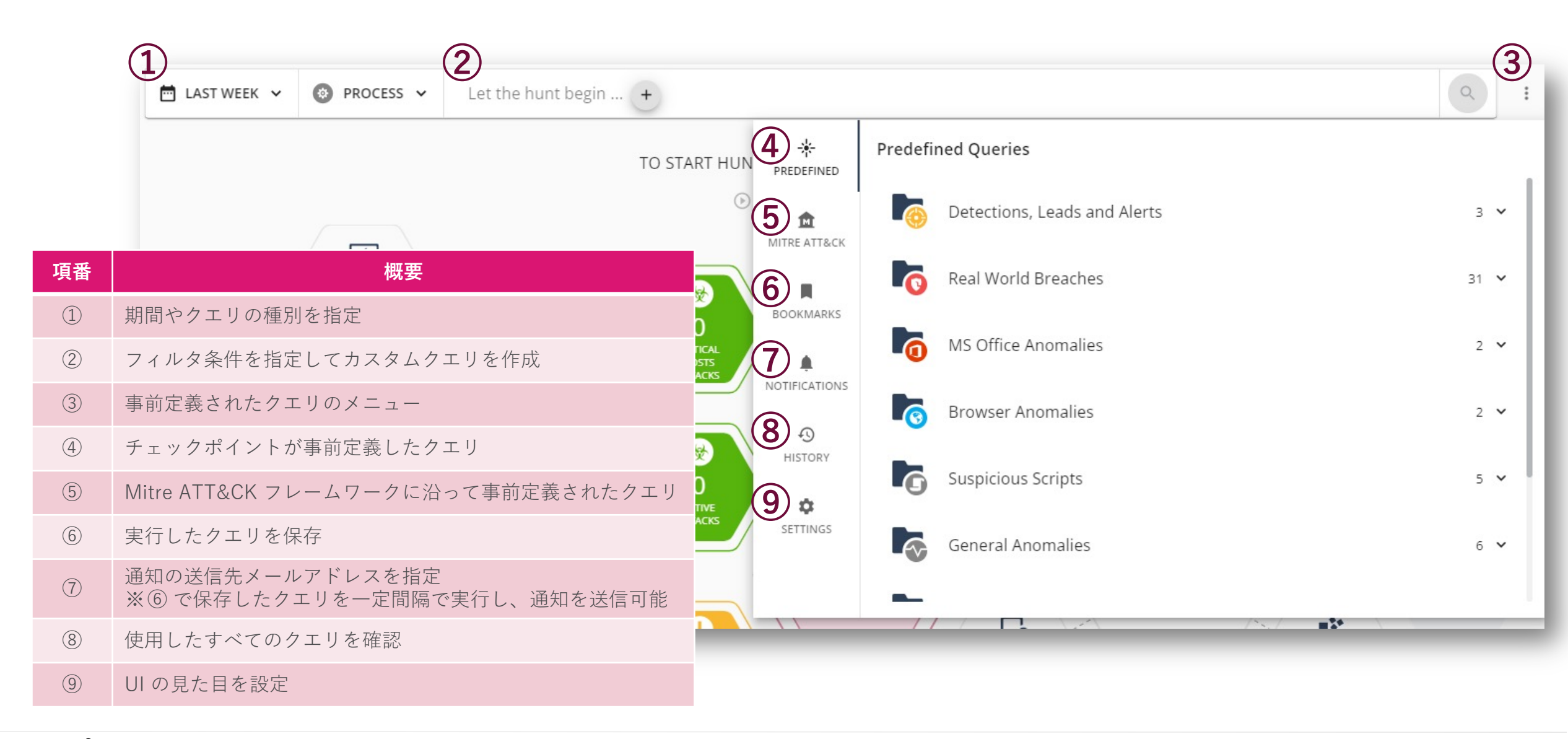

#### Threat Hunting:期間の指定

Threat Hunting する期間を、Last Day、Last 2 Days、Last Week、Custom から指定可能です
 ※ 但し、データの保存期間は、標準では7日間です

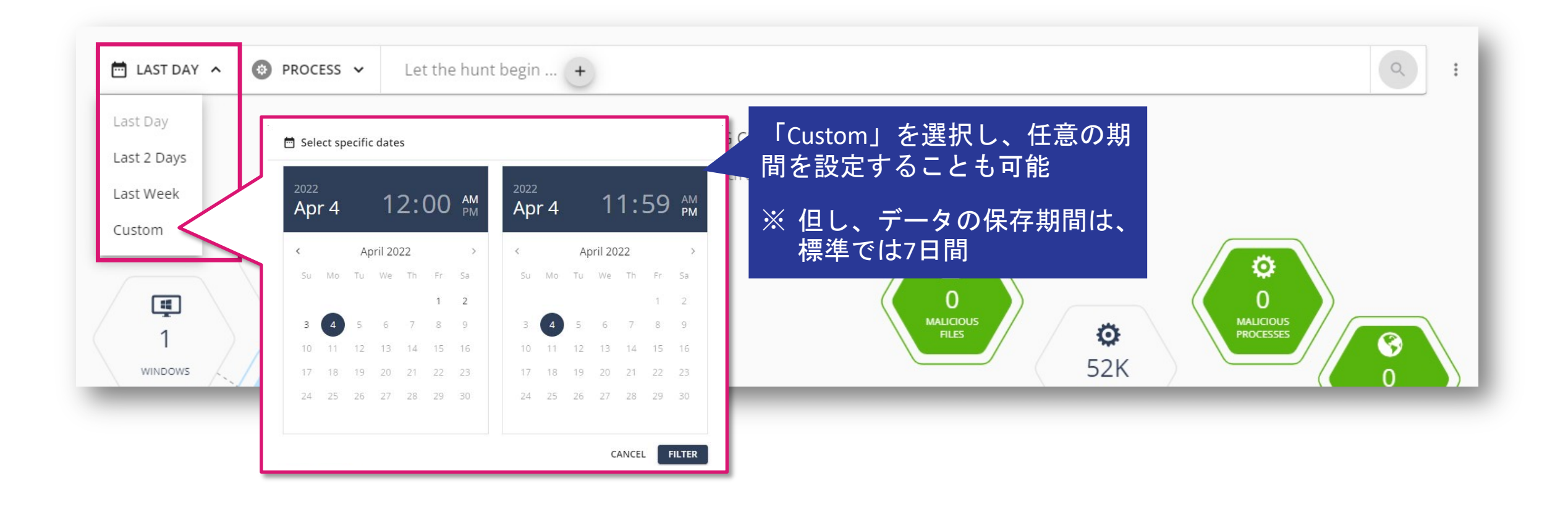

#### Threat Hunting: クエリ種別、フィルタ条件の指定

- クエリ種別には、プロセスや検知イベント、ファイル、ネットワーク接続などを指定します
- フィルタ条件には、プロセスやファイルの名称・ハッシュ値、ドメイン名、IPアドレスなどを指定します

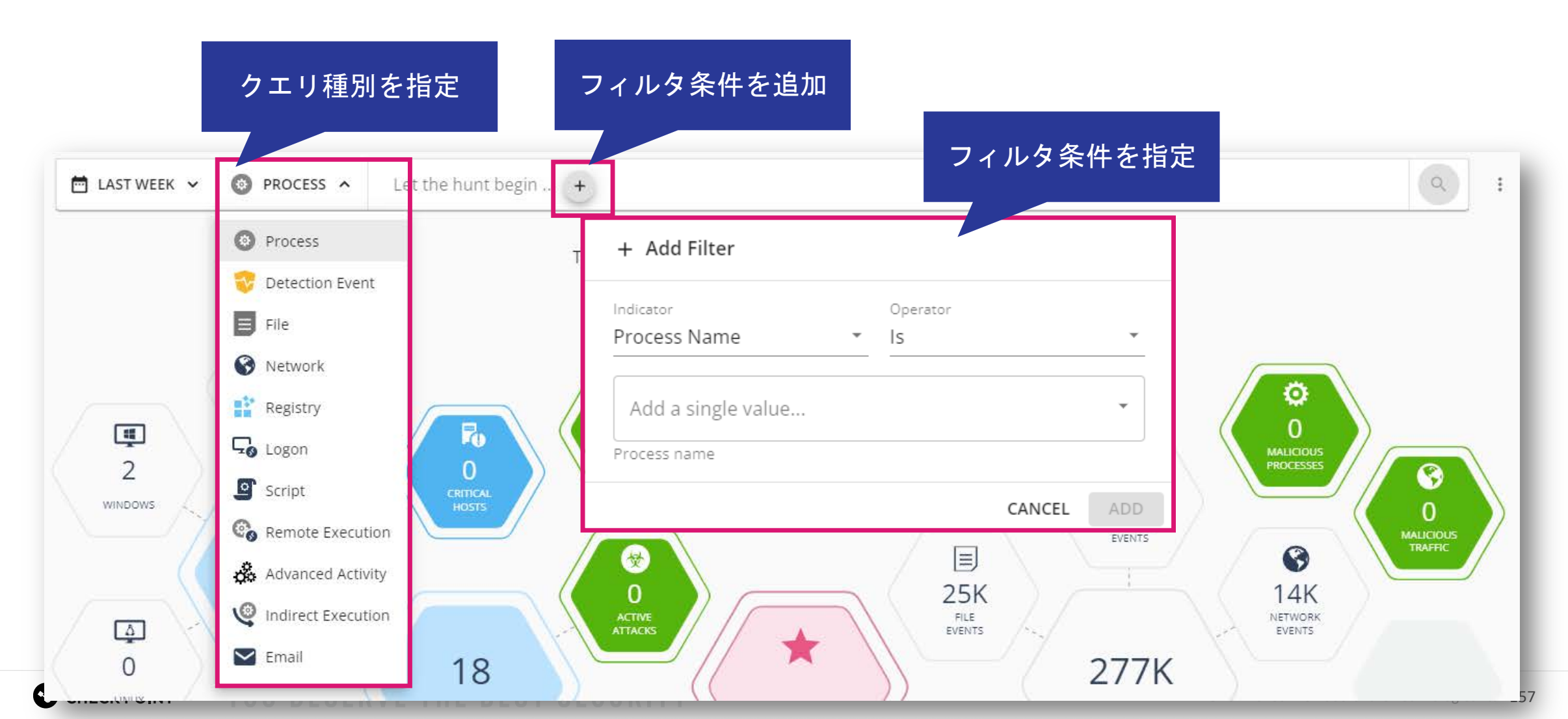

(参考) フィルタ条件のキー

| Activity NameDetection Attack User<br>DomainActivity Target PIDDetection Attack User<br>NameActivity Target DirectoryDetection Attack User<br>NameActivity Target NameDetection Creating<br>Process Start TimeBrowser NameDetection Creating<br>Process PIDBrowser VersionDetection DescriptionProcess Start TimeDetection Email<br>Attachment | Activity Details          | Detection Trigger Process         |
|----------------------------------------------------------------------------------------------------|---------------------------|-----------------------------------|
| Activity Target PIDDomainActivity Target DirectoryDetection Attack User<br>NameActivity Target NameDetection Creating<br>Process Start TimeActivity TypeDetection Creating<br>Process Start TimeBrowser NameDetection Creating<br>Process PIDBrowser VersionDetection DescriptionProcess Start TimeDetection Email<br>Attachment               | Activity Name             | Detection Attack User             |
| Activity Target DirectoryDetection Attack User<br>NameActivity Target NameDetection Creating<br>Process Start TimeActivity TypeDetection Creating<br>Process Start TimeBrowser NameDetection Creating<br>Process PIDBrowser VersionDetection DescriptionProcess Start TimeDetection Email<br>Attachment                                        | Activity Target PID       | Domain                            |
| Activity Target NameDetection Creating<br>Process Start TimeActivity TypeDetection Creating<br>Process Start TimeBrowser NameDetection Creating<br>Process PIDBrowser VersionDetection DescriptionProcess Start TimeDetection Email<br>Attachment                                                                                              | Activity Target Directory | Detection Attack User<br>Name     |
| Activity Type     Process Start Time       Browser Name     Detection Creating<br>Process PID       Browser Version     Detection Description       Process Start Time     Detection Email       Detection Attack Status     Attachment                                                                                                    | Activity Target Name      | Detection Creating                |
| Browser Name Detection Creating<br>Process PID Detection Description<br>Process Start Time Detection Email<br>Detection Attack Status Attachment                                                                                                    | Activity Type             | Process Start Time                |
| Browser Version Detection Description Process Start Time Detection Email Detection Attack Status Attachment                                                                                                    | Browser Name              | Detection Creating<br>Process PID |
| Process Start Time Detection Email Detection Attack Status Attachment                                                                                                    | Browser Version           | Detection Description             |
| Detection Attack Status Attachment                                                                                                    | Process Start Time        | Detection Empil                   |
|                                                                                                    | Detection Attack Status   | Attachment                        |

Host Type

| rocess | Detection Email Delivery<br>Date |  |  |  |
|--------|----------------------------------|--|--|--|
| er     | Detection Email<br>Embedded URL  |  |  |  |
| er     | Detection Email Sender           |  |  |  |
|        | Detection Email ID               |  |  |  |
| - U    | Detection Email Subject          |  |  |  |
| - 8    | Detection Email Recipient        |  |  |  |
| on     | Detection Enforcement            |  |  |  |
|        | Detection Entry Point            |  |  |  |

#### Detection Entry Point File MD5

Detection Entry Point File Name

Detection Entry Point Network Detection Entry Point Browser Tab

Detection General Info

Detection Impersonated Brand

Detection Impersonated Domain

Detection Impersonated Type Detection Confidence Detection Report ID Detection Severity Detection Trigger Path Detection Malware Family Detection Protection Name Detection Protection Type Detection Remediation Policy

Detection Remediation Policy Detection Third Party Detection Trigger MD5 Detection Triggered By Domain Classification Email Attachments Count Email BCC Email CC Email From Email Message Id

| Email Message Id     |
|----------------------|
| Number Of Recipients |
| Email Server Name    |
| Source country       |
| Email Status         |
| Email Subject        |
| Email To             |
| Email Direction      |
| Email URLs Count     |
| Logon Event          |

Execution Details Execution Name Execution Target PID Execution Target Directory Execution Target Name Execution Type File Classification File Directory File MD5 File Name

New File Directory New File Name File Operations File Path File Signer File Size File Type Gateway Blade Host IPs Host MACs

Network Email Display URL Logon Account Type Network Domain Logon ID Network HTTP Method Logon Origin Network Is Listening Machine Name Network Path Network Bytes Received Network Protocol Network Bytes Sent Network Referer Network Connection Direction Network Status Code Network Dest IP Network Src IP Network Dest Port

Network Src Port Network Sensor Network URL Network User Agent OS Name OS Version Original File Classification Parent Process Args Parent Process Directory Parent Process Integrity Level

Process Signer Is Invalid Logon Session Process MD5 Process Name Process Original Name Parent PID Process Path Process Signer Process Trusted Signer Product Version

Registry Key Registry New Da Registry Old Dat Registry Operati Registry Value Remote Ip Addr Remote Machine Logon Event ID Remote Execution Logon Type

|         | Connection Count  |
|---------|-------------------|
| ata     | Logon User Domain |
| ta      | Logon User Name   |
| ions    | Reputation Risk   |
|         | Script Data       |
| ess     | User Name         |
| e Name  |                   |
|         |                   |
| on Type |                   |

#### Threat Hunting:事前定義されたクエリ

• 事前定義されたクエリを使用することで簡単に脅威をハンティングすることができます

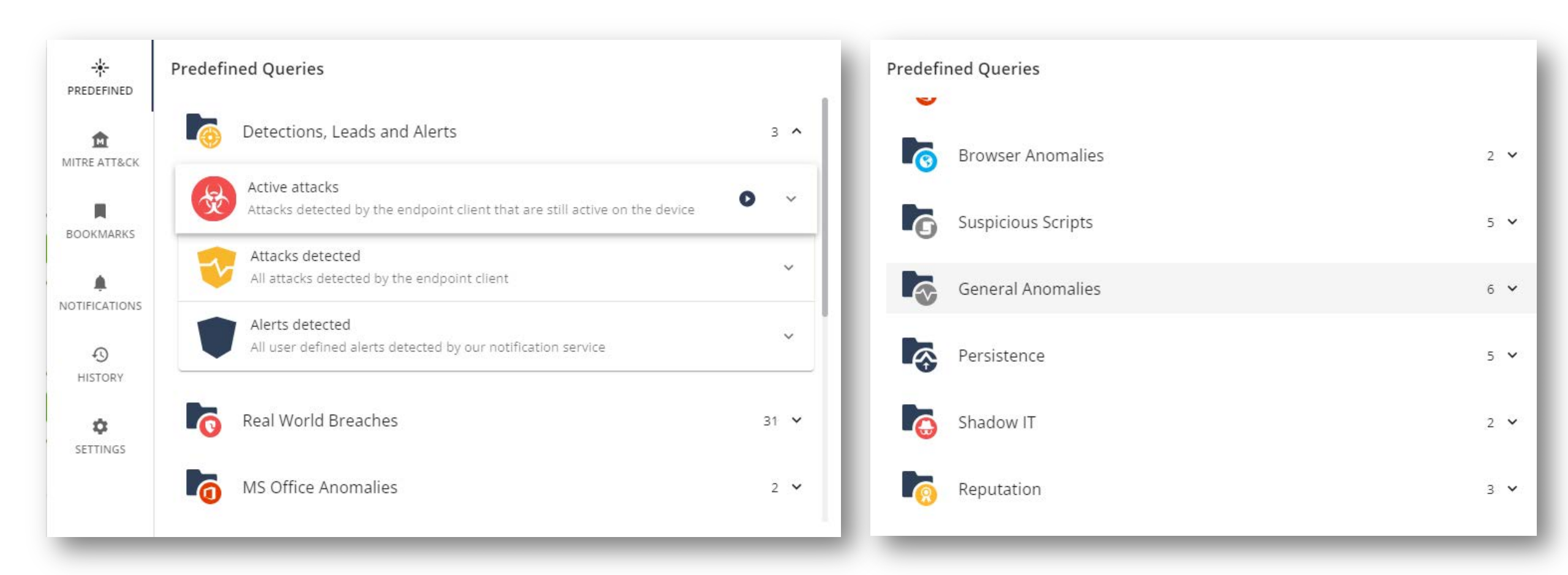

#### Threat Hunting: MITER ATT & CKダッシュボード

- MITER ATT & CKダッシュボードは12のカテゴリに分けられ、各カテゴリは攻撃のステージです
- 各カテゴリには、複数の攻撃手法が含まれています。テクニックをクリックすると、テクニックの説明と事前定義されたクエリのリストが表示されたウィンドウが開きます。クエリを実行して、特定の手法の実装が使用されたイベントのリストを取得します
- 悪意のある、疑わしい、または良性であるかどうかに関係なく、すべての生のイベントをMITRE TTPに マップします

MITRE ATT&CK (Beta) 4 Last Loaded 6:48:47 PM LAST WEEK 🗸 INITIAL ACCESS EXECUTION PERSISTENCE **PRIVILEGE ESCALATION** CREDENTIAL ACCESS DISCOVERY COLLECTION COMMAND AND EXFILTRATION IMPACT DEFENSE EVASION LATERAL MOVEMENT CONTROL Valid Accounts Software Deployment Accessibility Features **DLL Search Order** File System Logical Credential Dumping System Service Application Data from Local Commonly Used Port Data Compressed Data Destruction Tools Offsets Discovery Deployment Software T1485 Hijacking System T1038 T1007 Replication Through Windows Remote Shortcut Modification Obfuscated Files or Windows Remote Process Injection Input Capture Query Registry Input Capture Application Layer Data Encrypted Service Stop Removable Media 1055 Information T1056 Management T1056 Protocol T1489 Management T1091 T1071 System Network External Remote Service Execution Modify Existing Bypass User Access DLL Search Order Brute Force Remote Desktop Email Collection Multilayer Encryption Exfiltration Over Inhibit System Service Control T1110 Configuration Protocol 71114 T1079 Command and Recovery Services Hijacking T1031 T1088 Discovery T1076 Control Channel T1490 T1016 T1041 Windows Path Interception Access Token Process Injection Private Keys Remote System Windows Admin Screen Capture Remote File Copy **Resource Hijacking** Drive-by Compromise T1189 Management T1034 Manipulation T1145 Discovery Shares T1113 T1105 T1496 Instrumentation T1134 T1018 Spearphishing Scheduled Task/Job Sudo Indicator Removal on Credentials in Registry System Owner/User Remote File Copy Multi-hop Proxy Logon Scripts Attachment T1169 Host T1214 Discovery T1188 T1193 T1070 T1033

#### Threat Hunting:修復

• 発見されたイベントに対して、プロセスの停止やファイルの隔離などの修復を行えます

| <b>W</b> HARMONY E                                                    | NDPOINT                                                                                          |                                                                                                    |                                                                                                    |                                                                                                    |                                                                                            |                                                                                                    |                                          |                                                                                                    |
|-----------------------------------------------------------------------|--------------------------------------------------------------------------------------------------|----------------------------------------------------------------------------------------------------|----------------------------------------------------------------------------------------------------|----------------------------------------------------------------------------------------------------|--------------------------------------------------------------------------------------------|----------------------------------------------------------------------------------------------------|------------------------------------------|----------------------------------------------------------------------------------------------------|
|                                                                       | <b>†</b>                                                                                         | LAST WEEK 👻 🦁 DETECTION 👻                                                                                                    | Detection                                                                                                | Attack Status IS Active<br>(+                                                                                                    |                                                                                            |                                                                                                    | X th                                     | ÷                                                                                                    |
| 09/06/2022 12:00 AM                                                   | 09/06/2022 9:1                                                                                   | 19 PM 09/07/2022 6;39 PM                                                                                                    | 09/08/2022 3:59 PM                                                                                       | ов/09/2022 1:19 FM 09/10/2022 10:                                                                                                   | 39 AM 0                                                                                    | 9/11/2022 7:59 AM 09/12/2022 5:19                                                                                                    | AM 09/13/                                | 2022 2:39 AM 09/13/2022 11.5                                                                                          |
| Showing 9 out of                                                      | f <b>9</b> (09/06/2022, 12:0                                                                     | 0:00 AM ↔ 09/13/2022, 11:59:59 PM)                                                                                                    | ASSET                                                                                                    | ( <b>a</b> )                                                                                                    | ADDITIONAL IN                                                                              | Formation                                                                                                    | TIME                                     | 퀵 DATE * ACTION                                                                                                    |
| Trigger<br>Trigger                                                    | r locky.b64<br>red By Endpoint Ant                                                               | i-Malware                                                                                                    | User<br>Machi                                                                                            | nack<br>ine EP-DEMO2                                                                                                    | Args                                                                                       | ne b2.exe<br>S                                                                                                    | Dati                                     | O9/09/2022     Terminate Process                                                                                      |
| DETECT<br>Trigger<br>Attack<br>Trigger<br>Attack<br>Attack<br>Protect | TION DETAILS<br>r Path<br>red By<br>Status<br>r Process<br>User Domain<br>User Name<br>tion Name | c:\users\nack\documents\becky2\631<br>Endpoint Anti-Malware<br>Active<br>c:\program files (x86)\rimarts\b2\b2.e<br>EP-DEMO2<br>nack<br>Trojan-Ransom.Win32.Locky.d | ASSET DETAILS<br>User<br>Machine<br>OS Name<br>Host Type<br>OS Version<br>Product Version<br>Domain Name | nack<br>EP-DEMO2<br>Windows<br>VirtualMachine<br>Microsoft Windows 10 Enterprise Evaluation (10<br>86.26.6008<br>DomainNameNotFound | PROCESS DETA<br>Name<br>Directory<br>Full Path<br>Start Time<br>Args<br>PID<br>MD5         | ILS<br>b2.exe<br>c:\program files (x86)\rimarts\b2<br>c:\program files (x86)\rimarts\b2\b2.ex<br>2022-09-09T17:02:20.429<br>8432<br>3a3848ca63b94ad04cfda4a4ce33172c | دe • • • • • • • • • • • • • • • • • • • | Quarantine File<br>Trigger Forensic Analysis<br>Isolate Machine<br>View Forensics Report<br>Download Forensics Report |
| Trigger<br>Severit<br>Confid<br>Enforce<br>Attack                     | r MDS<br>by<br>ence<br>ement<br>Root                                                             | 7a8290fdfad2a7b06fc03491932ae8e9<br>Critical<br>High<br>Prevent<br>b2.exe<br>explorer exe                                                                          | Host IPs<br>Host MACs                                                                                    | fe80::84fd:e643:4ee0:96d%13, 10.0.2.14<br>080027CEF971                                                                              | Classification<br>Reclassification<br>Detections<br>Signed By<br>Parent Name<br>Parent MD5 | Benign<br>N Benign<br>VirusTotal 0 out of 69<br>RimArts Inc.<br>explorer.exe<br>Zad13ddd10e81adb6bb5d5e38f399d0                                                      | 8                                        |                                                                                                    |

### アラート通知設定

# YOU DESERVE THE BEST SECURITY

#### アラート通知設定 (1/4)

Threat Hunting

- 事前設定した条件で Threat Hunting を定期実行し、新規にイベントを発見した際に、 管理者に通知できます
- Threat Hunting 画面で、通知したいイベントと通知先メールアドレスを設定します

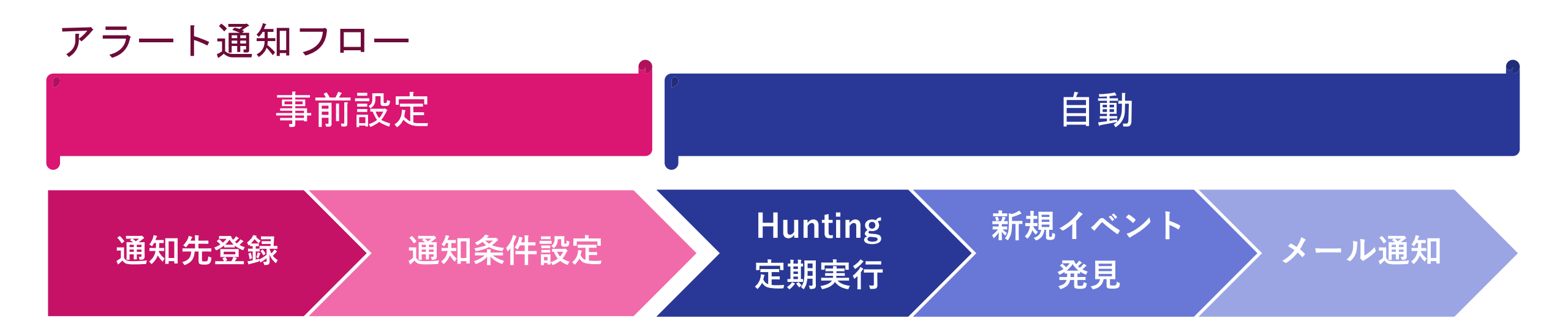

#### アラート通知設定(2/4):アラート通知宛先設定

Threat Hunting

- Threat Hunting の Notifications に、アラートの通知先メールアドレスを設定します
- テナントの管理者からアラートの通知先を選択します

| E LAST DAY V O PROCESS V Let the hunt begin + |                     | 9                                     |
|-----------------------------------------------|---------------------|---------------------------------------|
| TO START HUN                                  | PREDEFINED          | Notifications ① メニューを開きます             |
| ©                                             | MITRE ATT&CK        | Global E-mail Notifications           |
| ② NOTIFICATIONS を選択します                        | BOOKMARKS           | Recipients                            |
| 0                                             | A     NOTIFICATIONS | demo (demo@checkpoint.sc)             |
| WINDOWS 0                                     | ()<br>HISTORY       | ③ テナントに登録されているユーザから、<br>通知の送信先を選択します。 |
| TOTAL<br>MACHINES O<br>ACTIVE<br>ATTACKS      | ¢<br>SETTINGS       |                                       |
|                                               |                     |                                       |
| TOTAL<br>ATTACKS                              | HUNTING             | QUERIES / / EVENTS                    |

#### アラート通知設定(3/4):アラート通知イベント設定

Threat Hunting

- 管理者に通知するイベントの条件を設定します
- 検索窓の ☆ マークをクリックし、検索条件を Bookmark に登録します
- Bookmark に登録された検索条件で定期的に Threat Hunting が行われます
- 検知した攻撃の状態(Detection Attack Status)や、検出したBlade(Detection Triggered by)、 Severity(Detection Severity)などを検索条件に設定できます

| E LAST DAY V               | DETECTION         Detection           EVENT         Detection | Attack Status EXISTS 😣 + |                                        | ☆ 🔍 ፤    |
|----------------------------|---------------------------------------------------------------|--------------------------|----------------------------------------|----------|
|                            |                                                               |                          | + Create Shared Bookmark               | -        |
|                            |                                                               |                          | Shared - available to all system users | Low      |
|                            | 1 1                                                           | L.                       | O Private - available only to you      | Medium   |
| 2:39.AM                    | (2) 名前、重要度                                                    | 、タグを設定します                | NameImportance T                       | High     |
| ine your search and try ag |                                                               |                          | Select or create tag name              | Critical |
|                            | ③ チェックボッ                                                      | クスにチェックを入れ               | します                                    |          |
|                            |                                                               |                          | CANCEL SAVE                            |          |

#### アラート通知設定(3/4):アラート通知イベント設定

**Threat Hunting** 

Bookmark への登録時に「Tag」を設定すると、Bookmark がタグごとにまとめて表示されます

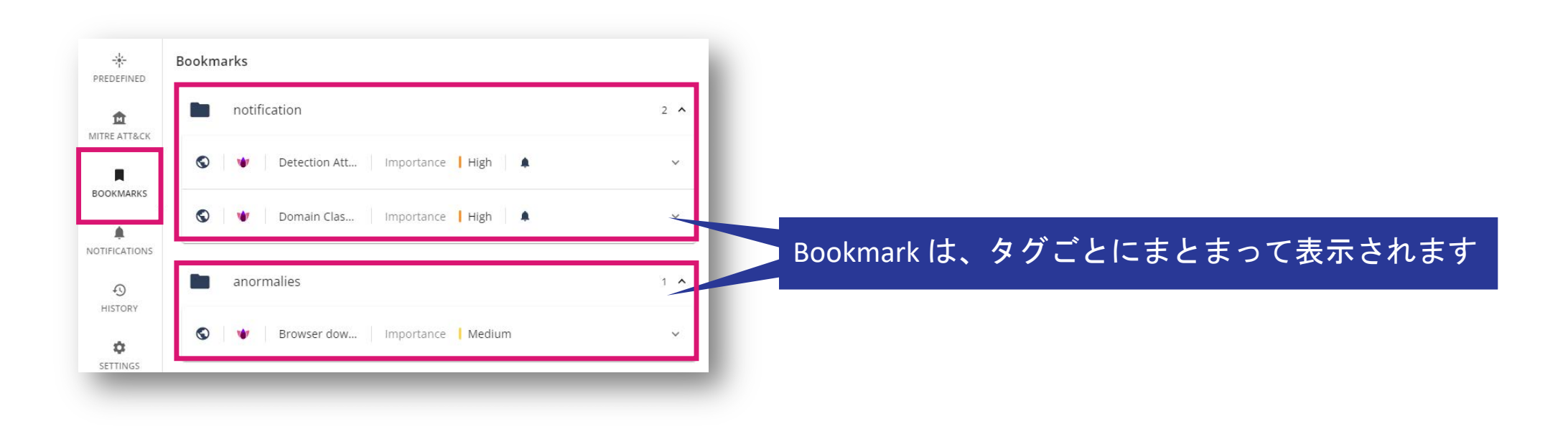

### アンインストールパスワードの設定

# YOU DESERVE THE BEST SECURITY

#### アンインストールパスワードの設定

Policy > Client Settings > Install & Upgrade > Uninstall Settings

- コンピュータの管理者がHarmony Endpointをアンインストールできない様に、アンインストール パスワードを設定します
- Push Operations でアンインストールをする場合は、アンインストールパスワードは不要です

|                      | HARMONY EN                                                                         | NDPOINT      | 🟦 cpjde             | mo002 🗸                                     | 1 攻:                | 撃でお困りですか? 🔇 💄 demo 🤮                                                                                                    | ) ~ CHECK POINT<br>INFINITY PORTAL                                                                                                    |
|----------------------|------------------------------------------------------------------------------------|--------------|---------------------|---------------------------------------------|---------------------|----------------------------------------------------------------------------------------------------|----------------------------------------------------------------------------------------------------|
| OVERVIEW             | Threat Prevention     Data Protection                                              | Policy Type: | 🔮 Conn              | CLIENT UNINSTALL PASSWORD SETTINGS ×        | ior entity <b>P</b> | Unsaved Rules 0 -> 🕑 Install Policy                                                                                               | 9                                                                                                    |
| POLICY               | General<br>OneCheck                                                                | #            | Rul<br>Defi<br>Defi | Password Ø                                  | ities               | CAPABILITIES & EXCLUSIONS<br>Default settings for the entire organization<br>Last Modified Feb 8, 12:38 PM (yoshiyasun_EpMaa5_Onl | y, Version: 3)                                                                                                    |
| ASSET<br>MANAGEMENT  | Access Rules<br>Access & Compliance                                                |              |                     | Confirm Password                            |                     | USER LOGS INSTALLA<br>INTERFACE & UPGRAE                                                                                          | Fiedback                                                                                                    |
| LOGS                 | Deployment Policy     Software Deployment                                          |              |                     | Change the password for all rules where the |                     | Default Installations and Upgrades<br>Enable the user to postpone the client install<br>Default reminder interval                 | ation or upgrade                                                                                                    |
| PUSH<br>OPERATIONS   | <ul> <li>Export Package</li> <li>Endpoint Client</li> <li>Browse Client</li> </ul> |              |                     | default password was not changed            |                     | Force installation and automatically<br>restart after<br>Maximum delay in download of packages                                    | 48 + hour(s)<br>4 + hour(s)                                                                                                    |
| ENDPOINT<br>SETTINGS |                                                                                    |              |                     | CANCEL OK                                   |                     | Uninstall settings<br>Agent Uninstall Password                                                                                    |                                                                                                    |
| <b></b>              |                                                                                    |              |                     |                                             | -                   | Deployment from Local Paths and URLs                                                                                              | A     A     A |

### クライアントのアンインストール

# YOU DESERVE THE BEST SECURITY

### **PUSH OPERATIONS**

# YOU DESERVE THE BEST SECURITY

#### Asset Magement 画面からのアンインストール

Asset Management > Computers > Computer Actions > Agent Settings > Uninstall Client
リモートからクライアントソフトウェアをアンインストールできます。

| HARMONY ENDPOINT A cpjdemo005 ~                                                                                                    | <ul> <li>② Computer Actions を<br/>クリック</li> </ul>                                                                                                    | PUSH OPERATION CREATION DIALOG ×                                                                 |
|----------------------------------------------------------------------------------------------------|----------------------------------------------------------------------------------------------------|--------------------------------------------------------------------------------------------------|
| OVERVIEW                                                                                                    | C Refresh C Expo                                                                                                    | Uninstall Client                                                                                 |
| Status     Computer Name       POLICY     Status     Computer Name       Image: Status     CP-DEMO       Image: Status     Image: Status       Image: Status     Image: Status       Image: Status <td< th=""><th>Endpoint Version     Isolation Status     Last Conr     General Actions     Device Type       86.26.6008     Isolated     10 Jun 20     View Computer Logs<br/>Create Virtual Group     pm     Laptop       86.26.6008     Not Isolated     03 Jun 20     Create Virtual Group     pm     Device Type       Add to Virtual Group     Reset Computer Data     Delete     Term     Term</th><th>Comment Comment User Notification Inform user with notification Allow user to postpone operation</th></td<> | Endpoint Version     Isolation Status     Last Conr     General Actions     Device Type       86.26.6008     Isolated     10 Jun 20     View Computer Logs<br>Create Virtual Group     pm     Laptop       86.26.6008     Not Isolated     03 Jun 20     Create Virtual Group     pm     Device Type       Add to Virtual Group     Reset Computer Data     Delete     Term     Term | Comment Comment User Notification Inform user with notification Allow user to postpone operation |
|                                                                                                    | Collect Client Logs     Preboot User Assignment     Repair Client     Subtoom Computer                                                                                                    | Scheduling  Execute operation immediately  Schedule operation for:  Schedule operation for:      |
| THREAT<br>HUNTING<br>1 of 2 selected<br>General<br>Display Name<br>CP-DEMO<br>Description<br>-                                                                                                    | A Uninstall Client を<br>Duninstall Client を<br>Uninstall Client を<br>Uninstall Client<br>Application Scan<br>CN<br>Operating System<br>Microsoft Windows 10 Enterprise Evaluation<br>OS Version     OS Version     Collect Process                                                                                                    | (5) Createをクリック<br>Cancel Create                                                                 |
| - @                                                                                                    | 10.0-19043-SP0.0-SMP                                                                                                    | Cancer                                                                                           |

#### Push Operations 画面からのアンインストール

**Push Operations** 

リモートから端末のクライアントソフトウェアをアンインストールできます。

|                    |                               | Г 🏾 🗎 cpjdemo005 ·         | ① + をクリック                   | hiyasu N  | akayama 😩 🗸            | CHECK POINT<br>INFINITY PORT | ADD PUSH OPERATION       |                                              | ×                                                          |    |
|--------------------|-------------------------------|----------------------------|-----------------------------|-----------|------------------------|------------------------------|--------------------------|----------------------------------------------|------------------------------------------------------------|----|
| OVERVIEW           | Operation Comment             | ADD PUSH OPERATION         |                             | ent Setti | ngs を選                 | 択                            | SELECT PUSH<br>OPERATION | Sel 4                                        | + をクリック<br><sup>ch</sup>                                   | I  |
|                    | Uninstall Client              | 1 SELECT PUSH<br>OPERATION | Select push operation       |           | 0 Jun 2022 07:18<br>Im | 11 Jun 2022 07:18<br>pm      | 2 SELECT DEVICES         | Search for entity                            |                                                            |    |
|                    | Release Computer<br>Isolation | 2 SELECT DEVICES           | Deploy New Endpoints        | 1         | 0 Jun 2022 07:09<br>om | 11 Jun 2022 07:09<br>pm      | 3 CONFIGURE OPERATION    | Dir     X Vir     Dir     X Vir     Other Us | 5) <sup>(新木</sup> を指定<br>sers/Computers                    |    |
| LOGS               | Isolate Computer              |                            | Collect Client Logs         | 1         | 0 Jun 2022 06:53<br>Im | 11 Jun 2022 06:53<br>pm      |                          | ADD PUSH OPERATION                           |                                                            | ×  |
|                    | Uninstall Client              | CONFIGURE OPERATION        | ◎ (3) Uninstall Cl<br>s を選択 | ient      | 0 Jun 2022 04:45<br>vm | 11 Jun 2022 04:45<br>pm      |                          |                                              | Isolate Computer                                           |    |
|                    | Previous                      |                            | Restart Cor                 |           | Next                   |                              |                          |                                              | Comment                                                    |    |
|                    | Endpoint List                 |                            | Uninstall Client            |           |                        |                              | _                        |                                              | ✓ Inform user with notification<br>Scheduling              |    |
|                    | User Name Computer L          |                            | Kill Process                | TOP       | oca: Last Contact      | Machine Type                 | 6                        | ユーザに通                                        | 知するか指定                                                     |    |
|                    | User Marrie Computer I        |                            |                             | NEXT      |                        | Machine Type                 |                          | (                                            | $\overline{\gamma} = \gamma \cdot \gamma \cdot \gamma - 1$ | 11 |
| GLOBAL<br>SETTINGS |                               |                            | No endpoints to display     |           |                        |                              |                          |                                              |                                                            | 70 |
|                    |                               |                            |                             |           |                        |                              | _                        |                                              |                                                            |    |

#### 遠隔操作の状況確認

Push Operations

• Push Operations で遠隔操作の状況を確認

|                     |                            |          |           |                    |              | C + Add × Abd                 | ort 📋 Delete 🛛 D       | earch                     |
|---------------------|----------------------------|----------|-----------|--------------------|--------------|-------------------------------|------------------------|---------------------------|
| it a                | Operation                  | Comment  | Pushed To | Status             | Admin Name   | Advanced Settings             | Created On             | Active Until              |
| POUCY               | Uninstall Client           |          | CP-DEMO   | Pushing to clients |              | View Advanced Setting         | gs 10 Jun 2022 07:18 p | m 11 Jun 2022 07:18 pm    |
| <b>1</b>            | Release Computer Isolation |          | CP-DEMO   | Completed          |              | View Advanced Setting         | gs 10 Jun 2022 07:09 p | im 11 Jun 2022 07:09 pm   |
| ASSET<br>MANAGEMENT | Isolate Computer           |          | CP-DEMO   | Completed          |              | View Advanced Settin          | gs 10 Jun 2022 06:53 p | m 11 Jun 2022 06:53 pm    |
| LOSS                | Uninstall Client           |          | Lab-13    | Pushing to clients |              | View Advanced Setting         | gs 10 Jun 2022 04:45 p | m 11 Jun 2022 04:45 pm    |
|                     | Release Computer Isolation | Previo   | CR.DEMO   | Completed          |              | View Advanced Settin          | Page 1 of 3            | m. 11 kin 2022 01-26 nm   |
|                     | Endpoint List              | 站        | 末ごと       | の状況、約              | 吉果           | All                           | ⋆ Sear                 | ch                        |
| ~                   | Licer Name                 | Computer | Namo      | Operation Status   | Operation St | abus Descriptic Operation Out | nut Sant To Endo       | siet On Status Lindate Pr |

#### Asset Management 画面での端末の状況確認

Asset Management > Computers

Host Isolation 表示に切り替えることで、端末の隔離状況を表示可能

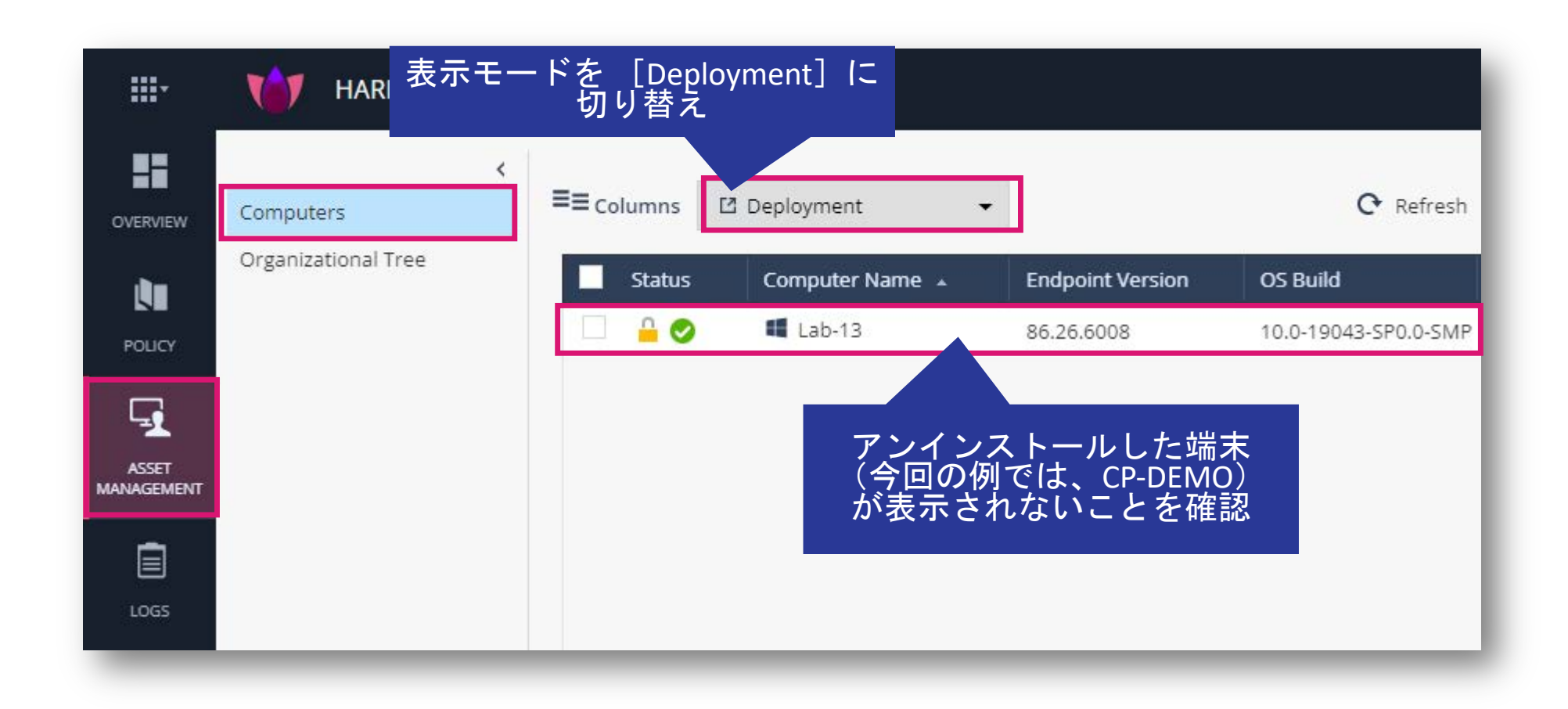

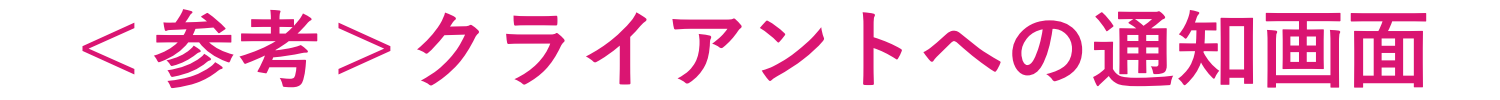

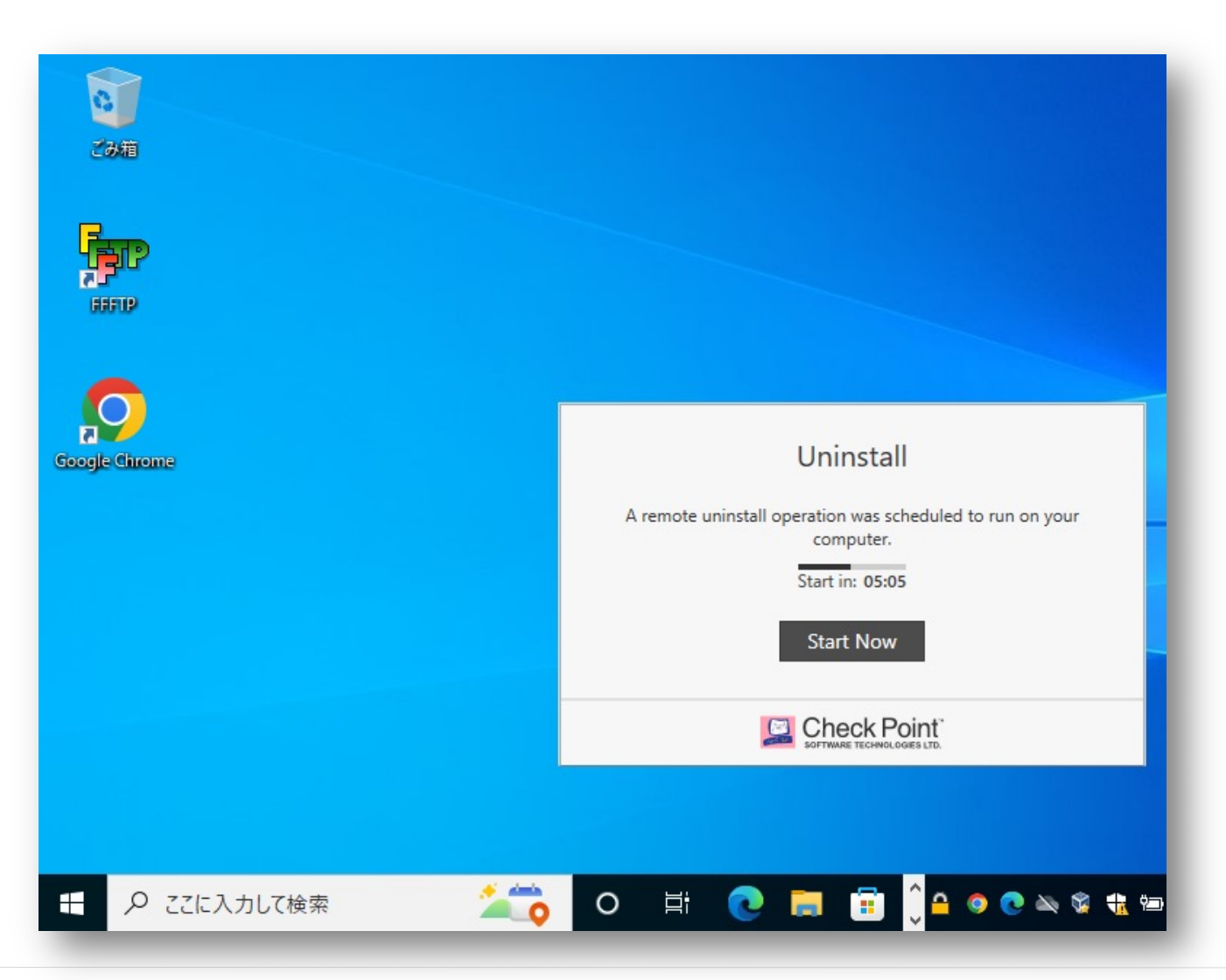

CHECK POINT YOU DESERVE THE BEST SECURI

©2022 Check Point Software Technologies Ltd. 175

#### クライアントアンインストール時の注意事項

 再起動を促すダイアログボックスが表示されるまで、パソコンのシャットダウンや再起動など を行わないでください

| ダイアログボックス-1                                                                                         | ダイアログボックス-2                                                                                                    |          |
|----------------------------------------------------------------------------------------------------|----------------------------------------------------------------------------------------------------|----------|
| Check Point Endpoint Security                                                                       | Check Point Endpoint Security                                                                                                    | $\times$ |
| Please wait while Windows configures Check Point Endpoint Security Time remaining: 0 seconds Cancel | You must restart your system for the configuration changes<br>made to Check Point Endpoint Security to take effect. Click<br>Yes to restart now or No if you plan to restart later.<br>Yes No |          |

### コントロールパネル

# YOU DESERVE THE BEST SECURITY

#### コントロールパネルからのアンインストール

- コントロールパネルの「プログラムと機能」を開きます
- 「Check Point Endpoint Security」を選択して、「アンインストール」をクリックします
- アンインストールパスワードを入力ます
- 再起動を促すダイアログボックスが表示されたら、Yesを押して再起動してください

#### コントロールパネル

#### プログラムと機能

#### アンインストールパスワード

| 日本にのコントロール パネル項目    |                          |                                                                                                    | ×                                       | <b>四</b> 707512 補助                                                                 |                                                                                                    |                                                                         |                                        |                                                              | - 0 × |                                                                |
|---------------------|--------------------------|----------------------------------------------------------------------------------------------------|-----------------------------------------|------------------------------------------------------------------------------------|----------------------------------------------------------------------------------------------------|-------------------------------------------------------------------------|----------------------------------------|--------------------------------------------------------------|-------|----------------------------------------------------------------|
| ↑ 50 × 32H0-№ Λ≠№ × | すべてのコントロール パネル項目         |                                                                                                    | <ul> <li>► 32/10-5 /(31.000)</li> </ul> | ← → + ↑ ₫ + 22H                                                                    | ールズキル > すべてのコントロールズキル復日 > プログラムと物能                                                                                   |                                                                         |                                        | <ul> <li>►</li> <li>►</li> <li>7079129881</li> </ul>         | 9 RF  |                                                                |
| リンピューターの設定を調整します    |                          |                                                                                                    | 表示方法 大きいアイコン・                           | コントロール パネル ホーム<br>インストールされた東部プログラ。                                                 | プログラムのアンインストールまたは変更<br>モ 70.75568アンインストールまたは変更                                                                       | IRL7 (アンインストー約、(東東)、または)                                                | (師夜) モクリックします                          |                                                              | - 8   | Check Point Endpoint Security                                  |
| BitLocker ドライブ暗号化   | RemoteAppとデスクトップ接続       | Windows Defender ファイア<br>ウォール                                                                        | Windows モビリティセンター                       | <ul> <li>デー</li> <li>Windows 意理是当事効化素<br/>意効化</li> <li>キッドワーフからプログラムをイン</li> </ul> | は 夏夏 - アンインストール 修定                                                                                                   |                                                                         |                                        |                                                              | n • 0 |                                                                |
| インターネット オブション       | インデックスのオプション             | Iクスプローラーのオプション                                                                                       | ✓ <sup>+-𝔄-𝑘</sup>                      | -8                                                                                 | SE<br>Bédeuland                                                                                                    | Million Management                                                      | 1225-201                               | 11X N=582                                                    |       | Please enter administrative password in order to change/remove |
| 3 コンビューターの簡単操作センター  | שיטעד                    | التَّلَةُ فَعَرَّهُ الْعَامَةُ الْعَامَةُ الْعَامَةُ الْعَامَةُ الْعَامَةُ الْعَامَةُ الْعَامَةُ الْ | 陀 セキュリティとメンテナンス                         |                                                                                    | Check rowt Endpoint Security                                                                                         | Google LLC                                                              | 2022/07/01                             | 103.0.5060.46                                                |       | Endpoint Security configuration.                               |
| タスク パーとナビゲーション      | J FK12 22-50-            | 着 デバイスとプリンター                                                                                         | ▶ラブルシューティング                             |                                                                                    | C Microsoft Edge<br>Microsoft CneOrive<br>Microsoft Update Health Tools                                              | Microsoft Corporation<br>Microsoft Corporation<br>Microsoft Corporation | 2022/07/04<br>2022/07/05<br>2022/05/10 | 103.0.1264.44<br>235 MB 22.131.0619.0001<br>1.01 MB 3.47.0.0 |       |                                                                |
| ネットワークと共有センター       | パックアップと復元 (Windows<br>7) | ● ファイル現歴                                                                                             | A 7x7F                                  |                                                                                    | Microsoft Visual C++ 2015-2022 Redistributable (x64) -<br>Modilla Maintenance Service Microsoft Thursdehird (v16 in) | <ul> <li>Microsoft Corporation<br/>Mozilla<br/>Mozilla</li> </ul>       | 2022/06/25<br>2022/06/26               | 20.1 MB 14.31.31103.0<br>312 KB 91.10.0                      |       |                                                                |
| プログラムと機能            | \$ 202                   | Se ユーザー アカウント                                                                                        | 🍺 ワークフォルダー                              |                                                                                    | Npcap     Oracle VM VirtualBox Guest Additions 6.1.32                                                                | Nmap Project<br>Oracle Corporation                                      | 2022/06/25<br>2022/05/11               | 1.55<br>6.1.32.0                                             |       |                                                                |
| 音声認識                | 😓 💷                      | 管理ツール                                                                                                | ■ 既定のプログラム                              |                                                                                    | Wireshark 3.6.5 64-bit                                                                                               | The Wireshark developer comm                                            | 2022/06/25                             | 197 MB 3.6.5                                                 | - 81  |                                                                |
| 1 記憶城               | 夏格情報マネージャー               | ■ 自動再生                                                                                               | A 色の管理                                  |                                                                                    |                                                                                                    |                                                                         |                                        |                                                              | - 81  | OK Cancel                                                      |
| ▶ 地坡                | 🍞 電源オブション                | ◎ 電話とモデム                                                                                             | 🧿 同期センター                                |                                                                                    |                                                                                                    |                                                                         |                                        |                                                              | - 81  |                                                                |
| 日付と時刻               |                          |                                                                                                    |                                         |                                                                                    | Check Point Software Technologies Ltd.                                                                               | 新品パージルン: 86.50.0190<br>へ近7075/2: http://www.checkpo                     | 9#-H0929                               | http://www.checkpoint.com                                    | - 1   |                                                                |

ダイアログボックス-1

Check Point Endpoint Security

Please wait while Windows configures Check Point Endpoint Security

Time remaining: 0 seconds

17

CHECK POINT

Cancel

#### ダイアログボックス-2

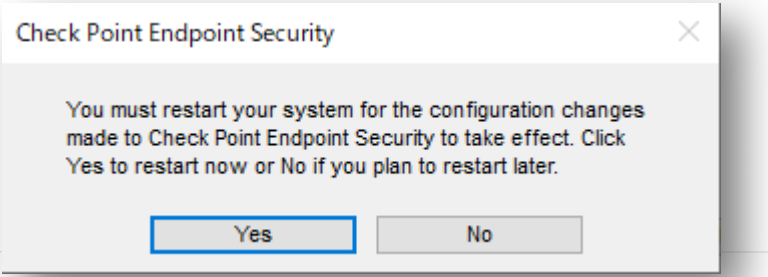

©2022 Check Point Software Technologies Ltd. 178

クライアントアンインストール時の注意事項

 再起動を促すダイアログボックスが表示されるまで、パソコンのシャットダウンや再起動など を行わないでください

| Check Point Endpoint Security                                                                                                    | $\times$ |
|----------------------------------------------------------------------------------------------------|----------|
| You must restart your system for the configuration changes<br>made to Check Point Endpoint Security to take effect. Click<br>Yes to restart now or No if you plan to restart later. |          |
| Yes No                                                                                                    |          |

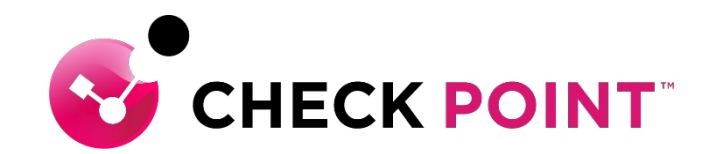

# Thank You

YOU DESERVE THE BEST SECURITY